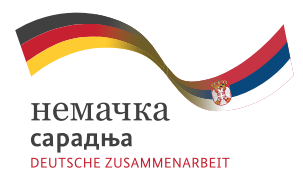

Sprovedeno od strane: Implemented by: Deutsche Gesellschaft für Internationale Zusammenarbeit (GIZ) 6mbH

D

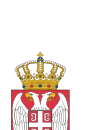

<sup>р</sup>епублика Србија Министарство грађевинарства, саобраћаја и инфраструктуре

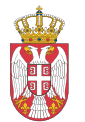

Република Србија Министарство рударства и енергетике

Приручник за израду локалног акционог плана за унапређење енергетске ефикасности у стамбеним зградама (ЛАПЕЕ)

Анита Мраовић, Душан Игњатовић, Бојана Станковић

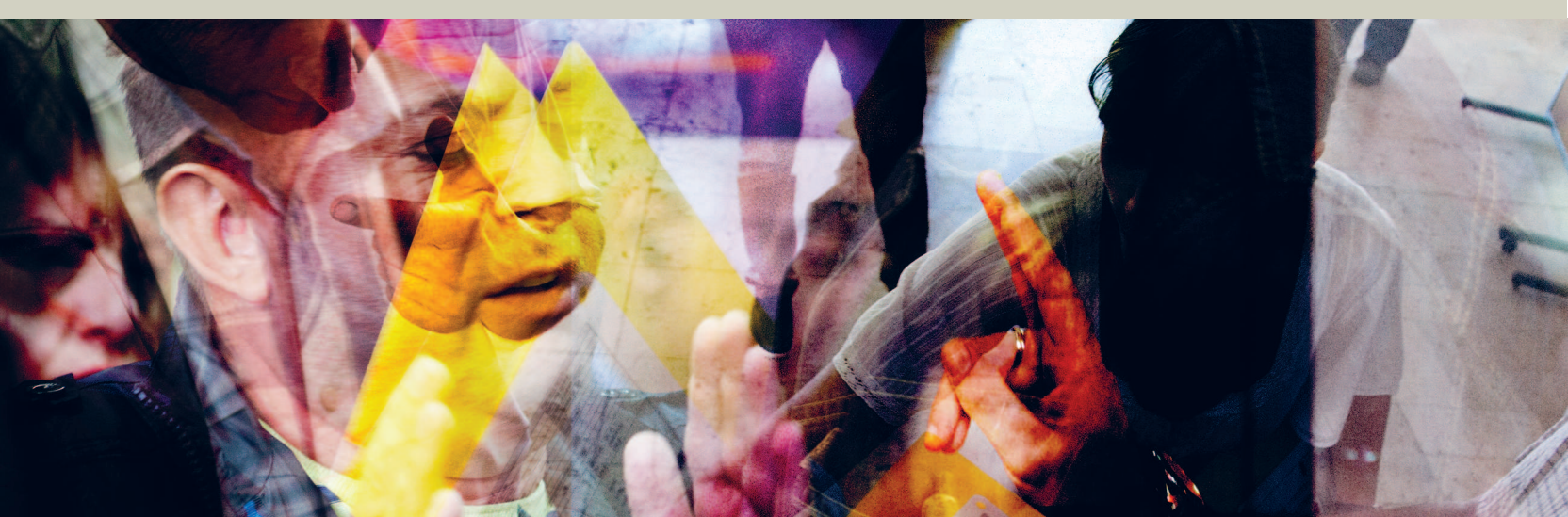

Приручник за израду локалног акционог плана за унапређење енергетске ефикасности у стамбеним зградама (ЛАПЕЕ)

Анита Мраовић, Душан Игњатовић, Бојана Станковић

# Приручник за израду локалног акционог плана за унапређење енергетске ефикасности у стамбеним зградама (ЛАПЕЕ)

## Издавач

Deutsche Gesellschaft für Internationale Zusammenarbeit (GIZ) GmbH Registered offices Bonn and Eschborn, Germany Пројекат "Саветодавне услуге у области енергетске ефикасности у зградарству" Сање Живановића 32 Београд, Република Србија T +381 11 3690 650 www.giz.de/en/worldwide/21212.html

## Уредници

Анита Мраовић Душан Игњатовић Бојана Станковић

Техничка припрема Алекса Бијеловић

Тираж 300

Штампа PROOF, Београд

Београд, 2017.

## Ауторски тим

## Пројектни тим "Саветодавне услуге у области енергетске ефикасности у зградарству"

Анита Мраовић – Менаџер Пројекта

Свјетлана Ђокић – Виши Менаџер Пројекта (Консултације и подршка у изради образца ЛАПЕЕ)

Јована Стаменковић – Млађи Менаџер Пројекта (Правни оквир и политика у области енергетске ефикасности у стамбеном сектору)

## Архитектонски факултет, Универзитет у Београду

Милица Јовановић Поповић Душан Игњатовић Бојана Станковић (Приручник за израду локалне типологије стамбених објеката)

## Стручни тим за статистичку обраду, анализу и типолошку класификацију стамбених зграда

## IPSOS Strategic Marketing

Наталија Билисков Слободан Милошевић Ирена Брадваревић (Процес спровођења пописа стамбених објеката)

## Стручно лице за израду образца Локалног акционог плана за унапређење енергетске ефикасности у стамбеним објектима

Славиша Јелисић (Образац документа ЛАПЕЕ)

Консултације и подршка у изради Приручника:

## Стална конференција градова и општина

Миодраг Глушчевић Клара Даниловић Бернхард Кројцберг Горан Вучковић Александар Аврамовић Јелена Бојовић Дејан Ковач

## Стручни тим за израду локалне типологије грађевинског фонда

| – Градска управа града Вршца                                                       | Садржај                                                                                                    |           |
|------------------------------------------------------------------------------------|----------------------------------------------------------------------------------------------------|-----------|
| Радна група за израду ЛАПЕЕ града Вршца:                                           |                                                                                                    |           |
| Владимир Бајић, Председник Радне групе, члан Градског Већа;                        |                                                                                                    |           |
| Драгиша Вучинић, помоћник Градоначелника;                                          | Уводна реч                                                                                                    | 6         |
| Дамир Средић, запослен у Градској управи Града Вршца;                              |                                                                                                    |           |
| Драгослав Добросављевић, запослен у НП "Стерија";                                  | 1. Законски оквир                                                                                                    | 8         |
| Веселин Тутић, запослен у ЈП "Варош";                                              |                                                                                                    |           |
| Раде Ђукић, ЈКП "Други Октобар" Вршац.                                             | 2. Зашто резиденцијални сектор?                                                                                                    | 9         |
| – Градска управа града Пирота                                                      | 3. Процес израде локалног акционог плана за унапређење енергетске ефикасности у стамбеном                                                          | 9         |
| Радна група за израду ЛАПЕЕ града Пирота:                                          | сектору (ЛАПЕЕ) – искуство на примеру пет локалних самоуправа републике Србије                                                                     |           |
| Бојан Ивковић, запослен у Градској управи Града Пирота, координатор тима;          |                                                                                                    |           |
| Ирена Костић, запослен у Градској управи Града Пирота;                             | 3.1. Припремна фаза                                                                                                    | 10        |
| Радомир Лилић, запослен у Градској управи Града Пирота;                            |                                                                                                    |           |
| Тања Алексић, запослен у Градској управи Града Пирота.                             | 3.2. Фаза израде ЛАПЕЕ-а                                                                                                    | 11        |
|                                                                                    | 3.2.1. Анализа стамбеног фонда локалне самоуправе                                                                                                  | 11        |
| – Општинска управа Врбас                                                           | 3.2.2. Спровођење пописа стамбених објеката                                                                                                    | 15        |
| Радна група за израду ЛАПЕЕ општине Врбас:                                         | 3.2.3. Статистичка обрада података – кластер анализа                                                                                               | 16        |
| Сања Кораћ, запослена у општинској управи Општине Врбас;                           | 3.2.4. Дефинисање матрице локалне типологије стамбених објеката                                                                                    | 16        |
| Валентина Продановић, запослена у општинској управи Општине Врбас;                 | 3.2.5. Одређивање репрезената релевантних типова стамбених објеката                                                                                | 16        |
| Каролина Поповић, запослена у општинској управи Општине Врбас.                     | 3.2.6. Анализа релевантности дефинисаних типова на укупан енергетски биланс локалне самоуправе                                                     | 16        |
| (Вишња Ђукић)                                                                      | 3.2.7. Анализа термичких перформанси моделских објеката локалних репрезената                                                                       | 16        |
|                                                                                    | 3.2.8. Израда елабората енергетске ефикасности и енергетских пасоша за одабране стамбене објекте                                                   | 17        |
| – Општинска управа Сокобања                                                        | 3.2.9. Анализа потенцијала за уштеде на нивоу локалане самоуправе                                                                                  | 17        |
| Радна група за израду ЛАПЕЕ општине Сокобања:                                      | 3.2.10. Дефинисање акција за унапређење ЕЕ стамбеног фонда локалне самоуправе                                                                      | 17        |
| Милена Алексић, запослена у општинској управи Општине Сокобања, шеф радне групе;   | 3.2.11. Дефинисање извора финансирања акција за побољшање енерегетске ефикасности                                                                  | 18        |
| Ружица Јоцић, запослена у општинској управи Општине Сокобања;                      |                                                                                                    |           |
| Слађана Рајић, запослена у општинској управи Општине Сокобања;                     | 3.3. Усвајање ЛАПЕЕ на општинском/ градском Већу/ Скупштини                                                                                        | 18        |
| Татјана Колоња Богдановић, запослена у општинској управи Општине Сокобања;         | 3.3.1. Формирање тела за мониторинг и извештавање процеса имплементације ЛАПЕЕ                                                                     | 19        |
| Виолета Костић, запослена у општинској управи Општине Сокобања.                    |                                                                                                    |           |
|                                                                                    | 4. Израда ЛАПЕЕ – реч локалних самоуправа пилот пројекта                                                                                           | 19        |
| – Општинска управа Ивањица                                                         |                                                                                                    |           |
| Радна група за израду ЛАПЕЕ општине Ивањица:                                       | Прилози                                                                                                    |           |
| Александар радоњић, запослен у општинској управи Општине Ивањица, шеф радне групе; |                                                                                                    |           |
| Миљко Главинић, запослен у општинској управи Општине Ивањица,                      | 4.1. Прилог 1 – Модел одлуке о изради плана и решење о именовању радне групе                                                                       | 22        |
| Милка Каплановић, запослена у општинској управи Општине Ивањица,                   | 4.2. Прилог 2 – Модел програма израде ЛАПЕЕ                                                                                                    | 23        |
| Драгослав Николић, запослен у општинској управи Општине Ивањица,                   | 4.3. Прилог 3 – Приручник за израду локалне типологије                                                                                             | 27        |
| Данијела Вуловић Љубојевић, запослена у општинској управи Општине Ивањица,         | 4.4. Прилог 4 – Обавезе пописивача                                                                                                    | 51        |
| Мирјана Алексић, запослена у општинској управи Општине Ивањица.                    | 4.5. Прилог 5 — Примерак упитника                                                                                                    | 53        |
|                                                                                    | 4.6. Прилог 6 — Пример извештаја кластер анализе                                                                                                   | 57        |
|                                                                                    | 4.7. Прилог 7 – Упутство за употребу софтвера за калкулацију података националне и локалне типологије<br>4.8. Прилог 8 – Образац документа ЛАПЕЕ-а | 66<br>165 |
|                                                                                    |                                                                                                    |           |

### Уводна реч

Површним сагледавањем надлежности градова и општина на пољу енергетике, могло би се доћи до закључка да стамбени сектор не би требало да буде у фокусу неке општинске администрације. Ипак, нови законски оквир, кога пре свега чине, Закон о ефикасном коришћењу енергије, Закон о планирању и изградњи и Закон о становању и одржавању зграда, са једне стране и значајан удео у финалној потрошњи енергије, са друге, дају за прво, али стварају и обавезу јединицама локалне самоуправе да чине озбиљне напоре у овом сектору.

У прилог овој тврдњи иду и одредбе Закона о становању и одржавању зграда, по којима јединице локалне самоуправе имају обавезу да, у циљу остваривања јавног интереса у погледу унапређења својстава зграде, најмање једном недељно обезбеде саветодавну

помоћ грађанима заинтересованим за унапређење енергетске ефикасности зграде.

Стална конференција градова и општина - Савез градова и општина Србије (СКГО) препознаје енергетску ефикасност као једно од стратешки важних локалних питања. Због тога се кроз своје стратешке документе обавезала да се залаже за стварање регулаторних и финансијских предуслова за обимнију реализацију пројеката енергетске ефикасности на локалном нивоу, као и на подизање свести и капацитета за рационално газдовање енергијом. У том смислу СКГО, самостално и у сарадњи са домаћим и иностраним партнерима, подржава јединице локалне самоуправе у доношењу планова у области управљања енергијом на локалном нивоу, припреми, реализацији и праћењу пројеката енергетске ефикасности и коришћења обновљивих извора енергије, као и у увођењу и операционализацији система енергетског менаџмента на локалном нивоу.

Када је реч о енергетици на локалном нивоу градови и општине недвосмислено имају централно место, како на плану потрошње, тако и у смислу производње и дистрибуције топлоте и регулације тржишта топлотне енергије. Ипак, не треба заборавити ни улогу јединица локалне самоуправе у давању доброг примера и мотивисању других актере да се одговорно понашају у потрошњи ресурса и према животној средини уопште. Оваквим приступом градови и општине имају могућност да охрабре и помогну грађане који су спремни да унапреде енергетска својства својих кућа, пословних и индустријских објеката. Искуства из развијених европских земаља показују да уколико локална самоуправа пружи добар пример у овом смислу, грађани и привреда су спремни да је следе.

Осим тога, озбиљно бављење енергетском ефикасношћу, а стамбени сектор је у том смислу озбиљан полигон, може да покрене процес запошљавања на локалном али и на регионалном или националном нивоу. Нова радна места се могу појавити у секторима производње који су у директној вези са спровођењем мера енергетске ефикасности на објектима, као што су грађевинска оператива, производња

изолационих грађевинских материјала или енергетски ефикасне опреме. Према проценама Међународне агенције за енергију инвестиција од милион евра у енергетску ефикасност ствара између 17 и 19 нових радних места.

Имајући у виду све поменуто, "Приручник за израду локалног акционог плана за унапређење енергетске ефикасности у стамбеном сектору", за јединице локалне самоуправе може да буде од великог значаја, јер на врло пријемчив начин, корак по корак од момента доношења политичке одлуке до усвајања, представља јасно упутство за долазак до овог важног документа.

Ђорђе Станичић Генерални секретар СКГО

## 1. Законски оквир

Доношењем Закона о ефикасном коришћењу енергије уводи се, по први пут у нашој средини, свеобухватна политика ефикасног коришћења енергије. Закон дефинише правни оквир деловања на нивоу Републике Србије али и на нивоу мањих просторних целина - локалне самоуправе, налажући формирање програма и плана енергетске ефикасности (ЛЕЕАП). Прецизније, члан 10 дефинише да је свака јединица локалне самоуправе, као обвезник система енергетског менаџмента, у обавези да донесе сопствени програм енергетске ефикасности у складу са Стратегијом и Акционим планом усвојеним на нивоу Србије. Садржај овог програма обухвата већи број разноврсних активности: ставом 2 се дефинише потреба за прегледом као и проценом годишњих енергетских потреба локалне самоуправе у целини, укључујући и процену енергетских својстава објеката, док се

ставом 3 уводи потреба за предлагањем мера и активности којима ће се обезбедити ефикасно коришћење енергије у целокупном енергетском сектору.

Иако се закон првенствено односи на јавне објекте намењене коришћењу од стране органа јединица локалне самоуправе, реална проценом укупних енергетских потреба локалне заједнице би морала, да обухвати сектор становања који представља већи део грађевинског фонда.

Законом се дефинише, такође, и увођење службе енергетског менаџмента (члан 19.) и то за све органе локалне самоуправе са више од 20.000 становника, као физичког лица које, између осталог, има обавезу да прикупља и анализира податке о коришћењу енергије, припрема одговарајуће програме и планове, предлаже мере које доприносе ефикасном коришћењу енергије као и да контролише њихово спровођење. Послови енергетског менаџера, схваћеног на овај начин, у великој мери зависе од поседовања квалитетних и правовремених информација о структури потрошње енергије у локалној самоуправи, њеним носиоцима, карактеристикама, као и принципима односно модалитетима постизања већег степена ефикасности.

Првим Акционим планом Републике Србије, усклађеним са циљевима Директиве о енергетској ефикасности, дефинисан је циљ уштеде од 9% финалне потрошње енергије у деветој години примене мера у односу на потрошњу финалне енргије у 2008. години односно индикативни циљ од 1.5% за посматрани период (2011-2012.).

Другим акционим планом енергетске ефикасности Републике Србије који обухвата период 2013-2015. године предвиђа се индикативни циљ од 3.5% уштеда домаће потрошње финалне енергије у 2008. години односно и даље се предвиђа уштеда од 9% просечне финалне потрошње енергије у деветој години примене директиве, базирано на подацима о потрошњи из 2008. године. Треба истаћи да скоро 30% планираних уштеда се односе на сектор домаћинства.

Трећим акционим планом Републике Србије за период 2016-2018. је констатовано да је постигнуто 93% планираних уштеда за период 2010-2015., али да њихова дистрибуција није хармонична, те да поједини сектори не остварују планиране нивое. Такође је наведено да је неопходно испунити све задате циљеве, који у наредном периоду чине готово 50% укупних планираних уштеда.

## 2. Зашто резиденцијални сектор?

У контексту потребе за доношењем одговарајућег акционог плана, значај стамбеног и јавног сектора зградарства се огледа у чињеници да је овај сектор носилац 38,5% укупне потрошње финалне енергије. Шире посматрано, може се констатовати да је немогуће донети одрживу стратегију енергетске ефикасности, без обзира на ниво обухвата плана, без адекватног третмана грађевинског фонда. Истовремено свака стратегијска одлука мора бити базирана на поседовању и анализи одговарајућих информација о стварним карактеристикама грађевинског фонда, његовим специфичностима као и модалитетима унапређења које обухватају како унапређења елемената материјализације (термичког омотача) тако и система уграђених у сам објекат.

## Процес израде локалног акционог плана за унапређење енергетске ефикасности у стамбеном сектору (ЛАПЕЕ) – искуство на примеру пет локалних самоуправа републике Србије

У оквиру српско-немачке сарадње, Deutsche Gesellschaft für Internationale Zusammenarbeit (GIZ) GmbH Пројекат Енергетска ефикасносту у зградарству је са групом стручњака, на примеру једне пилот локалне самоуправе Републике Србије, развио методологију и неопходне алате за израду Локалног акционог плана за унапређење енергетске ефикасности у стамбеном сектору у складу са релевантним законским оквиром.

Ова методологија је примењена потом у још четири локалне самоуправе различите величине, климатских, географских и социо-културолошких карактеристика што је резултирало усвајањем документа на општинском већу и скупштини.

Све локалне самоуправе су имале јединствен и јасан циљ приликом усвајања ЛАПЕЕ, а то је: унапређење енергетске ефикасности у стамбеном сектору смањењем потрошње енергије за грејање, снижавање трошкова за енергенте, побољшање услова термичког комфора, смањење емисије штетних гасова као негативних утицаја на животну средину као и коришћење и очување локално доступних, нарочито обновљивих, енергената.

Процес израде документа је трајао 18 месеци, укључујући и спровођење истраживања грађевинског фонда на терену. У процесу је учествовало више група експерата различитих специјалности и искуства.

У оквиру формираних радних група учествовали су стручњаци са експертизама из области:

- Релевантних законских процедура и регулатива;
- Структуре и надлежности јединице локалне самоуправе;
- Израде типологије националног грађевинског фонда;
- Израде типологије локалног грађевинског фонда;
- Статистичке обраде, анализе и типолошке класификације;
- Процене термичких перформанси објекта;
- Дефинисања мера унапређења енергетске ефикасности стамбених зграда;
- Развоја стратегија и принципа локалног економског развоја.

Израда ЛАПЕЕ-а је обављена као фазни процес који је приказан на шеми 1.

Шема 1. – Формирање радног тела за израду ЛАПЕЕ

3.1. Припремна фаза

У фази припреме, председник општине или градоначелник доноси одлуку о изради ЛАПЕЕ и решење о именовању радне групе за израду плана.

Модел одлуке о изради плана и решење о именовању радне групе: **Прилог 1** 

Радна група би требало да се састоји од 3 до 7 чланова, у зависности од величине и комплексности организационе структуре локалне самоуправе (градске општине). Чланови радне групе су особе запослене у кључним ресорима релевантним за област енергетске ефикасности, али по потреби и из одељења за финансије, издавање грађевинских и употребних ПРИЛОГ **1** 

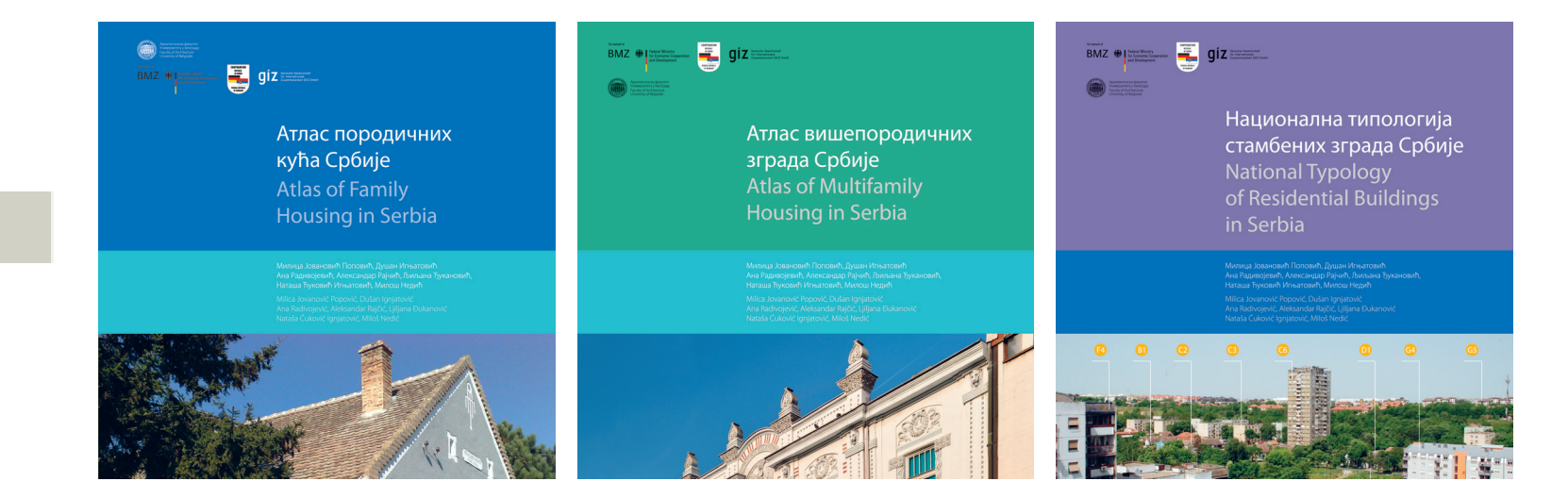

дозвола, службе за архивирање пројектне документације, ИТ службе са различитих положаја и нивоа радних места, као и запослени у релевантним јавним предузећима.

Активности радне групе се спроводе под руководством координатора. Лице које обавља функцију координатора може истовремено бити и лице за надзор над израдом ЛАПЕЕ, чиме се остварује боља усклађеност активности.

Иницијална активност, по формирању, радне гурпе се огледа у дефинисању програма и механизама израде ЛАПЕЕ. Програм садржи неопходне активности и задатке структуиране по фазама, односно именовање одговрних особа (тимова) за њихово спровођење као и рокове за њихову израду.

Модел програма израде ЛАПЕЕ: Прилог 2

ПРИЛОГ 2

На основу програма за израду ЛАПЕЕ радна група даље формира или ангажује стручне тимове за обављање специфичних активности неопходних за спровођење процеса. Модалитет формирања тимова је у директној зависности од расположивости стручњака на локалном нивоу.

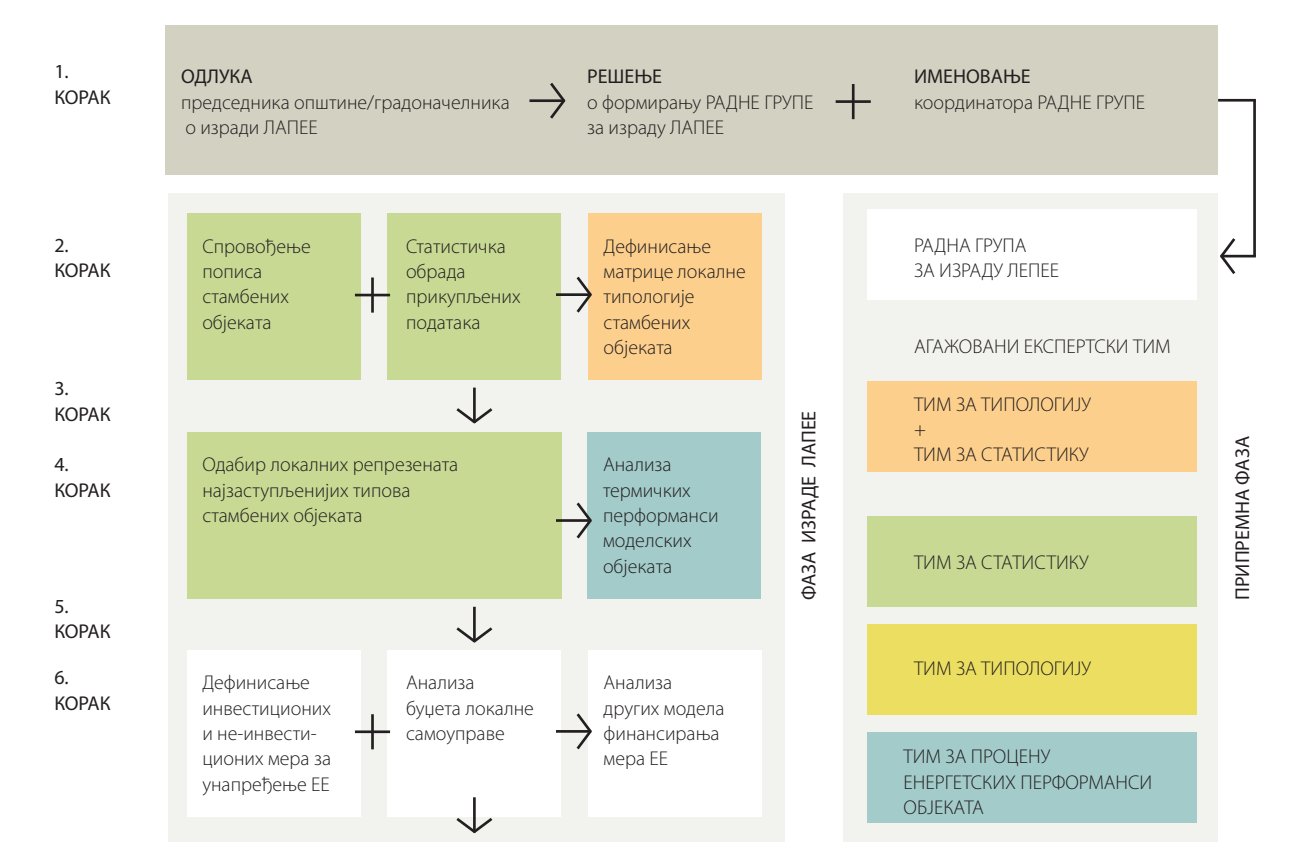

Ангажман стручњака посебних експертиза, нарочито у области статистике, типологије и др. је базичан у складу са методологијом коју овај приручник препоручује, а нарочито за активности другог и трећег корака програма за израду ЛАПЕЕ.

3.2. Фаза израде ЛАПЕЕ

3.2.1. Анализа стамбеног фонда локалне самоуправе

Као предуслов припреме ЛАПЕЕ-а, неопходно је извршити анализу постојећег стања стамбеног фонда локалне самоуправе, како би се могла утврдити њена структура и основне материјално-енергетске карактеристике.

У циљу спровођења поступка анализе грађевинског фонда развијена је посебна методологија прилагођена потребама израде локалне типологије стамбених објеката.

Методологија је настала као наставак истраживања и рада групе стручњака са Архитектонског факултета Универзитета у Београду, након искуства стеченог учешћем у европском пројекту ТАБУЛА који је резултирао формирањем Националне типологије стамбених објеката Србије (слика 1 – Публикација Националне типологије стамбених објеката Србије). Анализирајући структуру насеља Републике Србије, њихову разноликост по питању величине, композиције и дистрибуције појавних облика зграда, уочена је потреба за прилагођавањем методолошког приступа развијеног за национални ниво нижим просторним нивоима. Дефинисана је методологија израде локалне типологије која омогућава формирање матрице стамбених зграда у складу са специфичностима локалне самоуправе представљајући полазиште даљег стратешког планирања у овој сфери.

Прецизније, новоразвијена методологија је омогућила формулисање локалне типологије стамбених зграда као подлоге за сагледавање енергетских биланса у области становања, процене потенцијалних уштеда енергије и смањења емисије СО<sub>2</sub>, применом мера енергетске ефикасности зграда, а базирано на принципима претходно дефинисаних сценарија (нивоа) унапређења.

Развијена су два методолошка приступа формирању локалних матрица стамбених објеката суштински различита према начину прикупљања података односно процесу формирања базе и делимично према начину обраде података. Ова два метода се могу дефинисати као:

- 1. Top Down одозго на доле
- 2. Bottom Up одоздо на горе

*Тор Down* приступ се базира на подацима ширег просторног оквира (најчешће из националне типологије) као и другим расположивим подацима за анализирани локални ниво док *Bottom Up* приступ овакве податке комбинује са подацима прикупљеним непосредним истраживањем на терену локалне самоуправе која је предмет анализе.

У Табели 1 и на графиконима 1, 2, 3 и 4 су приказане основне разлике у прецизности података добијених на основу *Top Down* односно *Bottom Up* методе на примеру локалне самоуправе, као и поређење са расположивим подацима добијеним на основу Пописа из 2011. године.

Преглед података који је пред вама, већ на први поглед јасно осликава различите нивое прецизности које ова два метода структуирања стамбеног фонда локалне самоуправе представљају, а нарочито различитост у односу на процену структуре базирану на резултатима Пописа у овој сфери.

Анализирајући податке из пописа суочавамо се са чињеницом да он не пружа довољне информације о грађевинском фонду, тачније он не препознаје различите архитектонско – урбанистичке карактеристике објеката (линија на графиконима 2 и 4), разврставајући их искључиво у једнопородичне и вишепородичне објекте. За потребе даљих, детаљнијих, анализа које укључују велики број различитих параметара који се односе на урбанистички тип, волуметријске карактеристике, материјализацију објекта, система за грејање односно припрему санитарне потрошне воде, врсту и тип енергента расположиви подаци не дају довољно прецизне улазне податке што, уколико се користи за експертске процене, за резултат има нетачан укупан енергетски биланс локалне самоуправе.

Друга два приступа анализе енергетских карактеристика локалне самоуправе су знатно прилагођенија специфичностима које носи грађевински фонд а основна разлика се огледа у нивоу прецизности која је приметно мања код *Top Down* метода. Зависност овог метода од расположивих података, који често нису довољни нити прецизни, за резултат може имати нереалну слику стања на терену. Прегледом матрице угледне локалне самоуправе видимо да неки типови који постоје у табели формираној по *Top Down* нису релевантни по *Bottom Up* методу (стубићи графикона) и обрнуто. Интересантно је приметити да за све типове зграда код којих на располагању имамо велики узорак подаци се готово поклапају, што потврђује методолошку исправност оба приступа.

Коначно, може се закључити да је **у циљу добијања** прецизнијих резултата, што се сматра основом за стратегијско доношење одлука, примеренија Bottom *Up метода*, док се *Тор Down* метода може користити када је потребно стећи базичну слику о стању фонда у одређеној локалној самоуправи.

Детаљнији опис *Top Down* и *Bottom Up* метода у Приручнику за израду локалне типологије: **Прилог 3**  ПРИЛОГ **З** 

|                         | породично с<br>(до 4 стана)              | тановање                         |                                          |               | вишепороди<br>(више од 4 ста             | <b>чно становањ</b><br>ана по улазу) | e                                        |         |  |
|-------------------------|------------------------------------------|----------------------------------|------------------------------------------|---------------|------------------------------------------|--------------------------------------|------------------------------------------|---------|--|
|                         | 1                                        |                                  | 2                                        |               | 3                                        |                                      | 4, 5                                     |         |  |
| Тип                     |                                          |                                  |                                          |               |                                          |                                      |                                          |         |  |
|                         | слободностој                             | jeħa                             | у низу                                   |               | слободностој                             | eħa                                  | ламела, у низ                            | y       |  |
|                         | % заступље-<br>ност по броју<br>објеката | %<br>m²                          | % заступље-<br>ност по броју<br>објеката | %<br>m²       | % заступље-<br>ност по броју<br>објеката | %<br>m²                              | % заступље-<br>ност по броју<br>објеката | %<br>m² |  |
| Top Down <1945          | 8,85                                     | 3,65                             | —                                        | _             | 0,12                                     | 0,54                                 | —                                        | _       |  |
| Bottom Up <1945         | 6,3                                      | 3,62                             | 6,1                                      | 4,57          | —                                        | —                                    | —                                        | —       |  |
|                         | % заступљеност по броју објеката         |                                  |                                          |               |                                          |                                      |                                          |         |  |
| Попис 2011<br><1945     | 21,73                                    |                                  | _                                        | _             | 2,2                                      | 29                                   |                                          |         |  |
| <i>Top Down</i> 1946-60 | 10,05                                    | 4,19                             | —                                        | —             | 0,25                                     | 1,31                                 | —                                        | _       |  |
| Bottom Up 1946-60       | 6,61                                     | 3,85                             | 4,34                                     | 1,95          | —                                        | _                                    | —                                        | —       |  |
|                         | % заступљеност по броју објеката         |                                  |                                          |               |                                          |                                      |                                          |         |  |
| Попис 2011<br>1946-60   | 7,22                                     |                                  | _                                        |               | 1,37                                     |                                      | —                                        |         |  |
| <i>Top Down</i> 1961-70 | 13,08                                    | 5,12                             | 1,09                                     | 0,43          | 0,73                                     | 5,96                                 | 0,06                                     | 1,17    |  |
| Bottom Up 1961-70       | 9,08                                     | 5,31                             | 6,34                                     | 3,35          | 0,2                                      | 1,61                                 | —                                        | —       |  |
|                         |                                          | % заступљеност                   |                                          |               |                                          | Э                                    |                                          |         |  |
| Попис 2011<br>1961-70   | 8,60                                     |                                  | -                                        | - 3,28        |                                          | 28                                   |                                          |         |  |
| <i>Top Down</i> 1971-80 | 19,48                                    | 11,9                             | 1,42                                     | 0,88          | 2,01                                     | 16,22                                | 0,11                                     | 2,58    |  |
| Bottom Up 1971-80       | 13,8                                     | 10,57                            | 6,73                                     | 5,76          | 0,3                                      | 4,23                                 | —                                        | _       |  |
|                         |                                          | % заступљеност по броју објеката |                                          |               |                                          | 3                                    |                                          |         |  |
| Попис 2011<br>1971-80   | 13,                                      | ,33                              | —                                        |               | 7,22                                     |                                      | —                                        |         |  |
| <i>Top Down</i> 1981-90 | 19,55                                    | 10,9                             | 1,58                                     | 0,98          | 1,39                                     | 11,75                                | 0,05                                     | 1,34    |  |
| Bottom Up 1981-90       | 17,5                                     | 21,0                             | 6,66                                     | 8,12          | —                                        | _                                    | —                                        | _       |  |
|                         |                                          |                                  | % 3                                      | аступљеност п | ю броју објеката                         | 3                                    |                                          |         |  |
| Попис 2011<br>1981-90   | 14,                                      | .87                              | -                                        | _             | 2,66                                     |                                      |                                          |         |  |
| Top Down 1991-2011      | 17,36                                    | 10,64                            | 1,68                                     | 1,31          | 1,11                                     | 8,04                                 | 0,03                                     | 0,6     |  |
| Bottom Up 1991-2011     | 12,74                                    | 17,07                            | 2,61                                     | 3,16          | 0,24                                     | 1,93                                 | —                                        | —       |  |
|                         |                                          |                                  | % 3                                      | аступљеност п | ю броју објеката                         | a                                    |                                          |         |  |
| Попис 2011<br>1991-2011 | 12,                                      | ,73                              | _                                        |               | 4,42                                     |                                      | _                                        |         |  |

### Табела 1. – Упоредни приказ разлика у прецизности података

Графикон 2.

Графикон 1.

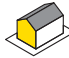

Једнопородични слободностојећи објекат

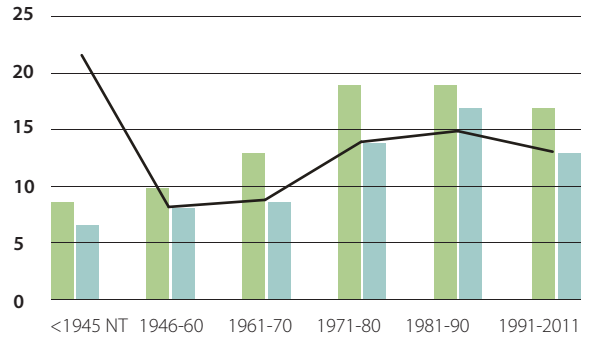

Једнопородични објекат у низу

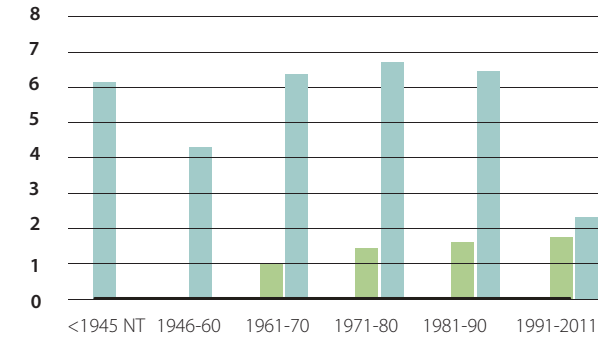

Графикон 3.

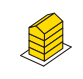

Графикон 4.

Вишепородични слободностојећи објекат

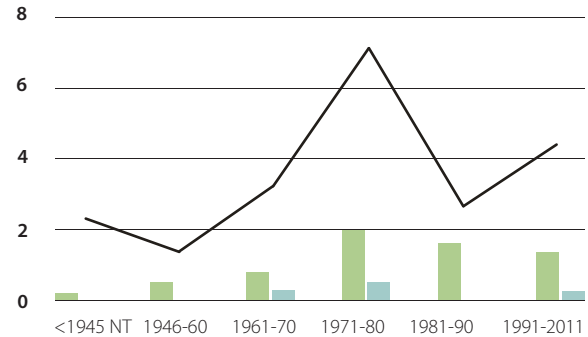

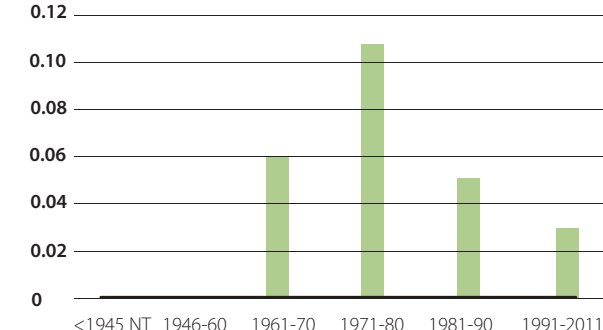

Вишепородични објекат у низу

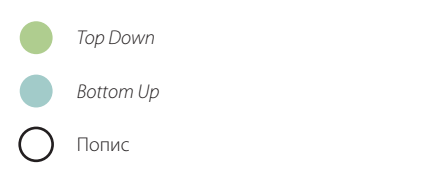

3.2.2. Спровођење пописа стамбених објеката

Након одлуке радне групе о примени типлогије као методолошког приступа анализе стамбеног фонда локалне самоуправе непоходно је ангажовати потребне тимове стручњака, именовати локалног координатора и дефинисати програм односно динамику (почетак и рокове) планираних активности.

Локални координатор би требало да поседује основна знања везана за процену енергетских перформанси објекта, инсталираних термо-техничких система али и третмана грађевинског фонда у смислу повећања нивоа енергетске ефикасности кроз процес санације како самих зграда тако и уграђених термо-техничких система.

Након дефинисања нивоа одговорности и конкретних задужења чланова тима а у циљу примене поступка ограниченог пописа зграда на територији самоуправе локални координатор би требало да:

1. Изврши примарно зонирање територије локалне самоуправе према принципима Bottom Up методологије уз означавање уставновљених макро и микро зона грефички на карти;

Инструкције за ову активност се налазе у Приручнику за израду локалне типологије: Прилог 3

За ову активност је неопходно познавање грађевинског фонда територије локалне самоуправе – основно: периода градње и типа стамбених објеката као и њихових основних материјланотехничких карактеристика.

2. Обезбеди довољан број пописивача на терену:

Обавезе пописивача: Прилог 4

Потребан број ангажованих пописивача је 10 – 15. Основни критеријум за ангажовање пописивача је претходно искуство у сличним активностима и познавање основних параметара везаних за

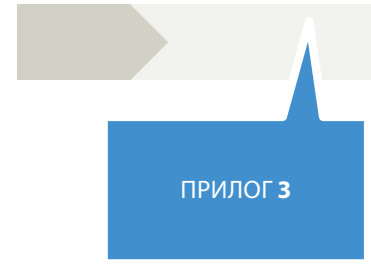

ПРИЛОГ 4

материјално-техничке карактеристике зграда: техника грађења и материјализације стамбених објеката (параметри кластер анализе), односно техничко-технолошких система(грејање, припрема санитарне потрошне воде).

## 3. Организује тродневну обуку пописивача од стране стручњака за статистику;

За ову активност је неопходно обезбедити просторију са опремом за презентацију и предавање, капацитета до 20 особа.

4. Обезбеди довољан број одштампаних упитника (упитници су пред-дефинисани);

ПРИЛОГ 5

Примерак упитника: Прилог 5

Упитнике пописивачи попуњавају на терену (на одштампаним формуларима) и након тога податке уносе у одговарајућу базу података преко web апликације. Уколико је у процес прикупљања података укључена и специјализована статистичка агенција односно експерти из ове обалсти процес може бити организован и другачије.

## 5. Обезбеди званично овлашћење локалне самоуправе са образложењем циља спровођења пописа стамбених објеката за сваког пописивича;

Пре изласка на терен пописивачи треба да буду упознати са крајњим циљем активности како би били ефикасни у извршењу предвиђених задатака и успешни у комуникацији са влацницима објеката у току разговора.

## 6. Контролише редован и исправан унос података у базу путем web апликације.

Локални координатор је одговоран за поштовање договорене динамике спровођења пописа и квалитет унетих података у базу.

### 3.2.3. Статистичка обрада података – кластер анализа

Податке унете у базу, за пописани број микро зона, тим за статистику даље обрађује подижући их на ниво макро зона. Основни поступак се огледа у процесу повећања (blow up) резултата пописане микрозоне на основу заступљености, чиме се идентификоване карактеристике усвајају као релевантне за целу макрозону. Прорачун прикупљених података представља основ за одређивање генеришућих карактеристика будућих типских репрезената.

Потом се примењује статистичка техника кластер анализа којом се пописани међусобно најсличнији објекати групишу по критеријумима који су унапред дефинисани. Циљ кластер анализе је да сви пописани објекти који припадају једном периоду градње и архитектонско-урбанистичком типу буду разврстани у неколико релативно хомогених група према генеришућим сличностима, нпр. спратност, број станова, тип фасаде, површина. Од идентификованих локално сличних групација, репрезентативни тип постаје онај који се карактерише највећом заступљеношћу у укупном узроку пописа према више параметара.

Ова активност је у потпуности одговорност тима за статистику. Резултат кластер анализе је извештај у форми табеларних приказа статистичких података према броју пописаних објеката дат за сваки релевантан архитектонско-урбанистички тип и период градње са наведеним параметрима система грађења и материјализације.

Пример форме извештаја кластер анализе: Прилог 6 ПРИЛОГ 6

3.2.4. Дефинисање матрице локалне типологије стамбених објеката

Искуство на примерима пилот локалних самоуправа је показало да је за спровођење радњи у оквиру ове активности неопходан координасани заједнички рад локалног координатора, тима за типологију и тима за статистику. Дефинисање прелиминарне матрице се базира на корелацији величине узорка, кластер анализе и стварног стања на терену. Након тога тим за типологију одређује генеративни праг заступљености (проценат релевантности неког типа) и финализује матрицу локалне типологије.

Процес дефинисања финалне матрице у Приручнику за израду локалне типологије: Прилог 3

3.2.5. Одрећивање репрезената релевантних типова стамбених објеката

Након дефинисања финалне матрице врши се порећење карактеристика локалних типова дефинисаних кластер анализом са националним типовима. Уколико се установи да су основне генеративне карактеристике истоветне преузима се моделски објекат из националне типологије. У супротном је неопходно идентификовати локални моделски објекат у оквиру формиране базе података добијене пописом. Ова активност захтева ангажованост локалног координатора уз подршку тима за типологију.

3.2.6. Анализа релевантности дефинисаних типова на укупан енергетски биланс локалне самоуправе

За потребе дефинисања конкретних акција и мерљивих циљева ЛАПЕЕ-а неопходно је дефинисати базну (почетну) потрошњу енергије за грејање на нивоу стамбеног фонда локалне самоуправе. С обзиром да је веома тешко прикупити ову врсту података, базна потрошња се може дефинисати прорачуном потребне енергије за грејање за репрезенте локалне типологије у складу са важећом регулативом (Правилник о енергетској ефикасности зграда).

3.2.7. Анализа термичких перформанси моделских објеката локалних репрезената

Ова активност захтева одрећену припремну фазу, на коју треба посебно скренути пажњу ради

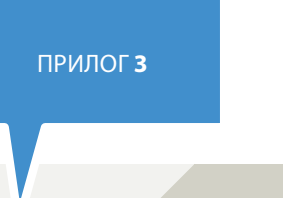

благовремене припреме и што ефикаснијег деловања. За потребе прорачуна термичких перформанси, у складу са важећом регулативом за област енергетске ефикасности, тј. израде елабората енергетске ефикасности и енергетских пасоша за објекте локалних репрезената, неопходно је припремити одговарајућу техничку документацију. Искуство у раду са пилот локалним самоуправама је показало да је пројекте изведеног стања за индивидуалне стамбене објекте тешко пронаћи у архивама локалне самоуправе, већ је неопходно контактирати власнике или извршити мерења непосредно на терену.

За вишепородичне објекте је ситуација нешто боља, али треба пажљиво планирати динамику ове активности у програму израде ЛАПЕЕ-а.

ни координатор или координатор радне групе.

3.2.8. Израда елабората енергетске ефикасности и енергетских пасоша за одабране стамбене објекте

У складу са Законом о планирању и изградњи ("Сл. Гласник РС" бр. 72/2009, 81/2009 и 24/2011), елаборате енергетске ефикасности и енергетске пасоше за стамбене објекте може да изда овлашћена организација која поседује лиценцу Министарства грађевинарства саобраћаја и инфраструктуре. Листа овлашћених организација, њихови контакти и седишта се налази на интернет адреси www.crep.gov.rs/RegistarKompanija.aspx За спровођење ове активности локална самоуправа треба да ангажује овлашћену организацију за

издавање енергетских пасоша.

3.2.9. Анализа потенцијала за уштеде на нивоу локалане самоуправе

Пројекат Енергетска ефикасност у зградарству (Deutsche Gesellschaft für Internationale Zusammenarbeit - GIZ) GmbH је упоредо са радом на изради ЛАПЕЕ-а за пилот локалне самоуправе, са групом стручњака радио на развоју софтвера Калкулација података из националне и локалне типологије стамбених зграда Србије.

За реализацију ове активности је одговоран локал-

Главни циљ креирања софтвера је био да се ресорним министарстима и јединицама локалне самоуправе помогне да на најбољи начин искористе податке из националних и локалних типологија стамбених зграда у доношењу и имплементацији политике у области енергетске ефикасности у зградама, те креирању стратешких докумената у овој области.

За потребе израде ЛАПЕЕ-а локални координатор на основу препорука овлашћених организација и применом софтвера сагледава које од мера енергетске ефикасности доносе највеће уштеде у енергији за грејање, а захтевају прихватљива финансијска улагања и период повраћаја инвестије. (може се користити и методологија развијена у оквиру Трећег акционог плана енергетске ефикасности Републике Србије која се базиран на параметру нето садашње вредности по јединици уштеде (RSD/ktoe) исказано за једнопородичне и вишепородичне објекте.

Локални координатор по примењеној процедури анализе мера и њиховог утицаја као и финалног одабира примењених мера, креира извештај са прегледом потрошње енергије за сваки статистички релевантан тип пре и после примене мера ЕЕ као припрему за одређивање приоритета и планирање акција ЛАПЕЕ-а.

Пример форме извештаја Табела 9. Садржаја и упутства за израду ЛАПЕЕ-а: Прилог 7

## ПРИЛОГ 7

3.2.10. Дефинисање акција за унапређење ЕЕ стамбеног фонда локалне самоуправе

Акције (пројекти) за унапређење енергетске ефикасности представљају низ активности које ће се спроводити на територи локалне самоуправе у периоду од три године (колико обухвата ЛАПЕЕ) Акције (пројекти) повећања енергетске ефикасности у јединици локалне самоуправе су подељене у две групе:

- Неинвестиционе акције (пројекти) унапређења енергетске ефикасности у стамбеном сектору које садрже активности без финансијских инвестиција у инфраструктуру, опрему и инсталације; и
- Инвестиционе акције (пројекти) унапређења енергетске ефикасности у сектору зградарства које садрже активности са инвестирањем у инфраструктуру, реконструкцију, набавку и инсталисање опреме и инсталација.

Детаљније о начину дефинисања акција у Садржај и упутства за израду ЛАПЕЕ: Прилог 7

## ПРИЛОГ 7

3.2.11. Дефинисање извора финансирања акција за побољшање енерегетске ефикасности

За финансирање дефинисаних акција/пројеката из ЛАПЕЕ неопходно је анализирати доступне механизме финансирања побољшања енергетске ефикасности. Свака локална самоуправа дефинише начине и изворе финансирања акција.

Преглед могућих извора финансирања акција: Садржај и упутства за израду ЛАПЕЕ: Прилог 7

## ПРИЛОГ 7

3.3. Усвајање ЛАПЕЕ на општинском/ градском Већу/ Скупштини

Локална самоуправа се преко својих органа (скупштине општине/ града, општинског/ градског већа, општинске/ градске управе) у складу са Уставом и Законом о локалној самоуправи (члан 20) стара о заштити животне средине, доноси програме коришћења и заштите природних вредности и програме заштите животне средине, односно локалне акционе и санационе планове, у складу са стратешким документима и својим интересима и специфичностима и утврђује посебну накнаду за заштиту и унапређење животне средине.

Пример процедуре усвајања у једној локалној самоуправи у оквиру Пилот пројекта:

> Припрема Нацрта одлуке о изради Локалног акционог плана о енергетској ефикасности у стамбеном сектору

Усвајање Нацрта одлуке на општинском/градском Већу

 $\checkmark$ 

Усвајање Одлуке у форми предлога за израду ЛАПЕЕ на Скупштини општине/града

Усвајање ЛАПЕЕ на Скупштини општине/града 3.3.1. Формирање тела за мониторинг и извештавање процеса имплементације ЛАПЕЕ

Радна група за израду ЛАПЕЕ даје предлог за формирање тела за мониторинг и извештавање процеса имплементације ЛАПЕЕ, а у складу са процедуром локалне самоуправе.

Именована лица / тело за имплементацију и мониторинг имплементације ЛАПЕЕ дефинише:

- начин праћења реализације акција/пројеката и њихов ефекат на постављени циљ;
- начин прикупљања информација о реализованим акцијама;
- начин прикупљања информација о изменама појединих акција за побољшање енергетске ефикасности дефинисаних ЛАПЕЕ-ом;
- нове акције које нису предвиђене ЛАПЕЕ-у, као и индикаторе за праћење утицаја на побољшање енергетске ефикасности у стамбеном сектору локалне самоуправе.

## 4. Израда ЛАПЕЕ – реч локалних самоуправа пилот пројекта

Основ за успешно спровођење политике унапређења енергетске ефикасности сектора зградарства у једној локалној самоуправи, представља поседовање релевантних података о постојећем стању, свест о реалним могућностима за спровођење мера ЕЕ и објективна процена ефеката њихове реализације.

Све ове елементе у себи треба да садржи ЛАПЕЕ и стога његова израда мора бити први и обавезни корак у поступку спровођења мера унапређења енергетских својстава стамбених објеката.

Препознавши потребу за документом ове врсте, Град Пирот је на позив Немачке организације за међународну сарадњу – ГИЗ, прихватио понуду да учествује у пилот програму са циљем израде ЛАПЕЕ Града Пирота. У току спровођења програма, носилац пројекта и наш партнер ГИЗ, пружио нам је свесрдну подршку у

самом поступку израде ЛАПЕЕ, помогао у едукацији и изградњи капацитета органа наше локалне самоуправе, те сараћивао у промоцији и подизању свести наших суграђана о значају ЕЕ.

Резултат реализације пројекта је и приручник за израду ЛАПЕЕ локалних самоуправа, који представља високо квалитетну и свеобухватну основу за реализацију ове значајне активности.

> Бојан Ивковић Шеф радне групе за израду ЛАПЕЕ за град Пирот

Енергетска ефикасност је препозната као кључни механизам за задовољавање циљева економичног снадбевања енергијом и заштите животне средине, јер подразумева коришћење мање енергије за исту количну корисног производа. ЕЕ је такође препозната као начин за смањење раста зависности од увоза енергената и енергије, па ће се и на тај начин повећати сигурност снадбевања. Такође доприноси већој конкурентности привреде, ствара ново тржиште енергетских услуга и отвара нова радна места. Побољшање ефикасности крајње потрошње енергије је вероватно најснажнији механизам за побољшање сигурности снадбевања енергијом и задавољавње захтева заштите животне средине, али и за побољшање конкурентности индустрије као и побољшање целокупног социо-економског стања на подручју општине.

Због тога би подстицање енергетске ефикасности, посебно у стамбеном зградама као највећем сегменту укупног локалног грађевинског фонда, морало бити главни елемент енергетске политике и политике заштите животне средине.

Радна група за израду ЛАПЕЕ за општину Ивањица

Град Вршац, место дуге историје са разноврсним стиловима градње, препознао је потребу унапређења енергетске ефикасности и интелигентног кориштења енергије у стамбеном сектору. Стамбени сектор Града Вршца је идентификован као један од најважнијих сектора потрошње енергије. Стање стамбеног сектора је на нивоу који не задовољава модерне стандарде кориштења енергије а посебно енергетске класификације објеката.

Из разлога смањења потрошње енергије и побољшања услова становања, Град Вршац је донео одлуку да изради Локални акциони план за унапрећење енергетске ефикасности у стамбеном сектору (ЛАПЕЕ).

Радна група за израду ЛАПЕЕ за град Вршац

Општина Врбас препознаје потребу унапређења енергетске ефикасности и рационалног коришћења енергије у стамбеном сектору. Стамбени сектор општине Врбас је идентификован као један од најважнијих сектора потрошње енергије. Стање стамбеног сектора је на нивоу који не задовољава модерне стандарде коришћења енергије а посебно енергетске класификације објеката. Из разлога смањења потрошње енергије и побољшања услова становања, општина Врбас је донела Одлуку о изради Локалног акционог плана за унапређење енергетске ефикасности у стамбеном сектору (ЛАПЕЕ).

Разлози за доношење Локалног акционог плана за енергетску ефикасност у стамбеном сектору општине Врбас налазе се и у чињеници да је општина Врбас један од потписника Повеље градова и општина о енергетској ефикасности, чиме се обавезала да ће активно промовисати начела и политику енергетске ефикасности, значај коришћења обновљивих извора енергије и ефикасно газдовање енергијом, како у јавним зградама и комуналним системима, тако и у домовима свих грађана.

Општина Сокобања је препознала значај унапређења енергетске ефикасности у стамбеним зградама као предуслов успешног вођења политике у овој области, а са циљем смањења потреба за енергијом и емисије штетних гасова, због додатног разлога, јер је туристичко место са дугом традицијом ваздушне бање. Стамбени сектор уједно представља највећи део целокупног грађевинског фонда општине Сокобања, па је утолико ефекат побољшања ЕЕ значајнији у погледу укупног енергетског биланса општине.

ЛАПЕЕ за стамбене зграде је документ који методолошким приступом, анализе постојећег стања стамбеног фонда, локалној самоуправи даје најприближнију слику о потребама и могућностима спровођења мера ЕЕ и ефектима њихове реализације. Стога је општина Сокобања понуду за израду овог документа, на иницијативу Немачке организације за међународну сарадњу ГИЗ, великодушно прихватила.

У оквиру ове кооперације, менаџерски тим пројекта српско-немачке развојне сарадње са именованим шефом и осталим члановима радне групе за израду ЛАПЕЕ општине Сокобања, извршио је попис стамбеног фонда и дефинисао локалну типологију стамбених објеката општине, допринео подизању нивоа свести о значају ЕЕ органа локалне самоуправе и грађанства, те израдио нацрт документа ЛАПЕЕ. Као додатни резултат заједничког пројекта креиран је и приручник за израду ЛАПЕЕ за стамбене објекте, са идејом да локалне самоуправе које нису биле део овог пројекта добију значајна и прагматична упутства за креирање полазишта за спровођење политике унапређења енергеткске ефикасности у стамбеном сектору.

Радна група за израду ЛАПЕЕ за општину Сокобања

## Прилози

- 4.1. Прилог 1 Модел одлуке о изради плана и решење о именовању радне групе
- 4.2. Прилог 2 Модел програма израде ЛАПЕЕ
- 4.3. Прилог 3 Приручник за израду локалне типологије
- 4.4. Прилог 4 Обавезе пописивача 4.5. Прилог 5 – Примерак упитника
- 4.6. Прилог 6 Пример извештаја кластер анализе
- 4.7. Прилог 7 Упутство за употребу софтвера за калкулацију података националне и локалне типологије
- 4.8. Прилог 8 Образац документа ЛАПЕЕ-а

Радна група за израду ЛАПЕЕ за општину Врбас

Поглавље 4

Прилог 1. Модел одлуке о изради плана и решење о именовању радне групе

Република Србија ОПШТИНА / ГРАД ОПШТИНСКО / ГРАДСКО ВЕЋЕ/СКУПШТИНА Број:\_\_\_\_\_ Датум:\_\_\_\_\_

Општинско веће/скупштина Општине/Града\_\_\_\_\_, на седници одржаној \_\_<u>датум\_</u>, Разматрање предлога за формирање радне групе за израду Локалног акционог плана Општине / Града \_\_\_\_\_ за енергетску ефикасност у зградарству, донело је следећи

### ЗАКЉУЧАК

У циљу израде Локалног акционог плана Општине / Града за унапређење енергетске ефикасности у стамбном сектору, Општинско веће/скупштина формира Радну групу, у следећем саставу:

РУКОВОДИЛАЦ:

1. \_\_\_\_\_

ЧЛАНОВИ:

- 2. \_\_\_\_\_ 3. \_\_\_\_\_ 4. \_\_\_\_\_
- \_\_\_\_\_ 6.

7. \_\_\_\_

Задатак радне групе је да до <u>датум/рок</u> изради наведени акциони план, који ће представљати основу за израду пројеката у области енергетске ефикасности на стамбеним објектима у Општини / Граду \_\_\_\_\_\_.

ΜП

Доставити:

1. Председнику општине / Градоначелнику

2. Свим члановима радне групе

Фаза израде ЛАПЕЕ 2. Анализа стамбеног фонда територије локалне самоуправе Спровођење пописа стамбених објеката АКТИВНОСТ Одлука о методолошком 2.1.1. приступу анализе стамбеног фонда локалне самоуправе Именовање локалног 2.1.2. координатора за спровођење пописа Обука координатора радне групе о начину зонирања територије 2.1.3. локалне самоуправе у складу са инструкцијама тима за статистику; Эонирање територије 🗟 локалне самоуправе 2.1.5. Обука пописивача Спровођење пописа на 9 терену 2.1. Унос прикупљених 2.1.7. података у електронски упитник 👳 Статистичка обрада 🗟 података о: Израда извештаја / Кластер анализа

#### Програм израде локалног акционог плана за унапређење енергетске ефикасности у стамбеним објектима општине / града\_\_\_\_

Прилог 2. Модел програма израде ЛАПЕЕ

| опис                                                                                                    |        | ОДГОВОРНО<br>ЛИЦЕ/ТИМ                             | Потребна финансијска<br>средства / опрема                                  |
|----------------------------------------------------------------------------------------------------|--------|---------------------------------------------------|----------------------------------------------------------------------------|
| нализа два<br>редставњена<br>етодолошка приступа —<br>редности, недостаци,<br>асоложивост буџета                     | Прилог | Радна група                                       |                                                                            |
| кални координатор<br>е задужен за<br>ганизацију, спровођење<br>онтролу уноса података<br>еко web апликације          |        | Радна група                                       |                                                                            |
| адни састанак са тимом<br>статистику ради<br>рилагођавања принципа<br>нирања локалним<br>гецифичностима              | прилог | Координатор<br>радне групе и тим<br>за статистику |                                                                            |
| врада мапа са поделама<br>а макро и микрозоне;                                                                       | Прилог | Координатор<br>радне групе и тим<br>за статистику | <ol> <li>Ангажовање агенције<br/>за статистику;</li> </ol>                 |
| адни састанак са групом<br>описивача, упознавање<br>упитником и први<br>влазак на терен.                             | Прилог | Координатор<br>радне групе и тим<br>за статистику | <ol> <li>Ангажовање<br/>пописивача;</li> <li>Штампање упитника;</li> </ol> |
| одела у групе према<br>знама                                                                                         |        | Координатор<br>радне групе                        |                                                                            |
| акон попуњених<br>пирних упитника и<br>тографисања објеката<br>юс података у<br>ектронски упитник -<br>ЕВ апликација |        | Локални<br>координатор                            |                                                                            |
| /                                                                                                    |        | тим за статистику                                 |                                                                            |
| /                                                                                                    |        | тим за статистику                                 |                                                                            |

## Прилог 2. Модел програма израде ЛАПЕЕ [страна 2]

| АКТИВНОСТ                                                                                                    | опис                                                                                                    |                                                                                                    | ОДГОВОРНО                                                                                                    | Потребна финансијска                                                                                                    |
|----------------------------------------------------------------------------------------------------|----------------------------------------------------------------------------------------------------|----------------------------------------------------------------------------------------------------|----------------------------------------------------------------------------------------------------|----------------------------------------------------------------------------------------------------|
| Превођење извештаја<br>кластер анализе у<br>прелиминарну матрицу<br>локалне типологије<br>стамбених објеката                    | Прорачун процентуалних<br>заступљености<br>карактеристичних типова                                                                                                    | Прилог                                                                                                    | Лице/Тим<br>Координатор<br>радне групе и тим<br>за типологију                                                                                                    | средства / опрема                                                                                                    |
| Дефинисање<br>генеративног прага<br>заступљености                                                                               | Елиминација типова са<br>малим процентом<br>заступљености по једном<br>од дефинисаних<br>параметара (нпр. грејаној<br>површини)                                                                                                    | Прилог                                                                                                    | тим за типологију<br>и тим за статистику                                                                                                    | Екстерно ангажовање                                                                                                    |
| Дефинисање финалне<br>матрице локалне<br>типологије                                                                             | Дефинисање<br>репрезентативних<br>моделских објеката у<br>складу са кластер<br>анализом                                                                                                    | стучњака стучњака стучњака                                                                                                    |                                                                                                    | стучњака за типологију;                                                                                                    |
| Одређивање стварних<br>репрезената<br>релевантних типова<br>стамбених објеката                                                  | Поређење<br>карактеристика<br>моделских објеката<br>добијених кластер<br>анализом са стварним<br>објектима у бази пописа                                                                                                    |                                                                                                    | Локални<br>координатор и тим<br>за типологију                                                                                                    |                                                                                                    |
| Анализа релевантности                                                                                                    | дефинисаних типова на у                                                                                                    | купан                                                                                                    | енергетски биланс                                                                                                    | покалне самоуправе                                                                                                    |
| Анализа термичких пер                                                                                                    | форманси моделских обје                                                                                                    | ката                                                                                                    | локалних репрезена                                                                                                    | та                                                                                                    |
| АКТИВНОСТ                                                                                                    | опис                                                                                                    |                                                                                                    | ОДГОВОРНО<br>ЛИЦЕ/ТИМ                                                                                                    | Потребна финансијска<br>средства / опрема                                                                                                    |
| Контактирање власника<br>одабраних објеката на<br>територији локалне<br>самоуправе ради<br>прикупљања техничке<br>документације | Информисање власника<br>објеката о циљевима<br>израде ЛАПЕЕ                                                                                                    |                                                                                                    | Координатор<br>радне групе или<br>локални<br>координатор                                                                                                    | /                                                                                                    |
| Израда елабората<br>енергетске ефикасности<br>и енергетских пасоша<br>за одабране стамбене                                      | Прорачун енергетских<br>перформанси стамбених<br>објеката у складу са                                                                                                    |                                                                                                    | Тим за процену<br>енергетских<br>перформанси<br>објеката                                                                                                    | Ангажовање<br>лиценциране/их<br>компаније/а за из<br>издавање енергетских                                                                                                    |
|                                                                                                    | Превођење извештаја<br>кластер анализе у<br>прелиминарну матрицу<br>локалне типологије<br>стамбених објеката<br>Дефинисање<br>генеративног прага<br>заступљености<br>Дефинисање финалне<br>матрице локалне<br>типологије<br>Одређивање стварних<br>репезаната<br>релевантних типова<br>стамбених објеката<br>Анализа релевантности<br>Анализа термичких пер<br>АКТИВНОСТ<br>Контактирање власника<br>одабраних објеката на<br>територији локалне<br>самоуправе ради<br>прикупљања техничке<br>документације<br>Израда елабората<br>енергетске ефикасности | Превођење извештаја<br>кластер анализе у<br>прелиминарну матрицу<br>локалне типологије<br>стамбених објеката         Прорачун процентуалних<br>заступљености<br>карактеристичних типова           Дефинисање<br>генеративног прага<br>заступљености         Елиминација типова са<br>малим процентом<br>заступљености по једном<br>од дефинисање<br>реперативног прага<br>заступљености           Дефинисање<br>генеративног прага<br>заступљености         Дефинисање<br>репрезентативних<br>моделских објеката у<br>складу са кластер<br>анализом           Дефинисање финалне<br>матрице локалне<br>типологије         Дефинисање<br>репрезентативних<br>моделских објеката у<br>складу са кластер<br>анализом           Одређивање стварних<br>репезената<br>релевантних типова<br>стамбених објеката         Поређење<br>карактеристика<br>моделских објеката у<br>складу са кластер<br>анализом<br>са стварним<br>објектима у бази пописа           Анализа релевантности дефинисаних типова на уј         Информисање власника<br>објеката о циљевима<br>израде лабората<br>енергетске ефикасности           Информисање власника<br>окументације         Информисање власника<br>објеката о циљевима<br>израде ЛАПЕЕ | Превођење извештаја<br>кластер анализе у<br>прелиминарну матрицу<br>локалне типологије<br>стамбених објеката         Прорачун процентуалних<br>заступљености<br>карактеристичних типова<br>са<br>малим процентом<br>заступљености по једном<br>од дефинисањих<br>параметара (нпр. грејаној<br>површини)         Ороди<br>церинисање<br>са<br>малим процентом<br>заступљености по једном<br>од дефинисањих<br>параметара (нпр. грејаној<br>површини)         Ороди<br>церинисање<br>стамбених објеката у<br>складу са кластер<br>анализом<br>одређивање стварних<br>репезаната<br>релевантних типова<br>стамбених објеката         Дефинисање<br>репрезентативних<br>моделских објеката у<br>складу са кластер<br>анализом<br>објектима у бази пописа         Ороди<br>церинисање<br>релевантних типова<br>са кластер<br>анализом са стварним<br>објектима у бази пописа           Анализа релевантности дефинисаних типова на укупан<br>самоуправе ради<br>прикупљања техничке<br>добураних објеката о циљевима<br>израде ЛАПЕЕ         Информисање власника<br>објеката о циљевима<br>израде ЛАПЕЕ           Израда елабората<br>енергетске ефикасности         Порачун енергетских<br>перформанси стамбених | Превођење извештаја<br>кластер анализе у<br>прелиминарну матрицу<br>локалне типологије<br>стамбених објеката         Прорачун процентуалних<br>заступљености<br>карактеристичних типова<br>аступљености по једном<br>од дефинисање<br>пенеративног прага<br>заступљености по једном<br>од дефинисање<br>површини)         Бо<br>алим процентом<br>заступљености по једном<br>од дефинисање<br>репрезантативних<br>моделских објеката у<br>складу са кластер<br>анализом         Тим за типологију<br>и тим за типологију<br>и тим за типологију           Дефинисање финалне<br>типологије         Дефинисање<br>репрезентативних<br>моделских објеката у<br>складу са кластер<br>анализом         Тим за типологију<br>и тим за типологију           Одређивање стварних<br>репрезената<br>релевантних типова<br>стамбених објеката<br>стамбених објеката<br>аранализом са стварним<br>објектима у бази пописа         Локални<br>координатор и тим<br>за типологију           Анализа релевантности дефинисањих типова<br>самодараних објеката на<br>територији локалне<br>самоуправе ради<br>прикупљања техничке<br>документације         ОПорачун енергетских<br>перформанси стамбених         ОДговорно<br>лице/тим           Координатор и тим<br>за типологију         Координатор и тим<br>за типологију         Сокални<br>координатор и тим<br>за типологију |

Прилог 2. Модел програма израде ЛАПЕЕ [страна 3]

|      | АКТИВНОСТ                                                                                                    | опис                                                                                                    |        | ОДГОВОРНО<br>ЛИЦЕ/ТИМ  | Потребна финансијска средства / опрема |
|------|----------------------------------------------------------------------------------------------------|----------------------------------------------------------------------------------------------------|--------|------------------------|----------------------------------------|
| 4.1. | Примена<br>функционалности<br>софтвера <i>EE калкулатор</i><br>за симулацију уштеда<br>енергије за грејање<br>применом мера<br>унапређења термичког<br>омотача објеката;                              | 1.На основу примене<br>пакета мера Унапређење 1<br>и 2 на примерима<br>националне типологије<br>сагледавају се<br>потенцијали уштеда са<br>нешто већим<br>вредностима инвестиција<br>2. У сегменту Моја<br>интервенција дата је<br>могућност симулације<br>уштеде применом једне<br>мере, која је доста<br>прихватљивија са апекта<br>инвестиција на нивоу<br>једног објекта | Прилог | Локални<br>координатор | /                                      |
| 4.2. | Одређивање<br>приоритета за<br>спровођење мера ЕЕ на<br>основу процентуалне<br>заступљености и<br>потенцијала за<br>остварење уштеда у<br>потрошњи енергије за<br>грејање и емисији<br>штетних гасова | Анализа / међусобно<br>поређење података о<br>потрошњи енергије и<br>заступљености одређених<br>типова на нивоу<br>целокупног стамбеног<br>фонда локалне<br>самоуправе                                                                                                    |        | Радна група            | /                                      |
|      |                                                                                                    |                                                                                                    |        |                        |                                        |

### Прилог 2. Модел програма израде ЛАПЕЕ [страна 4]

|      | АКТИВНОСТ                                                                                                    | опис                                                                                                    |        | ОДГОВОРНО<br>ЛИЦЕ/ТИМ | Потребна финансијска<br>средства / опрема |
|------|----------------------------------------------------------------------------------------------------|----------------------------------------------------------------------------------------------------|--------|-----------------------|-------------------------------------------|
| 5.1. | Дефинисање<br>инвестиционих и<br>неинвестиционих мера<br>за унапређење ЕЕ                                                        | Дефинисати циљ акције<br>или пројекта који треба да<br>буде специфичан,<br>мерљив, достижан,<br>релевантан и временски<br>одређен.                                                                                                    | Прилог | Радна група           | /                                         |
| 5.1. | Анализирати могућност<br>опредељивања<br>средстава из буџета<br>локалне самоуправе                                               | /                                                                                                    | Прилог | Радна група           | /                                         |
| 5.2. | Направити преглед<br>извора финасирања за<br>предложене пројектне<br>активности изван<br>могућности буџета<br>локалне самоуправе | Размотрити примену<br>извора финасирања као<br>што су:<br>- Приватне инвестиције<br>власника стамбених<br>објеката;<br>- Буцет Републике Србије;<br>- Фондови: Фонд за<br>енергетску ефикасност;<br>- Кредити;<br>- Јавно-приватно<br>партнерство (нпр. ESCO);<br>- Донације; | Прилог | Радна група           | /                                         |
| 6.   | Усвајање ЛАПЕЕ на опц                                                                                                    | итинском / градском Већу /(                                                                                                    | Скупц  | инит                  |                                           |
|      |                                                                                                    |                                                                                                    |        |                       |                                           |

Прилог 3. Приручник за израду локалне типологије стамбених зграда [садржај]

## Садржај

- 1. Полазишта, основна питања
  - 1.1. Законски оквир
  - 1.2. Обавезност примене

  - 1.5. Зашто принцип типологије?

  - 1.7. Шта са јавним зградама?
- 2. Локална типологија стамбених зграда
- 2.2. Специфичности локалне типологије
- 3. Методолошки оквир развоја локалне типологије
- 3.1. TOP DOWN метод 3.1.1. Полазиште
- 3.1.2. Тим
- 3.1.3. Поступак
- 3.1.4. Пример општина Вршац
- 3.2. BOTTOM UP метод 3.2.1. Полазиште 3.2.2. Тим

## 3.2.3. Поступак

- Тип и величина пописа
- Начин формирања узорка

- Кластер анализа Дефинисање матрице
- Пример општина Вршац
- Мере унапређења ЕЕ
- 3.3. BOTTOM UP TOP DOWN поређење 3.3.1. Синтезна матрица
- 4. Финализализација матрице

1.3. Циљ активности у области ЕЕ

1.4. Зашто резиденцијални сектор?

1.6. Национална типологија стамбених зграда – шта и чему служи?

2.1. Ограничења националне типологије

- Зонирање – принцип макрозоне и микрозоне Начин прикупљања података

4.1. Одређивање финалне матрице – прорачун

Прилог 3. Приручник за израду локалне типологије стамбених зграда [страна 5]

Локална типологија стамбених зграда

## 1. Полазишта, основна питања

Закон о ефикасном коришћењу енергије<sup>1</sup>

#### Законски оквир

предлаже мере које доприносе ефикасном коришћењу енергије контролише њихово спровођење.

Обавезност формирања програма и плана енергетске ефикасности.

члан 10 дефинише да је свака јединица локалне самоуправе као обвезник система енергетског менаџмента, у обавези да донесе сопствени програм енергетске ефикасности у складу са Стратегијом и Акционим планом усвојеним на нивоу Србије.

став 2 се дефинише потреба за прегледом као и проценом годишњих енергетских потреба локалне самоуправе у целини укључујући и процену енергетских своістава обіеката

став 3 уводи потреба за предлагањем мера и активности којима ће се обезбедити ефикасно коришћење енергије у целокупном енергетском сектору.

Закон се првенствено односи на јавне објекте намењене коришћењу од стране органа јединица локалне самоуправе, међутим потреба за проценом укупних енергетских потреба локалне заједнице би морала, како би била базирана на реалним основама, обухватити перформансе свих објеката на територији самоуправе а самим тим и резиденцијалног сектора.

#### Обавезност примене – на кога се односи?

Члан 19. предвиђа увођење службе енергетског менацимента за све органе ЛОКАЛНЕ САМОУПРАВЕ СА ВИШЕ ОД 20000 СТАНОВНИКА, као физичког лица које, између осталог, има обавезу да:

- прикупља и анализира податке о коришћењу енергије,
- припрема одговарајуће програме и планове,

1 Закон о ефикасном коришћењу енергије, "Службени гласник РС", бр. 25/2013

Послови енергетског менацера, шваћеног на овај начин, у великој мери зависе од поседовања правовремених информација о структури потрошње енергије у локалној самоуправи, њеним носиоцима, карактеристикама, као и принципима односно модалитетима постизања већег степена ефикасности.

#### Циљ активности у области ЕЕ

УШТЕДА ОД 9% просечне финалне потрошње енергије за период 2001. до 2005. године у деветој години примене директиве, прецизније базирано на подацима о потрошњи из 2008. Дефинисано Другим акционим планом енергетске ефикасности Републике Србије за период 2013-2015. Године<sup>2</sup>

#### Зашто резиденцијални сектор?

### Резиденцијални сектор је носилац 38,5% укупне потрошње финалне енергије.

Немогуће је донети одрживу стратегију енергетске ефикасности, без обзира на ниво обухвата плана, без адекватног третмана целокупног грађевинског фонда. Свака стратегијска одлука мора бити базирана на поседовању и анализи одговарајућих информација о стварним карактеристикама грађевинског фонда, његовим специфичностима као и модалитетима унапређења које обухватају како унапређења елемената материјализације (термичког омотача) тако и система уграђених у сам објекат.

Област јавног сектора је делимично законски уређена увођењем службе енергетског менаџмента, резиденцијални сектор неуређен како у структуралном тако и у менаџерском смислу, без одговарајућих смерница деловања.

#### Зашто принцип типологије?

Типологија пружа универзалност и једноставност третмана укупног фонда одговарајућом класификациојом и карактеризацијом.

Други акциони план је препоручио резултате европског пројекта "ТАБУЛА" и методологије типоло- Шта са јавним зградама? шког структуирања грађевинског фонда као једног од принципа процене укупних перформанси грађевинског фонда.

Србија је као придружени члан овог пројекта, радом групе наставника и сарадника са Архитектонског факултета и уз подршку ГИЗ-а, развила Националну типологију стамбених зграда.

### Национална типологија стамбених зграда – шта садржи и чему служи?

Дефинише типичне зграде Србије посматрано по старости, урбанистичким и материјално технолошким карактеристикама, са приказима свих садржајних елемената.

Дефинише теоретску потрошњу (потребну енергију за грејање) свих зграда заступљених у типологији као и њихове сумарне перформансе на националном нивоу.

Дефинише унапређења свих зграда појединачно на два нивоа: стандардном и побољшаном. Унапређења су третирана као групе интервенција на побољшању карактеристика омотача, система грејања и система припреме санитарне топле воде прилагођене типовима зграда и њиховим специфичним карактеристикама. Одређује могућности уштеде енергије, смањења емисије СО, за сваку зграду из матрице по примени предложених унапређења. Све резултате даје за појединачне зграде, са приказом свих карактеристика, унапређењима и оствареним перформансама у оквиру "Националних брошура". <sup>2</sup> Други акциони план за енергетску ефикасност Републике

Србије за период 2013. до 2015., "Службени гласник РС", бр. 98/2013.

Попазишта основна питања

Обезбеђује основ за доношење стратегисјких одлука о ЕЕ зграда на националном и индивидуалном НИВОУ.

Велики локални значај – зграде су оперативно и функционално на буџету локалне самоуправе.

Не постоји јединствени методолошки оквир структуирања фонда како локално у Србији тако ни шире, на нивоу Европске уније. Чланицаме односно локалним самоуправама је остављено да саме доносе прописе и правила која уређују сектор јавних зграда.

Постојећим законским оквиром предвиђен је менаџмент јавних зграда уз редовно извештавање о потрошњи али се без успостављања јаснијих релација између старосних, материјално-конструктивних и употребних карактеристика не могу изводити релевантни закључци нити давати конкретне препоруке за унапређења перформанси.

### НЕОПХОДНОСТ ФОРМИРАЊА ОДГОВАРАЈУЋЕГ МЕ-ТОЛОЛОШКОГ ПРИСТУПА.

#### Табела – Национална типологија стамбених зграда

|                       | породично становање<br>(до 4 стана)      |                                | вишепородично ста<br>(више од 4 стана по у | <b>новање</b><br>(лазу) |                        |                        |
|-----------------------|------------------------------------------|--------------------------------|--------------------------------------------|-------------------------|------------------------|------------------------|
| Тип                   | SFH<br>слободностојеће<br>породичне куће | ТН<br>породичне куће<br>у низу | МF<br>стамбене зграде                      | АВ<br>стамбени блокови  |                        |                        |
| <b>1</b><br>< 1919.   |                                          |                                |                                            |                         |                        | посебна<br>додатна     |
| <b>2</b><br>1919-1945 |                                          |                                |                                            |                         |                        | категорија<br>солитери |
| <b>3</b><br>1946-1960 |                                          |                                |                                            |                         | <b>8</b><br>1946-1960  |                        |
| <b>4</b><br>1961-1970 |                                          |                                |                                            |                         | -                      |                        |
| <b>5</b><br>1971-1980 |                                          |                                |                                            |                         | 9<br>1961-1970         |                        |
| <b>6</b><br>1981-1990 |                                          |                                |                                            |                         | <b>10</b><br>1971-1980 |                        |
| <b>7</b><br>1991-2011 |                                          |                                |                                            | <b>T</b>                | <b>11</b><br>1981-1990 |                        |

#### Даље информације:

Јовановић Поповић М., Игњатовић Д. (ур.), (2013). Национална типологија стамбених зграда Србије/National Typology of Residential Buildings in Serbia, Београд: Архитектонски факултет Универзитета у Београду и ГИЗ (двојезично издање)

Јовановић М., Игњатовић Д. (ур.), 2013, Национална типоогија стамбених зграда Србије - Националне брошуре, Београд: ГИЗ

## 2. Локална типологија стамбених зграда

#### Ограничења националне типологије

Моделске зграде су реални репрезенти који су нтује применљивост локално.

Генерално, различитости појавних облика у оба На нивоу Србије тип А1 има одређене карактери- сегмента стамбеног фонда се смањују тако да од стике које не морају бити валидне на нижем половине 1960тих година готово да уопште нема локапросторном нивоу нпр. у Војводини. лних специфичности већ се јављају само разлике у заступљености појединих типова на локалном нивоу.

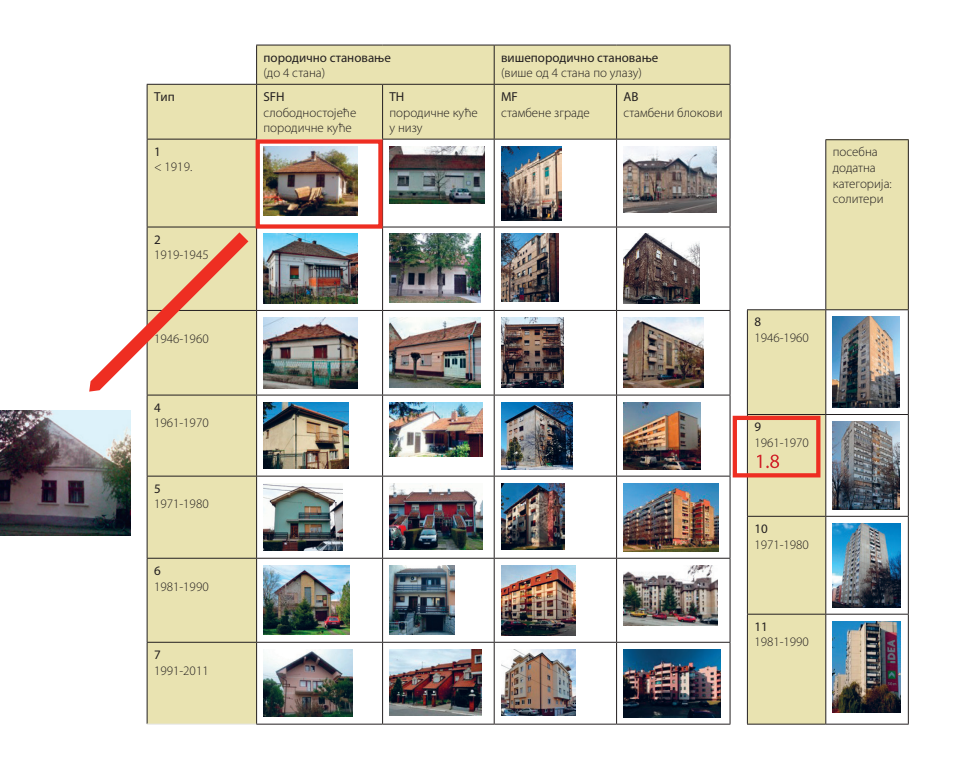

Локална типологија стамбених зграда

Приликом рада на формирању националне типоодабрани тако да су њихове особине најприближније логије овакве карактеристике су уочене и констапросечним вредностима посматраних генеративних товано је да су оне значајније изражене у сектору карактеристика на националном нивоу што не гара- породичног становања у односу на вишепородично.

#### Специфичности локалне типологије

Морају се узети у обзир све СПЕЦИФИЧНОСТИ начин њиховог сагледавања, идентификовања и квантификације (појавни облици, типови конструкција, типови опреме).

Мора се дефинисати одговарајући СТАТИСТИЧКИ ОСНОВ приступа односно постизање одговарајуће тачности резултата. Стандардни методи формирања узрока по принципима репрезентативности се не и уређења простора. могу примењивати услед специфичности предмета анализе а који се карактерише неравномерним развојем, различитим густинама у оквиру веома малог просторног оквира и типолошким диверзитетом.

Мора се постићи одговарајући степен репрезентативности релевантан за целу општину односно истраживани просторни ниво.

Приметна различитост појавних облика са неконзистентном логиком просторне дистрибуције.

Постојање значајног обима непланске градње без јасних принципа просторно типолошке организације

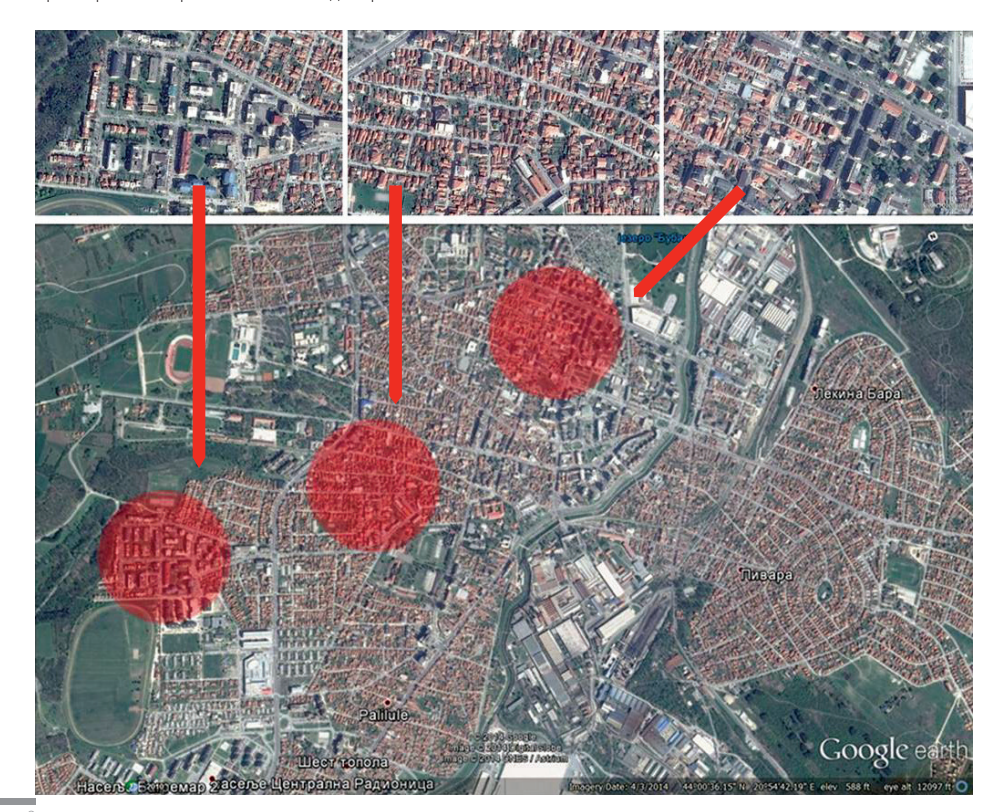

## 3. Методолошки оквир развоја локалне типологије

#### Могући принципи формирања локалне тиологије

Како се анализира и структуира једна комплексн локална целина, односно како се долази до матриц примењиве на локалном нивоу и како се долази д укупног биланса са енергетског аспекта?

Развијена су два потенцијална приступа фор мирању локалних матрица стамбених објеката суштински различита у начину прикупљања пода така односно процесу формирања базе и делимичн према начину обраде података.

| Top Down  | - | (одозго на доле) и |
|-----------|---|--------------------|
| Bottom Up | - | (одоздо на горе)   |

### 3.1 Top Down метод

#### Top Down – полазиште

Базира се на подацима ширег просторног оквира (националне типологије) као и другим подацима расположивим за анализирани локални ниво.

Квалитет добијених резултата у великој мери зависи од расположивости података - основ је база прикупљена током израде Националне типологије стамбених зграда.

Користе се све остале расположиве базе нпр.:

- Попис становништва и станова 2002 о броју станова по општина, временским периодима, и величини станова и његова посебна обрада,
- Попис становништва и станова 2011, број станова и површина по општинама и типовима насеља,
- Статистике о изграђеним зградама по општинама 1994-2008.,
- Статистике о изграђеним становима 1994-2008. односно други подаци који могу постојати на локалном нивоу:

Прилог 3. Приручник за израду локалне типологије стамбених зграда [страна 9]

Методолошки оквир развоја локалне типологије

| на | · | подаци из катастра,              |
|----|---|----------------------------------|
| цe | · | подаци из јавних предузећа за    |
| Ο  |   | снабдевање топлотном енергијом,  |
|    |   | подаци из јавних предузећа за    |
| p- |   | снабдевањем гасом,               |
| ae |   | подаци из јавних предузећа за    |
| a- |   | одржавање стамбених зграда и др) |
| ю  |   |                                  |
|    |   |                                  |

#### Top Down – тим

Базира се на ангажману већег броја стручњака различитих специјалности

- Вође тима менаџера пројекта
- стручњака за статистику
- (принципи прикупљања и обраде података)
- стручњака за типологије
- (знање о типолошкој класификацији зграда)
- локалних консултаната са експертизом из области грађевинарства односно енергетске ефикасности и истраживача на терену
- (опционо, али веома пожељно).

#### *Тор Down* – поступак

Поступак се састоји од неколико јасно дефинисаних корака:

- АНАЛИЗА ДОСТУПНИХ ПОДАТАКА,
- расположивих база

спровођење поступка КЛАСТЕР АНАЛИЗЕ у циљу одређивања хомогенизујућих карактеристика појединих типова

ДЕФИНИЦИЈА РЕПРЕЗЕНТАТИВНИХ ТИПОВА базирано на индивидуално дефинисаним статистичким вредностима карактеристичним за локалну

типова.

усвојеној статистичкој релевантности

ПРОРАЧУН КАРАКТЕРИСТИКА, објеката иденти- анализе. фикованих на терену а према локалној релевантности и на основу важећих принципа прорачуна

на основу приницпа постављених у Националној типологији

цењење потребе за енергијом и СО,

највећој мери ЕКСПЕРТСКИ ПРОЦЕС базиран на постојећим подацима.

*Тор Down* – Пример општина Вршац

Проблем НЕДОВОЉНОГ БРОЈА АНАЛИЗИРАНИХ ОБЈЕКАТА у процесу формирања националне типологије који је служио као полазиште као и неравномерна дистрибуција анализираног узорка.

Методологија израде националне типологије је била спроведена кроз два независна пописна циклуса према различитим статистичким приступима а за Вршац је пописано свега 44 објекта од укупно 6696 у првом односно 176 од укупно 17502 у другом истраживању што је недовољно за прецизније процене.

Различитост очекиваних података је наглашена и у националним пописима где су у пописним резултатима за локалне самоуправе раздвојени РУРАЛНИ (СЕЛО) И УРБАНИ (ГРАД) делови.

Можемо нагласити да је и приликом израде ТАБУЛА пројекта уочена ова различитост те је накнадно извршено пописивање колективних зграда према одређеним референтним принципима дефинисаним у зависности од величине урбане територије која се истражује.

С обзиром да на националном нивоу највећу заступљеност имају индивидуални објекти који су

самоуправу односно праговима релевантности готово апсолутна већина у руралном делу може се сматрати да је релевантност података ТАБУЛА • ДЕФИНИСАЊЕ ЛОКАЛНЕ МАТРИЦЕ, према раније пројекта у овом сектору веома добра, док је у сектору вишепородичних зграда неопходно урадити додатне

Услед изузетно велике заступљености индивидуалног становања у укупној структури грађевин-ОДРЕЂИВАЊЕ НИВОА УНАПРЕЂЕЊА, прилагођено ског фонда ПРАГ РЕПРЕЗЕНТАТИВНОСТИ је одређен локалним условима и расположивој технологији а према броју комада док је за вишепородични део он постављен према укупној површини. На овај начин постигнута је разноврснија структура типова чиме ОДРЕЂИВАЊЕ УКУПНОГ БИЛАНСА, на нивоу је, у извесном смислу, усаглашена диспропорција обрађиваног просторног оквира са аспекта про- типолошких појавних облика у руралним и урбаним зонама.

Новоформирана матрица је и даље веома ком-Поступак формирања топ-доwн матрице је у плексна, тј да се у односу на националну разликује само за два поља, док је категорија високих зграда потпуно избачена и припојена вишепородичном сектору.

> Унапређења 1 и 2 која су коришћена приликом анализе потенцијала уштеда односно смањења емисије СО2 на нивоу општине су преузета из ТАБУЛА методологије.

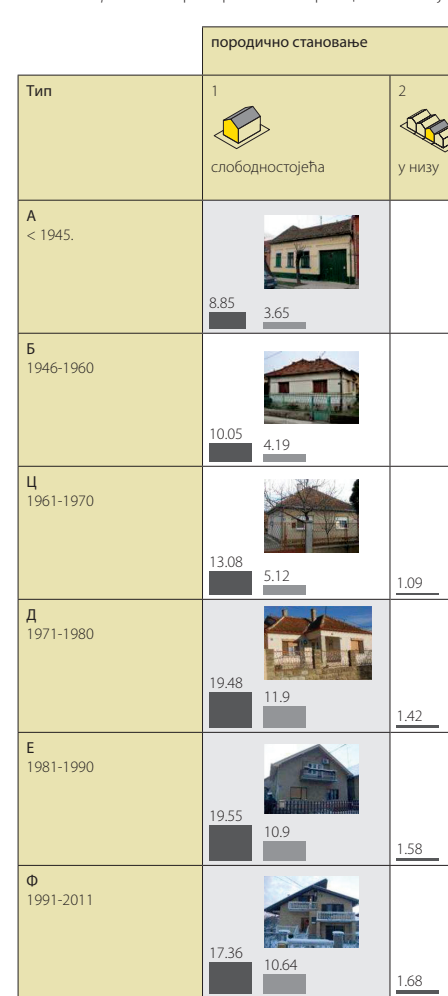

Сивом бојом су назначена поља која се могу сма- њих су вршени директни прорачуни перформанси. трати карактеристичним локално а за њихове репре- Остали објекти су преузети из националне типологије зенте су узети објекти непосредно на терену и за са неизмењеним карактеристикама.

Прилог 3. Приручник за израду локалне типологије стамбених зграда [страна 11]

| методолошки оквир развоја локалне типологије |
|----------------------------------------------|
|----------------------------------------------|

Табела – Top Down – пример општина Вршац - типологија

|      | вишеп       | ородично станован | ье          |            |
|------|-------------|-------------------|-------------|------------|
| €    | 3<br>Слобод | ностојећа         | 4<br>стамбе | ни блокови |
|      | 0.12        | 0.54              |             |            |
|      | 0.25        | 1.31              |             |            |
|      |             | 596               |             |            |
| 0.43 | 2.01        | 16.22             | 0.06        | 2.58       |
|      | 130         | 11.75             | 0.05        | 134        |
|      | 1.37        | 804               | 0.05        |            |
| 1.31 | 1.11        | 0.01              | 0.03        | 0.6        |

#### 3.2 Bottom Up метод

#### Bottom Up – полазиште

#### Bottom Up – поступак

Базира се на подацима ширег просторног оквира (националне типологије) комбинованим са подацима непосредно прикупљеним на локалу из других расположивих база а нарочито спровоћењем истраживања на терену.

Може окарактерисати и као примена прин- база ципа развијеног за потребе ТАБУЛА пројекта у Србији на мањем просторном нивоу са неопходним модификацијама.

Поступак формирања типологије је базиран на подацима који се у складу са унапред дефинисаним статистичким принципима и према усвојеним формуларима прикупљају непосредним истраживањем на терену, односно поступком пописивања одређеног узорка.

Квалитет добијених резултата директно зависи од начина формирања узорка, његове величине и квалитета прикупљених података. У примени овог принципа неопходно је спровести већи број истражних радова који уз одговарајућу методолошку дефинисаност обезбеђују формирање адекватне матрице.

#### Bottom Up – тим

Базира се на ангажману већег броја стручњака различитих специјалности

- Вође тима менаџера пројекта
- стручњака за статистику (принципи организовања пописа и припреме пописних формуклара, начина прикупљања и обраде података)
- стручњака за типологије (знање о типолошкој класификацији зграда)
- локалних консултаната са експертизом из области грађевинарства односно енергетске ефикасности и
- · обучених истраживача на терену (неопходно).

Релевантност резултата директно зависи од принципа и начина спровођења локалног пописа -посебна пажња се мора посветити дефинисању следећих карактеристика:

АНАЛИЗА ДОСТУПНИХ ПОДАТАКА, расположивих

- Спровођење поступка ПОПИСА у оквиру кога је неопходно дефинисати: тип пописа, начин формирања узорка, начин прикупљања података, начин обраде података
- спровођење поступка КЛАСТЕР АНАЛИЗЕ у циљу одређивања хомогенизујућих карактеристика појединих типова

ДЕФИНИЦИЈА РЕПРЕЗЕНТАТИВНИХ ТИПОВА базирано на индивидуално дефинисаним статистичким вредностима карактеристичним за локалну самоуправу односно праговима релевантности типова.

ДЕФИНИСАЊЕ ЛОКАЛНЕ МАТРИЦЕ, према раније усвојеној статистичкој релевантности

ПРОРАЧУН КАРАКТЕРИСТИКА, објеката идентификованих на терену а према локалној релевантности и на основу важећих принципа прорачуна

ОДРЕЂИВАЊЕ НИВОА УНАПРЕЂЕЊА, прилагођено локалним условима и расположивој технологији, а на основу приницпа постављених у Националној типологији

ОДРЕЂИВАЊЕ УКУПНОГ БИЛАНСА, на нивоу обрађиваног просторног оквира са аспекта процењење потребе за енергијом и СО,

Поступак формирања *Bottom-Up* матрице је, као и Top-Down у највећој мери ЕКСПЕРТСКИ ПРОЦЕС, употпуњен интензивним истраживањем на терену и базиран на прикупљеним подацима.

#### Bottom Up – поступак – тип и величина пописа

ТИП: ЈЕДНОКРУЖНИ ИЛИ ДВОКРУЖНИ ПОПИС, V3 За Град Вршац величина узорка је дефинисана са одрећивање процента објеката који се анализирају 1300 објеката плус 144 стратум (целокупан фонд) колеу другом кругу. Методологија вишекружног пописа ктивног становања сто је укупно 1445 зграда у узорку, омогућава да се у ширем узорку обухвати мањи стеделимично на основу наведених принципа а првепен прецизности али са довољно генеришућих каракнствено услед ограничења финансијске природе. теристика релевантних за дефинисање типологије док се конкретне материјално техничке карактерис-Bottom Up – поступак тике прикупљају у другом кругу на суженом узорку. – начин формирања узорка?

Величина пописа је условљена величином локалне самоуправе. Основно полазиште се базира Развијена је нова методологија формирања узорка која у себи повезује статистичке принципе на експертској процени броја појавних типова не мењајући значајније принципе класификације. нумеричке релевантности са урбанистичко-архи-Потребно је остварити статистичку релевантности сватектонским карактеристикама самих објеката. ког типа, односно за сваки тип објекта који сматрамо Основно питање које се увек поставља је КАКО да ће се наћи у нашој матрици потребан је мин. узорак ОДАБРАТИ УЗОРАК а да он обухвати неопходан од 30 пописаних јединица. Код сектора индивидуаброј типова, омогући одговарајућу заступљеност и обезбеди њихову дистрибуцију? лних објеката могу се примењивати различити начини одабира узорака док је у вишепородичном сектору и Метод се заснивана ПРИНЦИПУ ЗОНИРАЊА неретко је неопходно (за све градове са мање од 30000 ПРЕДМЕТНОГ ИСТРАЖИВАЧКОГ ПОДРУЧЈА. Овај зграда) пописати све овакве појавне типове. поступак се базира на анализи и повезивању планске Поступак формирања боттом-доwн матрице је, као документације, логици пописних кругова и познавању и топ-доwн у највећој мери ЕКСПЕРТСКИ ПРОЦЕС, ситуације на терену. употпуњен интензивним истраживањем на терену и Принцип зонирања врши: поделу територије се врши на МАКРО и касније МИКРО ЗОНЕ. базиран на прикупљеним подацима.

### Bottom Up – поступак – тип и величина пописа, колико?

Препорука за број пописаних зграда у зависности зона. од укупног броја зграда у некој јединици локалне самоуправе дата је у табели 1.

Табела 1. - Препорука за број пописаних зграда

| Број зграда у граду у хиљадана | Минимална величина узорка |
|--------------------------------|---------------------------|
| 20                             | 1300                      |
| 21-30                          | 1800                      |
| 31-50                          | 2100                      |
| 51-70                          | 2400                      |
| 71-100                         | 2600                      |
| 100+                           | 3000                      |

Прилог 3. Приручник за израду локалне типологије стамбених зграда [страна 13]

Методолошки оквир развоја локалне типологије

Макро зоне представљају делове територије са релативно хомогеним карактеристикама по основним генеришучим параметрима (нпр. старост и тип градње), док су микро зоне јединице у оквиру макро

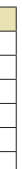

#### Прилог 3. Приручник за израду локалне типологије стамбених зграда [страна 14]

Прилог 3. Приручник за израду локалне типологије стамбених зграда [страна 15]

Локална типологија стамбених зграда

### Bottom Up – поступак – зонирање - принцип

БРОЈ МАКРО ЗОНА може варирати у зависности од комплексности физичке структуре одређене величине :

Табела 2. - Однос величине грађевинског фонда и броја зона

| Број зграда у граду у хиљадана | Препоручени број зона           |
|--------------------------------|---------------------------------|
| 20                             | 15-20 zona                      |
| 21-30                          | 21-25 zona                      |
| 31-50                          | 26-30 zona                      |
| 51-70                          | 31- 35 zona                     |
| 71-100                         | 36-50 zona                      |
| 100+                           | Zone veličine po 2000 objekata. |

Зоне се морају ГРАФИЧКИ ОЗНАЧИТИ на одговарајућој карти на којој се могу јасно уочити облици физичких структура заступљених на анализираној територији, њихове границе и интерна урбана структура. Важно је да се ове зоне иако, на први поглед истих типова становања по урбанистичкој категорији, морају разликовати по осталим параметрима старости, величини објеката, типу конструкције и експертизе локалних консултаната. сл. Другим речима иако се у некој области аналимогу бити тотално различите и то је неопходно одго- 1200. варајуће обрадити.

У оквиру сваке зоне пописује се одређени број микрозона и резултати овог пописа се користе за каснију статистичку обраду.

БРОЈ МИКРО ЗОНА које се потпуно пописују зависи од величине макрозоне и релација неопходтериторије а основне препоруке односа броја зона и и ог броја пописаних зона према величини скупа зона дата је у табели 3.

Табела 3. - Однос величине макрозоне и пописног узорка микрозона

| Број микрозона унутар<br>макрозоне | Број микрозона које се бирају<br>у узорак |
|------------------------------------|-------------------------------------------|
| 1-15                               | 1                                         |
| 16-25                              | 2                                         |
| 26+                                | 3                                         |

### Bottom Up – поступак – зонирање - макрозоне

Подела градске територије Вршца је извршена на 18 MAKPO3OHA.

Све зоне су сличног типа по основним генеришућим факторима: типу градње и периоду изградње. од важности за креирање типологије, првенствено Методологија зонирања је у директној зависности

Макро зоне би требало да буду јасно просторно зиране територије налази претежно индивидуално дефинисане и визуелно препознатљиве. Величина становање њихова старост односно друге типолошке ових зона може бити различита али је оптимално да карактеристике – спратност, материјал, склоп и сл., се у њима налази од 1000-2000 зграда, оптимално око

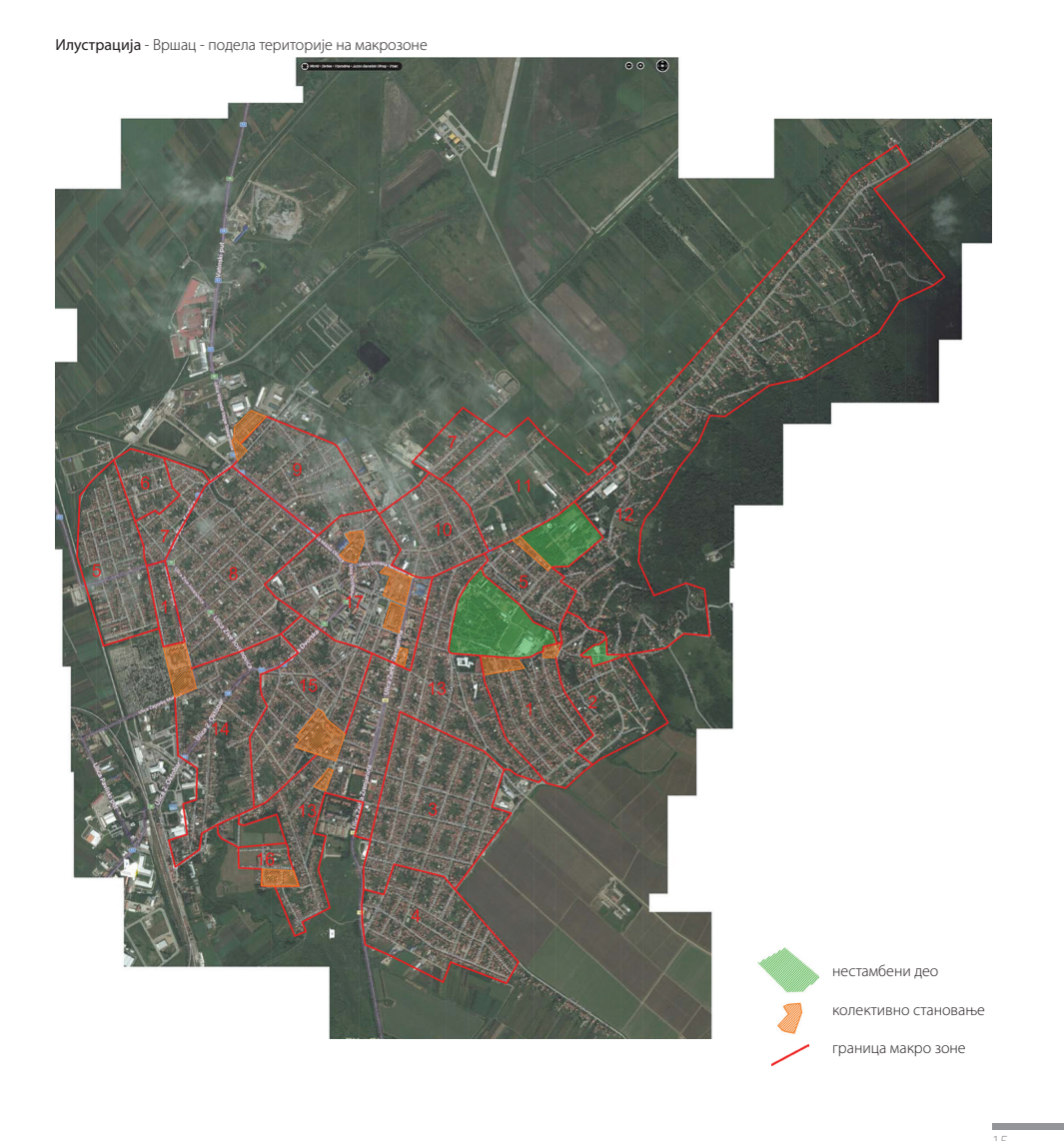

Методолошки оквир развоја локалне типологије

#### Прилог 3. Приручник за израду локалне типологије стамбених зграда [страна 16]

Локална типологија стамбених зграда

#### Bottom Up – поступак – зонирање - микрозоне

Свака макрозона се даље сегментише на одређени број МИКРОЗОНА.

У оквиру површине једне макрозоне врши се пописивање одређеног броја микрозона и њихови се подаци статистички прерачунавају односно у организовања поступка обуке учесника. мултипликују.

Величина микрозоне је одређена бројем објеката које је неопходно обрадити у стандардном времену, а то је, у пракси, најчешће период од два дана. Исказано преко броја објеката свака микрозона би требало да их има од 70-100 што кореспондира основном критеријуму усвојеном приликом дефинисања пописних кругова у националном Попису становништва. У општини Вршац дефинисано је укупно 118 микрозона односно 6.6 микрозона по једној макрозони.

#### Bottom Up – поступак – начин прикупљања података

#### Примењена методологија се базира на ПРИНЦИ-ПИМА ТЗВ. AD-HOC ДВОСТЕПЕНОГ ПОПИСА.

У ПРВОМ КРУГУ пописују сви објекти у микрозони према унапред утврђеном пописном формулару док се потом У ДРУГОМ КРУГУ пописује одређени сегмент већ обрађеног узорка и то методом случајног почетка и степена репрезентативности (нпр. Сваки пети објекат), такође према унапред дефинисаном пописном формулару. У првом степену истраживање се спроводи обсервацијом споља од стране обучених пописивача, док је у другом степену, због специфичности података који се прикупљају, неопходно извршити детаљније прикупљање података најчешће кроз разговор са власницима зграда односно представницима кућног савета (уколико се ради о вишепородичним зградама).

У поступку спровођења процедуре неопходно је извршити одговарајућу ОБУКУ ОСОБА које ће се бавити прикупљањем података. Идеално је да то буду пописивачи са искуством у грађевинском сектору мада није неопходно. Обавеза тима који спроводи

активности израде методологије би се огледала и у припреми материјала за евентуалну обуку пописивача као и самих пописних формулара који могу варирати од једне до друге локалне самоуправе, односно

Тип података који се прикупљају би требало да обухвате сва битна питања од важности за процену енергетских перформанси, инсталираних система али такође и третмана грађевинског фонда у смислу рекон струкције како самих зграда тако и уграђених система.

Овако добијени резултати се мултипликују бројем микрозона које се налазе у једној макрозони чиме се врши пондерисање (прерачунавање) добијених резултата и њихов "blow up" (повећавање) на већи просторни оквир односно омогућава статистичко "преузимање" свих зона и њихова замена пописаним. Прорачун прикупљених података представља основ за одређивање генеришућих карактеристика будућих репрензената. У процесу обраде неопходно је применити одговарајуће статистичке принципе маркирања питања односно њихово свођење на математички обрадљиве вредности. Осим методологије средњих вредности и одступања као основна генеративна метода је коришћена "Кластер анализа".

#### Bottom Up – поступак – кластер анализа

КЛАСТЕР АНАЛИЗА је статистичка техника која служи да се за одређене карактеристике изврши аутоматска класификација њихових носилаца (у овом случају зграда) према жељеним параметрима. У раду је коришћена К-МЕНА КЛАСТЕР АНАЛИЗА која дефинише групе зграда које су најсличније међусобно по особинама које ми унапред задајемо.

Овде се за детерминишуће карактеристике узимају оне које су битне за примарно разграничавање зграда у складу са ТАБУЛА типом матрице, односно урбанистичко-старосна класификација, да би се потом вршило њихово даље груписање и детаљнија

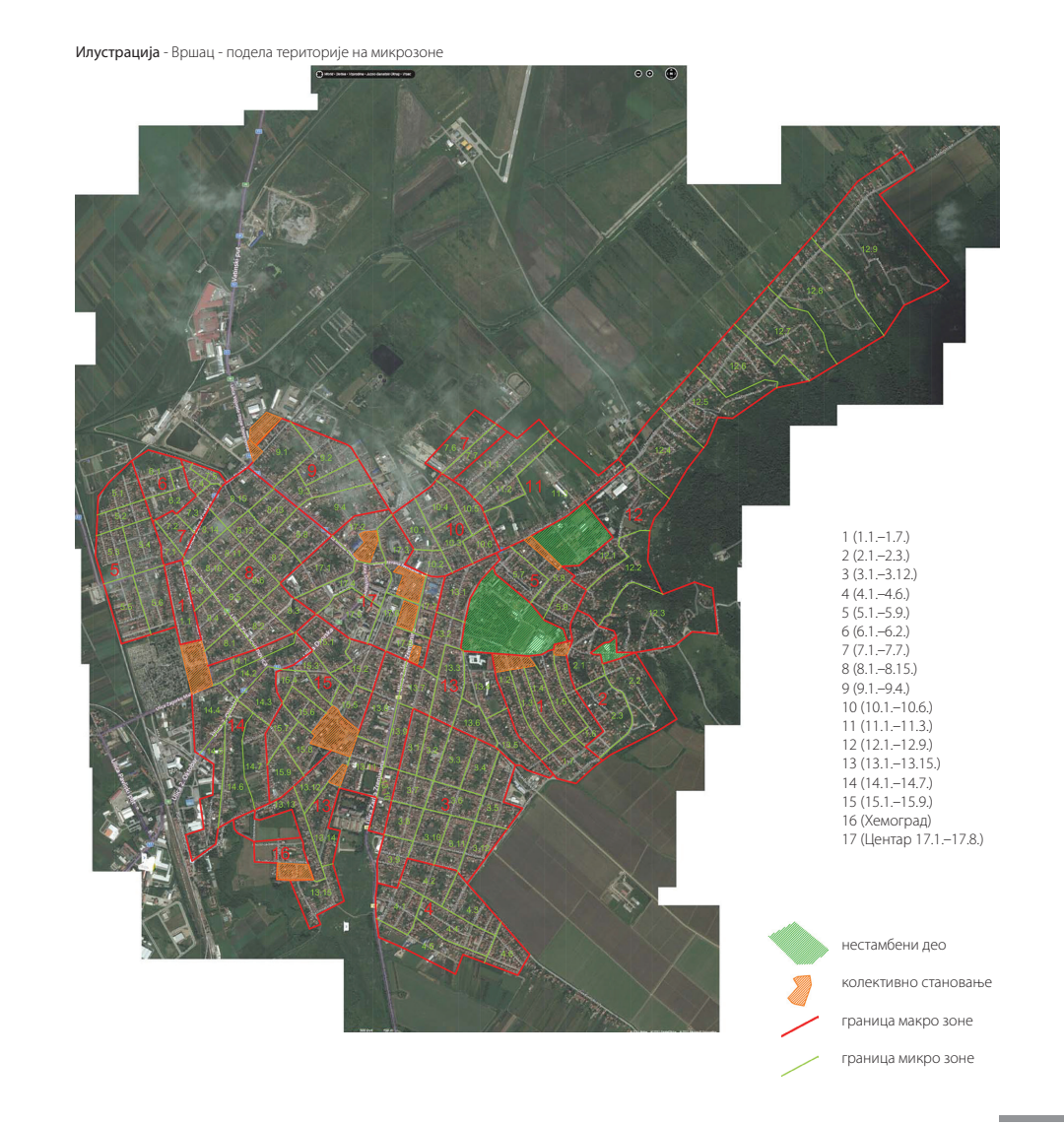

Прилог 3. Приручник за израду локалне типологије стамбених зграда [страна 17]

Методолошки оквир развоја локалне типологије

сегментација. У табели 4. су дате основне карактеристике по којима је вршено разврставање зграда.

Табела 4. - Основни параметри кластер анализе

| Једноставна основа     |
|------------------------|
| Број спратова у згради |
| Површина стана         |
| Површина основа зграде |
| Да ли је кров кос?     |
| Користи се поткровље   |
| Прозори – Дрво         |
| Прозори – Алуминијум   |
| Прозори – ПВЦ          |
| Малтер – Тип фасаде    |
| Опека – Тип фасаде     |
| Бетон – Тип фасаде     |
| Обновљена фасада       |
|                        |

Циљ кластер анализе је да све зграде из узорка, које припадају одређеном типу и периоду градње, разврстамо у одређени број група у зависности од укупног узорка.

У истраживању примењеном на граду Вршцу ово је рађено у пет група које су, према одређеним индикаторима, најсличније међусобно.

То практично значи да је у оквиру једног периода градње и за један урбанистички тип дефинисано максимално пет група зграда које би требало да буду типичне према осталим параметрима. Од идентификованих групација сматрамо да је најтипичнија она која је најзаступљенија у самом узорку. У оваквој методологији би требало бити посебно обазрив када су два кластера (скупа зграда) пођеднаке величине и тада је неопходно узети у обзир и остале скупове зграда добијене за тај период.

#### Bottom Up – поступак – дефинисање матрице

ДЕФИНИСАЊЕ МАТРИЦЕ се базира на корелацији величине узорка и кластер анализе. Уколико пописани број кућа од 1300 за Вршац пројектујемо на укупан процењени број зграда од 10199, применом кластер анализе на нпр. период градње добијамо дистрибуцију приказану у табели 5.

Табела 5. - Број зграда према периоду градње за општину Вршац

| ſ | Пер | иод   | Број зграда |
|---|-----|-------|-------------|
|   | A   | do 45 | 1162        |
| I | Б   | 46-60 | 1016        |
|   | Ц   | 61-70 | 1702        |
| 1 | Д   | 71-80 | 2072        |
| 1 | E   | 81-90 | 2584        |
| ( | Φ   | 91+   | 1663        |
| 1 | Г   | Тотал | 10199       |

По годинама изградње видимо да је релативно изједначена расподела што би значило да су узорком и пописом обухваћени равномерно сви периоди уз одговарајућу статистичку релевантност. Са друге стране ако се погледа анализа типа градње и броја зграда у табели 6. видимо потпуно другачији резултат. Наиме узорак, што је било и за очекивати даје одличну затупљеност за индивидуалне зграде односно релативно малу за вишепородичне.

Табела 6. - Број зграда према урбанистичком типиу за општину Вршац

| Тиг | 1 градње                   | Број зграда |
|-----|----------------------------|-------------|
| 1   | Породични слободностојећи  | 5493        |
| 2   | Породични у низу           | 4537        |
| 3   | Колективни слободностојећи | 124         |
| 4   | Колективни Ламеле          | 44          |
|     | Тотал                      | 10199       |

Након добијених процентуалних заступљености типова неопходно је дефинисати ГЕНЕРАТИВНИ ПРАГ ЗАСТУПЉЕНОСТИ на сличан начин као и у топ-доwн методу, како би се матрица свела на разумну меру. Ово у пракси значи да је неопходно елиминисати типове са јако малом заступљеношћу по нпр. параметру грејане површине. Развојем боттом-уп принципа закључено је да на примеру Вршца овај праг не би требало да прелази 1.5%. Тиме се типологија своди на мањи, локално релевантан број типова које је касније једноставније детаљније обрадити без губитка репрезентативности у сумарном резултату. За општину Вршац применом наведених принципа матрица се смањује на 15 типова.

Остале карактеристике типова би требало даље проверити кроз кластер анализу, и ако се утврди значајније одступање од раније дефинисаних типова из Националне типологије неопходно је пронаћи нове локалне репрезенте.

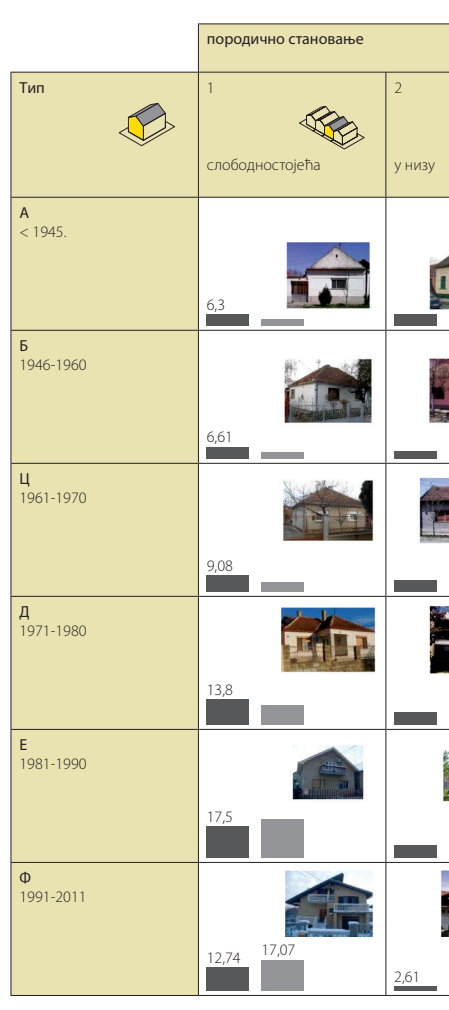

### Табела – Bottom Up – пример општина Вршац - типологија

Прилог 3. Приручник за израду локалне типологије стамбених зграда [страна 19]

Методолошки оквир развоја локалне типологије

|      | вишепородично станован | ье                    |
|------|------------------------|-----------------------|
|      | 3<br>слободностојећа   | 4<br>стамбени блокови |
|      |                        |                       |
|      |                        |                       |
|      |                        |                       |
|      |                        |                       |
|      |                        |                       |
|      |                        |                       |
| 3,16 | 0,24 1,93              |                       |

#### Bottom Up – унапређења

МЕТОДОЛОГИЈА ОДАБИРА УНАПРЕЂЕЊА је извршена по сличном принципу као и у ТАБУЛА пројекту. Унапређења елемената термичког омотача зграда су вршена типизираним мерама, у две варијанте: стандардно унапређење (Унапређење 1), које минимално задовољава захтеве постојеће регупримењиваних у пракси, и амбициозно (Унапређење 2), које представља највише реалне могућности унапређења имајући у виду актуелну праксу, понуду грађевинске оперативе.

пређења исказане преко описа појединачних

интервенција на елементима омотача, односно дат је квалитет уграђене фасадне столарије (браварије). Унапређење система грејања су предлагани са

циљем преласка на енергенте типа биомасе или гаса, у зависноти од типова постојећих система. У случајевима да у постојећем стању не постоји развод цевне мреже, односно да се зграде греју појединачним пећима, независно од енергента, унапређење 1 лативе и уобичајених мера енергетске ефикасности се састоји у преласку на нискотемпературни а унапређење 2 у преласку на кондензациони котао на биомасу. У случају да постоји развод цевне мреже, односно да се у постојећем стању зграде греју на гас, материјала и производа на тржишту и обученост унапређење 1 се састоји у преласку на нискотемпературни а унапређење 2 у преласку на кондензациони У табели 6 су описане стандардизоване мере уна- котао на гас. Ова методологија је одабрана у складу са постојећим условима на тржишту.

#### Табела 6.

- Стандардна и Побољшана унапређења зграда примењивана приликом прорачуна енергетских карактеристика у bottom-up методологији

| Позиција                                                                      | УНАПРЕЂЕЊЕ 1                                                          | УНАПРЕЂЕЊЕ 2                                                                       |
|-------------------------------------------------------------------------------|-----------------------------------------------------------------------|------------------------------------------------------------------------------------|
| Фасадни зид                                                                   | +і 10ст термоизолације                                                | + 20cm термоизолације                                                              |
| Међуспратна конструкција изнад отвореног<br>простора (еркер, пролаз)          | + 10cm термоизолације                                                 | + 20cm термоизолације (ако омогућава<br>спратна висина; ако не, онда Унапређењу 1) |
| Међуспратна конструкција испод негрејаног<br>простора (ка тавану)             | + 10cm термоизолације                                                 | + 20cm термоизолације                                                              |
| Међуспратна конструкција изнад негрејаног<br>простора (изнад подрума, гараже) | + 10cm термоизолације                                                 | + 20cm термоизолације                                                              |
| Раван кров (или тераса изнад грејаног<br>простора)                            | + 15cm термоизолације                                                 | +Додати 25cm термоизолације (ако је<br>могуће; ако не, онда Унапређењу 1)          |
| Кос кров                                                                      | +і 10ст термоизолације                                                | + 20cm термоизолације                                                              |
| Зидови ка негрејаном простору                                                 | + 10cm термоизолације (ако је могуће; ако<br>не + 5cm термоизолације) | + 20cm термоизолације (ако је могуће; ако<br>не + 10cm термоизолације)             |
| Под на тлу                                                                    | + 5cm (ако може; ако не може онда 3cm)                                | + 10cm (ако може; ако не може онда 5cm)                                            |
| Прозори                                                                       | Мин. 1.5 W/m²K                                                        | Мин. 1.1 W/m²K                                                                     |
| Врата                                                                         | 1.5 W/m²K                                                             | 1.5 W/m <sup>2</sup> K                                                             |
| Заптивеност                                                                   | Средња (према правилнику о EE)                                        | Добра (према правилнику о EE)                                                      |

#### 3.3 Bottom Up – Top Down поређење

На основу напред изложеног поставља се основно питање о предностима односно ограничењима преда су карактеристике и једног и другог начина релативно сличне уз одређене специфичности.

- Основне одлике *Тор Down* приступа су:
- Методолошки једноставна, истоветан
- методолошки приступ без обзира на величину и комплексности.
- Зависна од степена расположивости података, односно њихове прецизности,
- Зависна од стручне експертизе и искуства истраживачког тима који спроводи израду типологије,
- Мање ангажовање локалних експерата, Мањи трошкови и краћи временски период
- израде, и
- Непрецизнији финални резултати.

Основне одлике *Bottom Up* приступа су: Неопходно појединачно дефинисање методолошког приступа у зависности од

- величине и комплексности,
- Мање зависи од степена расположивости података,
- · Условљава примену истраживачког рада на терену у циљу прикупљању података,
- Зависна од ангажмана и обучености локалних истраживача,
- · Зависна од величине и типа узорка,
- Већи трошкови и дужи временски период
- израде, и
- Прецизнији и квалитетнији резултати.

Прилог 3. Приручник за израду локалне типологије стамбених зграда [страна 21]

Методолошки оквир развоја локалне типологије

Илустративно, разлику између два приступа се може приказати и непосредним поређењем добиједстављених методолошких приступа формирања них резултата тј. типолошких матрица, које можемо локалних типологија. Сумарно гледано можемо рећи видети на сл. 11, на којој су табеларно - упоредно приказане процењене вредности по оба метода. На први поглед се може видети непрецизност методе Top Down, односно њена зависност од расположивих података који не дају увек реалну слику стања на терену. Неки типови који постоје у матрици по овој методологији се уопште не јављају као релевантни у bottom-up и сл. За оне типове код којих на располагању имамо велики узорак подаци се готово поклапају што само потврђује методолошке карактеристике и исправност оба приступа.

> Сумарно се може рећи да је у циљу тачнијег добијања резултата, што се сматра основом за стратегијско доношење одлука, применљивија bottom-up метода, док се top-down метода може користити када је потребно стећи базичну слику о стању фонда у одређеној локалној самоуправи.

#### Bottom Up – Top Down – синтезна матрица

|                       | породично становање  |                         | вишепородично становање |           |  |  |  |
|-----------------------|----------------------|-------------------------|-------------------------|-----------|--|--|--|
| Тип                   | 1<br>слободностојећа | 2<br>у низу             | 3<br>слободностојећа    | 4         |  |  |  |
| <b>A</b><br>< 1945.   | 6,3 <u>3,62</u>      | 6,1 4,57                |                         |           |  |  |  |
|                       | 8.85 3.65            |                         | 0.12 0.54               |           |  |  |  |
| Б<br>1946-1960        | 6,61 <u>3,85</u>     | 4,34 1,95               |                         |           |  |  |  |
|                       | 10.05 4.19           |                         | 0.25 1.31               |           |  |  |  |
| Ц<br>1961-1970        | 9,08 5,31            | 6,34 3,35               | <u>0,2 1,61</u>         |           |  |  |  |
|                       | 5.12                 | 1.09 0.43               | 0.73 5.96               | 0.06 1.17 |  |  |  |
| Д<br>1971-1980        | 13,8 10,57           | 6,73 5,76               | <u>0,3</u> 4,23         |           |  |  |  |
|                       | 19.48                | <u>1.42</u> <u>0.88</u> | 16.22<br>2.01           | 0.11 2.58 |  |  |  |
| E<br>1981-1990        | 17,5 21              | 6,66 8,12               |                         |           |  |  |  |
|                       | 19.55                | 1.58 0.98               | 11.75<br>1.39           | 0.05 1.34 |  |  |  |
| <b>Φ</b><br>1991-2011 | 12,74 17,07          | 2,61 3,16               | 0,24 1,93               |           |  |  |  |
|                       | 17.36                | 1.68 1.31               | 1.11 8.04               | 0.03 0.6  |  |  |  |

## 4. Финализација матрице

#### Одређивање финалне матрице – прорачун

Финализација матрице типова ЈЕ ИЗВРШЕНА регулативи а то је да се узима у обзир потреба за чај. По прерачуну перформанси на нивоу типолошке Поступак је спроведен у циљу прецизнијег матрице могуће је добити најразличитије процене

ПРЕКЛАПАЊЕМ НАЦИОНАЛНЕ И ЛОКАЛНЕ грејање целих зграда (кућа) што најчешће није слу-МАТРИЦЕ и приказана је на слици 10. добијања сумарних података на нивоу општине како и карактеристике а могући изглед дела извештаја се не би доводила у питање релевантност одабра- са нумеричким показатељима потрошње енергије ног статистичког прага. На овај начин се све моделске односно емисије СО, је дат на у табели 7. односно 8. зграде (куће) које су идентификоване приликом пописивања на терену појављују у матрици са својом реалном процентуалном заступљеношћу.

На финалној матрици видимо да се јављају готово сви објекти што не мора бити случај и могуће је да у мањим локалним самоуправама постоје празна поља која се неће попуњавати објектима било локално идентификованим било из националне типологије.

Овако дефинисана типологија, управо због бољег и једноставнијег сагледавања, приказује моделске зграде на два начина: локално референтни и статистички релевантни типови су дати интензивнијом бојом док су оне које би се сматрале као статистички нереферентни дате сиво. Подаци за све зграде су или прерачунати поново (референтне зграде) или преузети из Националне типологије (за све остале зграде).

Приказана матрица донекле контрадиктира bottom-up методологији и њеној матрици која тежи свођењу броја објеката на мањи број, али се може сматрати као тачнија у контексту процене укупних перформанси локалне самоуправе.

Укупне перформансе на нивоу самоуправе су прерачунате за основно стање и после евентуалне примене унапређења а према раније дефинисаној методологији. Ови подаци су неопходни како би се креирао биланс за сегмент грађевинског фонда резиденцијалног сектора и касније доносиле одређене стратешке одлуке. Важно је нагласити да се овде ради о теоретском прорачуну потрошње на нивоу локалне самоуправе који се базира на процедурама дефинисаним у ЕУ као и према нашој законској

Прилог 3. Приручник за израду локалне типологије стамбених зграда [страна 23]

Финализација матрице

### Одређивање финалне матрице – прорачун

|                     | породично становање  |          | вишепородично становање |                       |  |
|---------------------|----------------------|----------|-------------------------|-----------------------|--|
| Тип                 | 1<br>Слободностојећа | 2 у низу | 3<br>Слободностојећа    | 4<br>стамбени блокови |  |
| <b>A</b><br>< 1945. |                      |          |                         |                       |  |
| Б<br>1946-1960      |                      |          |                         |                       |  |
| Ц<br>1961-1970      |                      |          |                         |                       |  |
| Д<br>1971-1980      |                      |          |                         |                       |  |
| E<br>1981-1990      |                      |          |                         |                       |  |
| Ф<br>1991-2011      |                      |          |                         |                       |  |

### Одређивање финалне матрице – прорачун

Табела 7.

- Потребна енергија за грејање (финална и примарна) односно емисија CO, за постојеће стање грађевинског фонда

| Потр | ебна енергиј | а за грејање по т | ипу - по | стојеће стање |       |            |      |           |      |             |        |
|------|--------------|-------------------|----------|---------------|-------|------------|------|-----------|------|-------------|--------|
|      |              | [kWh/a]           | %        | [kWh/a]       | %     | [kWh/a]    | %    | [kWh/a]   | %    |             | %      |
|      |              | SFH               |          | TH            |       | MFH        |      | AB        |      | укупно      |        |
| A    | до 45        | 21.709.368        | 6,28     | 17.690.591    | 5,12  | 1.397.071  | 0,40 | 479.188   | 0,14 | 41.276.219  | 11,94  |
| Б    | 46 - 60      | 15.006.756        | 4,34     | 7.748.371     | 2,24  | 149.071    | 0,04 | 150.150   | 0,04 | 23.054.348  | 6,67   |
| Ц    | 61 – 70      | 20.813.153        | 6,02     | 10.940.083    | 3,16  | 6.111.815  | 1,77 | 1.379.780 | 0,40 | 39.244.831  | 11,35  |
| Д    | 71 - 80      | 34.994.867        | 10,12    | 26.936.550    | 7,79  | 10.653.743 | 3,08 | 2.569.850 | 0,74 | 75.155.010  | 21,74  |
| E    | 81 – 90      | 77.068.801        | 22,29    | 36.162.090    | 10,46 | 2.194.781  | 0,63 | 608.553   | 0,18 | 116.034.225 | 33,56  |
| Φ    | 91 +         | 40.430.317        | 11,69    | 7.489.246     | 2,17  | 2.324.107  | 0,67 | 736.312   | 0,21 | 50.979.982  | 14,74  |
| укуп | но           | 210.023.263       | 60,75    | 106.966.931   | 30,94 | 22.830.587 | 6,60 | 5.923.834 | 1,71 | 345.744.614 | 100,00 |

| Потр | Лотребна примарна енергија за грејање по типу - постојеће стање |             |       |            |       |            |       |            |      |              |        |
|------|-----------------------------------------------------------------|-------------|-------|------------|-------|------------|-------|------------|------|--------------|--------|
|      |                                                                 | [kWh/a]     | %     | [kWh/a]    | %     | [kWh/a]    | %     | [kWh/a]    | %    |              | %      |
| _    |                                                                 | SFH         |       | TH         |       | MFH        |       | AB         |      | укупно       |        |
| A    | до 45                                                           | 27.013.652  | 8,56  | 19.884.476 | 6,30  | 2.574.064  | 0,82  | 1.328.443  | 0,42 | 50.800.635   | 16,10  |
| Б    | 46 - 60                                                         | 18.730.758  | 5,94  | 9.562.450  | 3,03  | 508.500    | 0,16  | 310.587    | 0,10 | 29.112.295   | 9,23   |
| Ц    | 61 – 70                                                         | 21.117.003  | 6,69  | 7.092.307  | 2,25  | 10.934.655 | 3,47  | 2.733.420  | 0,87 | 41.877.385   | 13,27  |
| Д    | 71 - 80                                                         | 28.993.757  | 9,19  | 16.722.649 | 5,30  | 17.148.613 | 5,43  | 4.996.774  | 1,58 | 67.861.792 2 | 1,51   |
| E    | 81 – 90                                                         | 63.259.611  | 20,05 | 12.066.548 | 3,82  | 3.484.639  | 1,10  | 1.283.493  | 0,41 | 80.094.291   | 25,38  |
| Φ    | 91 +                                                            | 33.720.038  | 10,69 | 6.200.655  | 1,97  | 4.351.993  | 1,38  | 1.519.042  | 0,48 | 45.791.727   | 14,51  |
| укуп | но                                                              | 192.834.818 | 61,11 | 71.529.085 | 22,67 | 39.002.464 | 12,36 | 12.171.758 | 3,86 | 315.538.125  | 100,00 |

|       |         | [kg CO <sub>2</sub> /a] | %     | [kg CO <sub>2</sub> /a] | %    | [kg CO <sub>2</sub> /a] | %     | [kg CO <sub>2</sub> /a] | %    |            | %      |
|-------|---------|-------------------------|-------|-------------------------|------|-------------------------|-------|-------------------------|------|------------|--------|
|       |         | SFH                     |       | TH                      |      | MFH                     |       | AB                      |      | укупно     |        |
| ۹.    | до 45   | 5.300.104               | 6,05  | 4.640.868               | 5,30 | 1.364.247               | 1,56  | 702.973                 | 0,80 | 12.008.192 | 13,70  |
| 5     | 46 - 60 | 3.645.197               | 4,16  | 1.898.055               | 2,17 | 270.185                 | 0,31  | 102.768                 | 0,12 | 5.916.206  | 6,75   |
| Ц     | 61 – 70 | 4.064.464               | 4,64  | 1.295.984               | 1,48 | 2.186.939               | 2,50  | 899.772                 | 1,03 | 8.447.159  | 9,64   |
| Д     | 71 - 80 | 7.027.283               | 8,02  | 3.715.537               | 4,24 | 3.429.700               | 3,91  | 1.643.489               | 1,88 | 15.816.010 | 18,05  |
| =     | 81 - 90 | 16.876.227              | 19,26 | 1.868.110               | 2,13 | 694.834                 | 0,79  | 423.554                 | 0,48 | 19.862.724 | 22,67  |
| Ð     | 91 +    | 7.436.836               | 8,49  | 1.165.239               | 1,33 | 16.464.231              | 18,79 | 504.199                 | 0,58 | 25.570.505 | 29,18  |
| /KVDF | 10      | 44.350.111              | 50.62 | 14.583.794 1            | 6.64 | 24.410.136              | 27.86 | 4.276.755               | 4.88 | 87.620.795 | 100.00 |

Прилог 3. Приручник за израду локалне типологије стамбених зграда [страна 25]

Финализација матрице

Прилог 3. Приручник за израду локалне типологије стамбених зграда [страна 26]

Локална типологија стамбених зграда

#### Табела 8.

- Потребна енергија за грејање (финална и примарна) односно емисија СО, после првог и другог степена унапређења

| Потр  | ебна енергија | за грејање по т | ипу - ун | апређење 1 |       |           |      |           |      |             |        |
|-------|---------------|-----------------|----------|------------|-------|-----------|------|-----------|------|-------------|--------|
|       |               | [kWh/a]         | %        | [kWh/a]    | %     | [kWh/a]   | %    | [kWh/a]   | %    |             | %      |
|       |               | SFH             |          | TH         |       | MFH       |      | AB        |      | укупно      |        |
| A     | до 45         | 5.976.834       | 4,52     | 7.422.949  | 5,61  | 553.113   | 0,42 | 288.668   | 0,22 | 14.241.563  | 10,76  |
| Б     | 46 - 60       | 6.585.929       | 4,98     | 3.431.003  | 2,59  | 57.790    | 0,04 | 60.225    | 0,05 | 10.134.947  | 7,66   |
| Ц     | 61 – 70       | 9.248.885       | 6,99     | 3.843.303  | 2,90  | 1.533.946 | 1,16 | 642.437   | 0,49 | 15.268.571  | 11,54  |
| Д     | 71 - 80       | 16.850.197      | 12,73    | 6.777.608  | 5,12  | 3.782.394 | 2,86 | 1.317.455 | 1,00 | 28.727.653  | 21,71  |
| E     | 81 - 90       | 28.238.375      | 21,34    | 9.911.488  | 7,49  | 688.829   | 0,52 | 456.415   | 0,34 | 39.295.106  | 29,70  |
| Φ     | 91 +          | 19.579.462      | 14,80    | 3.344.254  | 2,53  | 1.147.707 | 0,87 | 589.050   | 0,45 | 24.660.473  | 18,64  |
| укупн | 10            | 86.479.682      | 65,35    | 34.730.605 | 26,25 | 7.763.778 | 5,87 | 3.354.250 | 2,53 | 132.328.315 | 100,00 |
|       |               |                 |          |            |       |           |      |           |      |             |        |

#### Потребна енергија за грејање по типу - унапређење 2

|      |         | [kWh/a]    | %     | [kWh/a]    | %     | [kWh/a]   | %    | [kWh/a]   | %    |            | %      |
|------|---------|------------|-------|------------|-------|-----------|------|-----------|------|------------|--------|
|      |         | SFH        |       | TH         |       | MFH       |      | AB        |      | укупно     |        |
| A    | до 45   | 4.738.391  | 4,99  | 4.903.232  | 5,16  | 405.616   | 0,43 | 190.521   | 0,20 | 10.237.760 | 10,78  |
| Б    | 46 - 60 | 4.409.709  | 4,64  | 2.675.020  | 2,82  | 40.059    | 0,04 | 39.600    | 0,04 | 7.164.387  | 7,54   |
| Ц    | 61 – 70 | 6.244.974  | 6,58  | 2.909.929  | 3,06  | 1.126.491 | 1,19 | 386.923   | 0,41 | 10.668.317 | 11,23  |
| Д    | 71 - 80 | 12.440.800 | 13,10 | 4.718.588  | 4,97  | 2.458.556 | 2,59 | 748.184   | 0,79 | 20.366.127 | 21,44  |
| E    | 81 – 90 | 18.198.064 | 19,16 | 7.010.564  | 7,38  | 452.044   | 0,48 | 349.918   | 0,37 | 26.010.590 | 27,39  |
| Φ    | 91 +    | 16.273.838 | 17,14 | 2.920.335  | 3,08  | 946.858   | 1,00 | 381.150   | 0,40 | 20.522.182 | 21,61  |
| укуп | но      | 62.305.776 | 65,61 | 25.137.668 | 26,47 | 5.429.624 | 5,72 | 2.096.295 | 2,21 | 94.969.364 | 100,00 |

#### Потребна примарна енергија за грејање по типу - унапређење 1

|      |         | [kWh/a]    | %     | [kWh/a]    | %     | [kWh/a]    | %     | [kWh/a]   | %    |            | %      |
|------|---------|------------|-------|------------|-------|------------|-------|-----------|------|------------|--------|
|      |         | SFH        |       | TH         |       | MFH        |       | AB        |      | укупно     |        |
| A    | до 45   | 1.014.221  | 1,08  | 1.210.749  | 1,29  | 488.491    | 0,52  | 564.061   | 0,60 | 3.277.522  | 3,50   |
| Б    | 46 - 60 | 1.075.049  | 1,15  | 558.992    | 0,60  | 72.695     | 0,08  | 117.226   | 0,13 | 1.823.961  | 1,95   |
| Ц    | 61 – 70 | 1.597.853  | 1,70  | 681.997    | 0,73  | 3.178.809  | 3,39  | 1.187.352 | 1,27 | 6.646.011  | 7,09   |
| Д    | 71 - 80 | 2.751.679  | 2,93  | 10.831.644 | 11,55 | 5.073.008  | 5,41  | 2.661.527 | 2,84 | 21.317.857 | 22,74  |
| Е    | 81 – 90 | 4.622.866  | 4,93  | 16.932.796 | 18,06 | 922.059    | 0,98  | 891.792   | 0,95 | 23.369.513 | 24,92  |
| Φ    | 91 +    | 28.527.651 | 30,43 | 5.351.653  | 5,71  | 2.306.829  | 2,46  | 1.140.030 | 1,22 | 37.326.163 | 39,81  |
| VKVE | но      | 39,589,319 | 42.22 | 35,567,831 | 37.93 | 12.041.890 | 12.84 | 6.561.987 | 7.00 | 93,761.027 | 100.00 |

| Потр  | ебна примарн | на енергија за гр | рејање п | ю типу - унапр | еђење і | 2         |       |           |      |            |        |
|-------|--------------|-------------------|----------|----------------|---------|-----------|-------|-----------|------|------------|--------|
|       |              | [kWh/a]           | %        | [kWh/a]        | %       | [kWh/a]   | %     | [kWh/a]   | %    |            | %      |
|       |              | SFH               |          | TH             |         | MFH       |       | AB        |      | укупно     |        |
| A     | до 45        | 725.707           | 1,18     | 706.326        | 1,14    | 309.780   | 0,50  | 358.389   | 0,58 | 2.100.201  | 3,40   |
| Б     | 46 - 60      | 629.958           | 1,02     | 381.626        | 0,62    | 44.040    | 0,07  | 74.994    | 0,12 | 1.130.619  | 1,83   |
| Ц     | 61 – 70      | 974.522           | 1,58     | 471.744        | 0,76    | 2.416.524 | 3,91  | 697.944   | 1,13 | 4.560.734  | 7,39   |
| Д     | 71 - 80      | 1.778.524         | 2,88     | 7.232.444      | 11,71   | 2.815.557 | 4,56  | 2.001.713 | 3,24 | 13.828.238 | 22,40  |
| E     | 81 – 90      | 2.597.262         | 4,21     | 11.670.307     | 18,90   | 57.981    | 0,09  | 660.442   | 1,07 | 14.985.992 | 24,27  |
| Φ     | 91 +         | 18.802.499        | 30,45    | 3.887.173      | 6,30    | 1.725.553 | 2,79  | 725.597   | 1,18 | 25.140.822 | 40,72  |
| укупі | но           | 25.508.472        | 41,31    | 24.349.620     | 39,43   | 7.369.435 | 11,93 | 4.519.078 | 7,32 | 61.746.606 | 100,00 |

Прилог 4. Обавезе пописивача

#### ОБАВЕЗЕ ПОПИСИВАЧА

- усаглашеним у склопу обуке;

- и крова):

- квалитета попуњених упитника;

- дозволе издате од стране релевантних органа;
- трећим лицима;

• Да у свом домену обезбеди потребан квалитет прикупљених информација, а према критеријумима

• Да се стара да се процес прикупљања података одвија по унапред дефинисаној динамици или динамици коју анкетар договори са координатором, а у циљу завршетка процеса у договореном року;

• Да у склопу сваке зоне коју задужи, на адекватан начин, у одговарајућем формулару, евидентира све затечене стамбене објекте, искључиво у оквиру дефинисаних граница зоне;

• Да у склопу сваке зоне коју задужи, на адекватан начин попуни упитник за све затечене стамбене објекте (упитник садржи информације о адреси објекта, односу према суседним објектима, као и о општим физичким карактеристикама попут димензија, спратности и материјализације прозора, фасаде

• Да за сваки објекат покуша да ступи у контакт и уради одговарајући део упитника са особом која је компетентна, а која на тој адреси има стално место боравка;

• Да од попуњавања дела упитника са одговарајућим испитаником одустане искључиво у случају одбијања сарадње од стране испитаника, у случају да стамбени објекат није насељен или у случају да није било могуће ступити у контакт са испитаником након најмање три посете;

• Да као саставни део сваког упитника изврши фотографисање објекта фото-апаратом или мобилним телефоном, а да притом квалитет фотографија буде такав да се на основу њих може извршити процена

• Да сваког дана, након завршетка пописа или у другом термину у договору са координатором, истом на увид и процену достави све до тада урађене упитнике и фотографије у електронској форми;

• Да сваког дана, након завршетка пописа или сутрадан пре изласка на терен, а након одобрења од стране координатора, изврши унос података из упитника и фотографија у одговарајући програм (програм ће бити компатибилан Windows опаративном систему);

• Да се у случају недоумица било које врсте обрати локалном координатору за помоћ;

• Да приликом вршења процеса прикупљања података са собом носи одговарајућа овлашћења или

• Да поштује анонимност испитаника и информације прикупљене у склопу овог пројекта не прослеђује

• Да се понаша професионално у складу са важним послом који обавља.

Приручник за израду локалног акционог плана за унапређење енергетске ефикасности у стамбеном сектору – ЛАПЕЕ

#### Прилог 4. Обавезе локалног координатора

#### ОБАВЕЗЕ ЛОКАЛНОГ КООРДИНАТОРА

- Да у свом домену обезбеди потребан квалитет прикупљених информација, а према критеријумима усаглашеним у склопу обуке;
- Да се стара да се процес прикупљања података заврши у договореном року;
- Да одржава сталну комуникацију са пописивачима, координира и надгледа процес прикупљања података на терену;
- Да буде особа којој ће се пописивач у случају недоумица првој обратити за помоћ;
- Да се у случају немогућности пружања помоћи пописивачу са недоумицом било које врсте обрати особи задуженој за пројекат од стране тима за статистику;
- Да паралелно са одвијањем процеса прикупљања података на терену врши процену квалитета попуњених упитника и истима или даје дозволу за унос или са пописивачем договара даље кораке у случају потребе за евентуалним корекцијама. Квалитет података подразмева прегледање упитника, обраћајући пажњу на то да ли су попуњена сва питања, да ли су одговри логички конзистентни и да ли су подаци у складу са приложеним фотографијама;
- Да врши процену ефикасности и продуктивности апописивача;
- Да у случају потребе додели зону другом анкетару;
- Да у мери и на начин који ће накнадно бити договорени спроведе теренску контролу;
- Да поштује анонимност испитаника и информације прикупљене у склопу овог пројекта не прослеђује трећим лицима.

A Podaci o obiektu A1 Adresa objekta: A2 Stambena jedinica: A3d Tip stambene jedinice ako je u jednoporodični i porodični objekat: [ANK] Proveriti foto karticu A3 A3a Tip stambene jedinice ako je u višeporodični objekat: IANKI Proveriti foto karticu A3 A3b Za programera: ovo pitanje postaviti samo u la A2 odgovor pod 3 Koliko kućnih brojeva ima stambeni objekať A4 Stepen razuđenosti objekta u osnovi: [ANK] Proveriti foto karticu A4 A5 Broj spratova u zgradi/kući. Prizemlje ili po se računaju kao sprat A7 Za programera: ovo pitanje postaviti samo u zg A2 3 Broj stanova u zgradi: [ANK] Proveriti iz spiska stanara A8 Ukupna površina objekta (površina osnove, gabarit u osnovi): [ANK] Gruba procena. Misli se na spoljašnju po zidoviima.Pogledajte u uputstvo kako ćete o proceniti površinu. A9 Da li je krov kos ili ravan? A9a Da li se potkrovni prostor koristi za stanova Ukoliko postoje vidne krovne badže ili krovni pro A11 Od kakvog je materijala okvir većine prozon A11 Da li je većina prozora u kući menjana u sko deset godina) ili ne? Na osnovu izgleda prozora procenite da li su pr vreme. Ukoliko vidite da su prozori samo ofarba zamenu prozora. A12 Finalna obrada fasade: [ANK] Proveriti karticu sa tipovima fasada A12. A12 Kvalitet fasade: [ANK] Proceniti da li je fasada obnovljena od izg originalnom stanju

#### FORMULAR ZA EVIDENTIRANJE OBJEKATA

|                           | Broj zone:                                       |                                                                                                    |       |
|---------------------------|--------------------------------------------------|----------------------------------------------------------------------------------------------------|-------|
|                           | Ulica                                            |                                                                                                    | 10    |
|                           | 1 Independent                                    | dična kuća (jadna stambona jadinjea)                                                                                     | AZ    |
|                           | <ol> <li>Jednopord</li> <li>Porodična</li> </ol> | (2-4 nezavisne stambene jedinice)                                                                                        | A3d   |
|                           | <ol> <li>Kolektivno<br/>jedinice na</li> </ol>   | , višeporodično stanovanje (zgrada, više od 4 stambene<br>i jednom ulazu)                                                | A3a   |
| pitanju                   | 1. Slobodno                                      | stojeći objekat (na zasebnoj parceli, ne graniči se sa                                                                   |       |
|                           | 2 Obiekat u                                      | objektima<br>nizu (na zasebnoj parceli, u okviru niza sličnih objekata)                                                  | A4    |
| pitanju                   | 1. Slobodno                                      | stojeći objekat (na zasebnoj parceli, ne graniči se sa                                                                   | ,,,,  |
|                           | susednim                                         | objektima ni sa jednom stranom                                                                                           |       |
|                           | 2. Slobodno<br>zasebnim                          | stojeci objekat formiran od dve ili više identičnih celina na<br>ulazima (na zasebnoj parceli, ne graniči se sa susednim |       |
|                           | objektima                                        | ni sa jednom stranom                                                                                                    |       |
|                           | <ol> <li>Objekat u<br/>grapiči co</li> </ol>     | nizu (u okviru niza različitih objekata u gradskom bloku,                                                                | V DF  |
| amolama                   | granici se                                       | sa suseunini objektima)<br>broi kućnih brojeva u objektu                                                                 | ADD   |
| ameiama                   | Opisati ukupan                                   | broj kuchin brojeva u objektu                                                                                            |       |
| 1?                        |                                                  |                                                                                                    | A4    |
|                           | 1. Kom                                           | paktni objekat (jednostavna forma u osnovi – kvadrat,                                                                    |       |
|                           | 2. Kom                                           | ougaonik)<br>oleksni objekat (složena, razuđena forma u osnovi, sa                                                       |       |
|                           | različ                                           | itim odnosom strana)                                                                                                    | A5    |
| otkrovlje                 |                                                  | · · · · · · · · · · · · · · · · · · ·                                                                                    |       |
|                           |                                                  | (upiŝite taĉan broj spratova)                                                                                            | A7    |
| gradama                   |                                                  | (upišite tačan broj stanova)                                                                                             |       |
|                           |                                                  |                                                                                                    |       |
|                           |                                                  |                                                                                                    | A8    |
| odnosno                   | spoljni                                          | 1. Dužina kuće/zgrade:m                                                                                                  |       |
| ovršinu sa                | 1                                                | 3. Ukupna površina osnove kuće/zgrade: (m2)                                                                              |       |
| okvirno na                | ajbolje                                          |                                                                                                    |       |
|                           |                                                  | 1 Ka                                                                                                    | 59    |
|                           |                                                  | 2. Ravan                                                                                                    | A9a   |
| nje?                      |                                                  | 1. Da                                                                                                    |       |
| rozori odal               | brati da.                                        | 2. Ne                                                                                                    | A11   |
| a (više od                | polovine)?                                       | 1. Drvo                                                                                                    |       |
|                           |                                                  | 2. Aluminijum<br>3. PVC                                                                                                  | A11a  |
| orije vrem                | e (poslednjih                                    | 1. Većina prozora je nova                                                                                                |       |
|                           | . (                                              | 2. Većina prozora je starija                                                                                             |       |
| prozori me<br>ani to ne h | enjani u skorije<br>peležimo kao                 |                                                                                                    |       |
| uni to ne L               |                                                  |                                                                                                    | A12   |
|                           |                                                  | 3. Malter                                                                                                    |       |
|                           |                                                  | 4. Opeka<br>5. Boton, facada od botonskih nanola                                                                         |       |
|                           |                                                  | 6. Drugo (navesti šta)                                                                                                   | A12a  |
|                           |                                                  | 1. Nije obnovljena od izgradnje objekta                                                                                  | /\12a |
| gradnje ol                | bjekta ili je u                                  |                                                                                                    |       |
|                           |                                                  | <ol><li>Obnovljena od izgradnje objekta</li></ol>                                                                        |       |
|                           |                                                  |                                                                                                    | A13   |

Прилог 5. Упитник за евидентирање објеката [страна 2]

A13 Koje godine je sagrađen objekat? 1. 1991-2015.g. 2. 1981-1990.g. [ANK] Pitati nekog ko živi u kući ili nekog od komšija. Raspitati se 3. 1971-1980.g. 4. 1961-1970.g. 5. 1946-1960.g. 6. 1919-1945.g. 7. do 1918.g. F1 OBAVEZNO FOTOGRAFISANJE ZGRADE NA OSNOVU DOBIJENIH INSTRUKCIJA. F1 [ANK]: Svaki objekat treba da ima 2 fotografije. Objekat fotografisati tako da se vidi ceo objekat (od prizemlja do krova). Fotografijama obuhvatiti uličnu i dvorišnu stranu tako da se na svakoj fotografiji vide po dve fasade. R1 R1 Da li u domaćinstvu popunjavate i detaljniji upitnik o 1. Da  $\rightarrow$  preći na pitanje H1 karakteritikama stambenog objekta 2. Ne, domaćinstvo je odbilo→ kraj 3. Ne, ne treba da popunjavam upitnik sa domaćinstvom→ kraj

4. Ne, nikoga nema kod kuće

#### UPITNIK ZA POPUNJAVANJE U DOMAĆINSTVIMA

| H1  | Poštovani, moje ime je…i radim iz Ipsos Stratu<br>fakultet Univerziteta u Beogradu pod nazivom "Klasifik<br>efikasnosti". Istraživanje za svoj cilj ima da se evidenti<br>strukturi (izrada tipologije), kako bi se na nivou opšine c<br>koje je potrebno uložiti u njihovu obnovu i povećanje en<br>Molim Vas da izdvojite pet minuta Vašeg dragocenog vr<br>stambenog objekta u kome živite. Prikupljeni podaci neć<br>korišćeni isključivo u statističke i ilustrativne svrhe. | gic Marketinga. Trenutno sprovodimo istraživanje za Opština Vršac i Arhitektu<br>acija stambenih objekata u cilju izrade lokalnog akcionog plana energets<br>raju karakteristike stambenog fonda Vršca, kako bi se došlo do informacije o nj<br>mogućila procena energetskih performansi postojećih objekata i procena sred<br>ergetske efikasnosti.<br>emena i odgovorite mi na nekoliko pitanja koja se odnose na karakteristke<br>će biti prikazivani personalizovano (povezani sa adresom, vlasnikom itd.) već ć | onski<br>ke<br>jegovoj<br>Istava<br>se biti |
|-----|----------------------------------------------------------------------------------------------------|----------------------------------------------------------------------------------------------------|---------------------------------------------|
| в   | Podaci o objektu                                                                                                    |                                                                                                    |                                             |
| В0  | Koje godine je sagrađen objekat?<br>[ANK] Pitati nekog ko živi u kući ili nekog od komšija.<br>Raspitati se                                                                                                    | I. 1991-2015.g.<br>2. 1981-1990.g.<br>3. 1971-1980.g.<br>4. 1961-1970.g.<br>5. 1946-1960.g.<br>6. 1919-1945.g.<br>7. do 1918.g.                                                                                                    | B1                                          |
| B1  | Koja je visina (plafona) u stanu/kući?                                                                                                    | (m)                                                                                                    | B1A                                         |
| B1A | Kako se u Vašoj kući koristi podrumski prostor?<br>[ANK]: Pokazati karticu A2                                                                                                    | <ol> <li>Nema podrum-suteren</li> <li>Ima podrum, ne koristi se za stanovanje</li> <li>Ima podrum, koristi se za stanovanje</li> </ol>                                                                                                    | B2                                          |
| в   | Krov                                                                                                    |                                                                                                    |                                             |
| B2  | Da li se potkrovni/tavanski prostor1.Dakoristi za stanovanje?2.Ne                                                                                                    |                                                                                                    | B3                                          |
| B3  | Ako se tavanski prostor koristi za stanovanje,<br>da li je njegova adaptacija izvedena naknadno<br>(nakon izgradnje objekta)?                                                                                                    | 1. Da     2. Da, nadogradnjom ravnog krova     3. Ne                                                                                                    | B4                                          |
| B4  | Da li postoji termička izolacija krova ili ploče prema<br>tavanu?                                                                                                    | a 1. Da<br>2. Ne<br>NZ (Ne zna)                                                                                                    | B5                                          |
| B5  | Ako postoji termička izolacija krolva ili ploče<br>Koja je debljina termičke izolacije krova ili ploče<br>prema tavanu?                                                                                                    | 1. Do 5 cm           2. 8 cm           3. 10 cm           4. Drugo - upisati debljinu u cm           NZ (Ne zna)                                                                                                    | C1                                          |

C Prozori C1 Od kakvog je materijala 1. Drvo okvir većine prozora (više 2. Aluminijum od polovine)? 3. PVC C2 Da li je većina prozora u kući/stanu menjana u vreme (poslednjih deset godina) ili ne? C3 Kog tipa je većina prozora u zgradi? C4 Ocenite stanje okvira prozora – kako naležu – dobro, osrednje ili loše? C5 Koje su vrste roletne/zastori/šaloni na prozo [ANK] Proveri karticu A4 D Fasadni zidovi Osnovna vrsta građevinskog materijala od D1 kog su napravljeni spoljni zidovi: D2 Prosečna debljina spoljnih zidova: Da li postoji termička izolacija spoljnih zidova u zgradi /kući? D3 Ako postoji termička izolacija D3a Koja je debljina termičke izolacije spoljnih zidova? Ako postoji termička izolacija D3b Vrsta termičke izolacije spoljnih zidova: Finalna obrada fasade: D4 [ANK] Proveriti karticu sa tipovima fasada A12. D5 Obnova fasade:

Прилог 5. Упитник за евидентирање објеката [страна 3]

| I   |                                           |                                                       |                                                                                                    | C2  |
|-----|-------------------------------------------|-------------------------------------------------------|----------------------------------------------------------------------------------------------------|-----|
| IS  | korije                                    |                                                       | <ol> <li>Većina prozora je nova</li> <li>Većina prozora je starija</li> </ol>                                                                                                    | C3  |
|     |                                           | 1.<br>2.<br>3.                                        | Jednostruki sa običnim staklom<br>Jednostruki sa izolacionim (duplim) staklom<br>Dvostruki sa običnim staklom                                                                               | C4  |
| pr  | ozori                                     | 1.<br>2.<br>3.<br>4.<br>5.                            | Veoma loŝe<br>Loŝe<br>Prosečno<br>Dobro<br>Odlično                                                                                                    | 05  |
| rir | na?                                       | 1.<br>2.<br>3.<br>4.                                  | Spoljašnja (drvene, plastične, aluminijumske)<br>U prozoru između dva krila (platnena, venecijaner)<br>Unutrašnja (platnena, venecijaner)<br>Nema roletna/zastora                           | D1  |
|     |                                           |                                                       |                                                                                                    |     |
| d   | 1.<br>2.<br>3.<br>4.<br>5.<br>95.         | Cigla<br>Beton<br>Giter I<br>Sipore<br>Naboj<br>Drugo | - opeka<br>ski paneli<br>jolok (opekarski blok)<br>sks (Ytong)<br>p. šta?                                                                                                    | D2  |
|     | 1. 2<br>2. 4<br>3. 1<br>4. 1<br><i>NZ</i> | 25 cm<br>40 cm<br>Preko<br>Drugo<br>(                 | 40 cm<br>- upisati debijinu u cm<br>Ne zna)                                                                                                    | D3  |
|     | 1.  <br>2.  <br>NZ                        | Da<br>Ne<br>(                                         | Ne zna)                                                                                                    | D3a |
|     | 1.  <br>2.  <br>3.  <br>4.  <br><i>NZ</i> | Do 5 d<br>3 cm<br>10 cm<br>Drugo<br>(                 | om<br>- upisati debljinu u cm<br>Ne zna)                                                                                                    | D3b |
|     | 1. 2. 3<br>3. 1<br>95. D                  | Stirop<br>Stirod<br>Miner<br><i>Drugo,</i>            | or – bele boje<br>ur (tvrdi stiropor - najčešće u boji: zelena, plava, roze)<br>alna vuna<br>šta?                                                                                           | D4  |
|     | 1.<br>2.<br>3.<br>4.                      | Malter<br>Opeka<br>Beton<br>Drugo                     | r<br>a<br>_ fasada od betonskih panela<br>(navesti šta)                                                                                                    | D5  |
|     | 1.<br>2.<br>3.<br>4.                      | Nije<br>Obno<br>Obno<br>Obno                          | obnovljena od izgradnje objekta<br>vljena bez sloja termoizolacije<br>vljena sa slojem termoizolacije manje debljine (5 cm)<br>vljena sa slojem termoizolacije veće debljine (više od 5 cm) | E1  |

Прилог 5. Упитник за евидентирање објеката [страна 4]

| E1          | Ukupna površina vašeg stam                                                                                                    | benog prostora                                 |                                                                                                    |            |                                   |                |              |     |  |
|-------------|----------------------------------------------------------------------------------------------------|------------------------------------------------|----------------------------------------------------------------------------------------------------|------------|-----------------------------------|----------------|--------------|-----|--|
|             | (stana, kuće)?                                                                                                    |                                                |                                                                                                    | m          | 2                                 |                |              |     |  |
| E2          | Koliko kvadratnih metara va<br>prostora (stana, kuće) se grej                                                                                  | šeg stambenog<br>e?                            |                                                                                                    | m          | 2                                 |                |              |     |  |
| E3          | Koje <u>sve sisteme</u> grejanja                                                                                                    |                                                | Da Ne                                                                                                    |            |                                   |                |              |     |  |
|             | koristite u Vašoj<br>zgradi/kući?                                                                                                    | <ol> <li>Daljinsk<br/>lokacije</li> </ol>      | ki sistem – sistem za<br>e, tj. toplane                                                                                                    | a distribu | ciju toplote sa centralizovane    | 1              | 2            |     |  |
|             |                                                                                                    | 2. Sopstvo                                     | eni sistem kotlarnica                                                                                                    | a u zgrad  | i/ kući                           | 1              | 2            |     |  |
|             |                                                                                                    | 3. Samos<br>sistem                             | alno – svaki stan/ se posebno zagreva (ceo stan jedan 1 2                                                                                      |            |                                   |                |              |     |  |
|             |                                                                                                    | 4. Samos                                       | talno – svaka prosto                                                                                                    | orija se p | osebno zagreva                    | 1              | 2            |     |  |
| E4          | Koji je osnovni sistem gro<br>zgradi/kući?                                                                                                    | ejanja u Vašoj                                 | 1. Daljinski siste<br>toplane                                                                                                    | m – siste  | em za distribuciju toplote sa cen | tralizovane lo | okacije, tj. | E6  |  |
|             | jedan odgovor                                                                                                    |                                                | 2. Sopstveni sist                                                                                                    | tem kotla  | rnica u zgradi/ kući              |                |              | E5  |  |
|             |                                                                                                    |                                                | <ol> <li>Samostalno –<br/>greianie)</li> </ol>                                                                                                 | - svaki st | an/ se posebno zagreva (ceo sta   | an jedan sist  | em – etažno  |     |  |
|             |                                                                                                    |                                                | 4. Samostalno -                                                                                                    | svaka p    | rostorija se posebno zagreva      |                |              | E5  |  |
| E5          | Za programera: pitati sve sem o<br>dalinsko grejanje.E3=2 ili 3 ili 4<br>Vrsta goriva koje se koristiti z<br>sistem grejanja?<br>Jedan odgovor | ne koji koriste<br><b>a osnovni</b>            | 1. Struja<br>2. Gas<br>3. Lož ulje<br>4. Ugalj<br>5. Drva<br>6. Pelet                                                                          |            |                                   |                |              |     |  |
| NZ (Ne zna) |                                                                                                    |                                                |                                                                                                    |            |                                   |                |              | E6  |  |
| E6          | ANK]: Ako zgrada ima sop<br>sistem kotlarnice:<br>Koliko kotlova ima u zgradi/ku                                                               | stveni (odvojen)<br>ući?                       | (                                                                                                    | upišite b  | roj kotlova)                      |                |              | F7  |  |
| E7          | ANK]: Ako se zgrada greje pre<br>Da li, tokom grejnog period                                                                                   | ko daljinskog siste<br>a, temperature          | ema: 1.<br>u stanovima 2.                                                                                                    | Da<br>Ne   |                                   |                |              |     |  |
|             | Za programoro: pitoti ovo som o                                                                                                    | ba (t=18°C)?                                   | 1.00                                                                                                    |            |                                   |                |              | Eð  |  |
| E8          | dalinsko grejanje.E3=2 ili 3 ili 4                                                                                                    | ne koji konste                                 | 2. Ne                                                                                                    |            |                                   |                |              | E9  |  |
|             | Da li ste u poslednjih 10 godin<br>grejanje ili tip energenta?                                                                                 | na menjali kotao                               | za                                                                                                    |            |                                   |                |              | E10 |  |
| E9          | ANK]: Ako je u poslednjih 10 g<br>energenta:<br>Sa kog energenta ste prešli n                                                                  | odina menjan tip<br>a trenutni?                | <ol> <li>Struja</li> <li>Gas</li> <li>Lož ulje</li> <li>Ugalj</li> <li>Drva</li> <li>Pelet</li> <li>Energent nije</li> <li>U(a pro)</li> </ol> | menjan     | u poslednjih 10 godina            |                |              | E40 |  |
| E10         | Da li ste vršili obimnije<br>adaptacije od izgradnje o<br>značajnije promenili veličinu i                                                      | e dogradnje i<br>bjekta i time<br>izgled kuće? | 1. Da<br>2. Ne                                                                                                    |            |                                   |                |              | S1  |  |
| S1          | Datum anketiranja                                                                                                    |                                                |                                                                                                    | S2         | Vreme završetka<br>anketiranja:   | sati           | minuta       | 51  |  |
| S3          | Ime i prezime ispitanika:                                                                                                    |                                                |                                                                                                    | S4         | Telefon ispitanika:               |                |              |     |  |
| S5          | Adresa ispitanika                                                                                                    |                                                |                                                                                                    | I          |                                   |                |              |     |  |
| S6          | Da li biste pristali na anketir<br>i ako biste, koja je vaša e-m                                                                               | anje putem e-ma<br>ail adresa?                 | ila,                                                                                                    |            |                                   |                |              |     |  |
| <b>S</b> 7  | Ime i prezime anketara:                                                                                                    | me i prezime anketara:                         |                                                                                                    |            |                                   |                |              |     |  |

| Detaljan prikaz  |                            |                           |                            |                          |                            |                                                                                                 |                   |       |
|------------------|----------------------------|---------------------------|----------------------------|--------------------------|----------------------------|-------------------------------------------------------------------------------------------------|-------------------|-------|
|                  |                            |                           |                            | Stambena jedin           | ica                        |                                                                                                 |                   |       |
|                  | Jednoporodična<br>stambena | a kuća (jedna<br>jedinica | Porodična (2<br>stambene   | 4 nezavisne<br>jedinice) | Kolekt                     | ivno, višeporodično stanovar                                                                    | ije               |       |
| Godina izgradnje | Slobodnostojeći<br>objekat | Objekat u nizu            | Slobodnostojeći<br>objekat | Objekat u nizu           | Slobodnostojeći<br>objekat | Slobodnostojeći objekat<br>formiran od dve ili više<br>identičnih celina sa<br>zasebnim ulazima | Objekat u<br>nizu | Total |
| Do 46            | 219                        | 108                       | 39                         | 0                        | 0                          | 0                                                                                               | 0                 | 365   |
| 46 - 70          | 1168                       | 236                       | 186                        | 88                       | 1                          | 1                                                                                               | 5                 | 1685  |
| 71 - 80          | 1481                       | 252                       | 100                        | 115                      | 7                          | 1                                                                                               | 6                 | 1963  |
| 81 - 90          | 1235                       | 255                       | 116                        | 11                       | 9                          | 1                                                                                               | 5                 | 1631  |
| 91 +             | 851                        | 121                       | 23                         | 9                        | 8                          | 0                                                                                               | 8                 | 1021  |
| Total            | 4954                       | 972                       | 464                        | 223                      | 25                         | 3                                                                                               | 24                | 6665  |

| Grupisan prikaz  |                                                        |                                            |           |                                            |       |
|------------------|--------------------------------------------------------|--------------------------------------------|-----------|--------------------------------------------|-------|
|                  |                                                        |                                            |           |                                            |       |
| Godina izgradnje | Jednoporodična<br>kuća -<br>Slobodnostojeći<br>objekat | Jednoporodična<br>kuća - Objekat<br>u nizu | Porodična | Kolektivno,<br>višeporodično<br>stanovanje | Total |
| Do 46            | 219                                                    | 108                                        | 39        | 0                                          | 365   |
| 46 - 70          | 1168                                                   | 236                                        | 274       | 7                                          | 1685  |
| 71 - 80          | 1481                                                   | 252                                        | 215       | 14                                         | 1963  |
| 81 - 90          | 1235                                                   | 255                                        | 127       | 15                                         | 1631  |
| 91+              | 851                                                    | 121                                        | 33        | 16                                         | 1021  |
| Total            | 4954                                                   | 972                                        | 687       | 52                                         | 6665  |

Прилог 6. Пример извештаја кластер анализе

#### Do 1946. g - Jednoporodična kuća - Slobodnostojeći objekat

Final Cluster Centers

|                                              |        |       | Cluster |       |       |
|----------------------------------------------|--------|-------|---------|-------|-------|
|                                              | 1      | 2     | 3       | 4     | 5     |
| Kompaktni objekat                            | 1.00   | 1.00  | 1.00    | 1.00  | 0.90  |
| Kompleksni objekat                           | 0.00   | 0.00  | 0.00    | 0.00  | 0.10  |
| Broj spratova u zgradi/kući                  | 1.00   | 1.00  | 1.00    | 1.00  | 1.00  |
| Ukupna površina osnove zgrade                | 120.00 | 80.00 | 65.00   | 12.00 | 50.00 |
| Kosi krov                                    | 1.00   | 1.00  | 1.00    | 1.00  | 1.00  |
| Korišćenje potkrovnog prostora za stanovanje | 0.00   | 0.00  | 0.00    | 0.00  | 0.00  |
| Prozori - Drvo                               | 1.00   | 1.00  | 0.00    | 1.00  | 1.00  |
| Prozori - Auminijum                          | 0.00   | 0.00  | 0.00    | 0.00  | 0.00  |
| Prozori - PVC                                | 0.00   | 0.00  | 1.00    | 0.00  | 0.00  |

#### Number of Cases in each Cluster Unweighted Weighted Cluster 1 35 2 35 3 69 4 77 5 4 219 Valid

### 1946-1970. g. - Jednoporodična kuća - Slobodnostojeći objekat

Final Cluster Centers

|                                              |        |        | Cluster |        |       |
|----------------------------------------------|--------|--------|---------|--------|-------|
|                                              | 1      | 2      | 3       | 4      | 5     |
| Kompaktni objekat                            | 1.00   | 1.00   | 0.67    | 0.51   | 0.65  |
| Kompleksni objekat                           | 0.00   | 0.00   | 0.33    | 0.49   | 0.35  |
| Broj spratova u zgradi/kući                  | 2.00   | 3.00   | 1.00    | 2.00   | 1.00  |
| Ukupna površina osnove zgrade                | 260.00 | 200.00 | 73.00   | 124.00 | 45.00 |
| Kosi krov                                    | 1.00   | 0.00   | 1.00    | 1.00   | 1.00  |
| Korišćenje potkrovnog prostora za stanovanje | 0.00   | 1.00   | 0.14    | 0.47   | 0.02  |
| Prozori - Drvo                               | 1.00   | 1.00   | 0.87    | 0.80   | 0.99  |
| Prozori - Auminijum                          | 0.00   | 0.00   | 0.00    | 0.00   | 0.00  |
| Prozori - PVC                                | 0.00   | 0.00   | 0.13    | 0.20   | 0.01  |

| Number of Cases in each |   |            |          |
|-------------------------|---|------------|----------|
| Cluster                 |   | Unweighted | Weighted |
| Cluster                 | 1 | 1          | 35       |
|                         | 2 | 1          | 4        |
|                         | 3 | 57         | 415      |
|                         | 4 | 20         | 241      |
|                         | 5 | 57         | 473      |
| Valid                   |   | 136        | 1168     |

### 1971-1980. g. - Jednoporodična kuća - Slobodnostojeći objekat

| Final Cluster Centers                        |       |        |         |        |       |
|----------------------------------------------|-------|--------|---------|--------|-------|
|                                              |       |        | Cluster |        |       |
|                                              | 1     | 2      | 3       | 4      | 5     |
| Kompaktni objekat                            | 0.46  | 0.64   | 0.72    | 0.82   | 0.73  |
| Kompleksni objekat                           | 0.54  | 0.36   | 0.28    | 0.18   | 0.27  |
| Broj spratova u zgradi/kući                  | 2.00  | 3.00   | 2.00    | 2.00   | 1.00  |
| Ukupna površina osnove zgrade                | 70.00 | 197.00 | 106.00  | 146.00 | 42.00 |
| Kosi krov                                    | 1.00  | 1.00   | 1.00    | 1.00   | 1.00  |
| Korišćenje potkrovnog prostora za stanovanje | 0.26  | 0.87   | 0.29    | 0.50   | 0.05  |
| Prozori - Drvo                               | 0.87  | 0.64   | 0.95    | 0.87   | 0.91  |
| Prozori - Auminijum                          | 0.08  | 0.00   | 0.00    | 0.00   | 0.00  |
| Prozori - PVC                                | 0.06  | 0.36   | 0.11    | 0.13   | 0.09  |

#### 1981-1990. g. - Jednoporodična kuća - Slobodnostojeći objekat Final Cluster Centers

|                                              |        |        | Cluster |        |       |
|----------------------------------------------|--------|--------|---------|--------|-------|
|                                              | 1      | 2      | 3       | 4      | 5     |
| Kompaktni objekat                            | 1.00   | 0.86   | 0.30    | 0.77   | 0.70  |
| Kompleksni objekat                           | 0.00   | 0.14   | 0.70    | 0.23   | 0.30  |
| Broj spratova u zgradi/kući                  | 2.00   | 3.00   | 2.00    | 2.00   | 2.00  |
| Ukupna površina osnove zgrade                | 184.00 | 148.00 | 80.00   | 105.00 | 55.00 |
| Kosi krov                                    | 1.00   | 1.00   | 1.00    | 1.00   | 0.81  |
| Korišćenje potkrovnog prostora za stanovanje | 0.09   | 0.22   | 0.58    | 0.30   | 0.26  |
| Prozori - Drvo                               | 0.19   | 0.75   | 0.90    | 0.85   | 0.79  |
| Prozori - Auminijum                          | 0.00   | 0.00   | 0.00    | 0.12   | 0.00  |
| Prozori - PVC                                | 0.81   | 0.25   | 0.10    | 0.03   | 0.21  |

| Number of Cases in each<br>Cluster |   |            |          |
|------------------------------------|---|------------|----------|
|                                    |   | Unweighted | Weighted |
| Cluster                            | 1 | 56         | 488      |
|                                    | 2 | 8          | 98       |
|                                    | 3 | 72         | 530      |
|                                    | 4 | 18         | 158      |
|                                    | 5 | 25         | 208      |
| Valid                              |   | 179        | 1481     |

| Number of Cases in each |   |            |          |
|-------------------------|---|------------|----------|
| Cluster                 |   |            |          |
|                         |   | Unweighted | Weighted |
| Cluster                 | 1 | 3          | 43       |
|                         | 2 | 20         | 179      |
|                         | 3 | 53         | 261      |
|                         | 4 | 55         | 570      |
|                         | 5 | 16         | 182      |
| Valid                   |   | 147        | 1235     |

Прилог 6. Пример извештаја кластер анализе

### 1991+ g. - Jednoporodična kuća - Slobodnostojeći objekat

Final Cluster Centers

|                                              |        |       | Cluster |       |        |
|----------------------------------------------|--------|-------|---------|-------|--------|
|                                              | 1      | 2     | 3       | 4     | 5      |
| Kompaktni objekat                            | 0.00   | 0.82  | 0.40    | 0.53  | 0.60   |
| Kompleksni objekat                           | 1.00   | 0.18  | 0.60    | 0.47  | 0.40   |
| Broj spratova u zgradi/kući                  | 3.00   | 2.00  | 2.00    | 2.00  | 3.00   |
| Ukupna površina osnove zgrade                | 250.00 | 66.00 | 186.00  | 39.00 | 102.00 |
| Kosi krov                                    | 1.00   | 1.00  | 1.00    | 1.00  | 0.91   |
| Korišćenje potkrovnog prostora za stanovanje | 1.00   | 0.20  | 0.95    | 0.37  | 0.32   |
| Prozori - Drvo                               | 0.00   | 0.57  | 0.37    | 0.34  | 0.68   |
| Prozori - Auminijum                          | 1.00   | 0.02  | 0.26    | 0.00  | 0.01   |
| Prozori - PVC                                | 0.00   | 0.42  | 0.36    | 0.66  | 0.30   |

#### Unweighted Weighted Cluster 35 34 262 2 132 9 36 386 951

Number of Cases in each

Cluster

**Do 1946. g. - Jednoporodična kuća - Objekat u nizu** Not enough cases to perform the cluster analysis.

### 1946-1970. g. - Jednoporodična kuća - Objekat u nizu

Final Cluster Centers

|                                              |       |       | Cluster |       |       |
|----------------------------------------------|-------|-------|---------|-------|-------|
|                                              | 1     | 2     | 3       | 4     | 5     |
| Kompaktni objekat                            | 0.33  | 0.46  | 1.00    | 0.76  | 0.30  |
| Kompleksni objekat                           | 0.67  | 0.54  | 0.00    | 0.24  | 0.70  |
| Broj spratova u zgradi/kući                  | 2.00  | 2.00  | 2.00    | 1.00  | 1.00  |
| Ukupna površina osnove zgrade                | 77.00 | 61.00 | 100.00  | 26.00 | 44.00 |
| Kosi krov                                    | 0.78  | 1.00  | 1.00    | 1.00  | 1.00  |
| Korišćenje potkrovnog prostora za stanovanje | 0.00  | 0.36  | 1.00    | 0.12  | 0.00  |
| Prozori - Drvo                               | 1.00  | 0.91  | 1.00    | 0.76  | 1.00  |
| Prozori - Auminijum                          | 0.00  | 0.00  | 0.00    | 0.00  | 0.00  |
| Prozori - PVC                                | 0.00  | 0.09  | 0.00    | 0.24  | 0.00  |

| Number of Cases in each |   |            |          |
|-------------------------|---|------------|----------|
| Cluster                 |   |            |          |
|                         |   | Unweighted | Weighted |
| Cluster                 | 1 | 4          | 17       |
|                         | 2 | 16         | 129      |
|                         | 3 | 1          | 6        |
|                         | 4 | 9          | 31       |
|                         | 5 | 13         | 53       |
| Valid                   |   | /3         | 236      |

#### 1971-1980. g. - Jednoporodična kuća - Objekat u nizu Final Cluster Centers

|                                              |        |       | Cluster |        |       |
|----------------------------------------------|--------|-------|---------|--------|-------|
|                                              | 1      | 2     | 3       | 4      | 5     |
| Kompaktni objekat                            | 0.00   | 0.40  | 0.27    | 1.00   | 0.61  |
| Kompleksni objekat                           | 1.00   | 0.60  | 0.73    | 0.00   | 0.39  |
| Broj spratova u zgradi/kući                  | 3.00   | 3.00  | 3.00    | 3.00   | 2.00  |
| Ukupna površina osnove zgrade                | 150.00 | 73.00 | 97.00   | 191.00 | 43.00 |
| Kosi krov                                    | 1.00   | 1.00  | 1.00    | 1.00   | 1.00  |
| Korišćenje potkrovnog prostora za stanovanje | 0.00   | 0.62  | 0.33    | 0.46   | 0.37  |
| Prozori - Drvo                               | 1.00   | 0.88  | 0.70    | 1.00   | 0.93  |
| Prozori - Auminijum                          | 0.00   | 0.00  | 0.00    | 0.00   | 0.00  |
| Prozori - PVC                                | 0.00   | 0.12  | 0.30    | 0.00   | 0.07  |

#### 1981-1990. g. - Jednoporodična kuća - Objekat u nizu Final Cluster Centers

|                                              |       |       | Cluster |        |        |
|----------------------------------------------|-------|-------|---------|--------|--------|
|                                              | 1     | 2     | 3       | 4      | 5      |
| Kompaktni objekat                            | 0.38  | 0.51  | 1.00    | 1.00   | 0.46   |
| Kompleksni objekat                           | 0.62  | 0.49  | 0.00    | 0.00   | 0.54   |
| Broj spratova u zgradi/kući                  | 3.00  | 3.00  | 4.00    | 3.00   | 2.00   |
| Ukupna površina osnove zgrade                | 90.00 | 49.00 | 250.00  | 193.00 | 155.00 |
| Kosi krov                                    | 1.00  | 1.00  | 1.00    | 1.00   | 1.00   |
| Korišćenje potkrovnog prostora za stanovanje | 0.37  | 0.20  | 1.00    | 0.63   | 0.46   |
| Prozori - Drvo                               | 0.84  | 0.86  | 1.00    | 1.00   | 1.00   |
| Prozori - Auminijum                          | 0.00  | 0.00  | 0.00    | 0.00   | 0.00   |
| Prozori - PVC                                | 0.16  | 0.14  | 0.00    | 0.00   | 0.00   |

| Number of Cases in each<br>Cluster |   |            |          |
|------------------------------------|---|------------|----------|
|                                    |   | Unweighted | Weighted |
| Cluster                            | 1 | 1          | 35       |
|                                    | 2 | 25         | 97       |
|                                    | 3 | 14         | 57       |
|                                    | 4 | 2          | 12       |
|                                    | 5 | 13         | 52       |
| Valid                              |   | 55         | 252      |

| Number of Cases in each<br>Cluster |   |            |          |
|------------------------------------|---|------------|----------|
|                                    |   | Unweighted | Weighted |
| Cluster                            | 1 | 42         | 157      |
|                                    | 2 | 21         | 74       |
|                                    | 3 | 1          | 7        |
|                                    | 4 | 2          | 11       |
|                                    | 5 | 2          | 6        |
| Valid                              |   | 68         | 255      |

Прилог 6. Пример извештаја кластер анализе

### 1991+ g. - Jednoporodična kuća - Objekat u nizu

Final Cluster Centers

|                                              | Cluster |        |       |        |       |
|----------------------------------------------|---------|--------|-------|--------|-------|
|                                              | 1       | 2      | 3     | 4      | 5     |
| Kompaktni objekat                            | 0.14    | 0.55   | 0.41  | 0.39   | 1.00  |
| Kompleksni objekat                           | 0.86    | 0.45   | 0.59  | 0.61   | 0.00  |
| Broj spratova u zgradi/kući                  | 3.00    | 3.00   | 3.00  | 4.00   | 2.00  |
| Ukupna površina osnove zgrade                | 64.00   | 158.00 | 85.00 | 119.00 | 30.00 |
| Kosi krov                                    | 1.00    | 1.00   | 1.00  | 1.00   | 1.00  |
| Korišćenje potkrovnog prostora za stanovanje | 0.64    | 0.45   | 0.68  | 0.51   | 0.40  |
| Prozori - Drvo                               | 0.85    | 0.00   | 0.54  | 0.00   | 0.80  |
| Prozori - Auminijum                          | 0.00    | 0.00   | 0.00  | 0.00   | 0.00  |
| Prozori - PVC                                | 0.15    | 1.00   | 0.46  | 1.00   | 0.20  |

| Number of Cases in each |   |            |          |
|-------------------------|---|------------|----------|
| Cluster                 |   |            |          |
|                         |   | Unweighted | Weighted |
| Cluster                 | 1 | 5          | 19       |
|                         | 2 | 2          | 8        |
|                         | 3 | 14         | 57       |
|                         | 4 | 5          | 22       |
|                         | 5 | 5          | 15       |
| Valid                   |   | 31         | 121      |

### Do 1946. g. - Porodična (2-4 nezavisne stambene jedinice)

Not enough cases to perform the cluster analysis.

### 1946-1970. g. - Porodična (2-4 nezavisne stambene jedinice)

Final Cluster Centers

|                                              |        |       | Cluster |        |       |
|----------------------------------------------|--------|-------|---------|--------|-------|
|                                              | 1      | 2     | 3       | 4      | 5     |
| Kompaktni objekat                            | 0.76   | 0.50  | 0.13    | 1.00   | 0.43  |
| Kompleksni objekat                           | 0.24   | 0.50  | 0.87    | 0.00   | 0.57  |
| Broj spratova u zgradi/kući                  | 2.00   | 2.00  | 3.00    | 2.00   | 1.00  |
| Ukupna površina osnove zgrade                | 151.00 | 80.00 | 116.00  | 211.00 | 57.00 |
| Kosi krov                                    | 1.00   | 1.00  | 1.00    | 1.00   | 1.00  |
| Korišćenje potkrovnog prostora za stanovanje | 0.16   | 0.50  | 0.42    | 0.00   | 0.21  |
| Prozori - Drvo                               | 0.92   | 1.00  | 0.72    | 1.00   | 1.00  |
| Prozori - Auminijum                          | 0.00   | 0.00  | 0.16    | 0.00   | 0.00  |
| Prozori - PVC                                | 0.08   | 0.00  | 0.13    | 0.00   | 0.00  |

| Number of Cases in each |   |            |          |
|-------------------------|---|------------|----------|
| Cluster                 |   |            |          |
|                         |   | Unweighted | Weighted |
| Cluster                 | 1 | 6          | 57       |
|                         | 2 | 4          | 78       |
|                         | 3 | 8          | 36       |
|                         | 4 | 2          | 8        |
|                         | 5 | 5          | 95       |
| Valid                   |   | 25         | 274      |

#### 1971-1980. g. - Porodična (2-4 nezavisne stambene jedinice) Final Cluster Centers

|                                              |        | Cluster |       |        |       |  |
|----------------------------------------------|--------|---------|-------|--------|-------|--|
|                                              | 1      | 2       | 3     | 4      | 5     |  |
| Kompaktni objekat                            | 0.22   | 1.00    | 0.85  | 0.22   | 0.62  |  |
| Kompleksni objekat                           | 0.78   | 0.00    | 0.15  | 0.78   | 0.38  |  |
| Broj spratova u zgradi/kući                  | 3.00   | 3.00    | 1.00  | 3.00   | 2.00  |  |
| Ukupna površina osnove zgrade                | 113.00 | 195.00  | 50.00 | 156.00 | 72.00 |  |
| Kosi krov                                    | 1.00   | 1.00    | 1.00  | 1.00   | 1.00  |  |
| Korišćenje potkrovnog prostora za stanovanje | 0.42   | 1.00    | 0.08  | 0.21   | 0.12  |  |
| Prozori - Drvo                               | 0.87   | 1.00    | 1.00  | 0.90   | 0.87  |  |
| Prozori - Auminijum                          | 0.00   | 0.00    | 0.00  | 0.00   | 0.00  |  |
| Prozori - PVC                                | 0.13   | 0.00    | 0.00  | 0.10   | 0.13  |  |

#### 1981-1990. g. - Porodična (2-4 nezavisne stambene jedinice) Final Cluster Centers

|                                              |        | Cluster |        |        |       |  |
|----------------------------------------------|--------|---------|--------|--------|-------|--|
|                                              | 1      | 2       | 3      | 4      | 5     |  |
| Kompaktni objekat                            | 0.00   | 1.00    | 0.81   | 0.24   | 1.00  |  |
| Kompleksni objekat                           | 1.00   | 0.00    | 0.19   | 0.76   | 0.00  |  |
| Broj spratova u zgradi/kući                  | 2.00   | 2.00    | 3.00   | 3.00   | 3.00  |  |
| Ukupna površina osnove zgrade                | 148.00 | 250.00  | 100.00 | 126.00 | 73.00 |  |
| Kosi krov                                    | 1.00   | 1.00    | 1.00   | 1.00   | 1.00  |  |
| Korišćenje potkrovnog prostora za stanovanje | 0.00   | 1.00    | 0.00   | 0.00   | 0.67  |  |
| Prozori - Drvo                               | 1.00   | 0.00    | 0.55   | 0.56   | 1.00  |  |
| Prozori - Auminijum                          | 0.00   | 0.00    | 0.00   | 0.24   | 0.00  |  |
| Prozori - PVC                                | 0.00   | 1.00    | 0.45   | 0.20   | 0.00  |  |

| Number of Cases in each<br>Cluster |   |            |          |
|------------------------------------|---|------------|----------|
|                                    |   | Unweighted | Weighted |
| Cluster                            | 1 | 12         | 49       |
|                                    | 2 | 1          | 5        |
|                                    | 3 | 4          | 44       |
|                                    | 4 | 6          | 57       |
|                                    | 5 | 8          | 61       |
| Valid                              |   | 31         | 215      |

| Number of Cases in each |   |            |          |
|-------------------------|---|------------|----------|
| Cluster                 |   |            |          |
|                         |   | Unweighted | Weighted |
| Cluster                 | 1 | 3          | 10       |
|                         | 2 | 1          | 7        |
|                         | 3 | 6          | 85       |
|                         | 4 | 4          | 14       |
|                         | 5 | 3          | 10       |
| Valid                   |   | 17         | 127      |

Прилог 6. Пример извештаја кластер анализе

### 1991+ g. - Porodična (2-4 nezavisne stambene jedinice)

Final Cluster Centers

|                                              |       |        | Cluster |        |        |
|----------------------------------------------|-------|--------|---------|--------|--------|
|                                              | 1     | 2      | 3       | 4      | 5      |
| Kompaktni objekat                            | 0.00  | 0.00   | 0.00    | 0.00   | 0.00   |
| Kompleksni objekat                           | 1.00  | 1.00   | 1.00    | 1.00   | 1.00   |
| Broj spratova u zgradi/kući                  | 3.00  | 4.00   | 4.00    | 4.00   | 2.00   |
| Ukupna površina osnove zgrade                | 62.00 | 100.00 | 141.00  | 220.00 | 180.00 |
| Kosi krov                                    | 1.00  | 1.00   | 1.00    | 1.00   | 1.00   |
| Korišćenje potkrovnog prostora za stanovanje | 0.50  | 1.00   | 1.00    | 1.00   | 0.00   |
| Prozori - Drvo                               | 0.50  | 0.00   | 0.26    | 0.00   | 0.00   |
| Prozori - Auminijum                          | 0.00  | 0.00   | 0.00    | 0.00   | 0.00   |
| Prozori - PVC                                | 0.50  | 1.00   | 0.74    | 1.00   | 1.00   |

#### Number of Cases in each Cluster Unweighted Weighted Cluster 5 1 Valid 8

#### Do 1946. g - Kolektivno, višeporodično stanovanje (zgrada, više od 4 stambene jedinice na jednom ulazu)

No cases were input to this procedure. Either there are none in the working data file or all of them were filtered out.

#### 1946-1970. g. - Kolektivno, višeporodično stanovanje (zgrada, više od 4 stambene jedinice na jednom ulazu) Final Cluster Centers

|                                              |        |        | Cluster |        |        |
|----------------------------------------------|--------|--------|---------|--------|--------|
|                                              | 1      | 2      | 3       | 4      | 5      |
| Kompaktni objekat                            | 1.00   | 1.00   | 0.00    | 0.50   | 1.00   |
| Kompleksni objekat                           | 0.00   | 0.00   | 1.00    | 0.50   | 0.00   |
| Broj spratova u zgradi/kući                  | 5.00   | 5.00   | 4.00    | 5.00   | 5.00   |
| Ukupna površina osnove zgrade                | 180.00 | 400.00 | 135.00  | 128.00 | 225.00 |
| Kosi krov                                    | 0.00   | 1.00   | 1.00    | 1.00   | 0.50   |
| Korišćenje potkrovnog prostora za stanovanje | 1.00   | 0.00   | 1.00    | 0.50   | 1.00   |
| Prozori - Drvo                               | 1.00   | 1.00   | 1.00    | 1.00   | 0.50   |
| Prozori - Auminijum                          | 0.00   | 0.00   | 0.00    | 0.00   | 0.00   |
| Prozori - PVC                                | 0.00   | 0.00   | 0.00    | 0.00   | 0.50   |

| Number of Cases in each |   |            |          |
|-------------------------|---|------------|----------|
| Cluster                 |   | Unweighted | Weighted |
| Cluster                 | 1 | 1          | 1        |
|                         | 2 | 1          | 1        |
|                         | 3 | 1          | 1        |
|                         | 4 | 2          | 2        |
|                         | 5 | 2          | 2        |
| Valid                   |   | 7          | 7        |

## Final Cluster Centers

|                                              |        |        | Cluster |        |        |
|----------------------------------------------|--------|--------|---------|--------|--------|
|                                              | 1      | 2      | 3       | 4      | 5      |
| Kompaktni objekat                            | 0.50   | 0.29   | 1.00    | 0.00   | 1.00   |
| Kompleksni objekat                           | 0.50   | 0.71   | 0.00    | 1.00   | 0.00   |
| Broj spratova u zgradi/kući                  | 4.00   | 4.00   | 4.00    | 5.00   | 5.00   |
| Ukupna površina osnove zgrade                | 113.00 | 230.00 | 270.00  | 160.00 | 310.00 |
| Kosi krov                                    | 1.00   | 1.00   | 1.00    | 1.00   | 1.00   |
| Korišćenje potkrovnog prostora za stanovanje | 1.00   | 0.57   | 1.00    | 1.00   | 1.00   |
| Prozori - Drvo                               | 0.50   | 1.00   | 1.00    | 0.50   | 1.00   |
| Prozori - Auminijum                          | 0.00   | 0.00   | 0.00    | 0.00   | 0.00   |
| Prozori - PVC                                | 0.50   | 0.00   | 0.00    | 0.50   | 0.00   |

#### 1981-1990. g. - Kolektivno, višeporodično stanovanje (zgr Final Cluster Centers

|                                              |        |        | Cluster |        |        |
|----------------------------------------------|--------|--------|---------|--------|--------|
|                                              | 1      | 2      | 3       | 4      | 5      |
| Kompaktni objekat                            | 0.00   | 0.50   | 0.00    | 0.33   | 0.00   |
| Kompleksni objekat                           | 1.00   | 0.50   | 1.00    | 0.67   | 1.00   |
| Broj spratova u zgradi/kući                  | 5.00   | 4.00   | 4.00    | 4.00   | 4.00   |
| Ukupna površina osnove zgrade                | 270.00 | 237.00 | 303.00  | 170.00 | 200.00 |
| Kosi krov                                    | 1.00   | 1.00   | 1.00    | 1.00   | 1.00   |
| Korišćenje potkrovnog prostora za stanovanje | 1.00   | 0.33   | 0.67    | 1.00   | 1.00   |
| Prozori - Drvo                               | 1.00   | 1.00   | 1.00    | 1.00   | 1.00   |
| Prozori - Auminijum                          | 0.00   | 0.00   | 0.00    | 0.00   | 0.00   |
| Prozori - PVC                                | 0.00   | 0.00   | 0.00    | 0.00   | 0.00   |

#### 1991+ g. - Kolektivno, višeporodično stanovanje (zgrada, više od 4 stambene jedinice na jednom ulazu) Final Cluster Centers

|                                              |       |        | Cluster |        |        |
|----------------------------------------------|-------|--------|---------|--------|--------|
|                                              | 1     | 2      | 3       | 4      | 5      |
| Kompaktni objekat                            | 1.00  | 0.25   | 0.00    | 0.25   | 0.00   |
| Kompleksni objekat                           | 0.00  | 0.75   | 1.00    | 0.75   | 1.00   |
| Broj spratova u zgradi/kući                  | 4.00  | 4.00   | 4.00    | 4.00   | 5.00   |
| Ukupna površina osnove zgrade                | 65.00 | 144.00 | 525.00  | 210.00 | 300.00 |
| Kosi krov                                    | 1.00  | 1.00   | 1.00    | 1.00   | 1.00   |
| Korišćenje potkrovnog prostora za stanovanje | 1.00  | 1.00   | 1.00    | 1.00   | 1.00   |
| Prozori - Drvo                               | 0.00  | 0.25   | 0.00    | 0.00   | 1.00   |
| Prozori - Auminijum                          | 0.00  | 0.00   | 0.00    | 0.00   | 0.00   |
| Prozori - PVC                                | 1.00  | 0.75   | 1.00    | 1.00   | 0.00   |
|                                              |       |        |         |        |        |

1971-1980. g. - Kolektivno, višeporodično stanovanje (zgrada, više od 4 stambene jedinice na jednom ulazu)

| Number of Cases in each |   |            |          |
|-------------------------|---|------------|----------|
| Cluster                 |   |            |          |
|                         |   | Unweighted | Weighted |
| Cluster                 | 1 | 2          | 2        |
|                         | 2 | 7          | 7        |
|                         | 3 | 1          | 1        |
|                         | 4 | 2          | 2        |
|                         | 5 | 2          | 2        |
| Valid                   |   | 14         | 14       |

| arada. | više  | od 4 | stambene | iedinice | na | iednom  | ulazu) |  |
|--------|-------|------|----------|----------|----|---------|--------|--|
| graaa, | wise. | 0u 4 | stumbene | jeannee  |    | jeanoin | uluzu) |  |

| Number of Cases in each<br>Cluster |   |            |          |
|------------------------------------|---|------------|----------|
|                                    |   | Unweighted | Weighted |
| Cluster                            | 1 | 1          | 1        |
|                                    | 2 | 6          | 6        |
|                                    | 3 | 3          | 3        |
|                                    | 4 | 3          | 3        |
|                                    | 5 | 2          | 2        |
| Valid                              |   | 15         | 15       |

| Number of Cases in each<br>Cluster |   |            |          |
|------------------------------------|---|------------|----------|
|                                    |   | Unweighted | Weighted |
| Cluster                            | 1 | 2          | 2        |
|                                    | 2 | 8          | 8        |
|                                    | 3 | 1          | 1        |
|                                    | 4 | 4          | 4        |
|                                    | 5 | 1          | 1        |
| Valid                              |   | 16         | 16       |

Прилог 7. Упутство за коришћење софтвера за калкулацију података из националних и локалних типологија стамбених зграда Локалне самоуправе

> Упутство за коришћење софтвера "Типологија стамбених зграда Србије" -МИНИСТАРСТВА

П ТИПОЛОГИЈА

### 1. Увод

Софтвер "Типологија стамбених зграда Србије" садржи податке о националној типологији стамбених зграда Србије као и податке о типологијама стамбених зграда у локалним самоуправама Србије.

Национална типологија стамбених зграда Србије представља категоризацију стамбених зграда према карактеристикама које омогућују процену тренутног стања њихове енергетске ефикасности и могућности унапређења. У складу је са европском методологијом структурирања грађевинског фонда, препорученом од стране Европске комисије (2012/С 115/01), дефинисаном у склопу међународног пројекта ТАБУЛА<sup>1</sup>. Принципи формирања матрице Националне типологије стамбених зграда и детаљан приказ зграда које представљају репрезент сваког типа објављен је 2013 године у истоименој монографији у склопу сета три монографије Стамбене зграде Србије<sup>2</sup>. Национална типологија обухвата 43 типа зграда, класификованих према карактеристикама које утичу на њихову енергетску ефикасност. За сваки од представника типова могућ је преглед података о заступљености у оквиру грађевинског фонда, конструктивним елементима, енергетским перформансама, предлог мера побољшања кроз два нивоа – унапређење 1 и 2, као и модул "моја интервенција" кроз који се могу дефинисати различите мере унапређења одабраног типа.

Типологија локалних самоуправа представља категоризацију стамбених зграда урађену у складу са принципима формирања Националне типологије, али на узорку стамбених зграда одабране локалне самоуправе. На овај начин добијају се статистички подаци о заступљености препознатих типова у локалној самоуправи, и формира се локална типолошка матрица, која не мора бити иста као матрица Националне типологије. У оквиру локалних матрица долази до препознавања локално специфичних типова, који због величине узорка нису препознати у склопу Националне типологије, као и изостанка типова зграда који нису заступљени у грађевинском фонду одабране локалне самоуправе.

Софтвер "Типологија стамбених зграда Србије" служи као један од извора информација при изради планова енергетске ефикасности, кроз могућност прегледа и коришћења података о карактеристичним стамбеним зградама на националном и локалном нивоу, и испитивање могућности унапређења њихове енергетске ефикасности, процени потребних улагања и потенцијалних уштеда потребне енергије за грејање што може служити као основ за доношење стратешких одлука у погледу обнове зграда.

http://www.arh.bg.ac.rs/programi/specijalisticke-akademske-studije-energetski-efikasna-i-zelena-arhitektura-201617/?pismo=lat

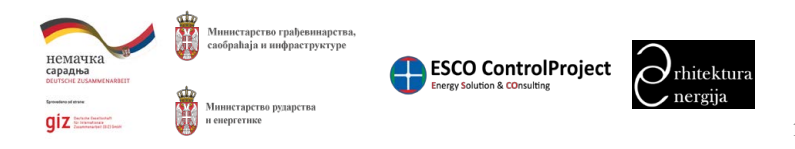

Прилог 7. Упутство за коришћење софтвера за калкулацију података из националних и локалних типологија стамбених зграда Локалне самоуправе

Упутство за коришћење софтвера "Типологија стамбених зграда Србије" -МИНИСТАРСТВА

### 2. Почетна страна – одабир типологије

Одабир типологије се врши тако што се кликне на поље "НАЦИОНАЛНА ТИПОЛОГИЈА" за приказ матрице националне типологије или на поље локална типологија (сл. 1) у виду одабира територије локалне самоуправе на мапи Србије, која ће вас усмерити на матрицу типологије одабране локалне самоуправе.

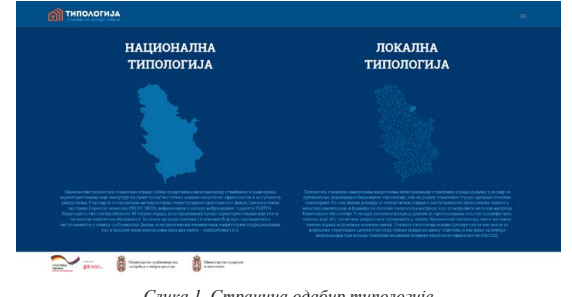

На страници "матрица типологије је приказана матрица која се састоји од одабраних представника сваког типа стамбених зграда. Тип је дефинисан временским периодом изградње, приказаним у колонама, и категоријом зграде дефинисаном у односу на тип становања (породично или колективно становање) и положај зграде на парцели у односу на суседе (слободностојећа, у низу, ламела, солитер) (сл. 2). Типови су према категоријама разврстани у редове.

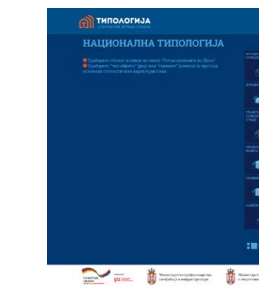

На овој страници кориснику је омогућено да одабере:

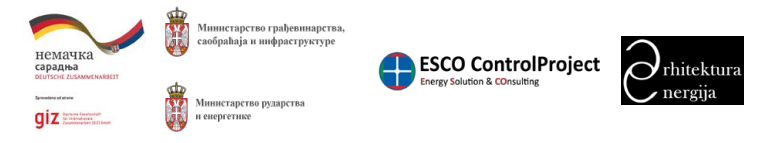

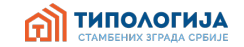

Слика 1. Страница одабир типологије

| in risera |  |   |   |   |   |       |
|-----------|--|---|---|---|---|-------|
|           |  |   | - |   | Æ |       |
|           |  |   |   | 4 |   |       |
| -         |  |   |   |   | - |       |
|           |  |   |   |   |   |       |
|           |  | A |   | R |   |       |
|           |  |   |   |   |   | Далье |

Слика 2. Страница приказа одабране типологије (национална типологија)

<sup>&</sup>lt;sup>1</sup>пројекат TABULA, више информација на <u>http://episcope.eu/building-typology/webtool/</u>

<sup>&</sup>lt;sup>2</sup> Сет Стамбене зграде Србије обухвата три монографије: Атлас породичних кућа Србије (2012), Атлас вишепородичних зграда Србије (2013) и Национална типологија стамбених зграда Србије (2013). Све три монографије су двојезична издања (српски/енглески) и издата су од стране GIZ-а и Архитектонског факултета Универзитета у Београду. Све публикације доступне су на:

Прилог 7. Упутство за коришћење софтвера за калкулацију података из националних и локалних типологија стамбених зграда Локалне самоуправе

> Упутство за коришћење софтвера "Типологија стамбених зграда Србије" -МИНИСТАРСТВА

типологија

- Један тип стамбених зграда.
- Све типове стамбених зграда који припадају једном временском периоду.
- Све типове који припадају једној категорији стамбених зграда.
- Представнике свих типова стамбених зграда.

### 2.1. Одабир једног типа стамбених зграда

Одабир једног типа стамбених зграда се врши тако што се кликне на слику представника типа у матрици. Након избора представника, са леве стране матрице биће приказана "лична карта" одабраног типа зграда, као и галерија слика. "Лична карта" се састоји од следећих података (сл. 3):

- тип зграде,
- период градње,
- заступљеност одабраног типа у целокупном стамбеном фонду у односу на укупан: број зграда, број станова, површину,
- количина укупне енергије потребне за грејање на годишњем нивоу за одабрани тип (за постојеће стање, унапређење 1 и унапређење 2).

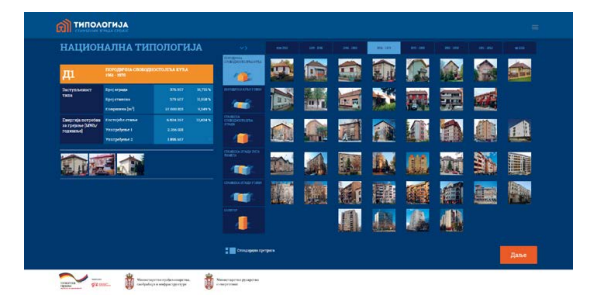

Слика 3. Приказ личне карте одабраног типа

Након што се одабере жељени тип стамбених зграда потребно је кликнути на дугме "Даље" (приказано на слици 4. доле десно) како би се прешло на страну на којој је дат детаљни преглед карактеристика одабраног типа.

## 2.2. Одабир свих типова стамбених зграда који припадају једном временском периоду

Одабир свих типова стамбених зграда који припадају једном временском периоду се врши тако што се кликне на поље са временском одредницом жељеног временског периода (распон

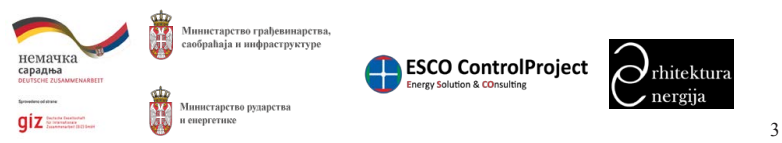

Прилог 7. Упутство за коришћење софтвера за калкулацију података из националних и локалних типологија стамбених зграда Локалне самоуправе

Упутство за коришћење софтвера "Типологија стамбених зграда Србије" -МИНИСТАРСТВА

година). Након одабира временског периода у матрици, са леве стране матрице биће приказана лична карта са сумираним подацима за све типове стамбених зграда који припадају одабраном временском периоду, као и галерија слика. У сумарној личној карти се налазе следећи подаци (Слика 4):

- период градње (ознаке од А-Х),
- број зграда, број станова, површину,
- стање, унапређење 1 и унапређење 2).

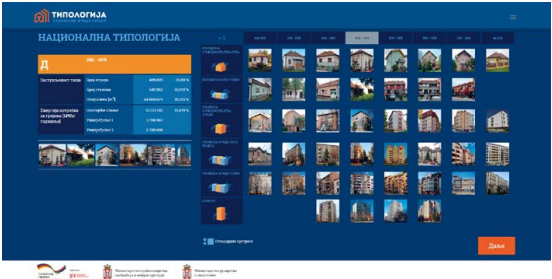

# стамбених зграда

Одабир свих типова који припадају једној категорији стамбених зграда се врши тако што се кликне на поље са називом и илустрацијом жељене категорије. Након одабира жељене категорије, лево од матрице биће приказана сумирана лична карта и галерија слика. У сумарној личној карти се налазе следећи подаци (сл. 5):

- категорија стамбених зграда (ознаке од 1-6),
- број зграда, број станова, површину,
- стање, унапређење 1 и унапређење 2).

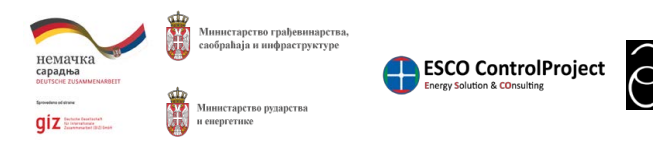

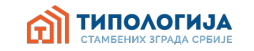

• заступљеност одабраних типова у целокупном стамбеном фонду у односу на укупан:

• количина укупне енергије потребне за грејање на годишњем нивоу (за постојеће

Слика 4. Приказ сумиране личне карте за типове стамбених зграда који припадају једном временском периоду

## 2.3. Одабир свих типова који припадају једној категорији

• заступљеност одабраних типова у целокупном стамбеном фонду у односу на укупан:

• количина укупне енергије потребне за грејање на годишњем нивоу (за постојеће

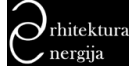
> Упутство за коришћење софтвера "Типологија стамбених зграда Србије" -МИНИСТАРСТВА Desproja porpetea na rpepese 3400/ Xuananel THE R. 4 110 The second second secon

Слика 5. Приказ сумиране личне карте за типове који припадају једној категорији стамбених зграда

# 2.4. Одабир свих типова у матрици националне типологије

Одабир свих типова у матрици националне типологије се може извршити тако што се кликне на поље у горњем левом углу (вертикално и хоризонтално усмерене стрелице). Одабиром свих типова у матрици, са леве стране матрице биће приказани сумирани подаци о националној типологији стамбених зграда Србије: укупан број зграда, станова, укупна стамбена површина, као и укупна потребна енергија за грејање у постојећем стању, унапређењу 1 и унапређењу 2.

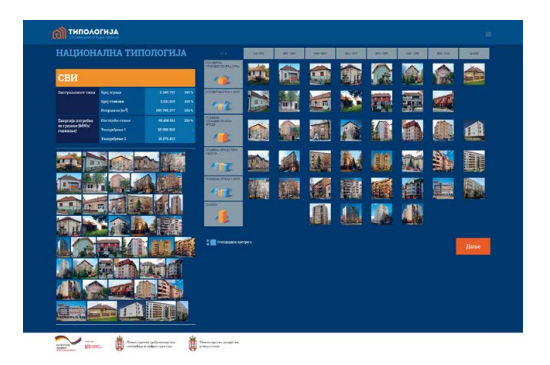

Слика 6. Приказ сумираних података за националну типологију стамбених зграда

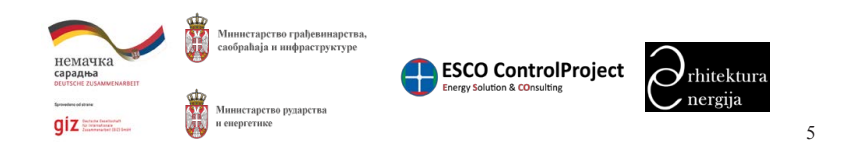

Прилог 7. Упутство за коришћење софтвера за калкулацију података из националних и локалних типологија стамбених зграда Локалне самоуправе

Упутство за коришћење софтвера "Типологија стамбених зграда Србије" -МИНИСТАРСТВА

# 3. Детаљан преглед једног типа стамбених зграда

Након одабира жељеног типа стамбених зграда, кликом на "Даље" биће приказана страница за преглед детаља зграде која је представник одабраног типа(сл. 7).

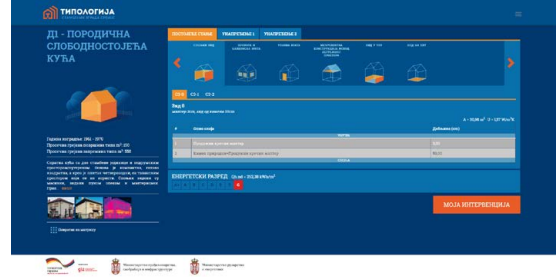

У левом делу странице прегледа детаља одабраног типа стамбених зграда налази се секција за приказ општих података о одабраном типу (текстуални опис као и галерија слика представника типа), као што је приказано на слици 8. Дугме за повратак на матрицу типологије и одабир другог типа налази се испод галерије фотографија.

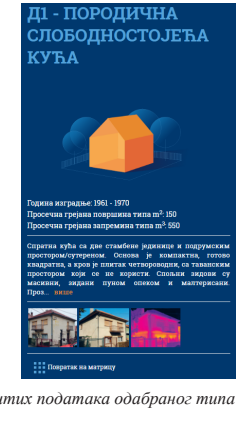

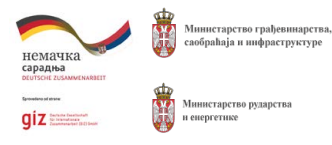

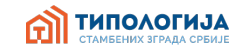

Слика 7. Преглед одабраног типа стамбених зграда

Слика 8. Секција приказа општих података одабраног типа и поље за повратак на матрицу

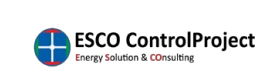

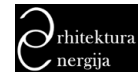

> Упутство за коришћење софтвера "Типологија стамбених зграда Србије" -МИНИСТАРСТВА

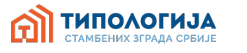

На десној страни екрана се налази секција са приказом података о архитектонскограђевинским карактеристикама одабраног типа. Корисник овде има могућност прегледа приказа детаља за три стања одабраног типа, и то:

постојеће стање (сл. 9),

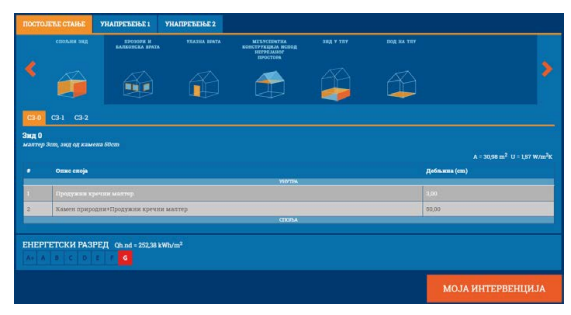

Слика 9. Детаљнији приказ података одабраног типа (постојеће стање)

унапређење 1 (сл. 10),

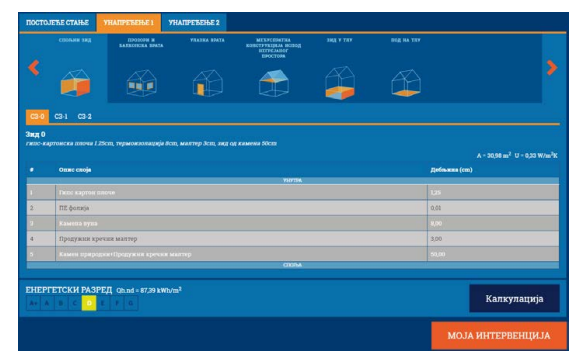

Слика 10. Детаљнији приказ података одабраног типа (унапређење 1)

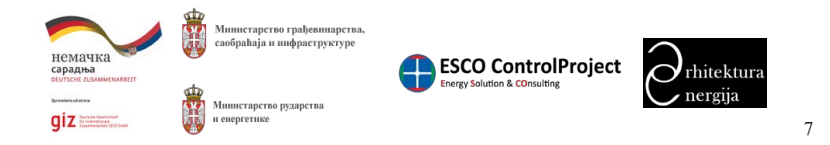

Прилог 7. Упутство за коришћење софтвера за калкулацију података из националних и локалних типологија стамбених зграда Локалне самоуправе

Упутство за коришћење софтвера "Типологија стамбених зграда Србије" -МИНИСТАРСТВА

### унапређење 2 (сл. 11).

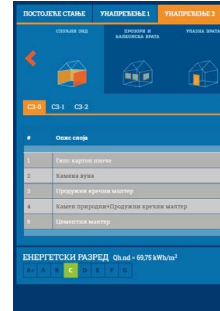

За сва три стања дати су основни подаци о архитектонско-грађевинским карактеристикама одабраног типа као што су: грађевински елементи термичког омотача зграде; структура, површина и вредност коефицијента пролаза топлоте (U[W/m<sup>2</sup>K]) за сваки елемент термичког омотача; енергетски разред, дефинисан у складу са Правилником о енергетској ефикасности, и вредност годишње потребне енергије за грејање (Qh, an  $[kWh/m^2a]$ ).

Приказ грађевинских елемената је разврстан према позицијама термичког омотача које постоје код представника одабраног типа (сл. 12).

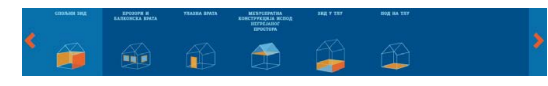

Испод сваке позиције термичког омотача приказани су грађевински елементи обухваћени изабраном позицијом и њихови детаљи (сл. 13).

| алтер | 2ст, энд од опеке Эвст, малтер 2ст, гермонголација 20ст, малтер Iст | A = 104.34 m <sup>2</sup> U = 0.15 W/m <sup>2</sup> 8 |
|-------|---------------------------------------------------------------------|-------------------------------------------------------|
|       | Ozne cnoja                                                          | Деболина (um)                                         |
|       | ריזויד                                                              | 78                                                    |
|       |                                                                     |                                                       |
| 2     | Опека пуша+Продужни кречни маптер                                   | 38,00                                                 |
|       |                                                                     |                                                       |
| 4     | Каменя вуна                                                         | 20,00                                                 |
|       |                                                                     |                                                       |
|       |                                                                     | M                                                     |

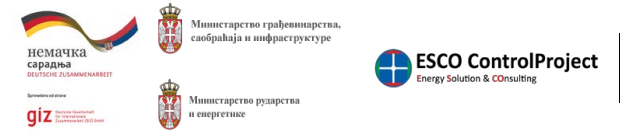

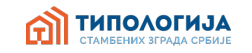

| МЕБУСЕРИТИА<br>Конструкциал истор<br>Изгредалер<br>Просторя | эжд у теу | 250g 344 787 |                                                                                                    |
|-------------------------------------------------------------|-----------|--------------|----------------------------------------------------------------------------------------------------|
| Ê                                                           |           |              |                                                                                                    |
|                                                             |           |              | A = 30,95 m <sup>2</sup> U = 0,33 W/m <sup>2</sup> E<br>Дебаляна (cm)                                                                                                    |
| ACTINE                                                      |           |              |                                                                                                    |
|                                                             |           |              | 8,00                                                                                                    |
|                                                             |           |              |                                                                                                    |
|                                                             |           |              | 50,00                                                                                                    |
|                                                             |           |              |                                                                                                    |
| CIONA                                                       |           |              |                                                                                                    |
|                                                             |           |              | Калкулација                                                                                                    |
|                                                             |           |              | (And a second second se |

Слика 11. Детаљнији приказ података одабраног типа (унапређење 2)

Слика 12. Позиције грађевинских елемената на објекту

Слика 13. Приказ детаља грађевинског елемента

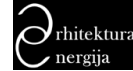

> Упутство за коришћење софтвера "Типологија стамбених зграда Србије" типологија МИНИСТАРСТВА

У детаљима за сваки грађевински елементи приказани су:

- текстуални опис,
- површина,
- коефицијент пролаза топлоте, и
- структура грађевинског елемента у виду табеле са слојевима материјала од којих се састоји.

Текстуални опис представља сажет опис конструкције, док су у табели излистани сви слојеви конструкције који утичу на прорачун коефицијента пролаза топлоте, на начин њихове симулације (комоген или хетероген слој).

Испод детаља грађевинског елемента приказан је енергетски разред у зависности од одабраног стања (постојеће стање, унапређење 1 или унапређење 2). (сл. 14).

| EHEPTETCKU PASPEJ, Osnol - 6675 kWa/m <sup>2</sup> | Калкулација |
|----------------------------------------------------|-------------|
|                                                    |             |

Слика 14. Приказ енергетског разреда

Зависно од стања које корисник посматра могуће је:

- код стања "постојеће стање" притиском на дугме "моја интервенција" одабрати модул за одабир грађевинских радова у склопу мера унапређења енергетске ефикасности и прорачунати вредност инвестиције, енергетске уштеде, и економске параметре исплативости инвестиције.
- код стања "унапређење 1" и "унапређење 2" притиском на дугме "калкулација" одабрати модул у коме се налази преглед мера унапређења енергетске ефикасности од којих се састоје унапређења 1 и 2, вредности инвестиције, енергетским уштедама као и економским параметрима исплативости инвестиције.

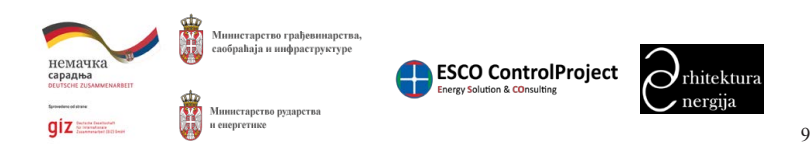

Прилог 7. Упутство за коришћење софтвера за калкулацију података из националних и локалних типологија стамбених зграда Локалне самоуправе

Упутство за коришћење софтвера "Типологија стамбених зграда Србије" -МИНИСТАРСТВА

# унапређење 2

У модулу калкулација за стања "унапређење 1" и "унапређење 2" су приказани детаљни подаци о дефинисаном сету мера за унапређење у склопу одабраног стања, укупној вредности инвестиције, оствареним енергетским уштедама, исплативости инвестиције (период отплате) у зависности од одабраних економских параметара, као и смањењу емисије СО2 у зависности од изабраног енергента.

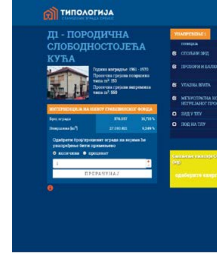

The second second secon

зграда:

- грејана запремина),

Након наведених података налази се форма за унос броја зграда или процента зграда на нивоу грађевинског фонда на ком желимо да применимо одабрано унапређење и прорачунамо уштеде енергије. Након што се унесе одабрани број или проценат зграда потребно је да се кликне на дугме "прерачунај" како би се извршила калкулација. Потом ће се испод дугмета "прерачунај" приказати подаци о броју зграда и укупним уштедама енергије за одабрано унапређење.

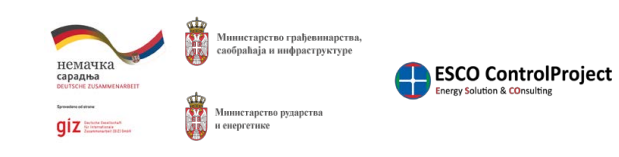

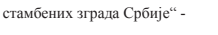

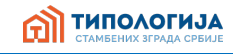

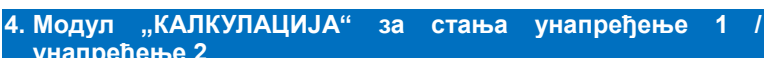

| Yourse Text 10                                                                                                    | и подаци            |
|----------------------------------------------------------------------------------------------------|---------------------|
| Инстании сумревания задань за укуправны стране Стране ССС                                                                                                    | :                   |
| ICXA1042A Property agreement agreement a                                                                                                    | N.                  |
| Правъз всека тересконскита крата. Салости                                                                                                    | company.            |
| ступских ислод. Инстины наразнетие синтурация дана неријение лимар 11<br>Тоги                                                                                                    | отски разред        |
| Tota ment                                                                                                    |                     |
| The second second secon |                     |
| Quel - R                                                                                                    | 20 AND AD           |
| 7 Partna (APAce) Partna (K.e) Rassirando Partna (K.e)                                                                                                    | CARTE (NO 2000ALLA) |
| - 11.881,29 712,88 18.708,40                                                                                                    |                     |
| ROT                                                                                                    |                     |
|                                                                                                    | (Anne 🕹 Coressi     |

Слика 15. Страница калкулација за унапређење 1/унапређење 2

На левом делу странице (сл. 16) налази се преглед следећих података о одабраном типу

• основни подаци (ознака типа, опис категорије, година изградње, грејана површина,

• подаци о заступљености у грађевинском фонду (број зграда, површина).

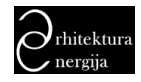

> Упутство за коришћење софтвера "Типологија стамбених зграда Србије" типологија МИНИСТАРСТВА

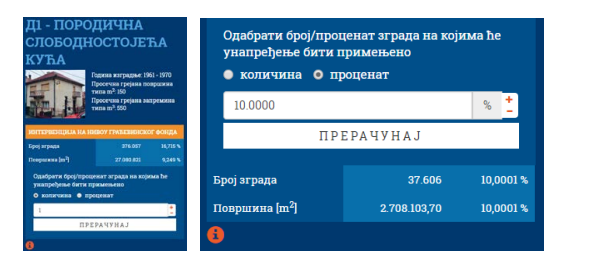

Слика 16. Приказ података на левом делу странице "калкулација за унапређење

### На десном делу странице (сл. 17) дате следеће секције:

- списак свих грађевинских позиција са описом одабраног унапређења (сл. 18) и детаљима за само унапређење,
- улазни подаци за прорачун економских параметара и смањења емисије CO<sub>2</sub> (где је омогућен унос цена kWh, каматна стопа, енергент) (сл. 19),
- енергетски разред који ће објекат имати након примене мера унапређења (сл. 20),
- резултати прерачунавања (сл. 21) након примене одабраног унапређења (смањење емисије CO<sub>2</sub> [kg CO<sub>2</sub>], уштеда енергије [kWh/a], уштеда [€/а], укупна инвестиција [€], отплата [број година]).

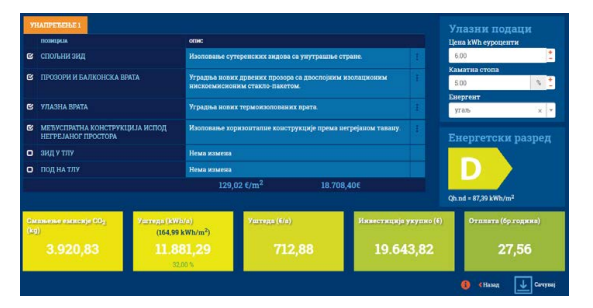

Слика 17. Приказ података на десној половини странице калкулација за унапређење

На слици 18, приказан је детаљ стране "калкулација" где су приказане позиције грађевинских елемената одабраног типа. За сваку позицију дат је опис предвиђених мера унапређења у оквиру одабраног стања (унапређење 1 или 2). Детаљан опис грађевинских радова који чине сваку од мера унапређења за одабрану позицију приказују се тако што се кликне на дугме

склопу детаљног описа мера унапређења приказани су подаци за сваки елемент

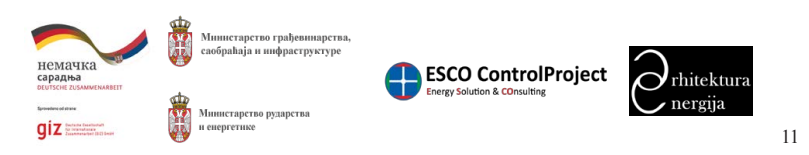

Прилог 7. Упутство за коришћење софтвера за калкулацију података из националних и локалних типологија стамбених зграда Локалне самоуправе

Упутство за коришћење софтвера "Типологија стамбених зграда Србије" -МИНИСТАРСТВА

појединачно: назив елемента, контролни чекбокс, опис грађевинских радова, јединична цена мере унапређења, укупна цена мере уанпређења.

Контролни чекбокс омогућава да се из прорачуна укупне инвестиције уклоне они грађевински радови које се не желе применити у склопу изабраног унапређења. Радови који представљају основне мере и утичу на унапређење енергетске ефикасности (постављање термоизолације нпр.) не могу се уклонити.

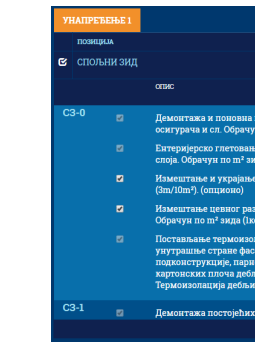

На слици 19. приказана је форма за унос улазних података за прорачун економских параметара и смањења емисије СО<sub>2</sub>. У овој форми се уноси цена у евро-центима за енергент, каматна стопа за израчунавање укупне инвестиције и периода отплате, као и одабир енергента како би се израчунала емисија СО2.

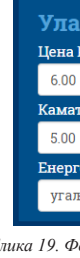

унапређења.

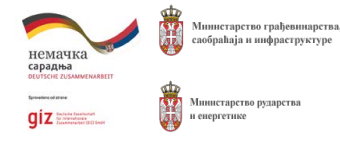

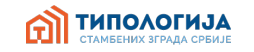

| опис                                                                                                    |               |          |  |
|----------------------------------------------------------------------------------------------------|---------------|----------|--|
| Изоловање сутеренских зидова са унутра                                                                                                    | шње стране.   |          |  |
|                                                                                                    | ЈЕД.<br>ЦЕНА€ | УКУПНО Є |  |
| монтажа електричних утичница, прекидача,<br>н по m² зида (1 ком/10m²). (опционо)                                                                                         | 2,50          | 77,45    |  |
| е и бојење зидова дисперзивном бојом у два<br>да.                                                                                                    | 4,20          | 130,12   |  |
| паркет лајсни. Обрачун по m² зида                                                                                                    | 0,30          |          |  |
| вода система грејања и грејних тела.<br>эм/10m²). (опционо)                                                                                                    | 6,50          | 201,37   |  |
| нације од стаклене - минералне вуне (са<br>адног зида), са монтажом поцинковане<br>е бране и сувомонтажне облоге од типс-<br>мне 125mm. Обрачун по m² зида.<br>не [8 cm] |               | 438,99   |  |
| и монтажа нових прозорских симсова                                                                                                    | 1,80          | 187,81   |  |
| 129,02 €/m <sup>2</sup>                                                                                                    | 18.708,40€    |          |  |

Слика 18. Приказ грађевинских елемената са описом мера унапређења и детаљним описом грађевинских радова

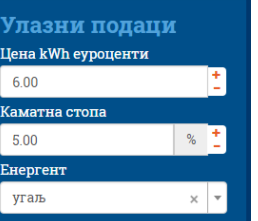

Слика 19. Форма за унос улазних података

На слици 20. приказана је секција енергетског разреда који ће објекат имати након примене

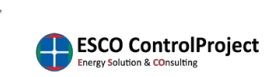

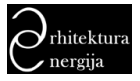

> Упутство за коришћење софтвера "Типологија стамбених зграда Србије" -П ТИПОЛОГИЈА МИНИСТАРСТВА Qh.nd = 87,39 kWh/m Слика 20. Енергетски разред након примене мера унапређења

На слици 21. приказана је секција резултата прорачуна након примене одабраног унапређења.

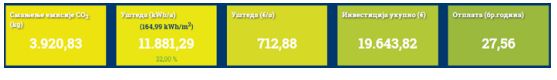

Слика 21. Резултати прорачуна за унапређење

Испод секције резултата прорачуна за одабрано унапређење приказана су три дугмета (сл. 22):

- дугме "инфо": служи за приказивање прозора релевантних информација (сл. 23),
- дугме "назад": омогућава повратак за једну страницу назад, и
- дугме "сачувај": омогућава да се сачува извештај који генерише страница "калкулација".

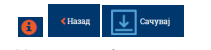

Слика 22. Дугме инфо, назад, сачувај

| Инфо                                                     | ×          |
|----------------------------------------------------------|------------|
| Цене су буџетиране са свим радовима у еврима са урачунат | им ПДВ-ом. |

Слика 23. Прозор за приказ релевантних информација

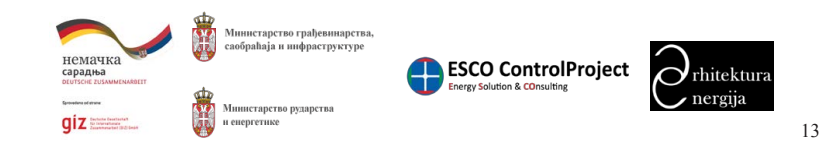

Прилог 7. Упутство за коришћење софтвера за калкулацију података из националних и локалних типологија стамбених зграда Локалне самоуправе

Упутство за коришћење софтвера "Типологија стамбених зграда Србије" -МИНИСТАРСТВА

# 5. Моја интервенција

Модул "МОЈА ИНТЕРВЕНЦИЈА" (сл. 24) омогућава одабир мера за унапређење енергетске ефикасности и грађевинских радова у склопу одабраних мера обнове зграде. Страница "моја интервенција" узима постојеће стање одабране стамбене зграде.

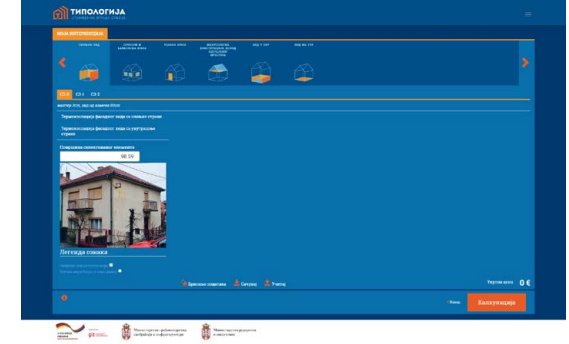

применити мере унапређења.

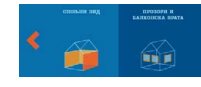

Испод приказа позиција елемената термичког омотача приказују се грађевински елементи који чине одабрану позицију (сл. 26). Овде се изабере грађевински елемент на ком се жели применити мера унапређења.

На слици 27. је приказано поље у коме је приказана површина одабраног грађевинског елемента. Ову вредност је могуће изменити али у том случају прорачун енергетских

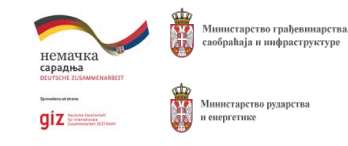

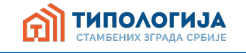

Слика 24. Страница моја интервенција

Страница "моја интервенција" садржи приказ позиција елемената термичког омотача одабраног типа (сл. 25). Овде је могуће одабрати позицију термичког омотача на којој се желе

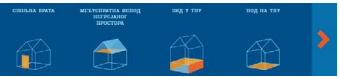

Слика 25. Приказ позиција елемената термичког омотача

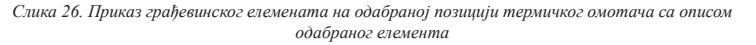

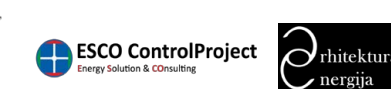

> Упутство за коришћење софтвера "Типологија стамбених зграда Србије" -МИНИСТАРСТВА

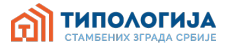

перформанси и уштеда енерије, као и повезаних параметара (период отплате, емисија СО<sub>2</sub>) неће бити омогућен! Поред поља за приказ површине овде је такође приказана и фотографија стамбене зграде која је представник одабраног типа, као и легенда за контроле које ће се појавити у делу за одабир специфичних радова за унапређење.

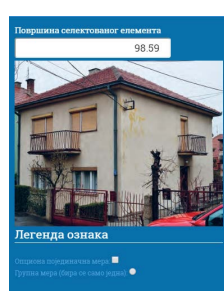

Слика 27. Приказ поља са површином одабраног грађевинског елемента, фотографијом представника одабраног типа, као и легенде ознака

На слици 28. приказан је део странице "моја интервенција" са приказом типова унапређења које је могуће одабрати, на примеру мера унапређења позције термичког омотача "спољни зид".

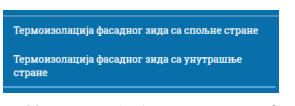

Слика 28. Приказ одабира типа унапређења

Након одабира типа унапређења изглед странице "моја интервенција" биће као на слици 29.

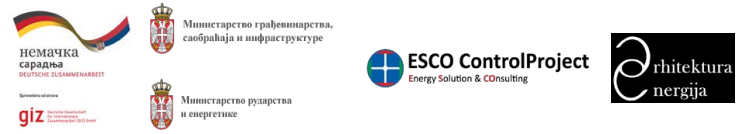

15

Прилог 7. Упутство за коришћење софтвера за калкулацију података из националних и локалних типологија стамбених зграда Локалне самоуправе

ТИПОЛОГИЈА Упутство за коришћење софтвера "Типологија стамбених зграда Србије" -МИНИСТАРСТВА

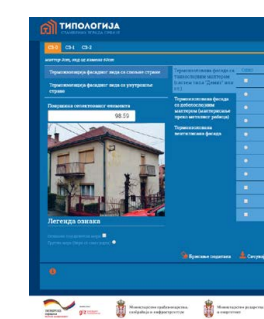

Пошто се одабере тип унапређења отвара се поље са листом под-типова унапређења од којих треба одабрати жељену опцију (сл. 30).

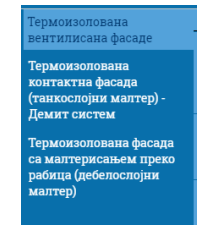

Након што се одабере под-тип унапређења корисник треба да изабере конкретне грађевинске радове које треба извршити у склопу жељене мере унапређења (сл. 31). Грађевински радови су подељени у две врсте: радови у групи и радови који нису додељени групи. За радове који припадају истој групи корисник може одабрати само један рад за унапређење из дате групе, док код радова који нису у групи корисник може бирати радове независно један од других. Радови који су у групи су означени са 🛄 а радови који нису у групи су означени са 📃 Неки од радова имају и додатни параметар који је потребно дефинисати при избору унапређења. Овај додатни параметар је приказан у колони "атрибут", а може да буде дебњина термоизолације или тип стакла (забисно о којем унапређењу се ради). Поред колоне "атрибут" приказана је и колона "цене" за рад која је изражена у еурима по метру квадратном. Ова цена се приликом одабира рада аутоматски попуњава са предложеном ценом из ценовника радова. Цену је могуће променити.

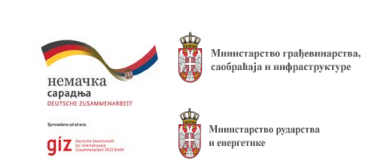

Слика 29. Приказ изгледа странице моја интервенција након одабира типа унапређења

Слика 30. Приказ листе под-типова унапређења

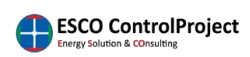

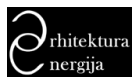

| Упутство за коришћење софтв<br>МИНИСТАРСТВА       | СТАМБЕНИХ ЗГРАДА СРБИЈЕ |                                                                 |  |                 |  |
|---------------------------------------------------|-------------------------|-----------------------------------------------------------------|--|-----------------|--|
| Тереготгопана фасида са                           | Ome                     |                                                                 |  | Liena y € no m² |  |
| тиякоспојним маттером<br>(систем типа "Демит" или |                         |                                                                 |  |                 |  |
| (cn.)                                             | ٠                       | Поставльные термовзопације од стяропора (EPS)                   |  | 19.27           |  |
| со дебелостојним<br>малтегом (малтегонане         | 6 cm                    |                                                                 |  | •               |  |
| преко металног рабица)                            |                         |                                                                 |  |                 |  |
| Термонзопорана<br>нентиписана фасада              |                         |                                                                 |  | -               |  |
|                                                   |                         |                                                                 |  | -               |  |
|                                                   |                         |                                                                 |  |                 |  |
|                                                   |                         |                                                                 |  |                 |  |
|                                                   |                         |                                                                 |  |                 |  |
|                                                   |                         | Монтажа нових проворских симсова (клупица) од поцишкованог лима |  |                 |  |
|                                                   | •                       | Поновна монтажа постојећих опучних вертикала                    |  |                 |  |
|                                                   |                         | Замена постојећих и монтажа пових опучних вергикана             |  |                 |  |

Слика 31. Приказ специфичних грађевинских радова за одабрани под тип унапређења

Испод списка радова налази се и приказ укупне цене свих одабраних радова који чине унапређење (сл. 32).

# Укупна цена 16.233 €

### Слика 32. Укупна сума свих одабраних радова

На страници "моја интервенција" се налази и дугме "брисање података" које служи да се обришу сви одабрани радови за унапређње, односно све измене које је корисник направио код одабраног типа (сл. 33).

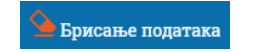

Слика 33. Дугме за брисање свих одабраних радова на страници моја интервенција

Десно од дугмета брисање података се налазе и дугмад "сачувај" и "учитај" (сл. 34).

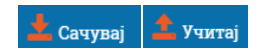

Слика 34. Дугмад сачувај и учитај моју интервенцију

Кликом на дугме "сачувај" се ће се извршити чување одабраних радова у мојој интервенцији како би се касније "учитавањем" могло наставити са даљим радом у мојој интервенцији. Кликом на дугме сачувај отвориће се прозор за одабир локације где се жели сачувати фајл "моје интервенције" (сл. 35).

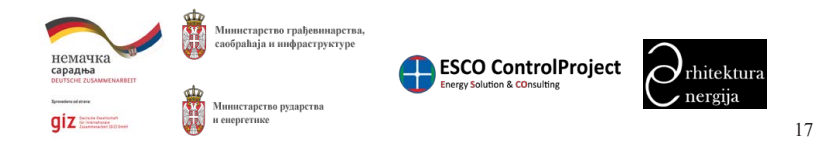

Прилог 7. Упутство за коришћење софтвера за калкулацију података из националних и локалних типологија стамбених зграда Локалне самоуправе

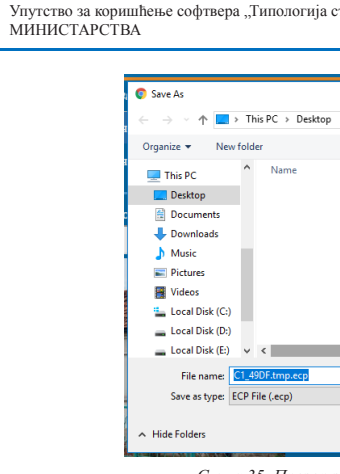

Кликом на дугме "учитај" се врши учитаваењ сачуваног фајла моја интервенција са локалног рачунара. За учитаваењ сачуваног фајла моје интервенције отвориће се страна приказана на слици 36. Када се одабере сачувани фајл потребно је да

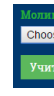

Слика 36. Страница за учитавање сачуваног фајла моја интервенција

интервенција.

На страници се такође налази и дугме за приказ инфо прозора (сл. 37) као и дугме за повратак на претходну страницу (сл. 38).

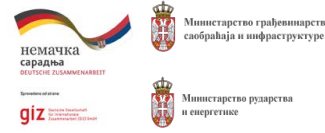

| стамбених зграда С | Србије" -          | <b>อ้า ти</b><br>стам | ПОЛОГИЈА |
|--------------------|--------------------|-----------------------|----------|
|                    |                    |                       | _        |
|                    |                    |                       | ×        |
| p v                | ・ ひ Search Desktop |                       | م        |
|                    |                    |                       | 0        |
| ^                  | Date modified      | Туре                  |          |
| No items mate      | th your search.    |                       |          |
|                    |                    |                       |          |
|                    |                    |                       | c        |
|                    |                    |                       | c        |
|                    |                    |                       |          |
|                    |                    |                       | a        |
|                    |                    |                       | > a      |
|                    |                    |                       | ~        |
|                    |                    |                       | ~        |
|                    | Save               | Cancel                | a        |
|                    | Jave               | Cancer                |          |

Слика 35. Прозор за чување фајла моја интервенција

| se Fl | e C1_A7CF.tmp.ecp |  |
|-------|-------------------|--|
| _     |                   |  |
| raj   | Одустани          |  |

Када се одабере сачувани фајл потребно је да се кликне на дугме "учитај" како би се извршило учитавање фајла након чега ће фајл бити учитан и биће приказана страница моја

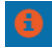

Слика 37. Дугме за приказ инфо прозора

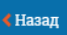

Слика 38. Дугме за повратак на претходну страницу

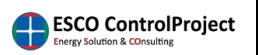

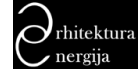

> Упутство за коришћење софтвера "Типологија стамбених зграда Србије" -МИНИСТАРСТВА

П ТИПОЛОГИЈА

Дугме "калкулација" (сл. 39) на страници "моја интервенција" има за циљ да прикаже страницу са прорачуном уштеда и економских параметара остварених избором одређених мера унапређења кроз модул "моја интервенција".

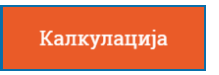

Слика 39. Дугме калкулација за моју интервенцију

Након што корисник кликне на дугме "калкулација" за моју интервенцију приказаће се станица са резултатима као на слици 40.

| ці - поро             | дична                                                                                       |                                        | ORMONIEM  | INTERVENTION 21CH | page 1                                                                                                    |                                                                                                    |       |       |          |                    |  |
|-----------------------|---------------------------------------------------------------------------------------------|----------------------------------------|-----------|-------------------|----------------------------------------------------------------------------------------------------|----------------------------------------------------------------------------------------------------|-------|-------|----------|--------------------|--|
| слободн               | OCTOJE                                                                                      | ЋΑ                                     | -         |                   |                                                                                                    |                                                                                                    |       | -     |          | and Mr. symptoms   |  |
| кућа                  |                                                                                             |                                        | -         | CD-1 00           |                                                                                                    | erganne)                                                                                                    |       | TUS . | 14.79    | Снаятия стора      |  |
|                       | Турнон жатрадны I<br>Тросстава градова I<br>техна сл <sup>2</sup> 46<br>Тросстава градова I | 646 - 1960<br>Ioagustess<br>Helpinessa |           |                   | Testinger repettion and its crops<br>and an end of the second second second second<br>second second second second second second<br>second second second second second second second<br>second second second second second second second second second<br>second second second second second second second second second second second second second second second second<br>second second second second second second second second second second second second second second second second<br>second second second second second second second second second second second second second second second second<br>second second second second second second second second second second second second second second second second<br>second second second second second second second second second second second second second second second second<br>second second second second second second second second second second second second second second second second<br>second second | ngan (manananana)<br>ayan ang sa sa sa sa sa sa sa sa sa sa sa sa sa                                                                                                    |       |       | 157146   | COD 5              |  |
| and the second second | men m <sup>2</sup> 20                                                                       |                                        |           | CD-1 1            | ная маролест фольдоог слода на рек<br>последнот макаралног малетера. Отр                                                                                                    |                                                                                                    |       |       | -        | 6 · · · · ·        |  |
| ADDITIONED BY A RANGE | RECY PARTIES OF                                                                             | CT-BONGA                               |           |                   | Charges in the same factor that a                                                                                                    |                                                                                                    |       |       | 50314    |                    |  |
| terrana (n.)          | 10.20<br>0.70/23                                                                            | AND N                                  |           |                   | сителя в решина контака ститу<br>подача, окатурска в ст. Обренуя за                                                                                                    | NUMBER OF TAXABLE                                                                                                    |       |       | 1550     |                    |  |
| Ogadpere tpoj/spece   |                                                                                             |                                        |           | -                 |                                                                                                    |                                                                                                    |       |       | 2.832,80 |                    |  |
| 0 servens 0 sp        | CORAT                                                                                       |                                        | C 216,84  |                   |                                                                                                    |                                                                                                    |       |       | 159620   |                    |  |
| 1                     |                                                                                             | 2                                      |           |                   | О (связуническа гума), обестраве маат<br>лавих гистикастики тажлан 200 g/of                                                                                                    | aller and a state of the state of the state |       |       |          |                    |  |
| 175                   | 170.4378.0.1                                                                                |                                        | Commenter |                   | Varrage (Allfrid)                                                                                                    | Through                                                                                                    | (616) |       |          | Ormane (Sp.rogena) |  |
| fam erzenen           |                                                                                             | C.0001 N                               | 411       | 0.19              | 12 455 00                                                                                                    | 747                                                                                                    | 91    |       | 5 692 70 | 7.54               |  |
| 0                     | - Not                                                                                       |                                        | 4.44      | 0,10              | 8.05                                                                                                    |                                                                                                    |       |       | 5.052,10 | 1,04               |  |
|                       |                                                                                             |                                        |           |                   |                                                                                                    |                                                                                                    |       |       |          | () (and )          |  |
|                       |                                                                                             |                                        |           |                   |                                                                                                    |                                                                                                    |       |       |          |                    |  |

Слика 40. Приказ странице калкулација након модула моја интервенција

Ова страница слична је страници калкулација коју је могуће одабрати након приказа стања унапређење 1 или 2 (сл. 15). На овој страници приказане су следеће секције:

- основни подаци о одабраном типу и подаци о заступљености у грађевинском фонду,
- одабране мере унапређења у модулу моја интервенција,
- улазни подаци за прорачун,
- резултати уштеда енергије, смањења емисије СО2 као и економски параметри инвестиције остварени кроз изабране мере унапређења.

У левом делу странице налази се секција за интервенцију на нивоу грађевинског фонда (сл. 41). Ту су приказани основни подаци о одабраном типу стамбених зграда (година изградње, категорија, грејана површина, грејана запремина), као и подаци о заступљености одабраног типа на нивоу целог стамбеног грађевинског фонда(број зграда, површина). Испод наведених података налази се форма за унос параметра, односно броја или процента зграда на којима ће се применити одабране мере унапређења. Након што корисник унесе вредност потребно је да се кликне на дугме "прерачунај". Испод дугмета "прерачунај" приказаће се подаци о броју зграда на којима ће се извршити одабране мере унапређења.

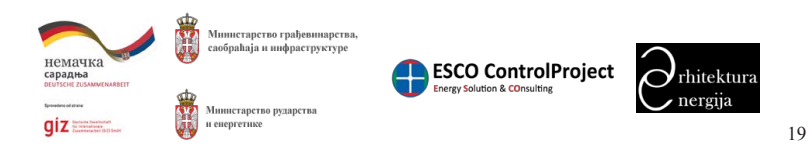

Прилог 7. Упутство за коришћење софтвера за калкулацију података из националних и локалних типологија стамбених зграда Локалне самоуправе

### Упутство за коришћење софтвера "Типологија стамбених зграда Србије" -МИНИСТАРСТВА

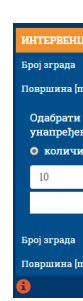

Слика 41. Секција интервенција на нивоу грађевинског фонда

Секција одабране мере интервенције (сл. 42) садржи списак свих радова који су предходно изабрани као мере унапређења на страници "моја интервенција". Радови су приказани груписано за сваки елемент и за сваку позицију термичког омотача. Поред назива рада приказана је његова јединична цена, површина грађевинског елемента на којој се примењује и укупна цена.

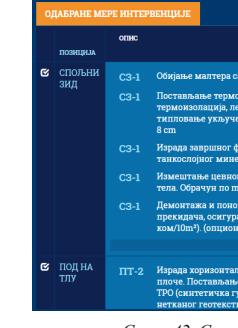

На слици 43. приказана је форма за унос улазних података. Овде је потребно унети цену енергије (kWh) у еуроцентима, каматну стопу за израчунавање укупне инвестиције, као и одабир енергента како би се израчунала емисија CO<sub>2</sub>.

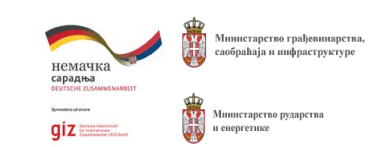

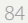

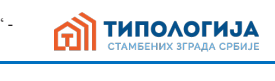

| ИЈА НА НИ                            | ВОУ ГРАЂЕВИНСКО                        | ог фонда |
|--------------------------------------|----------------------------------------|----------|
|                                      | 286.259                                | 12,724 % |
| 1 <sup>2</sup> ]                     | 19.797.175                             | 6,762 %  |
| број/проце<br>ње бити пр<br>на 🌘 про | нат зграда на који<br>имењено<br>ценат | пма ће   |
|                                      |                                        | t        |
| ПРЕ                                  | РАЧУНАЈ                                |          |
|                                      |                                        |          |
|                                      | 10                                     | 0,0035 % |
|                                      | 691,58                                 | 0,0035 % |
|                                      |                                        |          |

|                                                                                                    | ЈЕД.<br>ЦЕНА | површина | укупно   | * |
|----------------------------------------------------------------------------------------------------|--------------|----------|----------|---|
| а одношењем шута (опционо)                                                                                                    |              |          |          |   |
| ризолације од стиропора (лепак,<br>епак, мрежица). Обрачун по m²,<br>ено у цену. Термоизолација дебљине.                                         | 20,41        |          | 1.575,45 |   |
| расадног слоја од декоративног<br>гралног малтера. Обрачун по m².                                                                                |              |          | 446,16   |   |
| г развода система грејања и грејних<br>1² зида (1ком/10m²). (опционо)                                                                            | 6,50         |          | 501,74   |   |
| вна монтажа електричних утичница,<br>ача и сл. Обрачун по m² зида (l<br>ю)                                                                       | 2,50         |          | 192,98   |   |
|                                                                                                    |              |          | 2.832,10 |   |
| тне хидроизолације пода преко АБ<br>е хидроизолационе мембране на бази<br>ума), обострано заштићене слојем од<br>ила тежине 300 g/m². Спој трака | 20,20        | 76,00    | 1.535,20 | ÷ |

Слика 42. Секција одабраних мера интервенције

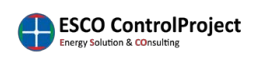

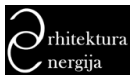

> Упутство за коришћење софтвера "Типологија стамбених зграда Србије" типологија МИНИСТАРСТВА

| Улазни подаци<br>Цена kWh еуроценти |   |          |
|-------------------------------------|---|----------|
| 6.00                                |   | <u>+</u> |
| Каматна стопа                       |   |          |
| 5.00                                | % | <u>+</u> |
| Енергент                            |   |          |
| гас                                 | × | -        |
|                                     |   |          |

Слика 43. Секција улазних података

На слици 44. приказана је секција резултата прорачуна након примене одабраних мера унапређења.

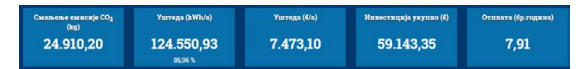

Слика 44. Секција резултата прерачунавања одабраних радова за унапређење

Испод секције са резултатима налазе се три дугмета (сл. 45):

- дугме "инфо": служи за приказивање прозора релевантних информација (слика 24),
- дугме "назад": омогућава повратак за једну страницу назад, и
- дугме "сачувај": омогућава да се сачува извештај који генерише страница "калкулација".

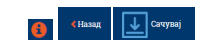

Слика 45. Дугме инфо, назад, сачувај

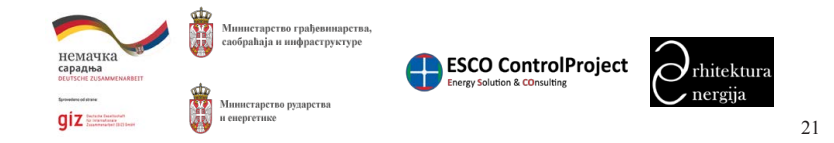

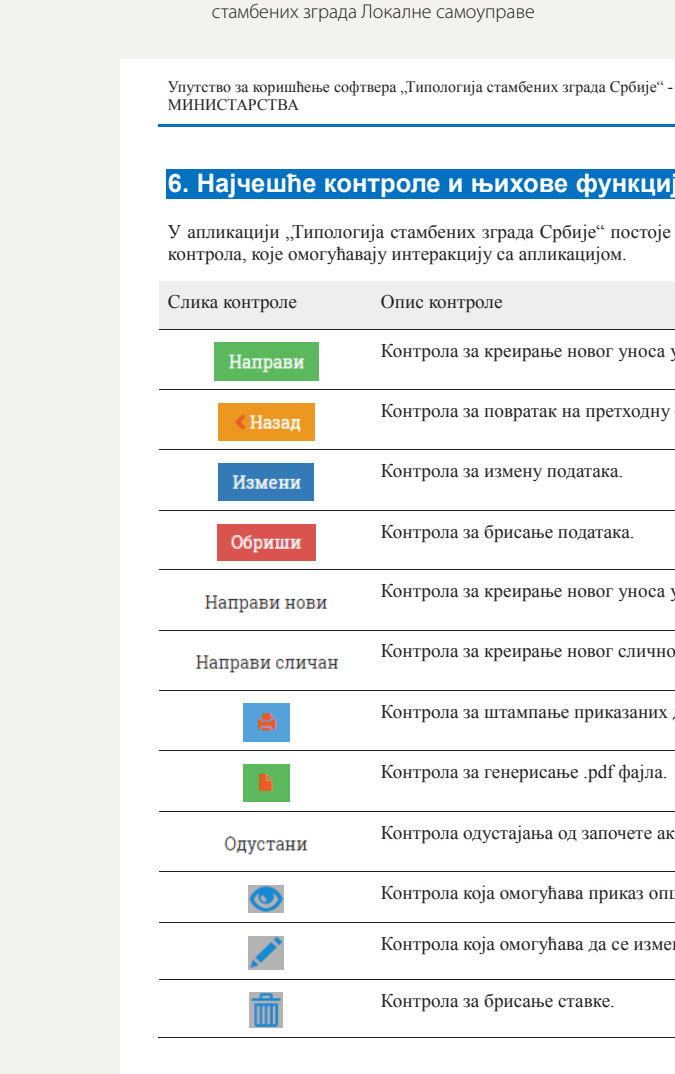

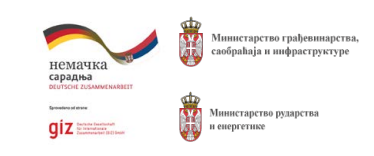

Прилог 7. Упутство за коришћење софтвера за калкулацију података из националних и локалних типологија

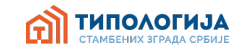

# 6. Најчешће контроле и њихове функције на страницама

У апликацији "Типологија стамбених зграда Србије" постоје неколико најчешће коришћених

Контрола за креирање новог уноса у систем.

Контрола за повратак на претходну страницу.

Контрола за измену података.

Контрола за брисање података.

Контрола за креирање новог уноса у систем.

Контрола за креирање новог сличног уноса у систем.

Контрола за штампање приказаних детаља ставке.

Контрола за генерисање .pdf фајла.

Контрола одустајања од започете активности

Контрола која омогућава приказ опширнијих детаља ставке.

Контрола која омогућава да се измени ставка.

Контрола за брисање ставке.

ESCO ControlProject

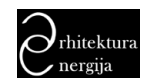

> Упутство за коришћење софтвера "Типологија стамбених зграда Србије" -П ТИПОЛОГИЈА МИНИСТАРСТВА

# 7. Главни мени апликације

Главни мени апликације омогућава управљање подацима у апликацији. Ставке главном менија су:

- Почетна линк ка почетној страни за избор типологије.
- Шифрарници садржи под-мени за приступ шифрарницима/каталозима апликације: национална типологија, национални подаци, локална типологија, локални подаци, групе склопова, стање склопова – Национална, стање склопова – Локална самоуправа, каталог слојева, шаблони цена склопа, региони, локална самоуправа, локација, каталог цена мера, енергенти.
- Админ под-мени садржи: корисници, унапређење тип, Унапређење под-тип, унапређење.
- Пријављени корисник где је приказано име тренутно пријављеног корисника а у подменију се налазе ставке подешавање профила и одјава са система.

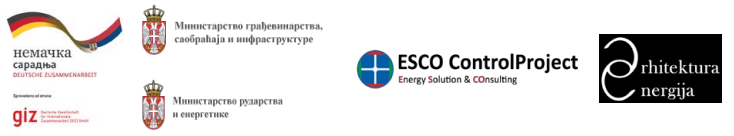

Прилог 7. Упутство за коришћење софтвера за калкулацију података из националних и локалних типологија стамбених зграда Локалне самоуправе

Упутство за коришћење софтвера "Типологија стамбених зграда Србије" -МИНИСТАРСТВА

# 8. Пријава на систем / Одјава са система

Пријавом на систем се остварује могућност за управљање подацима који се налазе у систему. Пријава на систем се врши коришћењем комбинације корисничког имена и лозинке на страници "пријава". Након уноса података у поља "корисничко име" и "лозинка", потребно је кликнути на дугме "пријава" како би се извршило пријављивање на систем. Након успешне пријаве биће приказана страница за одабир типологије (Слика 46).

| П ТИПОЛОГИЈА                                                           |
|------------------------------------------------------------------------|
|                                                                        |
| Пријава                                                                |
| Мольнов дасі поснужите спедата повілі.<br>Корисписка ямо *             |
| Renau.*                                                                |
|                                                                        |
| Constraints     Ano environment     Department     Cymrone     Cymrone |
|                                                                        |
|                                                                        |
|                                                                        |
|                                                                        |
| <b>*</b>                                                               |
| anatom giz mm. Goodenhajan sudparajaria.                               |

почетну страницу.

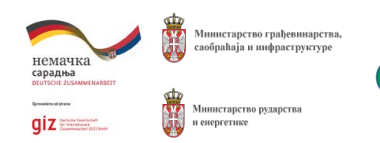

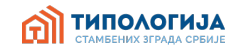

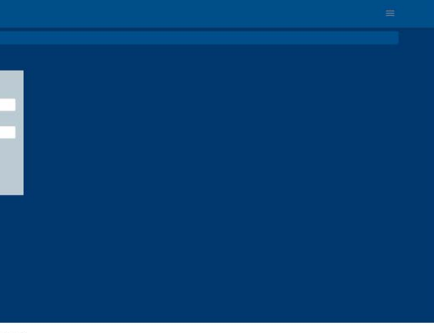

Слика 46. Приказ странице за пријаву на систем

Кликом на опцију одјава у главном менију апликације (под-мени пријављеног корисника) извршиће се одјављивање са система пријављеног корисника и корисник ће бити враћен на

> ESCO ControlProject erev Solution & COnsulting

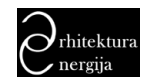

> Упутство за коришћење софтвера "Типологија стамбених зграда Србије" -МИНИСТАРСТВА

# М ТИПОЛОГИЈА

# 9. Шифрарници

За управљање подацима који се налазе у софтверу "Типологија стамбених зграда Србије" користе се шифрарници података. Шифрарници података представљају базе података о типовима од којих се типологије састоје. Пошто се у софтверу налази велики број података различитог облика, шифрарници су осмишљени као форма прегледа података која омогућава њихову једноставну претрагу, преглед и измене.

Шифрарници који постоје у систему су:

- Национална типологија (само право прегледа)
- Национални подаци (само право прегледа)
- Локална типологија
- Локални полаци
- Групе склопова (само право прегледа)
- Стање склопова Национална (само право прегледа)
- Стање склопова Локалне самоуправе
- Каталог слојева (само право прегледа)
- Шаблони цена склоп (само право прегледа)
- Региони (само право прегледа)
- Локалне самоуправе (само право прегледа)
- Локација (само право прегледа)
- Каталог цена мера (само право прегледа)
- Енергенти (само право прегледа)

Локална самоуправа може да мења искључиво податке везане само за своју локалну самоуправу. Порука која се добије уколико се покуша мењање података ван дозвољених је приказана на слици испод (Слика 47).

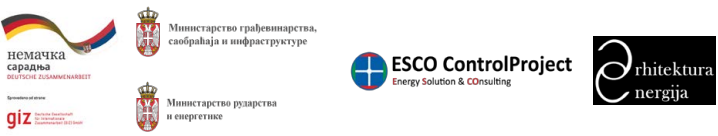

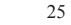

Прилог 7. Упутство за коришћење софтвера за калкулацију података из националних и локалних типологија стамбених зграда Локалне самоуправе

МИНИСТАРСТВА

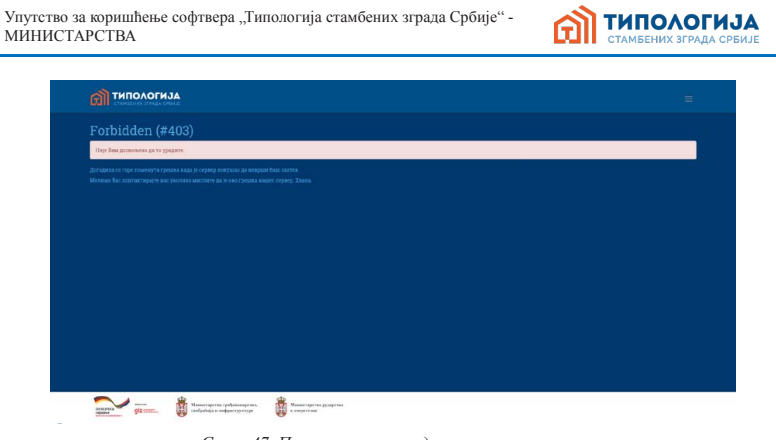

# 9.1. Национална типологија

Када се одабере опција Национална типологија биће приказана почетна страница шифарника национална типологија у којој се приказује табела постојећих представника типова из базе података (Слика 48). Овде се дефинишу сви представници типова који чине националну типологију.

|   | Raesradassarop II | Kue                                      | Профилиа слижа | Omec                                                                                                    |
|---|-------------------|------------------------------------------|----------------|----------------------------------------------------------------------------------------------------|
|   | A                 | Dapagaryan<br>coologuocrojeta<br>nytia   |                | Приничал кула константии<br>простор се не корнства бо<br>небоја. Зачисти на бо<br>небоја. Зачисти сустарија је на<br>такону (очне сустарију нада<br>пратоструктарија суба се не<br>дана структура фонцало<br>се у нашања обрат до ареа про       |
| 2 | A2                | Породачна хућа<br>у жизу                 |                | Приземяна куйа основе у об-<br>основе, в таквански простор<br>махтер, често са изнитков и<br>кутија, застокљени једнот<br>зантита од сумна. Породеч<br>Термограм приходује сакум<br>испункања измађу прогора,<br>макње топлотије добитке. Пр     |
|   | A                 | Orandessa<br>caobagasocrojeha<br>arpassa |                | Становена аграда компантия<br>користи на сервник, для у в<br>практика порака прина<br>иментика порака прина<br>иментика порака прина<br>иментика на челова пруга<br>учити на челова прина<br>воставлика соростака. Пото<br>респолтано субядатела |
| 4 | м                 | Стемебския<br>зграда тигза<br>памела     | m'             | Стамбена памела издужено<br>већиже објеката некскорица<br>опекам старог формата, мај                                                                                                    |

за:

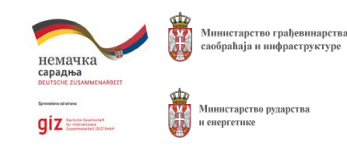

Слика 47. Приказ поруке о недозвољеном приступу

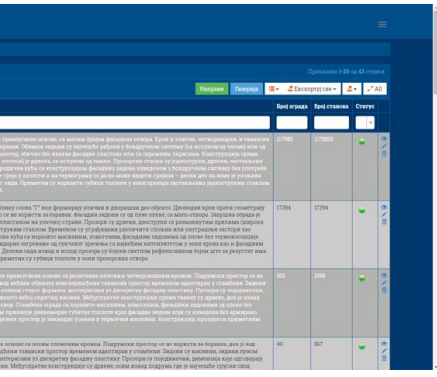

Слика 48. Приказ почетне странице са табелом национална типологија

У табели у којој приказујемо постојеће типове, у крајњој десној колони приказани су дугмићи

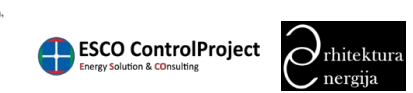

> Упутство за коришћење софтвера "Типологија стамбених зграда Србије" -П ТИПОЛОГИЈА МИНИСТАРСТВА

• 💇 - преглед података национална типологија

- 🗹 измена података национална типологија
- 💼 брисање национална типологија

Кликом на одабрано дугме извршиће се предвиђена акција.

Одабиром акције преглед података национална типологија приказаће се преглед података одабраног представника типа у облику табеле са свим његовим подацима (детаљима) (Слика 49).

| <b>Э</b> типо   | растија<br>us vitala celetit                                                                                                    |
|-----------------|----------------------------------------------------------------------------------------------------|
| Boverssa / Harr | изалиа тизалистија / "А                                                                                                    |
| A1              |                                                                                                    |
| C Harris Mine   | nzz Ofpzza Harpani konz 🥌                                                                                                    |
| Идентификатор   |                                                                                                    |
|                 |                                                                                                    |
| Kine .          |                                                                                                    |
| Ease Excession  | Tree-standing family boose                                                                                                    |
| Хратки осне     |                                                                                                    |
| Censo           | Значима продокламатели произтоко около, са мала форм формадала стира (удер у слига, четеролака, з такжитарстор и не кратт на бразал. Около задак и транара Маран у Кандурана<br>Патачика на кратита на продоклато произ у кратира у мантор, метот на кондера и производ с производ у слига с транара и производ у кратира и на производ у кондера и производ у кондера и произво |
| Опис Енглески   | Практика вуда полнатитералутного солоне, са малки Содиа фолданти стора. Кула је поттак, четерлодок, и налкига простр от ве ворете за бразак. Откики задава су лаучнобе рабука у болдутчини<br>посточу де вопутана са чете) ката д кобар. Вездика обрада је маттер, обечка бо лодие (пластона) на са сероната у тарисина. Конструпције према такену бите сутрону каке посторој у дреги, са                                                                                                    |

Слика 49. Страница прегледа детаља национална типологија

У приказаном прегледу одабраног представника националне типологија постоје приказане следеће акције које могу да се одаберу: назад, измени, обриши, направи нови, штампање, генерисање .pdf фајла. (Опис акције коју извршава свака од наведених контрола може да се види у секцији Најчешће контроле и њихове функције на страницама 222 овог документа.)

# 9.1.1.Галерија национална типологија

Када се одабере опција Галерија (са почетне стране национална типологија) биће приказана почетна страница за управљање фотографијама представника типова у којој се приказује табела постојећих фотографија из базе података (Слика 50).

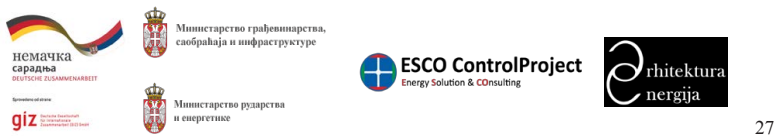

Прилог 7. Упутство за коришћење софтвера за калкулацију података из националних и локалних типологија стамбених зграда Локалне самоуправе

Упутство за коришћење софтвера "Типологија стамбених зграда Србије" типологија МИНИСТАРСТВА П ТИПОЛОГИЈА С Назвад Наптрания TTANK TTANK Слика 50. Приказ почетне странице галерија национална типологија

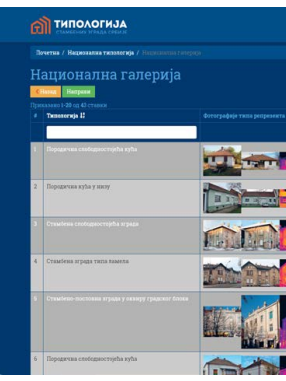

У табели у којој приказујемо постојеће галерије, у крајњој десној колони приказани су дугмићи за:

- 💁 преглед фотографија репрезента типа
- 🙆 додавање фотографије
- 😑 брисање фотографије
- 💼 брисање галерије

Кликом на одабрано дугме извршиће се предвиђена акција.

Одабиром акције преглед фотографија репрезента типа или преглед фотографија карактеристичних зграда које припадају одабраном типу. приказаће се страница прегледа галерије (Слика 51).

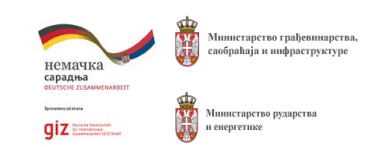

• 🔟 - преглед фотографија карактеристичних зграда које припадају одабраном типу

ESCO ControlProject

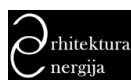

> Упутство за коришћење софтвера "Типологија стамбених зграда Србије" -П ТИПОЛОГИЈА МИНИСТАРСТВА

|                     | Нарампили такологија / АЈ / Нарамили салерија / Слите родренити: АЈ.                                                                                                    |
|---------------------|----------------------------------------------------------------------------------------------------|
| CHADMA              | Romersce Zoonj cranty Younne cranty 👗 🤶                                                                                                    |
| Типологија          | A.                                                                                                    |
| Сенес<br>типологије | Тремент ули вланите принутите своих са мале фране радиот стара. Одна разните, и техното протор на из притот на брана брана ули стара да на притот на притот |
| Сожажа<br>дожумента |                                                                                                    |
| Коментар            | A                                                                                                    |
| CORRE               |                                                                                                    |

Слика 51. Страница прегледа галерије (фотографије репрезента типа)

У приказаном прегледу одабране галерије постоје следеће опције контроле: назад, измени, штампање, генерисање .pdf фајла. (Опис акције коју извршава свака од наведених контрола може да се види у секцији Најчешће контроле и њихове функције на страницама 222 овог документа.)

# 9.2. Подаци о типовима - Национална типологија

Када се одабере опција Подаци о типовима - Национална типологија биће приказана почетна страница шифрарника каталога националних података у којој се приказује табела постојећих сетова података из базе података (Слика 52). Овде се дефинишу подаци везани за грађевинско-архитектонске и енергетске параметре сваког типа, кроз три фазе - постојеће стање, унапређење 1, унапређење 2.

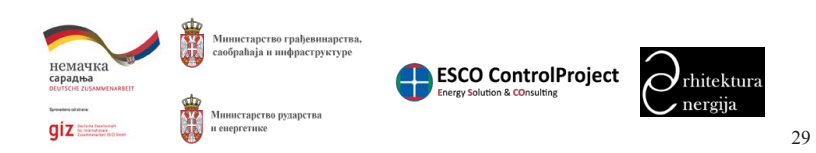

Прилог 7. Упутство за коришћење софтвера за калкулацију података из националних и локалних типологија стамбених зграда Локалне самоуправе

### Vn MI

| за коришћење софтвера "Типологија стамбених зграда Србије" -<br>`АРСТВА |                             |                          |                   | СТАМБЕНИХ ЗГРАДА |                  |                |                                 |               |       |
|-------------------------------------------------------------------------|-----------------------------|--------------------------|-------------------|------------------|------------------|----------------|---------------------------------|---------------|-------|
| ផ                                                                       | ТИПОЛОГИЈА                  |                          |                   |                  |                  |                |                                 |               | ÷     |
| По                                                                      |                             |                          |                   |                  |                  |                |                                 |               |       |
|                                                                         |                             |                          |                   |                  |                  |                |                                 |               |       |
|                                                                         | Име националие типенстија Ц | Идектификатор тилопогије | Евергетски разряд | Поврания         | Ossa             | Лохација       | Направи 🔳 - 🕹 Експортуј све     | - 2-<br>Crery | JAN . |
|                                                                         |                             |                          |                   |                  |                  | 1              | I                               |               |       |
| 1                                                                       | Al                          | AL203,45                 | D                 | 61.00            | Yampelyene 1     | Tayapete       | Породзяная спобедностојећа кућа | •             | 01    |
|                                                                         | AL                          | A120.0J                  |                   | 63.00            | Постојеће стање  | Tompoga        | Породитаза спобядностојећа кућа | -             | 0/    |
|                                                                         |                             |                          |                   | 63.00            | Yearpelyine 2    | Тупрара        |                                 |               | 0/    |
| 4                                                                       | A2                          | A2,6.0.2                 |                   | 131,95           | Постојеће стање  | Epozec         | Породагена кућа у визу          |               | 0/    |
|                                                                         | A2                          | A2.6.1.43                | K                 | 130.96           | Yearpetyree L    | Sparse1        | Породот ная куба у кноу         |               | 01    |
| 6                                                                       | A2                          | A2,5,2,45                | D                 | 131.95           | Укапређење 2     | Epusat         | Породитена кућа у якоу          |               | 0/    |
|                                                                         | A1                          | A322.9                   |                   | 236.22           | Yearphyse 2      | Бенгры         | Станбна спобедеостојећа вграда  |               | 01    |
| 8                                                                       | A3                          | A32.0.3                  | 0                 | 235.22           | Постојеће стање  | Eerpag         | Стамбека спободностојећа вграда | -             | 0/    |
|                                                                         | AJ.                         | A32.15                   | D                 | 285.22           | Weattpelyene 1   | <b>Berigua</b> | Стамбена спободностојећа вграда | -             | 0/    |
| 13                                                                      | A4                          | A42248                   |                   | 1413.21          | Ynampelyenae 2   | Београд        | Стамбена эграда типа памела     |               | 0/    |
|                                                                         | 44                          | 442.04                   | 7                 | 141321           | Doctojebe cruste |                | Станбела аграда типа памела     |               | 0/    |

Слика 52. Приказ почетне странице са табелом национални подаци

дугмићи за:

- 🔍 преглед сета података
- 🖍 измену сета података
- 🔳 брисање сета податка

Кликом на одабрано дугме извршиће се предвиђена акција.

Одабиром акције преглед Подаци о типовима - Национална типологија. приказаће се преглед података одабраног сета у облику табеле са свим његовим детаљима (Слика 53).

У табели у којој приказујемо постојеће сетове података, у крајњој десној колони приказани су

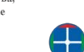

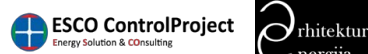

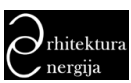

| Упутство за коришћење софтвера "Типологија стамбених зграда Србије" - |  |
|-----------------------------------------------------------------------|--|
| МИНИСТАРСТВА                                                          |  |

| ল্লী типс                     | DAOFNJA                         |
|-------------------------------|---------------------------------|
| Почетна / Лока                | RER DOGATER / R-22.7            |
| Classic Hour                  | их Обриан Батраников 🖉 🗿        |
| Идеятификатор<br>типологије   | 8:207                           |
| Ome                           | 8                               |
| Бнергетски<br>разред          |                                 |
| Баергетска<br>жваса ИСО       | 6.                              |
| Локалия<br>самоуправа         |                                 |
| Локалик тип                   | Порадичина епободноствуећа кућа |
| фаза                          |                                 |
| Поврагина                     | 58.90                           |
| Вентилиська<br>запремния      |                                 |
| Поврадника<br>смертачка       | 34.20                           |
| Број измека<br>ваздуха из сат |                                 |
| n                             | 20.00                           |
| Сопарии<br>добитци            |                                 |
| Добитци од<br>њуди            | 48.0                            |
| Добогтци од<br>уређаја        |                                 |
| Charle .                      |                                 |

типологија

Слика 53. Страница прегледа садржаја сета података о типу

У приказаном прегледу сета података одабраног типа постоје следеће акције које могу да се одаберу: назад, измени, обриши, направи нови, штампање, генерисање .pdf фајла. (Опис акције коју извршава свака од наведених контрола може да се види у секцији Најчешће контроле и њихове функције на страницама 222 овог документа.)

# 9.3. Локална типологија

Када се одабере опција Локална типологија биће приказана почетна страница шифрарника локалне типологије у којој се приказује табела локалних типова из базе података (Слика 54). Овде се дефинишу карактеристике свих типова који чине локалну типологију.

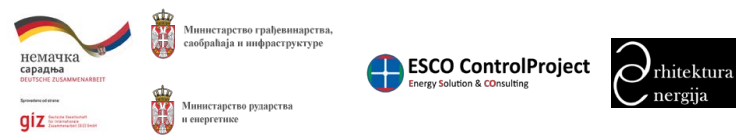

Прилог 7. Упутство за коришћење софтвера за калкулацију података из националних и локалних типологија стамбених зграда Локалне самоуправе

Упутство за коришћење софтвера "Типологија МИНИСТАРСТВА

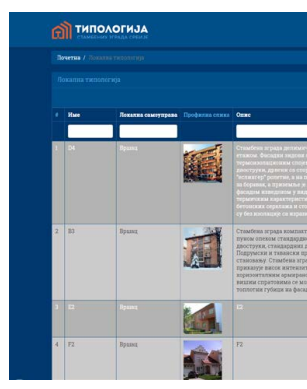

обавезна за унос.

Поља форме су:

- типологије.
- Идентификатор
- Локална самоуправа
- Име поље за унос имена/назива представника типа.
- Име Енглески поље за унос имена/назива представника типа на енглеском језику.
- Кратки опис
- Опис
- Опис Енглески
- Број зграда поље за унос броја зграда у типологији.
- Број станова
- Површина m2
- Енергија потребна за грејање [MWh/годишње] Постојеће стање
- Енергија потребна за грејање [MWh/годишње] Унапређење 1

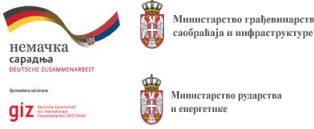

| стамбених зграда Србије" -                                                                                                    | ഖ്            | ТИ          | ПО             | <b>۸0</b><br>۱۹۲۲ | ГИЈА<br>ада србије |
|----------------------------------------------------------------------------------------------------|---------------|-------------|----------------|-------------------|--------------------|
|                                                                                                    |               |             |                |                   |                    |
| Negar                                                                                                    | a Dangarja 1  | • ZExcent   | разлатана 1-23 | ag 24 cras        |                    |
|                                                                                                    | Идентификатор | Spoj srpana | Број стажења   | Crurye            |                    |
| что рагубли оплат брана рауградности блана) са запручена краника<br>от у расубли оплат брана рауградности блана). Са запручена краника<br>по у расублика постати са селото расублика селото на постати се<br>правот на селото селото расублика селото на селото се селото на селото се<br>правот на селото селото на селото селото на селото селото на селото се<br>правот на селото селото на селото селото на селото селото на селото се<br>правот на селото селото на селото селото на селото селото селото се<br>правот селото селото на селото селото село<br>селото селото селото селото селото селото селото селото селото селото селото селото селото селото селото селото<br>селото селото селото селото селото селото селото селото селото селото селото селото селото селото селото селото | D4            | 3           | 276            | •                 | 0 Val              |
| тете околева, са колема чатеристокима правлака. Задидане от правлаже подата<br>даначения, Маругаранте колектралара со статородате продот продот<br>даначения, Маругаранте колектралара со статородателя и праваранобетската<br>дана са макатата фолодатота катализата са сотоке бе та праволознатата. Транстран<br>ода са макатата фододатота надитала да сотоке бе та праволознатата. Транстран<br>ода са макатата фододатота надитала да сотоке бе та праволознатата. Транстран<br>соток са макатата фододателя надитала са правола са на накатата<br>са на са макатата фододателя надитала са правола са на накатата<br>накатататата соторащато на разлика са судичено та рачена, кое и познавани<br>нака судинатата соторащато нарежима са судичено та рачена, кое и познавани                                                                                                    | 83            |             | 1              | •                 | 0.4                |
|                                                                                                    | 8             | 912         | 1067           | •                 | 818                |
|                                                                                                    | F2            | 365         | 43             | •                 | 0/0                |

Слика 54. Приказ почетне странице са табелом локална типологија

Кликом на дугме Направи отвориће се форма за креирање новог типа локалне типологије. У форми за креирање локална типологија постоје поља која су означена са звездицом и која су

• Одаберите из националне за копирање: - ако се врши копирање типова из националне

• Слика – слика представника типа која ће се користити у приказу матрице.

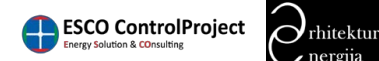

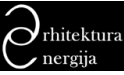

> Упутство за коришћење софтвера "Типологија стамбених зграда Србије" -П ТИПОЛОГИЈА МИНИСТАРСТВА

• Енергија потребна за грејање [MWh/годишње] - Унапређење 2

- Инвестиције потребне за побољшање 1
- Инвестиције потребне за побољшање 2
- Текст у слободној форми
- Статус поље за дефинисање статуса локације. Статус може да буде active (активан), deleted (трајно обрисан), inactive (тренутно неактиван).

Када смо попунили поља са одговарајућим подацима потребно је да се кликне на дугме Направи како би се креирао нови локални тип.

У табели у којој приказујемо постојеће типове локалне типологије типологију, у крајњој десној колони приказани су дугмићи за:

- 💽 преглед података локална типологија
- 🗾 измена података локална типологија
- 🔳 брисање локална типологија

Кликом на одабрано дугме извршиће се предвиђена акција.

Одабиром акције преглед података локална типологија приказаће се преглед података одабраног типа у облику табеле са свим његовим детаљима (Слика 55).

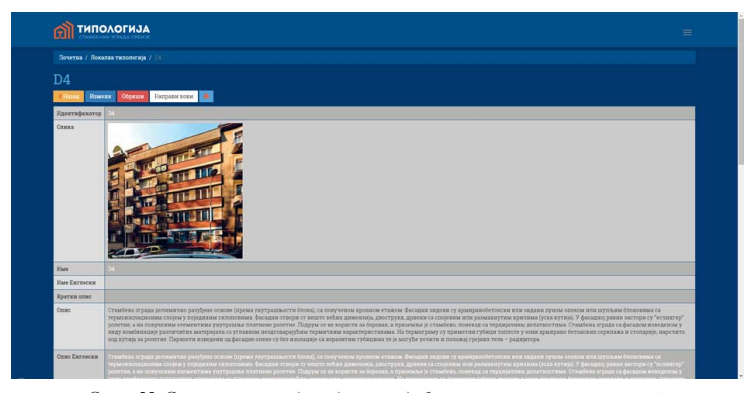

Слика 55. Страница прегледа података одабраног типа локалне типологије

У приказаном прегледу одабраног типа локалне типологије постоје приказане следеће акције које могу да се одаберу: назад, измени, обриши, направи нови, штампање, генерисање .pdf

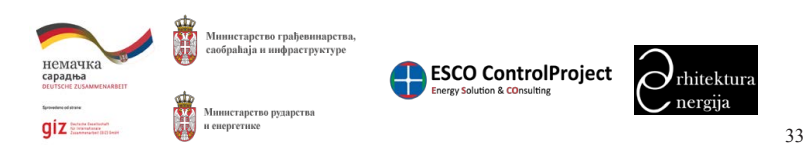

Прилог 7. Упутство за коришћење софтвера за калкулацију података из националних и локалних типологија стамбених зграда Локалне самоуправе

Упутство за коришћење софтвера "Типологија стамбених зграда Србије" -МИНИСТАРСТВА

фајла. (Опис акције коју извршава свака од наведених контрола може да се види у секцији Најчешће контроле и њихове функције на страницама 222 овог документа.)

# 9.3.1.Галерија локална типологија

Када се одабере опција Галерија (на почетној страни шифрарника локална типологија) биће приказана почетна страница управљање фотографијама представника локалних типова, на којој се налази табела постојећих фотографија из базе података (Слика 56).

|      | ТИПОЛОГИЈА                                             |
|------|--------------------------------------------------------|
|      |                                                        |
|      | окална галерија                                        |
| 0    | Harpana                                                |
| Прих | asano 1/20 og 24 c'rannar                              |
|      | Tenonereja                                             |
|      |                                                        |
|      |                                                        |
|      |                                                        |
|      |                                                        |
| 2    | F1                                                     |
|      |                                                        |
|      |                                                        |
|      |                                                        |
|      |                                                        |
|      | Onuclean exclusion mainly strains                      |
|      | C LEARNING CONCIDENCE OF LAND                          |
|      |                                                        |
|      | 12                                                     |
|      |                                                        |
|      |                                                        |
|      |                                                        |
| 6    | Crassfereo mocnosma srnana y example realizator decina |
|      |                                                        |

Слика 56. Приказ почетне странице галерија локална типологија

Кликом на дугме Направи отвориће се форма за креирање нове галерије. У форми за креирање галерије постоје поља која су означена са звездицом и која су обавезна за унос.

Поља форме су:

- ТИП.
- Типологија поље за одабир типа за који се креира галерија.
- Коментар
- Ознака документа

Направи како би се формирала галерија локалног типа.

дугмићи за:

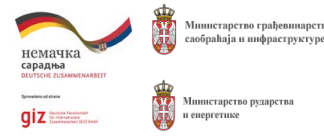

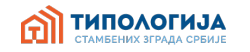

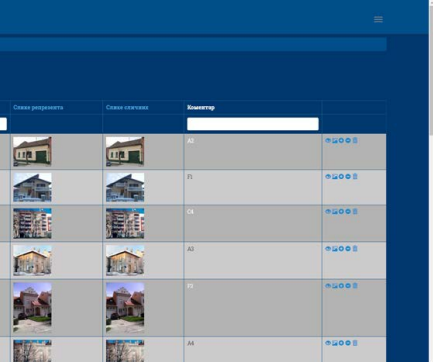

• Локална самоуправа – поље за одабир локалне самоуправе за коју се жели одабрати

Када смо попунили поља одговарајућим подацима потребно је да се кликне на дугме

У табели у којој приказујемо постојеће галерије, у крајњој десној колони приказани су

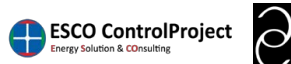

> Упутство за коришћење софтвера "Типологија стамбених зграда Србије" -П ТИПОЛОГИЈА МИНИСТАРСТВА

- 💿 преглед фотографија репрезента типа
- 📴 преглед фотографија карактеристичних зграда које припадају одабраном типу
- 🖸 додавање фотографије
- 🖸 брисање фотографије
- 💼 брисање галерије

Кликом на одабрано дугме извршиће се предвиђена акција.

Одабиром акције преглед фотографија типа или преглед фотографија карактеристичних зграда које припадају одабраном типу приказаће се страница прегледа галерије (Слика 57).

| С Панад Изменик Додај стаку Уклоник стакку 🍝 💽 |        |  |
|------------------------------------------------|--------|--|
| Локахия самоуправа                             |        |  |
| Temonoraja                                     | A2     |  |
| Censo racionoraje                              |        |  |
| Сзнаха документа                               | A2     |  |
| Коментар                                       |        |  |
|                                                |        |  |
| Крепрано                                       |        |  |
| Кренрьо кориских                               | EOP rs |  |
| Ажурирано                                      |        |  |
| Ажурирас кормсник                              | ECP rs |  |
|                                                |        |  |
|                                                |        |  |

Слика 57. Страница прегледа галерије (фотографије репрезента типа)

У приказаном прегледу одабране галерије постоје следеће опције контроле : назад, измени, штампање, генерисање .pdf фајла. (Опис акције коју извршава свака од наведених контрола може да се види у секцији Најчешће контроле и њихове функције на страницама 222 овог документа.)

Одабиром акције додавање фотографије приказаће се страница за одабир галерије у коју желимо да додамо фотографију (Слика 58).

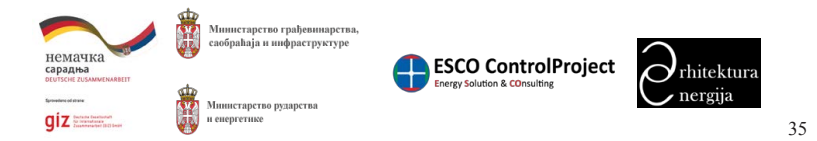

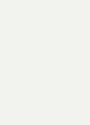

стамбених зграда Локалне самоуправе

Упутство за коришћење софтвера "Типологија МИНИСТАРСТВА

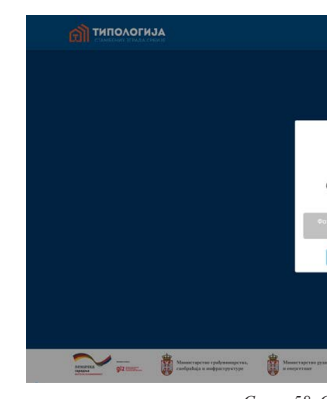

Након одабира галерије у коју желимо да додамо фотографију приказаће се форма за одабир фајла фотографије са локалног рачунара коју желимо да додамо галерији (Слика 59).

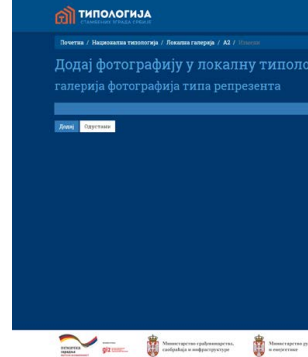

Одабиром акције брисање фотографије приказаће се страница за одабир галерије из које желимо да обришемо фотографију (Слика 58). Након одабира приказаће се страница са свим фотографијама у одабраној галерији, где је потребно одабрати фотографију коју желимо да обришемо (Слика 60).

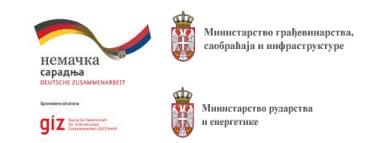

Прилог 7. Упутство за коришћење софтвера за калкулацију података из националних и локалних типологија

| стамбених зграда Србије" -                                           | ТИПОЛОГИЈА<br>Стамбених зграда србије |
|----------------------------------------------------------------------|---------------------------------------|
|                                                                      |                                       |
|                                                                      | 1 H                                   |
|                                                                      |                                       |
|                                                                      |                                       |
| і<br>Одаберите галерију                                              |                                       |
| Ротографије карактеристичних аграда које<br>припадају одабраном типу |                                       |
| Фотографије типа репрезента                                          |                                       |
|                                                                      |                                       |
|                                                                      |                                       |
|                                                                      |                                       |
|                                                                      |                                       |

Слика 58. Страница за одабир галерије

| гију: А2 |  |
|----------|--|
|          |  |
|          |  |
|          |  |
|          |  |
|          |  |
|          |  |
|          |  |
|          |  |
|          |  |
| Nerra .  |  |
|          |  |

Слика 59. Страница приказа форме за одабир слике која се додаје у галерију

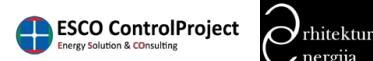

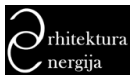

> Упутство за коришћење софтвера "Типологија стамбених зграда Србије" -П ТИПОЛОГИЈА МИНИСТАРСТВА

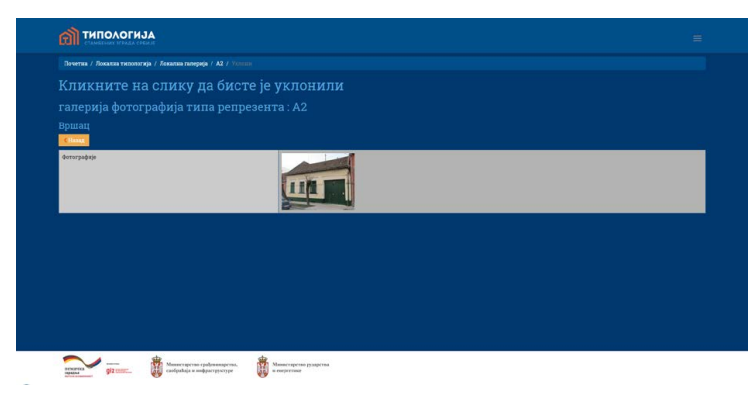

Слика 60. Страница за брисање фотографије из галерије

# 9.4. Подаци о типовима - Локална типологија

Када се одабере опција Локални подаци биће приказана почетна страница шифарника каталога локалних података у којој се приказује табела постојећих података из базе података (Слика 61). Овде се дефинишу подаци везани за енергетску ефикасност типа по фазама.

|    | типологија                            |                   |                    |                 |                    |        |  |  |
|----|---------------------------------------|-------------------|--------------------|-----------------|--------------------|--------|--|--|
|    | четна / Попация о типотикая - Попация |                   |                    |                 |                    |        |  |  |
|    |                                       |                   |                    |                 |                    |        |  |  |
|    | Harpana 🕮 ZEAccopy) cae 2 - 2 Au      |                   |                    |                 |                    |        |  |  |
|    | Идектификатор типологије 15           | Бжергетски разред | Покалжа самоуправа | <b>Q</b> 1234   | Лакална типологија | Crarge |  |  |
|    |                                       |                   |                    |                 |                    |        |  |  |
| 1  |                                       |                   |                    | Постојеће стање |                    |        |  |  |
| 2  | A1.51.30                              | £                 | Personal           | Ymanpehene)     | Al                 | • •/8  |  |  |
|    |                                       |                   |                    |                 |                    | • •/8  |  |  |
| 4  | A2.60.2                               | G                 | Bpaners            | Постојеће стање | A2                 | • •/8  |  |  |
| 1  |                                       |                   |                    |                 |                    | • •/8  |  |  |
| 6  | A2.62.54                              | c                 | Bpanara            | Ywanpehense 2   | A2.                | . 0/8  |  |  |
|    |                                       |                   |                    |                 |                    | • •/8  |  |  |
| 8  | A32151                                | D                 | Bpanara            | Ymanpeljeme 1   | A3                 | . 0/8  |  |  |
| 1  |                                       |                   |                    |                 |                    | • •/8  |  |  |
| 10 | A\$20.5                               | F                 | Bpatera            | Постојеће стање | м                  | . 0/8  |  |  |
| -  |                                       |                   |                    |                 |                    | . 0/8  |  |  |
| 12 | A322.50                               | c                 | Dpainta            | Yantpetrine 1   | A4                 | • •/8  |  |  |
| 11 |                                       | c                 | Ryanag             | Постојеће стање | <b>B</b> 1         | 0/8    |  |  |

Слика 61. . Приказ почетне странице са табелом локални подаци

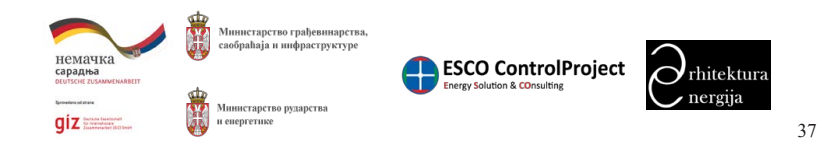

Упутство за коришћење софтвера "Типологија стамбених зграда Србије" -МИНИСТАРСТВА

унос.

Поља форме су:

- Идентификатор типологије
- Локална самоуправа
- Локални тип
- Име локална типологија
- Опис
- Енергетски разред
- Енергетска класа ИСО
- унапређење 2).
- Површина нето грејана површина [m<sup>2</sup>]
- Површина омотача [m<sup>2</sup>]
- Број измена ваздуха на сат [h<sup>-1</sup>]
- Ті унутрашња пројектна температура [°C]
- Соларни добитци [kWh]
- Добитци од људи [kWh]
- Добитци од уређаја [kWh]
- Qhnd годишња потребна енергија за грејање [kWh/a]
- Ohintermnd
- Qhintermav
- Qhoption
- Текст у слободној форми
- Национална типологија (копирана)
- inactive.

Направи како би се креирао локални податак.

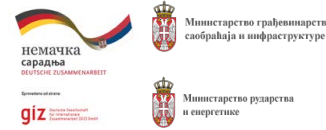

Прилог 7. Упутство за коришћење софтвера за калкулацију података из националних и локалних типологија

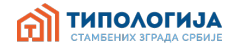

Кликом на дугме Направи отвориће се форма за креирање новог податка. У форми за креирање локалног податка постоје поља која су означена са звездицом и која су обавезна за

• Фаза - поље за одабир фазе у којој је склоп (постојеће стање, унапређење 1,

```
• Вентилисана запремина нето грејана запремина [m<sup>3</sup>]
```

• Qhan – специфична годишња потребна енергија за грејање [kWh/m<sup>2</sup>a]

• Статус - поље за дефинисање статуса локације. Статус може да буде active, deleted,

Када смо попунили поља са одговарајућим подацима потребно је да се кликне на дугме

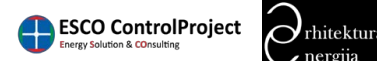

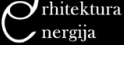

> Упутство за коришћење софтвера "Типологија стамбених зграда Србије" -МИНИСТАРСТВА

типологија

У табели у којој приказујемо постојеће локалне податке, у крајњој десној колони приказани су дугмићи за:

- 🔍 преглед локалног податка
- 🖍 измена локалног податка
- 💼 брисање локалног податка

Кликом на одабрано дугме извршиће се предвиђена акција.

Одабиром акције преглед података локалног податка приказаће се преглед података одабраног локалног податка у облику табеле са свим његовим подацима (детаљима) (Слика 62).

| 🔊 типи                        | DAOFINJA                        |
|-------------------------------|---------------------------------|
| Почетна / Лок                 | ATTA DOMATA / 10227             |
| C Harrier Hand                | нак Обринак Раграми кона 😹 🌆    |
| Идентификатор<br>типологије   | 312.27                          |
| Ome                           | 81                              |
| Биергетски<br>разред          |                                 |
| Баергетска<br>жваса ИСО       | ¢                               |
| Локалия<br>самоудрава         |                                 |
| Локахии тип                   | Topogeresa enotegeocrojeta syba |
| фаза                          |                                 |
| Поврагина                     | 58.90                           |
| Вентипиския<br>запремния      |                                 |
| Површика<br>омотача           | 141.20                          |
| Број измека<br>ваздука из сат |                                 |
| n                             | 20.00                           |
| Сопарии<br>добжтци            |                                 |
| Добитци од<br>њуди            | 14.4<br>2                       |
| Добогтан од<br>уређаја        |                                 |
|                               |                                 |

Слика 62. Страница прегледа детаља локалног податка

У приказаном прегледу одабраног локалног податка приказане су следеће акције које могу да се одаберу: назад, измени, обриши, направи нови, штампање, генерисање .pdf фајла. (Опис акције коју извршава свака од наведених контрола може да се види у секцији Најчешће контроле и њихове функције на страницама 222 овог документа.)

# 9.5. Групе склопова

Када се одабере опција Групе склопова биће приказана почетна страница шифарника групе склопова у којој се приказује табела постојећих група склопова из базе података (Слика 63).

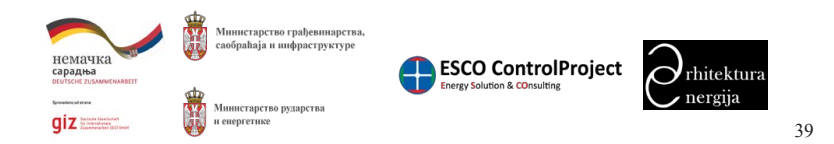

Прилог 7. Упутство за коришћење софтвера за калкулацију података из националних и локалних типологија стамбених зграда Локалне самоуправе

### Уп МЙ

|   | типологи      | JA                                                 |                                    |          |                   |                       |
|---|---------------|----------------------------------------------------|------------------------------------|----------|-------------------|-----------------------|
|   |               |                                                    |                                    |          |                   |                       |
|   |               |                                                    |                                    |          |                   |                       |
|   |               |                                                    |                                    |          | Натрани 🔳 - 🕹 Ехс | портуј све - 🖉 - 🦨 АЦ |
|   | Идектификатер | Hare countin                                       | Име склопа Екглески                | U sease. | Pi -              | Статус                |
|   | ,             | Међуспратна контрукција изнад отвореног простора   | The celling above the outer space  | 0.50     | 0.80              | • *                   |
| 2 |               | Энд ха негрејанзы простору                         | The wall facing the unbeated space | 0.55     | 0.50              |                       |
| 3 |               | Эд на денатације                                   | Wall dilatation                    | 0.50     | 0.80              | • •/                  |
| 4 | n             | Упакаа врата                                       | External door                      | 1.60     | 100               | • •                   |
| • |               | Међуспритна вклютрукција испод негрејавог простора | The ceiling below unbeated space   | 0.40     | 0.80              | • *                   |
| 6 | 19            | Међуспратна конструкција изнад негрејанос простора | The ceiling above unbeated space   | 0.40     | 0.50              | • *                   |
| 7 |               | 2мд у тлу                                          | The wall is the coll               | 0.50     | 0.60              | • *                   |
|   |               | Posts to serve asour montopy                       | The doors to the unheated space    | 1.60     | 0.50              | . %                   |
| 8 | 25            |                                                    |                                    |          |                   |                       |

дугмићи за:

- 💁 преглед података групе склопа
- 🗹 измена података групе склопа
- 💼 брисање групе склопа

Кликом на одабрано дугме извршиће се предвиђена акција.

Одабиром акције преглед података групе склопа приказаће се преглед података одабране групе склопа у облику табеле са свим њеним подацима (детаљима) (Слика 64).

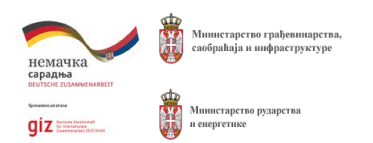

Слика 63. Приказ почетне странице са табелом групе склопова

У табели у којој приказујемо постојеће локације, у крајњој десној колони приказани су

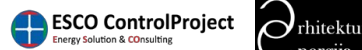

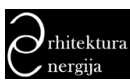

| Clinaa Romana Oopeana Banyanie none 🦣 👔     |                                                      |   |
|---------------------------------------------|------------------------------------------------------|---|
| Измени Измени Сориши Направи вови           |                                                      |   |
|                                             |                                                      |   |
| Pigeurnopakarop                             | 7.                                                   |   |
| PARE CALCOLD                                | Menycopartas scarty yalasa scana orangesor nječiteja |   |
| I Mary                                      | 0.50                                                 |   |
| PA                                          | 0.00                                                 |   |
| Тип калкуларріе                             | Eenerti sa deblinam izolocije                        |   |
| Прикажи спојеве (у претледу одабровог типа) | Rs.                                                  |   |
| СБ5 вредност                                |                                                      |   |
| Crerye                                      | • Athre                                              |   |
| Хреярано                                    | Jul 8, 2016 9 48:10 PM                               |   |
| Хренрао кориских                            |                                                      |   |
| Ажураразо                                   | Teb 5, 2017 156 47 PM                                |   |
| Ажурары карасках                            | ECP is                                               | _ |

У приказаном прегледу одабране групе склопа постоје следеће акције које могу да се одаберу: назад, измени, обриши, направи нови, штампање, генерисање .pdf фајла. (Опис акције коју извршава свака од наведених контрола може да се види у секцији Најчешће контроле и њихове функције на страницама 222 овог документа.)

# 9.6. Стање склопова – Национална

Када се одабере опција Стање склопова - Национална биће приказана почетна страница шифарника стања склопова у којој се приказује табела постојећих стања склопова из базе података (Слика 65). Овде се дефинишу сва стања склопова за националну типологију на објектима.

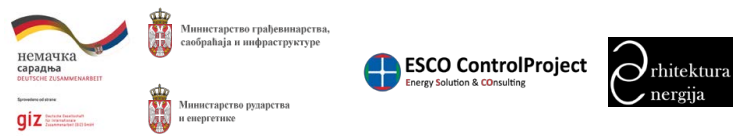

41

Прилог 7. Упутство за коришћење софтвера за калкулацију података из националних и локалних типологија стамбених зграда Локалне самоуправе

### Vn MI

|   | типолог                | ИЈА        |                    |                  |                                          |                                                     |           |           |
|---|------------------------|------------|--------------------|------------------|------------------------------------------|-----------------------------------------------------|-----------|-----------|
| 8 | очетна / Станье сулово |            |                    |                  |                                          |                                                     |           |           |
|   |                        |            |                    |                  |                                          |                                                     |           |           |
|   |                        |            |                    |                  |                                          | Напрани Оснежницене 📕 - Д'Експорт                   | rjane • 🕹 | • 🖋 All   |
|   | Идентификатор          | Ине склопа | Лохалия самоуправа | ¢asa .           | Casee                                    | Tuzanoraja                                          | Crarge    |           |
|   |                        |            |                    |                  |                                          | 1                                                   | 1         |           |
|   |                        |            |                    |                  |                                          |                                                     | •         | 0/80      |
|   | A3.Szt.1900            | 5म         | Наје одвбрања      | Ужапређење 2     | Спольни зид                              | Стамбена слободностојећа зграда                     | •         | 0/10C     |
|   | A3,W15,5               | Vri        | Најо самбрина      | Посторећи стали  |                                          | Станбена свободностојећа вграда                     |           | 0/80      |
| 4 | G5.Still2108           | Sal        | Наје одобрана      | Ynampeljene 2    | Спольны зид                              | Стамбено-постовна кграда у эквиру градское<br>блока | -         | 0/80C     |
|   |                        |            |                    |                  |                                          |                                                     | -         | 30810     |
| 6 | A2.Fr hrowni.4.4       | Pr krovni  | Паје одобрана      | Doorojehe crasse | Прозори и балконска врата                | Стембена спободностојећа зградо                     | -         | 0/80      |
|   | D2,M01,3,325           | NU         | Наје одзбрана      | Doctojete crasse |                                          | Параданска кућа у колу                              | -         | 0/10      |
|   | F3,Ma1,10,1864         | Mnl        | Није одабрана      | Yaanpelyense 2   | Међуспратна взвад негрејаног<br>простора | Стамбена спободностојећа зграда                     |           | 0/80C     |
| 8 |                        |            |                    |                  |                                          |                                                     |           | 111111111 |
| 8 | A3/01/22               |            |                    |                  |                                          |                                                     |           | 0/80      |

Слика 65. Приказ почетне странице са табелом стања склопова

дугмићи за:

- 🔍 преглед података
- 🖍 измена података
- 💼 брисање
- 💿 управљање слојевима које чине склоп
- и унапређење 2)
- уанпређење 1 и унапређење 2)

Кликом на одабрано дугме извршиће се предвиђена акција.

Одабиром акције преглед података стања склопа приказаће се преглед података одабраног стања склопа у облику табеле са свим његовим подацима (детаљима) (Слика 66).

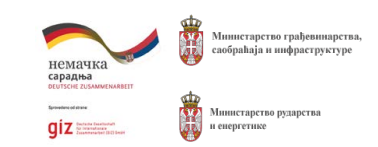

У табели у којој приказујемо постојећа стања склопа, у крајњој десној колони приказани су

• 🥑 - управљање ценама: стање склопа цене (приказује се само код фаза: унапређење 1

• 📓 - копирање унапређења / цена из шаблона склопа (приказује се само код фаза:

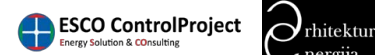

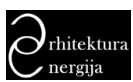

> Упутство за коришћење софтвера "Типологија стамбених зграда Србије" -МИНИСТАРСТВА

| П ТИПОЛОГИЈА                          |                                                                            |                                         |
|---------------------------------------|----------------------------------------------------------------------------|-----------------------------------------|
| Почетна / Стање склодова / АЗЗ21,1900 |                                                                            |                                         |
| CHanat Humana Ofpears Hampane         | scar 👅 🌆                                                                   | Управление режима Управление спојевника |
| Едентификатор                         | ALSetU900                                                                  |                                         |
| Eme exited a                          | Sel                                                                        |                                         |
| Eme canona Entrecan                   | Deternal Wall 1                                                            |                                         |
| Cmac                                  | мялтир 2сп., одека 44сп., маттер 2сп., терменнопација 20 сп., малтер 1 сп. |                                         |
| Спис Енглески                         |                                                                            |                                         |
| Опис укагређења                       | Изалевные фасадник зидева контактном терасизотационом фасадом.             |                                         |
| Спис унапређења Киглески              |                                                                            |                                         |
| Бационалии тип                        | Crassiessa czośogzaocrojeha arpaga                                         |                                         |
| Фаза                                  |                                                                            |                                         |
| Позиција склопа                       | Crossing sug                                                               |                                         |
| A                                     |                                                                            |                                         |
| Ансток                                | 89.82                                                                      |                                         |
| Ajyr                                  | 88.04                                                                      |                                         |
| А запад                               | 94.05                                                                      |                                         |
| Асквер                                |                                                                            |                                         |
| Fx                                    | 100                                                                        |                                         |
| U Make.                               |                                                                            |                                         |
| U                                     | 0.15                                                                       |                                         |

П ТИПОЛОГИЈА

Слика 66. Страница прегледа детаља стање склопа

У приказаном прегледу одабраног стања склопа постоје следеће акције које могу да се одаберу: назад, измени, обриши, направи нови, штампање, генерисање .pdf фајла. (Опис акције коју извршава свака од наведених контрола може да се види у секцији Најчешће контроле и њихове функције на страницама 22 овог документа.)

# 9.6.1.Слојеви склопа

Када се одабере опција управљање слојевима 🧕 биће приказана почетна страница управљање слојевима стања склопа у којој се приказује табела постојећих детаља за стање склопа из базе података (Слика 67).

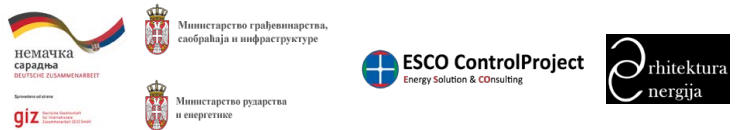

Прилог 7. Упутство за коришћење софтвера за калкулацију података из националних и локалних типологија стамбених зграда Локалне самоуправе

Упутство за коришћење софтвера "Типологија стамбених зграда Србије" -МИНИСТАРСТВА Напраля 🔳 - Д.Гаспортујске - 🕹 🗸 АЦ . .

|   | Caston | Hanna entja    | Two      |  |
|---|--------|----------------|----------|--|
| N | Set    | Кречки махттр  | Jagascer |  |
| 2 | Sz1    | Otovsta rzysta | Вишесто  |  |
|   |        |                | Teseco   |  |
| 4 | Sri    | Каменал вужа   | Jeguocht |  |
|   |        |                | Jeganere |  |

дугмићи за:

- 💿 преглед података слоја склопа
- 🖍 измена података слоја склопа
- 🔳 брисање слоја склопа

Кликом на одабрано дугме извршиће се предвиђена акција.

Одабиром акције преглед података 🙋 приказаће се преглед одабраног слоја склопа у облику табеле са свим његовим подацима (детаљима) (Слика 68).

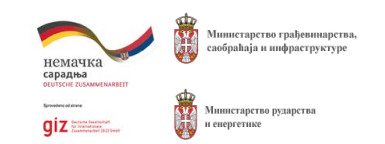

Слика 67. Приказ почетне странице са табелом детаљи слојева склопа

У табели у којој приказујемо постојеће слојеве склопа, у крајњој десној колони приказани су

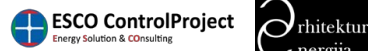

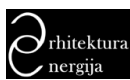

| CTANELING CEDALA CEDILE              |                         |  |
|--------------------------------------|-------------------------|--|
|                                      |                         |  |
| Сника Изменан Обриан Натрази кон 👗 👔 |                         |  |
| Идентификатор                        | (anne mortaameent)      |  |
| Örnon                                | Sri                     |  |
| Алана слоја                          |                         |  |
| Tan .                                | Знареоспорыя            |  |
| Шаранны/Деблання                     | 21000                   |  |
| Луна ширина/Пуна дебљика             | 2.0000                  |  |
| Cratys                               | Active                  |  |
| Срекрано                             | Oct 20, 2015 1 19 08 PM |  |
| Сремурао хоржсник                    | ECP m                   |  |
| Læypapano                            | (mje Dorranneno)        |  |
| Ажурирао корисник                    |                         |  |

Слика 68. Страница прегледа детаља слоја склопа

У приказаном прегледу одабраног слоја склопа постоје следеће акције које могу да се одаберу: назад, измени, обриши, направи нови, штампање, генерисање .pdf фајла. (Опис акције коју извршава свака од наведених контрола може да се види у секцији Најчешће контроле и њихове функције на страницама 22 овог документа.)

# 9.6.2. Унапређење / цене склопа

Када се одабере опција управљање ценама 🥑 биће приказана почетна страница за формирање цена унапређења склопова, у којој се приказује табела постојећих детаља из базе података (Слика 69).

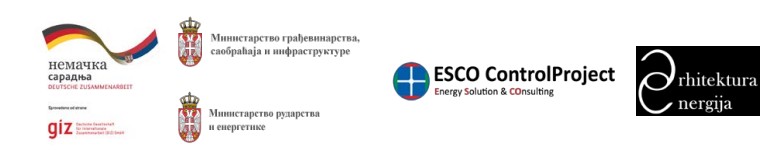

45

Упутство за коришћење софтвера "Типологија стамбених зграда Србије" -МИНИСТАРСТВА М ТИПОЛОГИЈА Напратак Освежка целее 🔹 🕹 Такспортуј све - 🏅 🖍 🕹 Слика 69. Приказ почетне странице са табелом мера унапређења додељених сваком унапређеном склопу У табели у којој приказујемо одабране мере унапређења, у крајњој десној колони приказани су дугмићи за:

- 💁 преглед података за меру унапређења
- 🗾 измена података изабраних мера унапређења
- 💼 брисање мера унапређења

Кликом на одабрано дугме извршиће се предвиђена акција.

(детаљима) (Слика 70).

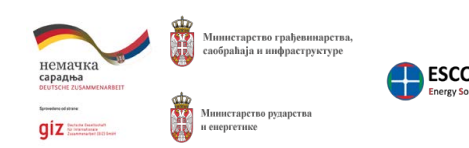

Прилог 7. Упутство за коришћење софтвера за калкулацију података из националних и локалних типологија стамбених зграда Локалне самоуправе

Одабиром акције преглед података детаља стања склопа цена приказаће се преглед података одабраног детаља стања склопа цене у облику табеле са свим његовим подацима

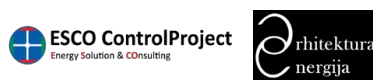

| Упутство за коришћење софтвера "Типологија стамбених зграда Србије" - | <u></u> | τμπολογησα              |
|-----------------------------------------------------------------------|---------|-------------------------|
| МИНИСТАРСТВА                                                          | DOM:    | СТАМБЕНИХ ЗГРАДА СРБИЈЕ |

| Contraction of the second second seco |                                                                                                    |  |
|----------------------------------------------------------------------------------------------------|----------------------------------------------------------------------------------------------------|--|
| attenno deservo                                                                                                    |                                                                                                    |  |
| Anna .                                                                                                    |                                                                                                    |  |
| There is a second                                                                                                    |                                                                                                    |  |
| Don enement                                                                                                    | Trevension Analysis and a second second seco |  |
| Una                                                                                                    | Tremensorman Annan of Theorem Annan (Sector Ten Ten (Sector Ten Ten )                                                                                                    |  |
| Onepatrala                                                                                                    | Torrestance removalization to takene prior format versionalization restar where taken and the second second removalization of the second second se                                                                                                    |  |
| Karanoaska époi                                                                                                    | \$2.538W20                                                                                                    |  |
| Ueza                                                                                                    | 104                                                                                                    |  |
| Cretye                                                                                                    | <ul> <li>Active</li> <li>Active</li> </ul>                                                                                                    |  |
| Кренражо                                                                                                    | Dec 20, 2016 12:32:40 AM                                                                                                    |  |
| Креирао кирискик                                                                                                    | Rojani Stankovic                                                                                                    |  |
| Ажуряраяо                                                                                                    | Jan 16, 2007 4 2311 PM                                                                                                    |  |
| Ажурирао корисних                                                                                                    | BCP is                                                                                                    |  |
|                                                                                                    |                                                                                                    |  |
|                                                                                                    |                                                                                                    |  |
|                                                                                                    |                                                                                                    |  |

Слика 70. Страница прегледа детаља одабраних мера унапређења

У приказаном прегледу одабраног детаља стања склопа цена приказане су следеће акције које могу да се одаберу: назад, измени, обриши, направи нови, штампање, генерисање .pdf фајла. (Опис акције коју извршава свака од наведених контрола може да се види у секцији Најчешће контроле и њихове функције на страницама 22 овог документа.)

# 9.6.3.Копирање унапређења / цена из шаблона

Када се одабере опција копирање унапређења / цена из шаблона склопа 🗾 биће приказана почетна страница копирање унапређења/цена из шаблона склопа у којој се приказује табела постојећих детаља из базе података (Слика 71). Шаблони представљају скуп уобичајених мера обнове за карактеристичне позиције, и укључују све мере обнове везане за одабрану позицију, како основне тако и додатне. Шаблони се позивају кликом на дугме НАПРАВИ ИЗ ШАБЛОНА.

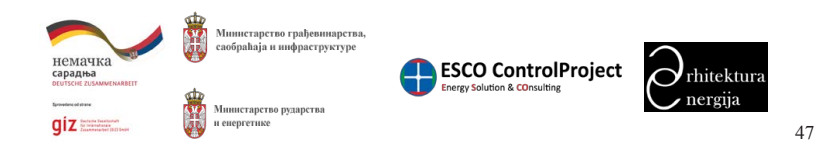

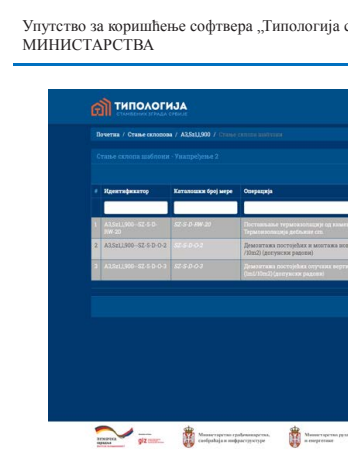

Слика 71. Приказ почетне странице са табелом детаљи копирање унапређења / цена из шаблона склопа

### Поља форме су:

Када смо попунили поља са одговарајућим подацима потребно је да се кликне на дугме Направи како би се копирали подаци из шаблона.

На страници на којој је приказана табела са детаљима стања склопа цена из базе података налази се и дугме Освежи цене који има за циљ да изврши ажурирање цена код детаља на основу цена које су унете у каталогу цена мера. Док дугме Обриши све има за циљ да обрише све детаље цена унапређења склопа.

# 9.7. Стање склопова - Локалне самоуправе

Када се одабере опција Стање склопова – Локалне самоуправе биће приказана почетна страница шифарника стања склопова у којој се приказује табела постојећих стања склопова из базе података (Слика 72). Овде се дефинишу сва стања склопова за локалну типологију на објектима.

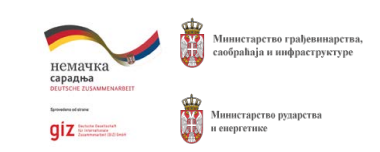

Прилог 7. Упутство за коришћење софтвера за калкулацију података из националних и локалних типологија стамбених зграда Локалне самоуправе

| стамбених зграда Србије" -                                                                                                    | СТАМБЕНИХ                                            |               | ССССССССССССССССССССССССССССССССССССС |
|----------------------------------------------------------------------------------------------------|------------------------------------------------------|---------------|---------------------------------------|
|                                                                                                    |                                                      |               | -                                     |
|                                                                                                    |                                                      |               |                                       |
| Награни на выбазна Сбрица све Ссинии цени                                                                                                    | <ul> <li>2 Decosprey one -</li> <li>Upper</li> </ul> | 2 ·<br>Cranye | √ AL                                  |
| ыны ауын (алпак, териклеклеклер, петак, мрежица) Обрачуя по езд типленине уклучная у шеку                                                                                                | R.M                                                  | •             | 0×                                    |
| новых прогорских синосова (прогорски клупици) на поцинкованот лики. Обричун по п.2 нида (1.0m)<br>ружина, постављање конак дистанцира и поколко филокрање виртквала. Обричун по п.2 нида | 1.80                                                 | •             | 0/<br>2<br>0/<br>2                    |
|                                                                                                    |                                                      |               |                                       |
|                                                                                                    |                                                      |               |                                       |
|                                                                                                    |                                                      |               |                                       |
| gagena .                                                                                                    |                                                      |               |                                       |

• Изабери шаблон – поље за одабир из којег шаблона се врши копирање.

ESCO ControlProject

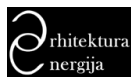

> Упутство за коришћење софтвера "Типологија стамбених зграда Србије" -МИНИСТАРСТВА

| Second Second S              |    |                 |              |                    |                  |                                    |                                 |          |          |
|----------------------------------------------------------------------------------------------------|----|-----------------|--------------|--------------------|------------------|------------------------------------|---------------------------------|----------|----------|
| Constraints         Constraints          Constraints <th></th> <th></th> <th></th> <th></th> <th></th> <th></th> <th></th> <th></th> <th></th>                                                                                                    |    |                 |              |                    |                  |                                    |                                 |          |          |
| Norm         Norm         Norm </th <th></th> <th></th> <th></th> <th></th> <th></th> <th></th> <th></th> <th></th> <th></th>                                                                                                    |    |                 |              |                    |                  |                                    |                                 |          |          |
| Image: Section of the section of the sectin of the section of the section |    |                 |              |                    |                  | Harrpana                           | Concasa apres . 2 Excepty       | rj cae • | 2+ //All |
| Advancement         Name         Progetime         Answargen         Descension advancementaria biology         approx         Approx         Approx         Approx         Descension advancementaria biology         approx         Approx         Approx                                                                                                    |    | Идентификатор   | Hase exceens | Леканна самеунрава | Quas             | Custon                             | Типоногија                      | Статус   |          |
| i         Name         Pane         Description         Description                                                                                                    |    |                 |              |                    |                  |                                    |                                 | 1        |          |
| 2         DAGADE         No.         No. <td></td> <td></td> <td></td> <td></td> <td></td> <td></td> <td></td> <td>•</td> <td>C/8064</td>                                                                                                    |    |                 |              |                    |                  |                                    |                                 | •        | C/8064   |
| 1         Difference         Particip         Particip                                                                                                    |    | F1,P11,205,315  | Pri          | Epacett            | Унадређење 2     | Прохори и батяемска прата          | Породичка свободностојећа кућа  |          | 0/80C4   |
| A         Discussion         Discussion                                                                                                    |    |                 |              |                    |                  |                                    |                                 | •        | 0/80C4   |
| B         Deck         Pares         Reventione         Comparison         Performance         Performance                                                                                                    | 4  | E188,205,292    | KK           | Pparett            | Постојеће стање  | Кос хров                           | Породичка спободностојећа кућа  | •        | 0/80     |
| 9         Disclamint         No.         Type         Profile         Discretion         Discretion <thdiscretion< th=""> <thdiscre< td=""><td></td><td></td><td>Pil</td><td>Pyreau</td><td>Doctophe crasse</td><td>Прокори и битехнолы прити</td><td>Станбена слободностојећа аграда</td><td></td><td>0/80</td></thdiscre<></thdiscretion<>                                                                                                    |    |                 | Pil          | Pyreau             | Doctophe crasse  | Прокори и битехнолы прити          | Станбена слободностојећа аграда |          | 0/80     |
| P         Physical Distribution         Parameter         Description contained         Description contained contained contained                                                                                                    | 6  | E1PnT,205211    | PaT          | Epusa              | Постојеће стање  | Под на тпу                         | Породачка спободностоны куби    | •        | 0/80     |
| ALXZ2X2         R21         Rpmin         Despinition         Calman MA         Despinition         Despinition </td <td></td> <td></td> <td></td> <td>Pynes</td> <td>Docrojehe crane</td> <td>Прокори и баласноска врата</td> <td></td> <td>•</td> <td>0/80</td>                                                                                                    |    |                 |              | Pynes              | Docrojehe crane  | Прокори и баласноска врата         |                                 | •        | 0/80     |
| Ν/ΣΕΟ         Ν1         Ντο         Ντο         Ποσιστ         Ποσιστ         Ποσιστ         Ντοσιστ         Ντοσιστ                                                                                                    | 8  | A3,522,205.2    | \$22         | Ppurat             | Постојеће стање  | Стольни вид                        | Породачка кућа у низу           | •        | 0/80     |
| الال المراجع المراجع المراجع المراجع المراجع المراجع المراجع المراجع المراجع المراجع المراجع المراجع المراجع ال<br>المراجع المراجع المراجع المراجع المراجع المراجع المراجع المراجع المراجع المراجع المراجع المراجع المراجع المراجع                                                                                                    |    |                 |              |                    |                  |                                    |                                 | •        | e/80     |
| 11 ALPL2014. Pt. lipung Tocogets chance Rpoops a destance appear. Ropage and appearum system of the second system.                                                                                                    | 10 | ELMK 14,205,203 | MK 1a        | Eparet             | Постојеће стање  | Међуспратиз извад споњаот простора | Породжчка спободностонна купа   | -        | 0/80     |
|                                                                                                    |    | A1.01,205.4     |              | Ipunt              | Rocrojske cranet | Прокори и бытилиска прита          | Породитска кућа у килу          |          | 0/80     |
|                                                                                                    | 5  | A1 P2 2065      | 22           | Poscar             | Doctointe come   | Decarra a farmenesa anara          | Decomposite suble si statis     |          | 0/80     |

П ТИПОЛОГИЈА

Слика 72. Приказ почетне странице са табелом стања склопова локална самоуправа

Кликом на дугме Направи отвориће се форма за креирање новог стања склопа. У форми за креирање стања склопа постоје поља која су означена са звездицом и која су обавезна за унос.

Поља форме су:

- Идентификатор поље за унос јединственог идентификатора стања склопа.
- Име склопа поље за унос имена/назива стања склопа.
- Име склопа Енглески поље за унос имена/назива стања склопа на енглеском језику.
- Опис
- Опис Енглески
- Национални тип објекат/тип на који се веже стање склопа
- Локална самоуправа
- Локални тип објекат/тип на који се веже стање склопа из локалне типологије
- Фаза поље за одабир фазе у којој је склоп (постојеће стање, унапређење 1, унапређење 2).
- Позиција склопа поље за одабир на којој позицији се склоп налази.
- Опис унапређења поље за унос текстуалног опис унапређења ако га има
- Опис унапређења Енглески поље за унос текстуалног опис унапређења ако га има на енглеском језику
- А поље за унос површине склопа [m<sup>2</sup>]

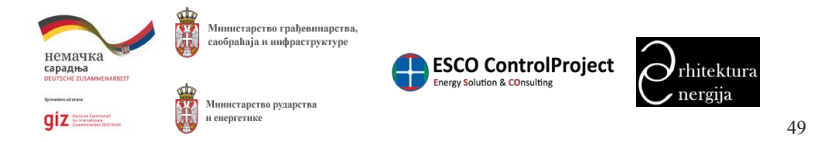

Прилог 7. Упутство за коришћење софтвера за калкулацију података из националних и локалних типологија стамбених зграда Локалне самоуправе

Упутство за коришћење софтвера "Типологија стамбених зграда Србије" -МИНИСТАРСТВА

- Fx фактор корекције температуре за одабрани склоп
- склоп [W/m<sup>2</sup>K]
- U вредност коефицијента пролаза топлоте за одабрани склоп [W/m<sup>2</sup>K]
- deleted (трајно обрисан), inactive (тренутно неактиван).

Направи како би се креирало стање склопа.

дугмићи за:

- 💁 преглед података
- 🗾 измену података
- 💼 брисање
- 💿 управљање слојевима које чине склоп
- и унапређење 2)
- уанпређење 1 и унапређење 2)

Кликом на одабрано дугме извршиће се предвиђена акција.

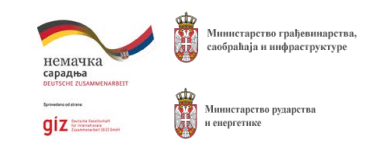

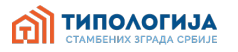

- А исток поље за унос површине склопа источне оријентације [m<sup>2</sup>]
- А југ поље за унос површине склопа јужне оријентације [m<sup>2</sup>]
- А запад поље за унос површине склопа западне оријентације [m<sup>2</sup>]
- А север поље за унос површине склопа северне оријентације [m<sup>2</sup>]
- U макс. максимална дозвољена вредност коефицијента пролаза топлоте за одабрани
- Коментар поље за унос слободног коментара за склоп.
- Статус поље за дефинисање статуса локације. Статус може да буде active (активан),
- Када смо попунили поља са одговарајућим подацима потребно је да се кликне на дугме
- У табели у којој приказујемо постојећа стања склопа, у крајњој десној колони приказани су

- 🜔 управљање ценама: стање склопа цене (приказује се само код фаза: унапређење 1
- 😼 копирање унапређења / цена из шаблона склопа (приказује се само код фаза:
- Одабиром акције преглед података стања склопа приказаће се преглед података одабраног стања склопа у облику табеле са свим његовим подацима (детаљима) (Слика 73).

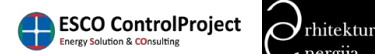

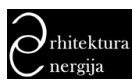

> Упутство за коришћење софтвера "Типологија стамбених зграда Србије" типологија МИНИСТАРСТВА

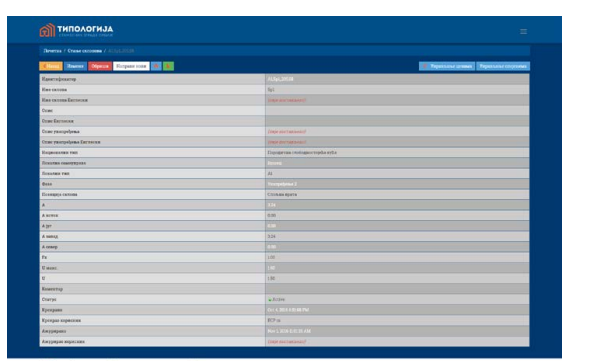

The second second secon

Слика 73. Страница прегледа детаља стање склопа

У приказаном прегледу одабраног стања склопа имамо приказане следеће акције које могу да се одаберу: назад, измени, обриши, направи нови, штампање, генерисање .pdf фајла. (Опис акције која извршава свака од наведених контрола може да се види у секцији Најчешће контроле и њихове функције на страницама 22 овог документа.)

# 9.7.1.Слојеви склопа

Када се одабере опција управљање слојевима 📀 биће приказана почетна страница управљање са слојевима стања склопа у којој се приказује табела постојећих детаља за стање склопа из базе података (Слика 74).

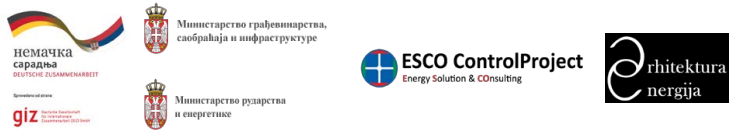

Прилог 7. Упутство за коришћење софтвера за калкулацију података из националних и локалних типологија стамбених зграда Локалне самоуправе

Упутство за коришћење софтвера "Типологија МИНИСТАРСТВА

|   | Caseon | Нанки скоја     | 7au           |
|---|--------|-----------------|---------------|
| N | 02     | Кречки малтер   | Адностори     |
|   | D2.    | Опека лука      | Satasecinojas |
|   |        | Кречик маттер   | E sueceoper   |
| 4 | D2     | Цементик малтер | Зедностоји    |
|   |        | Kowran zyna     | Autociopa     |

обавезна за унос.

Поља форме су:

- - једнослојним конструкцијама
  - конструкцијама
  - Редослед поље за унос вредности сортирања слоја склопа од унутра ка споља
  - deleted (трајно обрисан), inactive (тренутно неактиван).

Направи како би се креирао слој склопа.

дугмићи за:

• 🔍 - преглед података слоја склопа

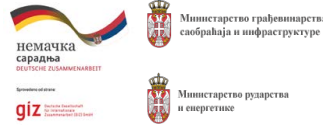

|                   | L                         | CTAN            | ІБЕНИХ ЗГРАД                                   |
|-------------------|---------------------------|-----------------|------------------------------------------------|
| Thranzo/Jario ana | Drea series/Drea asia-rea | Bangana B- Z Do | Приламаю 1-6 од 1 стиг<br>портуј све - 🛛 - 🖋 / |
|                   |                           |                 |                                                |
| 2.0000            | 2.0000                    | 1               | • •/                                           |
| 25 0000           | 25 0000                   | 2               | • •/                                           |
|                   |                           |                 | • 0/                                           |
| 2.0000            | 2.0000                    | 3               |                                                |
| 13 8900           | 110000                    | 4               | . 0/                                           |

Слика 74. Приказ почетне странице са табелом детаљи слојева склопа

Кликом на дугме Направи отвориће се форма за креирање новог детаља слоја склопа. У форми за креирање детаља слоја склопа постоје поља која су означена са звездицом и која су

- Идентификатор поље за унос јединственог идентификатора слоја склопа.
- Назив слоја поље за унос имена/назива слоја склопа.
- Тип поље за одабир да ли је слој склопа вишеслојан или једнослојан.
- Ширина/Дебљина ширина слоја у вишеслојним конструкцијама, дебљине слоја у
- Пуна ширина/Пуна дебљина дебљина слоја у једнослојним/вишеслојним
- Статус поље за дефинисање статуса локације. Статус може да буде active (активан),
- Када смо попунили поља са одговарајућим подацима потребно је да се кликне на дугме
- У табели у којој приказујемо постојеће слојеве склопа, у крајњој десној колони приказани су

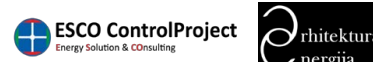

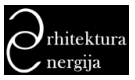

| Упутство за коришћење софтвера "Типологија стамбених зграда Србије" -<br>МИНИСТАРСТВА | ൘ | ТИПОЛОГИЈА<br>Стамбених зграда србије |
|---------------------------------------------------------------------------------------|---|---------------------------------------|
|---------------------------------------------------------------------------------------|---|---------------------------------------|

• 🗾 - измена података слоја склопа

• 🔳 - брисање слоја склопа

Кликом на одабрано дугме извршиће се предвиђена акција.

Одабиром акције преглед података слоја склопа приказаће се преглед одабраног слоја склопа у облику табеле са свим његовим подацима (детаљима) (Слика 75).

| С Налад Измени Обрения Напрази возна 🛎 💺 |                        |
|------------------------------------------|------------------------|
| Идентификатор                            | (http://toctant.ov/    |
| Canten                                   | 102                    |
| Hassen enoja                             |                        |
| Ten                                      | Једисстории            |
| Ширика/Дебелика                          |                        |
| Пука кирика/Пука дебљана                 | 2.000                  |
| Crarye                                   | e Attri                |
| Крежрано                                 | Oct 20, 2006 119 38 PM |
| Креярао корискик                         |                        |
| Ажурарана                                | (Exp(EDNCTABLERN))     |
| Ажуркрао кориских                        |                        |
|                                          |                        |

Слика 75. Страница прегледа детаља слоја склопа

У приказаном прегледу одабраног слоја склопа постоје следеће акције које могу да се одаберу: назад, измени, обриши, направи нови, штампање, генерисање .pdf фајла. (Опис акције која извршава свака од наведених контрола може да се види у секцији Најчешће контроле и њихове функције на страницама 22 овог документа.)

# 9.7.2. Унапређење / цене склопа

Када се одабере опција управљање са стање склопова цене биће приказана почетна страница управљање са стање склопова цене у којој се приказује табела постојећих детаља из базе података (Слика 76).

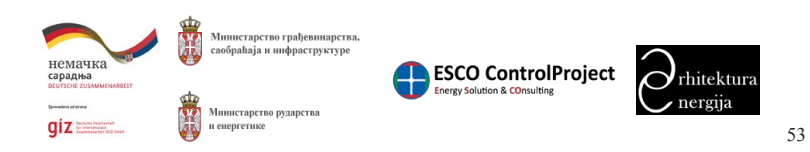

Прилог 7. Упутство за коришћење софтвера за калкулацију података из националних и локалних типологија стамбених зграда Локалне самоуправе

# Упутство за коришћење софтвера "Типологија стамбених зграда Србије" -МИНИСТАРСТВА

| Стање склопа цена - Унагређење 2 |                        |                     |                                                      |  |  |
|----------------------------------|------------------------|---------------------|------------------------------------------------------|--|--|
|                                  | Идеятификатор          | Хаталошки број мере | Corpazața                                            |  |  |
| 8                                | A3.5r1.900-52-5-0-     | 52.5.D.PW.20        | Decrement represent                                  |  |  |
|                                  | A3.5z1J.900-SZ-S-D-O-2 | 52.5.0-0.2          | Дементажа постејећих и<br>/201122) (получески падоко |  |  |
|                                  |                        | 52.5.0-03           | Дементака постојећиа                                 |  |  |

Слика 76. Приказ почетне странице са табелом детаљи стање склопова цене

која су обавезна за унос.

Поља форме су:

- цена.
- Мера поље за одабир унапређења (из каталога цена мера).
- Цена поље за уносе цене унапређења.
- inactive.

Када смо попунили поља са одговарајућим подацима потребно је да се кликне на дугме Направи како би се креирао детаљ стања склопа цена.

На страници на којој је приказана табела са детаљима стања склопа цена из базе података налази се и дугме Освежи цене који има за циљ да изврши ажурирање цена код детаља на основу цена које су унете у каталогу цена мера.

У табели у којој приказујемо постојеће локације, у крајњој десној колони приказани су дугмићи за:

- 💿 преглед података детаља стање склопа цена
- 🗹 измена података детаља стање склопа цена

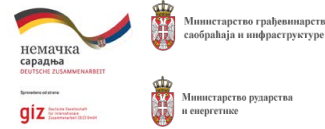

ТИПОЛОГИЈА Напратак Освежка ценее 🔹 🕹 Такспортуј све - 🏅 🖍 🕹 . .

Кликом на дугме Направи отвориће се форма за креирање новог детаља стање склопа цена. У форми за креирање детаља стање склопа цена постоје поља која су означена са звездицом и

• Идентификатор - поље за унос јединственог идентификатора детаља стање склопа

• Статус - поље за дефинисање статуса локације. Статус може да буде active, deleted,

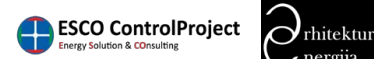

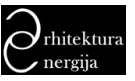

> Упутство за коришћење софтвера "Типологија стамбених зграда Србије" типологија МИНИСТАРСТВА

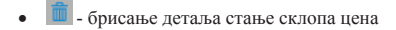

Кликом на одабрано дугме извршиће се предвиђена акција.

Одабиром акције преглед података детаља стања склопа цена приказаће се преглед података одабраног детаља стања склопа цене у облику табеле са свим његовим подацима (детаљима) (Слика 77).

| CHesag Cladma Ho                                                              | ина Сорнан Направянови 🙈 🐞 |   |  |  |  |  |
|-------------------------------------------------------------------------------|----------------------------|---|--|--|--|--|
| Идентифакатор                                                                 | A15:13:00-52:5 D-RW 20     |   |  |  |  |  |
| Идентификатор склопа                                                          | A15r1,600                  |   |  |  |  |  |
| фаза                                                                          |                            |   |  |  |  |  |
| Познција склопа                                                               | Сольни зид                 | _ |  |  |  |  |
| Под спемент                                                                   |                            |   |  |  |  |  |
| Пов. Терминосольная фасца са такистории малтером (систем типа "Демят" или сп) |                            |   |  |  |  |  |
| Операција                                                                     |                            |   |  |  |  |  |
| aranano (poj \$2.5-3.8%-20                                                    |                            |   |  |  |  |  |
| Lieza                                                                         |                            |   |  |  |  |  |
| Cratyo                                                                        | wActive.                   |   |  |  |  |  |
| Кренражо                                                                      |                            |   |  |  |  |  |
| Кремрао кириских                                                              | Rojana Stankovic           |   |  |  |  |  |
| Ажуряраяо                                                                     |                            |   |  |  |  |  |
| Ажурирао ворисних                                                             | ECP n                      |   |  |  |  |  |
|                                                                               |                            |   |  |  |  |  |
|                                                                               |                            |   |  |  |  |  |

Слика 77. Страница прегледа детаља стања склопа цена

У приказаном прегледу одабраног детаља стања склопа цена приказане су следеће акције које могу да се одаберу: назад, измени, обриши, направи нови, штампање, генерисање .pdf фајла. (Опис акције која извршава свака од наведених контрола може да се види у секцији Најчешће контроле и њихове функције на страницама 22 овог документа.)

# 9.7.3.Копирање унапређења / цена из шаблона

Када се одабере опција копирање унапређења / цена из шаблона склопа биће приказана почетна страница копирање унапређења/цена из шаблона склопа у којој се приказује табела постојећих детаља из базе података (Слика 78).

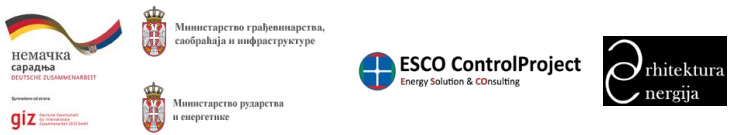

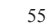

Прилог 7. Упутство за коришћење софтвера за калкулацију података из националних и локалних типологија стамбених зграда Локалне самоуправе

ТИПОЛОГИЈА Упутство за коришћење софтвера "Типологија стамбених зграда Србије" -МИНИСТАРСТВА П ТИПОЛОГИЈА Напримя на вилотома Обрания све Освежия цене 🔳 - Д.Паспореуј све - 🛛 - 🖓 АЗ . .

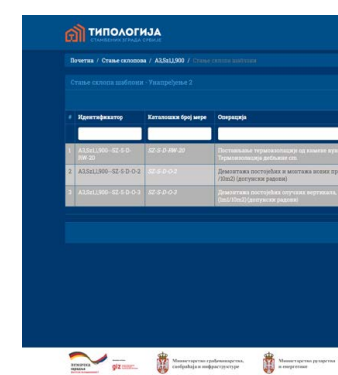

која су обавезна за унос.

Поља форме су:

Када смо попунили поља са одговарајућим подацима потребно је да се кликне на дугме Направи како би се копирали подаци из шаблона.

На страници на којој је приказана табела са детаљима стања склопа цена из базе података налази се и дугме Освежи цене који има за циљ да изврши ажурирање цена код детаља на основу цена које су унете у каталогу цена мера. Док дугме Обриши све има за циљ да обрише све детаље цена унапређења склопа.

# 9.8. Каталог слојева

Када се одабере опција Каталог слојева биће приказана почетна страница шифарника каталога слојева у којој се приказује табела постојећих слојева из базе података (Слика 79.). Овде су дефинисани сви слојеви који се могу користити за креирање слојева склопа (у Слојеви склопа национални, Слојеви склопа локални).

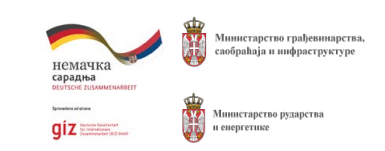

Слика 78. Приказ почетне странице са табелом детаљи копирање унапређења / цена из шаблона склопа

Кликом на дугме Направи отвориће се форма за креирање новог детаља стање склопа цена. У форми за креирање детаља стање склопа цена постоје поља која су означена са звездицом и

• Изабери шаблон – поље за одабир из којег шаблона се врши копирање.

ESCO ControlProject

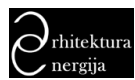

> Упутство за коришћење софтвера "Типологија стамбених зграда Србије" -МИНИСТАРСТВА

|    |               |                         |             | npaan 🔹 🕹 Exchopityj che 🕶 🛃 🏑 All |
|----|---------------|-------------------------|-------------|------------------------------------|
|    | Идентификатор | Назка споја             | Oznac exoja | Cranye                             |
|    |               |                         |             |                                    |
| 12 | 99            | Terros                  | 89          | • 0/8                              |
| 2  | Bi            | Beron                   | a.          | • •/8                              |
|    |               | Бетон од шълже          |             | . 0/8                              |
| 4  | C4            | Херамачке плочаце       | C4          | . 0/8                              |
|    | C4            | Керамички мольке        | C0          | 🖕 e/i                              |
| 6  | Db            | Бор смрека              | Db          |                                    |
|    | Dk .          | Entwor og apsente syste | DN          | · •/8                              |
| 8  | Dm            | Плоче од држене вуне    | Dm          | • •/8                              |
|    | De            | flagsaret               | Do          | 🖕 e/8                              |
| 10 | Dų            | Иверица тврда           | Dq          | . •/1                              |
|    | Ic            | Алуманицумска фонада    | Ĩc.         | 0/8                                |

П ТИПОЛОГИЈА

Слика 79. Приказ почетне странице са табелом каталога слојева

У табели у којој приказујемо постојеће слојеве, у крајњој десној колони приказани су лугмићи за:

• 🔍 - преглед података слоја

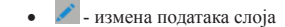

• 🔳 - брисање слоја

Кликом на одабрано дугме извршиће се предвиђена акција.

Одабиром акције преглед података слоја приказаће се преглед одабраног слоја у облику табеле са свим његовим подацима (детаљима) (Слика 80).

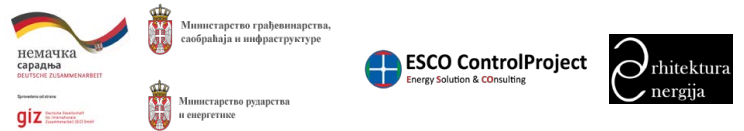

Прилог 7. Упутство за коришћење софтвера за калкулацију података из националних и локалних типологија стамбених зграда Локалне самоуправе

ТИПОЛОГИЈА Упутство за коришћење софтвера "Типологија стамбених зграда Србије" -МИНИСТАРСТВА М ТИПОЛОГИЈА Спона Иннон Обрана Направи исел 🗴 🛔

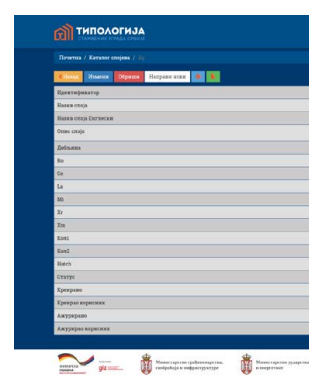

У приказаном прегледу одабраног слоја постоје следеће акције које могу да се одаберу: назад, измени, обриши, направи нови, штампање, генерисање .pdf фајла. (Опис акције коју извршава свака од наведених контрола може да се види у секцији Најчешће контроле и њихове функције на страницама 22 овог документа.)

# 9.9. Шаблони мера унапређења

Када се одабере опција Шаблони мера унапређења биће приказана почетна страница шифарника шаблона у којој се приказује табела постојећих шаблона из базе података (Слика 81). Шаблони омогућавају да се на једноставнији начин изврши креирање унапређења одабиром карактеристичног сета мера обнова, како се не би морала додавати једна по једна мера.

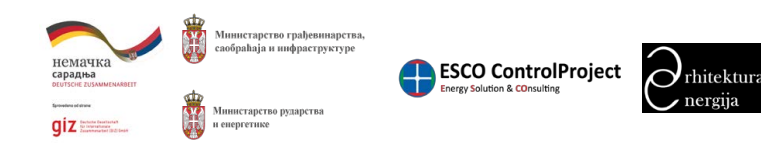

| 59                       |
|--------------------------|
|                          |
| 2400 0000                |
|                          |
| 20400                    |
|                          |
| 21000                    |
|                          |
| 34.9000                  |
|                          |
| 11 (10)                  |
|                          |
| Oct 23, 2006 11:13 20 AM |
|                          |
|                          |
|                          |

Слика 80. Страница прегледа детаља слоја

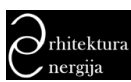

> Упутство за коришћење софтвера "Типологија стамбених зграда Србије" -МИНИСТАРСТВА

|    |               | Rampanar Der                                                                                                    | energene 📳 - 🕹 Excer | ортуј све - 🙎 - | 🖌 All |
|----|---------------|----------------------------------------------------------------------------------------------------|----------------------|-----------------|-------|
|    | Идентификатор | Kiwe motionm                                                                                                    | Познарија            | Статус          |       |
|    |               |                                                                                                    |                      |                 |       |
|    |               |                                                                                                    |                      |                 | 0/8   |
|    | RK-SP-20      | skidazje svih slojera, postavljanje termozobanje X95-20 za slojem za pod, SFDM hidrozobanje, zaštimi sloj betonske plobe, adaptanja slovnika | Раван кров           |                 | 0/8   |
|    |               |                                                                                                    |                      |                 | °/8   |
| 4  | SZ-U-G-RW-B   | izolacije lasadnog zida sa unutradnje strane. B                                                                                              | Спольна зид          |                 | °/8   |
|    |               |                                                                                                    |                      | •               | 0×8   |
| 6  | \$2-5-D-8W-5  | izolacija lasadnog zida sa spoljašnje strane, demit sistem sa kamenom vunom, 5                                                               | Споњая зид           |                 | 0/8   |
|    |               | izolarija hazdrog zbia sa spoljalnje sizane, denož niztem sa kamenom vazom, 15                                                               | Сполнена,            |                 | 2/B   |
| 8  | SZ-S-D-RW-12  | izošacija šasadnog zida sa spoljašnje strane, denut sizstem sa kamenom vunom, 12                                                             | Спорня зид           | -               | 0/8   |
|    |               | tanlacija fasadnog sida sa spoljeloje strame, densit sistem sa kamenom vurnam.,20                                                            | CEEDS RF 1HL         | •               | 0/8   |
| 13 | SZ-S-V-RW-10  | izolacija žesadnog izda sa spoljadnje strane, vemižnan nistem sa kanenom vunom, 30                                                           | Спольня зид          |                 | 0/8   |
|    | \$2-5-7-FW-12 | izolacija lanadnog zida na spoljašeje strane, vezičlane nistem sa kamenom vanom, til                                                         | Сножна зад           |                 | 0/    |
|    |               |                                                                                                    | Provide State        |                 |       |

П ТИПОЛОГИЈА

Слика 81. Приказ почетне странице са табелом шаблона

У табели у којој приказујемо постојеће шаблоне, у крајњој десној колони приказани су дугмићи за:

- 💿 преглед података шаблона
- 🗾 измену података у оквиру шаблона
- 🔳 брисање шаблона
- 🖸 управљање детаљима шаблона

Кликом на одабрано дугме извршиће се предвиђена акција.

Одабиром акције преглед података шаблона приказаће се преглед одабраног шаблона цена склопа у облику табеле са свим његовим подацима (детаљима) (Слика 82).

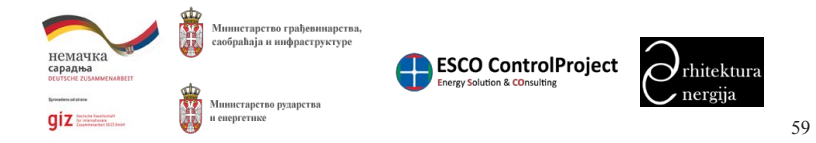

Прилог 7. Упутство за коришћење софтвера за калкулацију података из националних и локалних типологија стамбених зграда Локалне самоуправе

Упутство за коришћење софтвера "Типологија стамбених зграда Србије" -МИНИСТАРСТВА П ТИПОЛОГИЈА Измение Обришие Направля воен 🔒 🛔

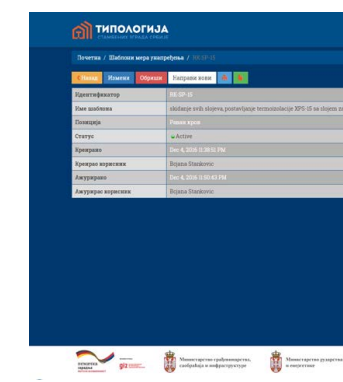

Слика 82. Страница прегледа детаља шаблона цена склопа

У приказаном прегледу одабраног шаблона цена склопа постоје следеће акције које могу да се одаберу: назад, измени, обриши, направи нови, штампање, генерисање .pdf фајла. (Опис акције коју извршава свака од наведених контрола може да се види у секцији Најчешће контроле и њихове функције на страницама 22 овог документа.)

# 9.9.1. Управљање мерама унапређења у склопу шаблона

Када се одабере опција управљање детаљима шаблона 🖸 биће приказана почетна страница на којој се приказује табела постојећих детаља за шаблон из базе података (Слика 83). Детаљи шаблона представљају одабране мере унапређења од којих се шаблон састоји.

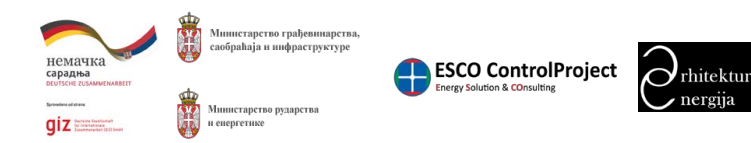

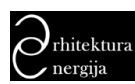

| Bee | стана / Шаблони мера унатређења / RKSP-15 / |                      |         |                          |
|-----|---------------------------------------------|----------------------|---------|--------------------------|
|     |                                             |                      |         | Прилалино 1-6 од 6 стали |
|     | Идентификатор                               | Каталендан број мере | Liena . | Статус                   |
|     |                                             |                      |         |                          |
| 1   | -RC-5-N-XD5-15                              | HX S-N-30°5 15       | 47.8730 | i e/8                    |
| 2   | -RCS-N-R                                    | 10K 5 N W            | 4 0000  | 🧉 🗸                      |
| 1   |                                             | RKS O DR-1           |         | • •/8                    |
| 4   | -RCS-N-HE-EPOM                              | IN S. N. H. STEM     | 24 8000 | • •/1                    |
| 1   |                                             | IN S N ME IP         |         | • •/8                    |
| 6   | -RC-5-N-PB-PE                               | IN S N PB JT         | 3.9700  | • •/8                    |
|     |                                             |                      |         |                          |

Слика 83. Приказ почетне странице са табелом детаља шаблона цена склопа

У табели у којој приказујемо постојеће детаље шаблона цене склопа, у крајњој десној колони приказани су дугмићи за:

- 💿 преглед података детаља • 🗾 - измена података детаља
- 🔳 брисање детаља

Кликом на одабрано дугме извршиће се предвиђена акција.

Одабиром акције преглед података 💟 детаља шаблона приказаће се преглед одабраног детаља шаблона цене склопа у облику табеле са свим њеним подацима (детаљима) (Слика 90).

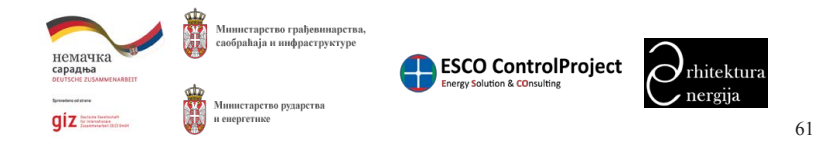

Прилог 7. Упутство за коришћење софтвера за калкулацију података из националних и локалних типологија стамбених зграда Локалне самоуправе

Упутство за коришћење софтвера "Типологија с МИНИСТАРСТВА

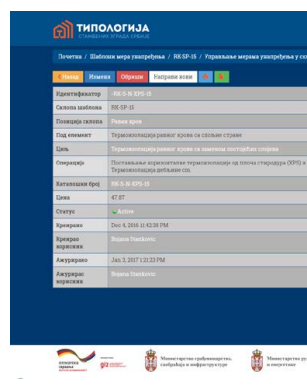

Слика 84. Страница прегледа детаља шаблона цене склопа

У приказаном прегледу одабраног детаља шаблона цене склопа постоје следеће акције које могу да се одаберу: назад, измени, обриши, направи нови, штампање, генерисање .pdf фајла. (Опис акције коју извршава свака од наведених контрола може да се види у секцији Најчешће контроле и њихове функције на страницама 22 овог документа.)

# 9.10. Региони

Када се одабере опција Региони биће приказана почетна страница шифарника региона у којој се приказује табела постојећих региона из базе података (Слика 85).

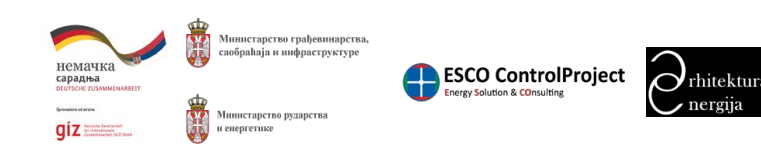

| стамбених зграда Србије" -                                                   | ТИПОЛОГИЈА<br>Стамбених зграда србије                         |  |
|------------------------------------------------------------------------------|---------------------------------------------------------------|--|
|                                                                              |                                                               |  |
|                                                                              | Ξ.                                                            |  |
|                                                                              |                                                               |  |
|                                                                              |                                                               |  |
|                                                                              |                                                               |  |
|                                                                              |                                                               |  |
| с парозналтитие фолире. Израда споје за пад од накоагрегатиос бетона у нагиб | у 2% (средны дебъязы до 20cm). Обрачум по m² врояме повразние |  |
|                                                                              |                                                               |  |
|                                                                              |                                                               |  |
|                                                                              |                                                               |  |
|                                                                              |                                                               |  |
|                                                                              |                                                               |  |
|                                                                              |                                                               |  |

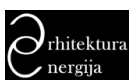

> Упутство за коришћење софтвера "Типологија стамбених зграда Србије" -МИНИСТАРСТВА

|    |               |                        | Harpen                 | 📲 • 🕹 Ехспортуј све • 🛃 🗸 🖓 АШ |
|----|---------------|------------------------|------------------------|--------------------------------|
|    | Идентификатор | Име регион             | Име региона Бигнески   | Crenyo                         |
|    |               |                        |                        |                                |
|    |               |                        |                        | • •/8                          |
| 2  | 8             | Сиверно бачки округ    | (раје постакљена)      | ○ <> 0                         |
|    |               |                        |                        | · •/8                          |
| 4  | 24            | Северио балатски округ | (акуе охотакњена)      |                                |
|    |               |                        |                        | • •/8                          |
| 8  | 8             | Западко бички скруг    | (supr cocreatered)     | • •/8                          |
|    | 3             | Зужие бачки горуг      |                        | • •/8                          |
| 8  | 27            | Сремски округ          | (варе поставления)     | . 0/8                          |
|    | 14            | Мачевыски сируг        | (lease poctant period) | ● ●/8                          |
| 10 | 10            | Копубарски округ       | (koje noctastaeven)    |                                |
|    | 10            | Подунавски скруг       | (says moctana.esse)    | · •/8                          |
| 12 | 2             | Ериничевски округ      | (any socranees)        | . 0/8                          |
|    | 8             | Штинариски скруг       | Game Doctable and      | 0/8                            |

П ТИПОЛОГИЈА

Слика 85. Приказ почетне странице са табелом региона

У табели у којој приказујемо постојеће регионе, у крајњој десној колони приказани су дугмићи за:

- 💿 преглед података региона • 🗹 - измена података региона
- 🔳 брисање региона

Кликом на одабрано дугме извршиће се предвиђена акција.

Одабиром акције преглед података региона 💿 приказаће се преглед одабраног региона у облику табеле са свим његовим подацима (детаљима) (Слика 86).

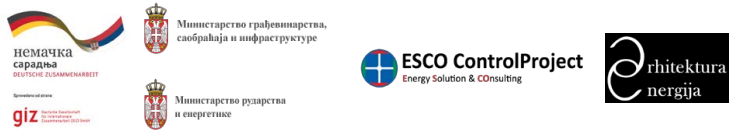

Прилог 7. Упутство за коришћење софтвера за калкулацију података из националних и локалних типологија стамбених зграда Локалне самоуправе

Упутство за коришћење софтвера "Типологија стамбених зграда Србије" -МИНИСТАРСТВА

| Спола Измения Сорнания Направон нави 📧 👔 |                      |
|------------------------------------------|----------------------|
| Идентифакатор                            | 2                    |
| Име региси                               | Crawpan Savina capyr |
| Име региона Битвески                     |                      |
| Cratys                                   | w Active             |
| Кренрано                                 |                      |
| Хренрьо жириских                         | ECP II               |
| Ажуряраво                                |                      |
| Ажурирао кориских                        | (Meje norranbems)    |
|                                          |                      |

Слика 86. Страница прегледа детаља региона

У приказаном прегледу одабраног региона постоје следеће акције које могу да се одаберу: назад, измени, обриши, направи нови, штампање, генерисање .pdf фајла. (Опис акције коју извршава свака од наведених контрола може да се види у секцији Најчешће контроле и њихове функције на страницама 22 овог документа.)

# 9.11. Локалне самоуправе

података (Слика 87).

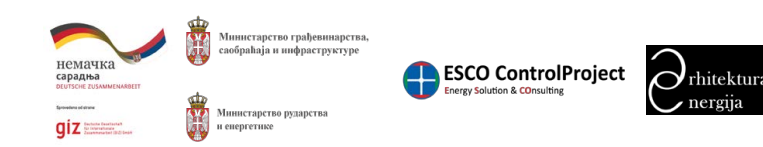

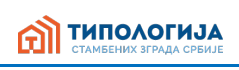

Када се одабере опција Локалне самоуправе биће приказана почетна страница шифарника локалних самоуправа у којој се приказује табела постојећих локалних самоуправа из базе

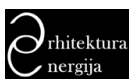

> Упутство за коришћење софтвера "Типологија стамбених зграда Србије" типологија МИНИСТАРСТВА

|    | етна / Злоктисскиоуприне |                        |                                 |              |                         |
|----|--------------------------|------------------------|---------------------------------|--------------|-------------------------|
|    |                          |                        |                                 |              |                         |
|    |                          |                        |                                 | Натрани 🔳 •  | ŽЕхспортујсве • Ž • √АЦ |
|    | Идентификатор            | Име покакие самоуправе | Име покатие самоуправе Биглески | Person       | Crarye                  |
| _  |                          |                        |                                 |              |                         |
|    |                          |                        |                                 |              | • •/8                   |
| 2  | 3                        | lipavap                | (oraje nocesano-eno)            | Fpag Beorpag | • •/8                   |
|    |                          |                        |                                 |              | ● 0/8                   |
| 4  | 5                        | Звездара               | (anaje mocrasoveso)             | Град Београд | • •/8                   |
|    |                          |                        |                                 |              | • •/8                   |
| 8  | 7                        | Пазаревец              | (senje tioczania eno)           | Fpag Beorpag | • •/8                   |
|    |                          |                        |                                 |              | • •/8                   |
| 8  | 9                        | Нови Бесград           | (senje morranovena)             | Град Београд | • •/8                   |
|    |                          |                        |                                 |              | ● ●/8                   |
| 13 | 12                       | Раковаца               | (жаре поставльево)              | Fpag Seorpag | • •/8                   |
|    |                          |                        |                                 |              | . 0/8                   |

Слика 87. Приказ почетне странице са табелом локалних самоуправа

У табели у којој приказујемо постојеће локалне самоуправе, у крајњој десној колони приказани су дугмићи за:

- 💽 преглед података локације
- 🗹 измена података локације
- 🔳 брисање локације

Кликом на одабрано дугме извршиће се предвиђена акција.

Одабиром акције преглед података локалне самоуправе 空 приказаће се преглед одабране локалне самоуправе у облику табеле са свим њеним подацима (детаљима) (Слика 88).

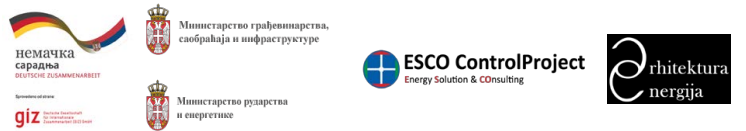

Прилог 7. Упутство за коришћење софтвера за калкулацију података из националних и локалних типологија стамбених зграда Локалне самоуправе

Упутство за коришћење софтвера "Типологија стамбених зграда Србије" -МИНИСТАРСТВА П ТИПОЛОГИЈА натад Измене Обредне Направия воене 👼 🌲

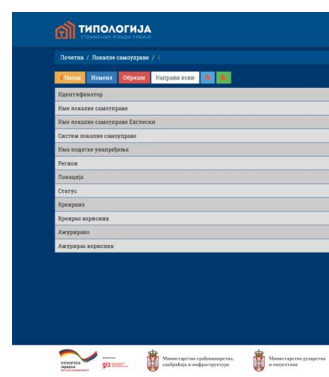

У приказаном прегледу одабране локалне самоуправе постоје следеће акције које могу да се одаберу: назад, измени, обриши, направи нови, штампање, генерисање .pdf фајла. (Опис акције коју извршава свака од наведених контрола може да се види у секцији Најчешће контроле и њихове функције на страницама 22 овог документа.)

# 9.12. Локација

Када се одабере опција Локација биће приказана почетна страница шифарника локација у којој се приказује табела постојећих локација из базе података (Слика 89).

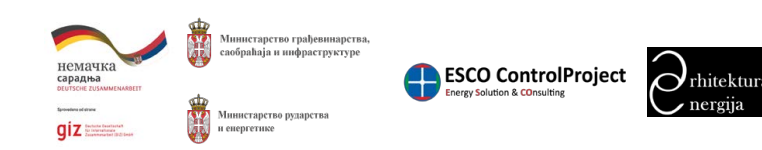

Слика 88. Страница прегледа детаља локалне самоуправе

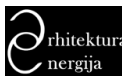

> Упутство за коришћење софтвера "Типологија стамбених зграда Србије" -МИНИСТАРСТВА

| - 14 | verna / dossence |                |                       |     |       |       |        |         |                       |        |       |
|------|------------------|----------------|-----------------------|-----|-------|-------|--------|---------|-----------------------|--------|-------|
|      |                  |                |                       |     |       |       |        |         |                       |        |       |
|      |                  |                |                       |     |       |       |        | Натрани | 📕 • 🔮 Ехспортуј све • | 4× .   | * AB  |
|      | Идентификатор    | Hare noncepsje | Име покадије Бигнески | HD  | т     | HED   | Te .   | Sextaa  | Локална самоуправа    | Oranyo |       |
|      |                  |                |                       |     |       |       |        |         |                       | 1      |       |
|      |                  |                |                       |     |       |       |        |         |                       | •      | 010   |
|      |                  | Bevej          | (Maje Inorraem-eso)   | 184 | 4.80  | 2797  | -15.80 | Serbin  | (жије посталњено)     | •      | 010   |
|      |                  | Batero         | (кире поставления)    |     | 5.50  | 2784  | -14.40 | Sertica | (waje zoortaansens)   | •      | 010   |
| 4    | 5                | Врање          | (saje nocrazn-evo)    | 182 | 5.30  | 2675  | -15.30 | Serbio  | (arrje morranseetto)  | •      | 0/0   |
|      |                  | Rpuna          | (паре поставльево)    | 180 | 580   | 2855  | -15 40 | Serbia  | (Sope Distancests)    | •      | 0 X U |
| 6    |                  | Зајечар        | (каје поставњево)     | 192 | \$ 00 | 2880  | -17.50 | Serbia  | (anje norraanseno)    | ۰.     | 0/0   |
|      |                  | Энитибор       | (augo roceranneno)    |     | 4.60  | 27728 | -16-00 | Serbia  |                       | •      | 0 NO  |
| 8    | 9                | Зревания       | (наје постављено)     | 182 | 4.90  | 2748  | -14.80 | Serbia  | (arge mortann-eau)    |        | 0     |

типологија

Слика 89. Приказ почетне странице са табелом локација

У табели у којој приказујемо постојеће локације, у крајњој десној колони приказани су дугмићи за:

- 💽 преглед података локације
- 🖍 измена података локације
- 🔳 брисање локације

Кликом на одабрано дугме извршиће се предвиђена акција.

Одабиром акције преглед података локације 👱 приказаће се преглед одабране локације у облику табеле са свим њеним подацима (детаљима) (Слика 90).

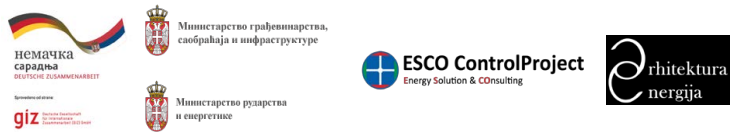

Прилог 7. Упутство за коришћење софтвера за калкулацију података из националних и локалних типологија стамбених зграда Локалне самоуправе

### Упутство за коришћење софтвера "Типологија стамбених зграда Србије" -МИНИСТАРСТВА

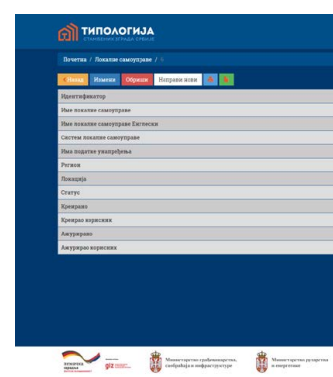

У приказаном прегледу одабране локације постоје следеће акције које могу да се одаберу: назад, измени, обриши, направи нови, штампање, генерисање .pdf фајла. (Опис акције коју извршава свака од наведених контрола може да се види у секцији Најчешће контроле и њихове функције на страницама 22 овог документа.)

# 9.13. Каталог цена мера

Када се одабере опција Каталог цена мера биће приказана почетна страница каталога у којој се приказује табела постојећих мера унапређења и њихових цена из базе података (Слика 91).

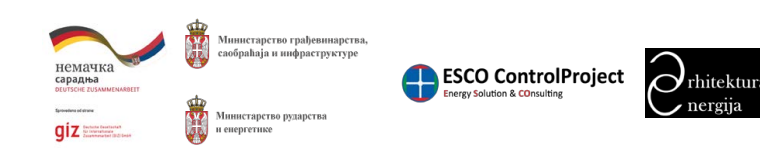

Слика 90. Страница прегледа детаља локације

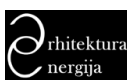

> Упутство за коришћење софтвера "Типологија стамбених зграда Србије" -П ТИПОЛОГИЈА МИНИСТАРСТВА

|   |                    |                                                |                                                                          |                                                               |                                                                                                  | Respond                                                                                                    | Експертуј св | er 2   | + 7)   | ND.    |
|---|--------------------|------------------------------------------------|--------------------------------------------------------------------------|---------------------------------------------------------------|--------------------------------------------------------------------------------------------------|----------------------------------------------------------------------------------------------------|--------------|--------|--------|--------|
|   | Kavanouzku (90)    | Познарија склоста                              | Decouver                                                                 | Dog exement                                                   | tion.                                                                                            | Omepezanja                                                                                                    | Arpadyr      | Lines. | Crarge |        |
| 1 | MT BS CK XPS<br>12 | Међустратна<br>вспод<br>вегрејаног<br>гростори | ИЗОЛАЦИЛА<br>КОНСТРУКЦИЛЕ<br>ИСПОД<br>НЕГУСТАНОГ<br>ПРОСТОРА<br>(ТАЛАНА) | Термоноспација<br>масназон<br>колструкције са<br>горње строне | Постакањање<br>термониоплације са<br>механичким портитом<br>(тавачк се кормсти)                  | Постављана за реклателан трумовлације да стиридари ОСРО) от поду текноскат<br>простора (преко мастина инфуктрател конструкције), са парано браном и<br>надокатранутски фолкјом. Обрачута та 10 года. Термоколација дебљине се.                           | 12 cm        | 1774   | -      | B/0    |
|   | SZ-U-G-RW-34       | Споряни знад                                   | спольни зид                                                              | Терыскизопација<br>фасадног зада<br>са унутрашње<br>стране    | Терможаспыцира<br>фасадног зида са<br>укутрацию стране -<br>уеднострана<br>сувсможтания облога   | Поставльене термополнацие од камени вуне (о укугралање стране фосьдаот зида) са<br>моятаком поднаковане подкластрукције, парне бране и сулековатакае обоге од<br>гико-зартовнотичка добљаве 22.5mm. Обрачун по из2 лида. Термовлопација<br>дебљавае ста. | 14 cm        | 1955   | *      | 6 / 61 |
|   |                    |                                                |                                                                          |                                                               |                                                                                                  |                                                                                                    |              |        | -      | 010    |
| 4 | \$2-U-O-#W-15      | Спольни зид                                    | спольни зед                                                              | Терьконзольција<br>фасадног зяда<br>са умутрацње<br>стране    | Термоказопиција<br>фасадног зида са<br>укутрадње страње -<br>једнострана<br>сувоможтаника облога | Поставльные термонкольцире од камени вуне (са унутрадное стране фоодког зида) са<br>монтаком поцинование подкон струкције, парне бране и сумемонтикње ofnore од<br>гико-зартически поча дебљане 22.5mm. Обрачун по m2 зида. Термонопација<br>дебљане ста | 15 cm        | 20.38  | •      | 0 V 00 |
|   |                    |                                                |                                                                          |                                                               |                                                                                                  |                                                                                                    |              |        | •      | e va   |
| 6 | SZ-U-G-0-4         | Спольжи зид                                    | спольни зид -                                                            | Терьезизопација                                               | Терможэспација                                                                                   | Измецтање и украјање паркет пајских Обрачун по m2 зада (1m/10m2). (опционо)                                                                                                    |              | 0.30   |        |        |

Слика 91. Приказом почетне странице са табелом мера унапређења

У табели у којој приказујемо постојеће цене, у крајњој десној колони приказани су дугмићи за:

- 💿 преглед података цене мере
- 🗾 измена података цене мере
- 🔳 брисање цене мере

Кликом на одабрано дугме извршиће се предвиђена акција.

Одабиром акције преглед података цене мере 🔍 приказаће се преглед одабране цене мере у облику табеле са свим њеним подацима (детаљима) (Слика 92).

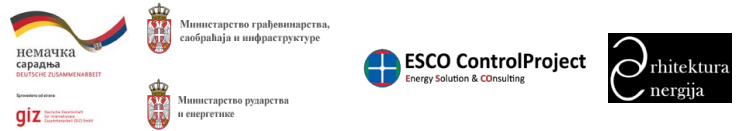

Прилог 7. Упутство за коришћење софтвера за калкулацију података из националних и локалних типологија стамбених зграда Локалне самоуправе

### Упутство за коришћење софтвера "Типологија с МИНИСТАРСТВА

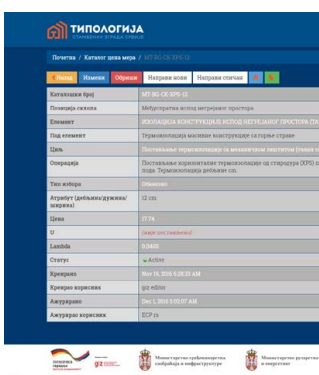

Слика 92. Страница прегледа детаља каталог цена мера

У приказаном прегледу одабране цене мере постоје следеће акције које могу да се одаберу: назад, измени, обриши, направи нови, штампање, генерисање .pdf фајла. (Опис акције коју извршава свака од наведених контрола може да се види у секцији Најчешће контроле и њихове функције на страницама 22 овог документа.)

# 9.14. Енергенти

Када се одабере опција Енергенти биће приказана почетна страница шифарника енергената у којој се приказује табела постојећих енергената из базе података (Слика 93).

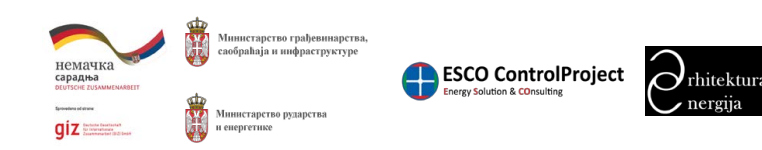

| стамбених зграда Србије" -                                              | ТИПОЛОГИЈА<br>Стамбених зграда србије                            |
|-------------------------------------------------------------------------|------------------------------------------------------------------|
|                                                                         |                                                                  |
|                                                                         |                                                                  |
|                                                                         |                                                                  |
|                                                                         |                                                                  |
|                                                                         |                                                                  |
| SONA (TABADIA)                                                          |                                                                  |
| тилия се користи)                                                       |                                                                  |
| (XPS) по воду таваяског простора (преко масявае мебуспратие конструкца) | еје), са париом браном и водонепропусном фотицом. Обрачум по п.2 |
|                                                                         |                                                                  |
|                                                                         |                                                                  |
|                                                                         |                                                                  |
|                                                                         |                                                                  |
|                                                                         |                                                                  |
|                                                                         |                                                                  |
|                                                                         |                                                                  |
|                                                                         |                                                                  |

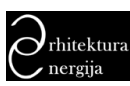

|   | типологи             |                                 |                               |                        |                           |                           |        |    |
|---|----------------------|---------------------------------|-------------------------------|------------------------|---------------------------|---------------------------|--------|----|
|   | laserna / Elegreerne |                                 |                               |                        |                           |                           |        |    |
|   |                      |                                 |                               |                        |                           |                           |        |    |
|   |                      |                                 |                               |                        |                           | Напреля 📕 🕹 Баспортуј све | 2.     | 1  |
|   | Идентификатор        | Име енергента                   | Име спергента Биглоски        | Хоефицијент конверзије | CO2 escenaja no jegaranga | Jenna .                   | Cronyo |    |
|   | 4                    | спектричка свергија             | electricity                   | 250                    | 0.53                      | Section                   |        | 0, |
| 2 |                      | TRE                             | gas                           | 110                    | 0.20                      | Serbia                    | -      | 0, |
| 1 |                      | yrak                            | coul                          | 1.30                   | 0.33                      | Serbia                    | •      | 0) |
| 4 |                      | дранна басмаса                  | wood biomass                  | 0.10                   | 0.30                      | Sethia                    | -      | 0/ |
|   |                      |                                 |                               |                        |                           |                           |        | 0, |
| 6 | 6                    | даљязиско грејање когежерацијом | district heating cogeneration | 1.00                   | 0.33                      | Sezhia                    | -      | 0/ |
|   |                      |                                 |                               |                        |                           |                           |        | 01 |

Слика 93. Приказ почетне странице енергената

У табели у којој приказујемо постојеће енергенте, у крајњој десној колони приказани су дугмићи за:

- 💿 преглед података енергента
- 🗾 измена података енергента
- 🔟 брисање енергента

Кликом на одабрано дугме извршиће се предвиђена акција.

Одабиром акције преглед података енергента 💿 приказаће се преглед података одабраног енергента у облику табеле са свим њеним подацима (детаљима) (Слика 94).

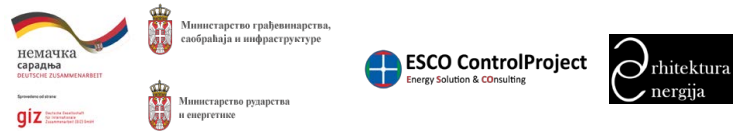

Прилог 7. Упутство за коришћење софтвера за калкулацију података из националних и локалних типологија стамбених зграда Локалне самоуправе

Упутство за коришћење софтвера "Типологија стамбених зграда Србије" -МИНИСТАРСТВА

| งหางต่องการ)<br>                                                                                                    |
|----------------------------------------------------------------------------------------------------|
| xugurum     cugurum     c                                                                                                    |
| е наутотат Балтекса<br>фасајотат калтерскар<br>фасајотат калтерскар<br>Бак<br>тус<br>тус<br>тус<br>тус<br>тус<br>тус<br>тус<br>тус<br>тус<br>тус                                                                                                    |
| φαιρίματα κατογραφή<br>«κακταφία αυτή μαχατικάχαι<br>«κακταφία αυτή μαχώνη που προγραφή<br>γγα<br>αγμαι ποριστικαι<br>αγμαίο παραιοποική που προγραφική ματογραφική ματογραφική ματογραφική ματογραφική ματογραφική ματογραφική ματογ<br>αγμαίο παραιοποική ματογραφική ματογραφική ματογραφική ματογραφική ματογραφική ματογραφική ματογραφική ματογραφ<br>αγμαίο ματογραφική ματογραφική ματογραφική ματογραφική ματογραφική ματογραφική ματογραφική ματογραφική ματογραφ<br>αγμαίο ματογραφική ματογραφική ματογρα<br>Απόγρα ματογραφική ματογραφική ματογραφική ματογραφική ματογραφική ματογραφική ματογραφική ματογραφική ματογραφική ματογραφική ματογραφική ματογραφική ματογραφική ματογραφική ματογραγική ματογρατί ματο ματογρα                                                                                                    |
| снасації по радокация<br>по а.<br>агран Бараскаж<br>Парола наранскаж<br>Парола наранскаж                                                                                                    |
| нан<br>тук<br>тук<br>тукрало<br>Турарано<br>Турарано<br>Тураран Урискиях                                                                                                    |
| тую<br>проло<br>проложи<br>проложи<br>продолжится<br>продолжится<br>продолжи<br>продолжи<br>продо<br>продолжи<br>продолжи<br>продо<br>продолжи<br>продо<br>продо<br>про<br>продо<br>продо<br>продо<br>продо<br>продо<br>продо<br>продо<br>продо<br>продо<br>про<br>продо<br>про<br>про<br>про<br>про<br>про<br>про<br>про<br>про<br>про<br>пр |
| арыла<br>арыо хаунских<br>уулуыно<br>урадыо наракиях                                                                                                    |
| арьо кориских<br>урярько                                                                                                    |
| Ababwo sebecuas<br>Ababwo                                                                                                    |
| урярао вермення                                                                                                    |
|                                                                                                    |

У приказаном прегледу одабраног енергента постоје следеће акције које могу да се одаберу: назад, измени, обриши, направи нови, штампање, генерисање .pdf фајла. (Опис акције коју извршава свака од наведених контрола може да се види у секцији Најчешће контроле и њихове функције на страницама 22 овог документа.)

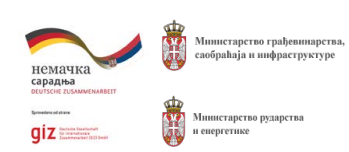

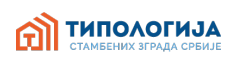

| 1                        | r i |
|--------------------------|-----|
| rac .                    | 1   |
|                          |     |
| 110                      |     |
|                          |     |
| Sectia                   |     |
| e Active -               |     |
| Jul 15, 2006 11:35:55 AM |     |
|                          |     |
| Jan 23, 2017 12:46:33 PM |     |
| ECP n                    |     |

Слика 94. Страница прегледа детаља енергента

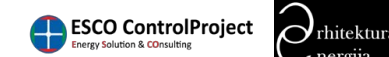

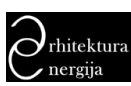

> Упутство за коришћење софтвера "Типологија стамбених зграда Србије" -П ТИПОЛОГИЈА МИНИСТАРСТВА

# 10. Мени пријављеног корисника

У менију пријављеног корисника се налазе опција за управљање са профилом пријављеног корисника и опција одјава.

# 10.1. Подешавање профила

Приступом менију подешавање профила приступа се форми за управљање са подацима профила/корисничког налога. У форми (Слика 95) за ажурирање података корисничког налога се налазе поља: име, презиме, е-маил, корисничко име, лозинка, адреса, профилна слика.

| bown / Bayesa / Synthi                                                                                                    |                                             |  |
|----------------------------------------------------------------------------------------------------|---------------------------------------------|--|
| Code una Batbe προφυ/λα       National State State                                                                                                    | вчетна / Карасанда / Профес                 |  |
|                                                                                                    | юдешавање профила                           |  |
| 127<br>Annut's<br>Annut's<br>Annut'                                                                                                    | Hare*                                       |  |
| Aground Aground Agroun                                                                                                    | ECP                                         |  |
| a constraints of a constraint of a constraint                                                                                                    | Denne *                                     |  |
| seenif<br>sequenting in<br>sequenting in<br>Sector and and and and and and and and and and                                                                                                    | ñ.                                          |  |
|                                                                                                    | E water *                                   |  |
| Representation of the sector of the sector o                                                                                                    | support@orp.ts                              |  |
| Marka Conservation and and an and an an and an and an an an an an an an an an an an an an                                                                                                    | Керненичко име *                            |  |
| Mak Supervise man and and ang pusation.<br>Man Summer Summer<br>Summer Summer Summer Summer Summer Summer Summer Summer Summer Summer Summer Summer Summer Summer Summer Summer Summer Summer Summer Summer Summer Summer Summer Summer Summer Summer Summer Summer Summer Summer Summer Summer Summer Summ                                                                                                    |                                             |  |
| Name Control of the second of the second of                                                                                                    | non-e Kopietzarioo anie ne one farm spaino. |  |
| Ten Instruction y paramet                                                                                                    | Rosexee                                     |  |
| April Control Control                                                                                                    | Noos noiseexas (ano je secharte)            |  |
| Territoria and a second second s                                                                                                    | Aprol                                       |  |
| Technicae<br>Const<br>Anno<br>Anno |                                             |  |
| - Suriey analy<br>Const<br>Arma                                                                                                    | Gerdjenten erwen                            |  |
| Conget<br>Active •<br>Reveals Operation                                                                                                    | Одноберия констар                           |  |
| Active •<br>Movement Cognitioner                                                                                                    | Compet                                      |  |
| Ramot Operan                                                                                                    | Active •                                    |  |
|                                                                                                    | Housest Opportunit                          |  |
|                                                                                                    |                                             |  |

Слика 95. Приказ форме за ажурирање корисничког налога

# 10.2. Одјава

Кликом на опцију одјава извршиће се одјављивање са систем пријављеног корисника и корисник ће бити прослеђен на почетну страницу.

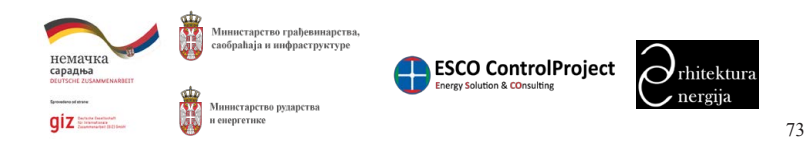

Прилог 7. Упутство за коришћење софтвера за калкулацију података из националних и локалних типологија стамбених зграда Локалне самоуправе

Упутство за коришћење софтвера "Типологија стамбених зграда Србије" -МИНИСТАРСТВА

# 11.1. Представника типа

представника типа (Слика 96).

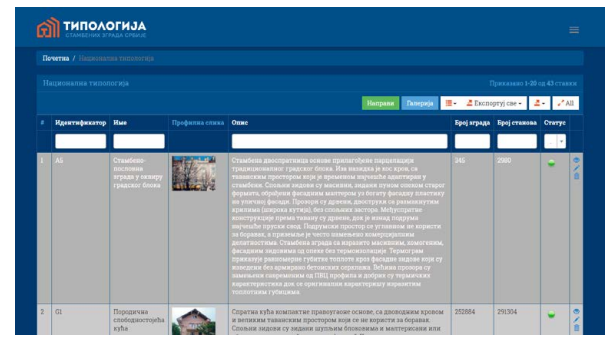

Слика 96. Страница табеларног приказа постојећих представника типа

# 11.1.1. Креирање представника типа

Да би се извршило креирање новог представника типа потребно је да се кликне на дугме како би се приказала форма за креирање новог представника типа (Слика 97).

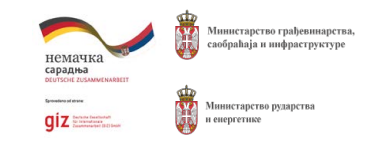

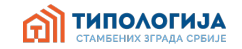

# 11. КОРАК ПО КОРАК – ПРЕДСТАВНИК ТИПА

У главном менију 📰 одабрати Шифрарници па затим одабрати Национална типологија (или Локална типологија). Отвориће се страница са табеларним приказом постојећих

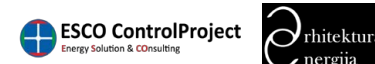

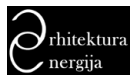

| Упутство за коришћење софтвера "Типологија стамбених зграда Србије" - <b>бор типолог</b><br>МИНИСТАРСТВА | ИЈА |
|----------------------------------------------------------------------------------------------------|-----|
|----------------------------------------------------------------------------------------------------|-----|

| Направи националну типологију                                                                                   |                 |
|----------------------------------------------------------------------------------------------------|-----------------|
| Ogeleps organiz .                                                                                               |                 |
| Test T                                                                                                    |                 |
| Ogačejstvitas .                                                                                                 |                 |
| Zeerregewarup                                                                                                   |                 |
|                                                                                                    |                 |
| Conta de la contra de la contra de la contra de la contra de la contra de la contra de la contra de la contra d | Landragers deut |
| tan)                                                                                                    |                 |
|                                                                                                    |                 |
| East Economia P                                                                                                 |                 |
|                                                                                                    |                 |
| Xpersus coue                                                                                                    |                 |
| 2012                                                                                                    |                 |
|                                                                                                    |                 |
|                                                                                                    |                 |
|                                                                                                    |                 |
|                                                                                                    |                 |

Слика 97. Страница са приказаном формом за креирање новог представника типа

Након уноса података у поља форме потребно је да се кликне на дугме Направи како би се извршило креирање представника типа. Након креирања представника типа биће Іаправи приказана страница за преглед података креираног представника типа (Слика 98).

| СП ТИП        | ОЛОГИЈА<br>им мурада сремоје |
|---------------|------------------------------|
|               | новалжа типологија / "А      |
| A1            |                              |
| CHarace Hand  | ния Обриши Вапревински 🥌     |
| Идентификатор | AL                           |
| Слика         |                              |
| Kme           |                              |
|               |                              |

Слика 98. Страница приказа детаља представника типа

# 11.1.2. Измена представника типа

Измена података представника типа се извршава тако што се кликне на дугме измени 🗾 након чега ће се приказати форма за измену података представника типа (Слика 99).

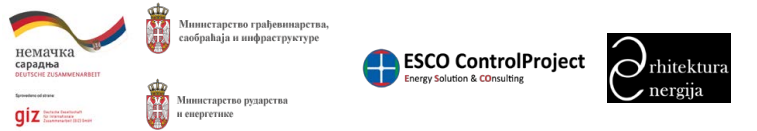

Прилог 7. Упутство за коришћење софтвера за калкулацију података из националних и локалних типологија стамбених зграда Локалне самоуправе

Упутство з МИНИСТА

| а кор<br>АРСТ | ишћење софтвера "Типологија стамбених зграда Србије" -<br>ЪА                                                                                                    | СТАМБЕНИХ ЗГРАДА СРБИЈЕ                                                                                                    |
|---------------|----------------------------------------------------------------------------------------------------|----------------------------------------------------------------------------------------------------|
|               | Птипологија                                                                                                    | ≡.                                                                                                    |
|               | Deverse / Represente response protocology / al / Revenue                                                                                                    |                                                                                                    |
|               | Измени националну типологију: А1                                                                                                    |                                                                                                    |
|               | ape 180                                                                                                    | × *                                                                                                    |
|               |                                                                                                    |                                                                                                    |
|               | They agree an environment rights refus                                                                                                    | 5 A 4                                                                                                    |
|               | Zaerrideanep                                                                                                    |                                                                                                    |
|               | AL                                                                                                    |                                                                                                    |
|               | Come                                                                                                    |                                                                                                    |
|               | Cantegers toos (ed)                                                                                                    |                                                                                                    |
|               | Zard<br>Promotion contraction and a set                                                                                                    |                                                                                                    |
|               |                                                                                                    |                                                                                                    |
|               | Time-sharding fact if house                                                                                                    |                                                                                                    |
|               | Terrate                                                                                                    |                                                                                                    |
|               |                                                                                                    |                                                                                                    |
|               | Cone                                                                                                    |                                                                                                    |
|               |                                                                                                    |                                                                                                    |
|               | Episone of the restance scance are scance, as where there there there is a concentrative to restance on exception of the scance on exception of the scance o | састону (за источно за чате) по зај-кабра Зарана<br>данек, на какано јарискурно сталки. Какарана<br>и денека стурктура биларискурно Сталки. |
|               | Ome Darracian                                                                                                    |                                                                                                    |
|               | 5.0 B Z Z S K A D = 0 P B 2                                                                                                    |                                                                                                    |
|               |                                                                                                    |                                                                                                    |

Након уноса измена података у поља форме потребно је да се кликне на дугме Измени како би се извршило чување измена. Након чувања измена представника типа биће приказана страница за преглед података измењеног представника типа (Слика 100).

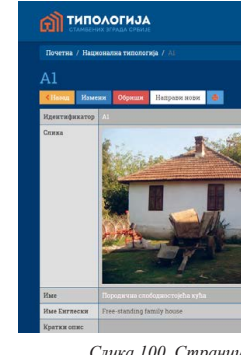

# 11.1.3. Брисање представника типа

Брисање представника типа се врши тако што се кликне на дугме обриши 📃 Након чега ће се појавити прозор за потврду брисања представника (Слика 101).

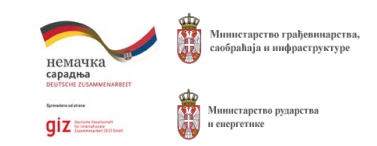

Слика 99. Форма за измену представника типа

Слика 100. Страница прегледа детаља представника типа

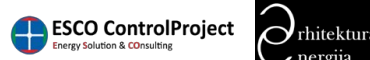

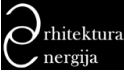
| Упутство за кориш<br>МИНИСТАРСТВА | ћење софтвера "Типологија стамбених зграда Србије" - | СТАМБЕНИХ ЗГРАДА СРБИЈЕ |
|-----------------------------------|------------------------------------------------------|-------------------------|
|                                   | Да ли сте сигурни да желите да обришете ову ставку?  |                         |
|                                   | ОК                                                   | Cancel                  |
|                                   | Слика 101. Прозор за потврду брисања предста         | вника типа              |

Након брисања представника типа, страница са табеларним приказом постојећих представника типа биће освежена (приказана без обрисаног представника типа).

## 11.1.4. Галерија представника типа

За приступ галерији представника типа потребно је да се из главног менија 💳 одабере Шифрарници па затим је потребно одабрати Национална типологија (или Локална типологија) отвориће се страница са табеларним приказом постојећих представника типа. У

заглављу странице потребно је да се кликне на дугме Галерија како би се приступило галеријама, након чега ће се приказати страница са табеларним приказом постојећих галерија (Слика 102).

|   | averna / Rezonanna messocraja / Rozonanna rate                                                                  |                   |            |          |       |
|---|----------------------------------------------------------------------------------------------------|-------------------|------------|----------|-------|
|   |                                                                                                    |                   |            |          |       |
| 3 | internation in the second second second second second second second second second second second second second s |                   |            |          |       |
|   | Tatawareja                                                                                                    |                   |            | Комектор |       |
|   |                                                                                                    |                   |            |          |       |
|   |                                                                                                    |                   |            |          | *1008 |
|   | Ставијена играда типа пелита                                                                                    |                   |            | At       | 01008 |
|   |                                                                                                    | The second second | Me         |          | 01008 |
|   | Depuger une condegness regista softe                                                                            |                   |            | Al       | 01005 |
|   |                                                                                                    |                   | THE AVENUE |          |       |
|   | Передична хућа у житу                                                                                           |                   |            | A2       | 05008 |

Слика 102. Страница галерија представника типа

Један представник типа може да има само једну галерију, није могуће креирање више галерија за истог представника типа. Галерија се састоји од два дела: један део галерије је за слике репрезента типа а други део је за слике сличних зграда.

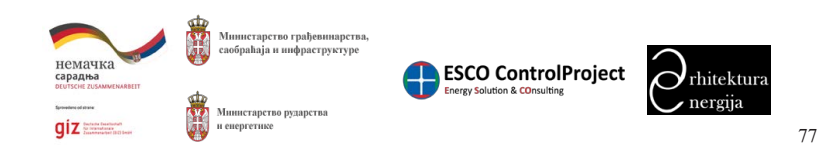

Прилог 7. Упутство за коришћење софтвера за калкулацију података из националних и локалних типологија стамбених зграда Локалне самоуправе

Упутство за коришћење софтвера "Типологија стамбених зграда Србије" -МИНИСТАРСТВА

## 11.1.4.1. Креирање галерије слика

Како би се креирала галерија потребно је да се кликне на дугме се отворити форма за креирање галерије за представника типа (Слика 103).

| Кремрај национални фајл                                                                                                    |  |
|----------------------------------------------------------------------------------------------------|--|
| The set of the set of the set of |  |
| Al - Dipugeous configuration in the                                                                                                    |  |
|                                                                                                    |  |
| Al                                                                                                    |  |
| Xaarrag                                                                                                    |  |
| AL                                                                                                    |  |
| Increased Secretary                                                                                                    |  |
|                                                                                                    |  |
|                                                                                                    |  |
|                                                                                                    |  |
|                                                                                                    |  |
|                                                                                                    |  |
|                                                                                                    |  |
|                                                                                                    |  |
|                                                                                                    |  |
|                                                                                                    |  |
|                                                                                                    |  |
|                                                                                                    |  |
|                                                                                                    |  |
|                                                                                                    |  |
|                                                                                                    |  |
|                                                                                                    |  |
|                                                                                                    |  |

Након уноса података у форму за креирање галерије потребно је да се кликне на дугме како би се извршило креирање галерије представника типа. Након тога ће се

приказати страница са табеларним приказом креираних галерија (Слика 102).

## 11.1.4.2. Додавање слика у галерију

Да би се додала слика галерији потребно је да се пронађе жељена галерија у коју желимо да додамо слику. Затим се кликне на дугме додај слику 🧧 како би се отворила нова страница за одабир у коју галерију додајемо слику (Слика 104).

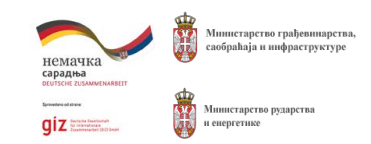

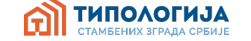

Након чега ће

Слика 103. Форма за креирање галерије фотографија представника типа

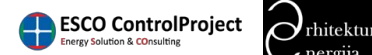

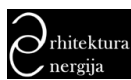

| Упутство за коришћење софтвера "Ти<br>ИИНИСТАРСТВА | СТАМБЕНИХ ЗГРАДА СРБИЈЕ                                                     |   |
|----------------------------------------------------|-----------------------------------------------------------------------------|---|
| С ТИПОЛОГИЈА                                       |                                                                             | - |
|                                                    |                                                                             |   |
|                                                    | ()<br>Одаберите галерију                                                    |   |
|                                                    | Φυτουδράφεις καιριστέρεις το τους τρομαι τοψη<br>ποιοτοιμο δραβαίουσα που τ |   |
|                                                    | Reinig addage sinsa parapanana a                                            |   |
|                                                    | anatora 👸 Maring da Japana                                                  |   |

Слика 104. Страница за одабир галерије фотографија сличних зграда или репрезента

Након одабира дела галерије (сличне зграде или слике репрезента типа) у коју додајемо слику отвориће се страница са формом за додавање слике (Слика 105).

| Deserve / Reponents testorrege / H4 / Heptin      | Mana pakaganja / 304 / Jilansan |  |
|---------------------------------------------------|---------------------------------|--|
| Додај фотографију у н<br>галерија фотографија тип |                                 |  |
|                                                   | Dankeye dean                    |  |
| Zona Capenata                                     |                                 |  |
|                                                   |                                 |  |
|                                                   |                                 |  |
|                                                   |                                 |  |
|                                                   |                                 |  |
|                                                   |                                 |  |
|                                                   |                                 |  |
|                                                   |                                 |  |
|                                                   |                                 |  |
|                                                   |                                 |  |
|                                                   |                                 |  |

Слика 105. Форма за додавање слике у галерију

Одабир слике се врши тако што се кликне на дугме одабери фајл. Након одабира фајла на екрану ће се приказати одабрана слика (Слика 106).

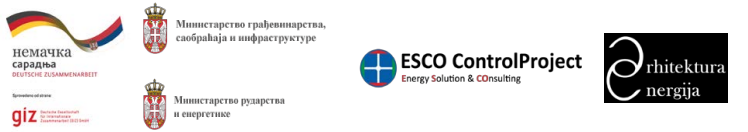

Прилог 7. Упутство за коришћење софтвера за калкулацију података из националних и локалних типологија стамбених зграда Локалне самоуправе

Упутство за коришћење софтвера "Типологија МИНИСТАРСТВА

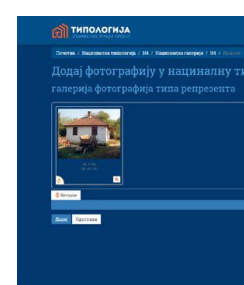

Same Bangaran Bangaran Bangaran

Након одабира слике са локалног рачунара потребно је да се кликне на дугме или репрезент) (Слика 107).

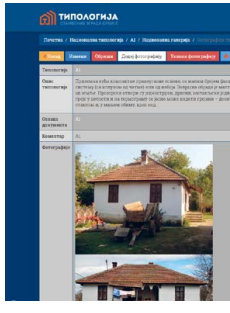

Слика 107. Страница за приказ детаља галерије са прегледом слика

## 11.1.4.3. Брисање слике из галерије

(Слика 108).

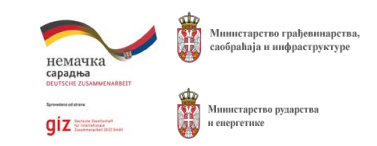

| стамбених зграда Србије" - | СТАМБЕНИХ ЗГРАДА СРБИ | A |
|----------------------------|-----------------------|---|
|                            |                       |   |
|                            | =                     |   |
|                            |                       |   |
|                            |                       |   |
|                            |                       |   |
|                            |                       |   |
|                            |                       |   |
|                            |                       |   |
|                            |                       |   |
| Contrast (est)             |                       |   |
|                            |                       |   |
|                            |                       |   |
|                            |                       |   |
| aprine geoget as           |                       |   |

Слика 106. Приказ форме за додавање слике у галерију са одабраном сликом

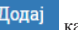

како би одабрана слика била додата у галерију. Након додавања слике у галерију биће приказана страница са детаљима галерије и сликама које се налазе у том делу галерије (сличне зграде

| тепра. Дон је дала на четоромица, и такибал протор о на паратки на бранка. Облака надила су војчка" рабока у бладрувна<br>стак ба накака је додан настата на се донове украника. Конструкцио срем на бала средну у протор је добла, и котрупе<br>на стакта и Паратки ба са напутравно средни бранота нарка паратки је бодуника стакта је портор на рабока до сле<br>на нака у учебана допан структур фолдан и над Транити су паракти супартки такет у поке протор за какада је потруми<br>на нака |
|----------------------------------------------------------------------------------------------------|
|                                                                                                    |
|                                                                                                    |
|                                                                                                    |
|                                                                                                    |
|                                                                                                    |
|                                                                                                    |
|                                                                                                    |
|                                                                                                    |
|                                                                                                    |
|                                                                                                    |
|                                                                                                    |
|                                                                                                    |
|                                                                                                    |
|                                                                                                    |

Да би се слика обрисала из галерије потребно је да се кликне на дугме уклони слику 📃 након чега ће се приказати страница за одабир галерије из које желимо да обришемо слику

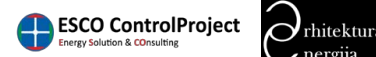

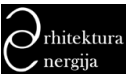

> Упутство за коришћење софтвера "Типологија стамбених зграда Србије" -МИНИСТАРСТВА

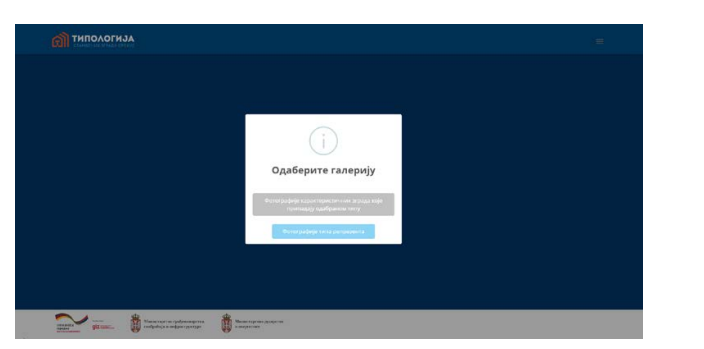

ТИПОЛОГИЈА

Слика 108. Одабир галерије из које бришемо слику

Затим ће се приказати страница са прегледом слика које се налазе у галерији (Слика 109).

| КЛИК<br>галери | ните на слику да оисте је уклонили<br>ја репрезента : А1 |  |
|----------------|----------------------------------------------------------|--|
| CHanag         |                                                          |  |
| LARKE          |                                                          |  |
|                |                                                          |  |

Слика 109. Страница за одабир слике за брисање из галерије

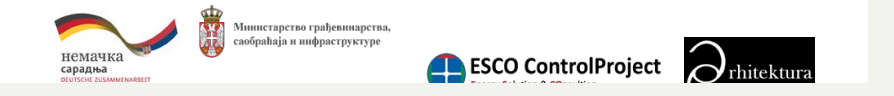

Прилог 7. Упутство за коришћење софтвера за калкулацију података из националних и локалних типологија стамбених зграда Локалне самоуправе

Упутство за коришћење софтвера "Типологија стамбених зграда Србије" -МИНИСТАРСТВА

На страни за одабир слике за брисање је потребно да се кликне на слику коју желимо да обришемо, након чега ће се појавити прозор са поруком (Слика 110) у којем је потребно да се кликне на дугме ОК како би се извршило брисање слике.

eekalkulator.mgsi.gov

Да ли сте сигурни?

Након успешног брисања слике приказаће се иста страница за одабир слике коју желимо да обришемо али без претходно обрисане слике.

## 11.1.5. Измена детаља галерије слика

111).

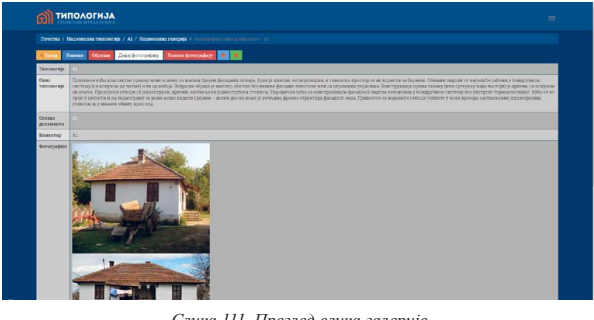

Онда је потребно да се кликне на дугме детаља галерије слика (Слика 112).

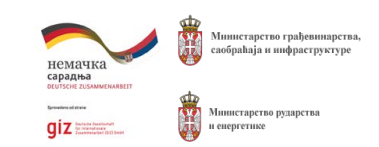

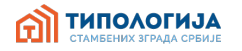

| rs says: |    | ×      | 5 |
|----------|----|--------|---|
|          | ОК | Cancel |   |

Слика 110. Прозор за потврду брисања слике из галерије

Измена детаља галерије слика се врши тако што се одабере преглед слика галерије 💁 (Слика

Слика 111. Преглед слика галерије

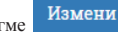

како би се приказала форма за измену

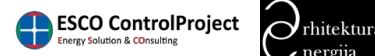

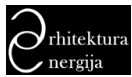

> Упутство за коришћење софтвера "Типологија стамбених зграда Србије" типологија МИНИСТАРСТВА

| Почетна / Национална      | типологија / Аl / Национална галериј |    |     |
|---------------------------|--------------------------------------|----|-----|
| Измени на<br>Гипологија * | ционални фајл:                       | A1 |     |
| А1 - Поредичие спободно   | crojeha zyha                         |    | × * |
| Озпака документа 🕨        |                                      |    | /   |
| A1                        |                                      |    |     |
| Коментар                  |                                      |    |     |
| Al                        |                                      |    |     |
| Измени Одустани           |                                      |    |     |
|                           |                                      |    |     |
|                           |                                      |    |     |
|                           |                                      |    |     |
|                           |                                      |    |     |
|                           |                                      |    |     |

Слика 112. Форма детаља галерије слика

Измени

Након унетих измена детаља галерије слика потребно је да се кликне на дугме како би се измене примениле. Затим ће бити приказана страница за преглед детаља галерије слика (Слика 113).

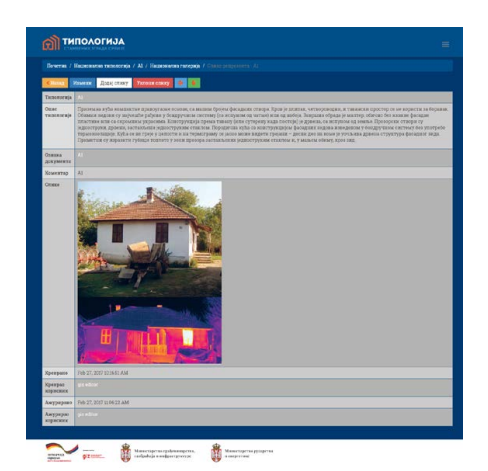

Слика 113. Страница прегледа детаља галерије слика

## 11.1.6. Брисање галерије слика

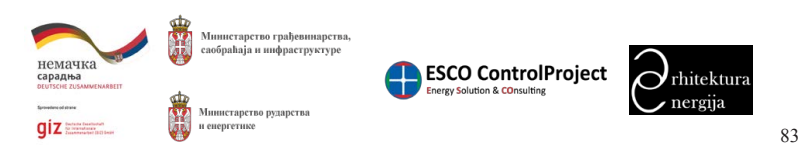

Прилог 7. Упутство за коришћење софтвера за калкулацију података из националних и локалних типологија стамбених зграда Локалне самоуправе

Упутство за коришћење софтвера "Типологија МИНИСТАРСТВА

Брисање галерије слика се врши тако појавити прозор за потврду брисања га

Да ли сте сигурни да жел

Након брисања галерије слика, страница са табеларним приказом постојећих галерија биће освежена (приказана без обрисане галерије).

## 11.2. Креирање стања представника типа

унапређење 2) (Слика 115).

| Denner / Schule Lenner (Landensk Schuler) -<br>Telgen Landensk Regelsensk schuler (Marcell Regels<br>Schuler Landensk Regelsensk Schuler) |                                 |                          |                   |          |                   |           |                                      |        |     |
|----------------------------------------------------------------------------------------------------|---------------------------------|--------------------------|-------------------|----------|-------------------|-----------|--------------------------------------|--------|-----|
|                                                                                                    |                                 |                          |                   |          |                   |           |                                      |        |     |
|                                                                                                    |                                 |                          |                   |          |                   |           | - 4-                                 | 7 N    |     |
|                                                                                                    | Mass maspermanne remonstrate 12 | Критефекстор технологија | Сторготока разрод | Despaces | Care              | Reason (a | Decements                            | Cranys |     |
|                                                                                                    |                                 |                          |                   |          |                   |           |                                      | 1.1    |     |
|                                                                                                    |                                 |                          |                   |          |                   |           |                                      |        | 0.0 |
|                                                                                                    | A1                              | ALRO                     |                   | 60.00    | Decrophe cruse    | Terroria  | Department on Mediano crejella sylin |        | 0.0 |
|                                                                                                    |                                 |                          |                   |          |                   |           |                                      |        | 01  |
| 4                                                                                                    | A2                              | 42.602                   |                   | 138.96   | Kocrojehe crose   | Restore   | Department system y sector           | -      | 0,1 |
|                                                                                                    |                                 |                          |                   |          |                   |           |                                      | -      | 01  |
|                                                                                                    | AZ .                            | A2.62.45                 |                   | 135.76   | Yearpetycole 2    | Opakis    | Unpatheese sylle y sarry             |        | 0   |
|                                                                                                    |                                 |                          |                   |          |                   |           |                                      |        | 0.0 |
| 8                                                                                                    | A3                              | K3283                    |                   | 2.8.22   | Escrephe crosse   | E-orpag   | Crawless coolegacouples repairs      | -      | 0.0 |
|                                                                                                    |                                 |                          |                   |          |                   |           |                                      |        | 0.0 |
|                                                                                                    | A4.                             | A42.2.45                 |                   | 140.21   | Yeampelyeise 2    | Ecerpen . | Станийска муреда типа влагти         |        | 0.0 |
|                                                                                                    |                                 |                          |                   | 140.75   | Decreption reside |           |                                      |        | 0   |
|                                                                                                    |                                 |                          |                   |          |                   |           |                                      |        |     |

потрошња енергије по квадрату, итд.

11.2.1. Креирање података

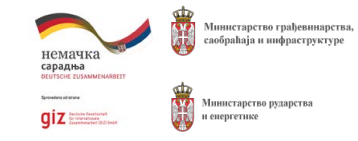

| стамбених зграда                  | Србије" -        |          | ПОЛОГИЈА           |
|-----------------------------------|------------------|----------|--------------------|
| ито се кликне<br>алерије (Слика 1 | на дугме<br>14). | обриши 直 | , након чега ће се |
| ите да обришете ов                | у ставку?        |          |                    |
|                                   | ОК               | Cancel   |                    |

Слика 114. Прозор за потврду брисања галерије слика

У главном менију 💳 одабрати Шифрарници па затим одабрати Подаци о типовима -Национална типологија (или Подаци о типовима - Локална типологија). Отвориће се страница са табеларним приказом постојећих стања (постојеће стање, унапређење 1,

Слика 115. Страница табеларног приказа постојећих података за представнике типова

Овде се дефинише енергетски разред за представника типа, годишња потрошња енергије,

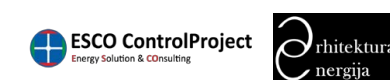

| Упутство за коришћење софтвера "Типологија стамбених зграда Србије" -<br>МИНИСТАРСТВА                               | СТАМБЕНИХ ЗГРАДА СРБИЈЕ    |
|----------------------------------------------------------------------------------------------------|----------------------------|
| Креирање податка о стању се извршава тако што се кликне на<br>се појави форма за унос података о стању (Слика 116). | дугме Направи , након чега |

| ОП ТИПОЛОГИЈА<br>Станењих няка среме                                                                                                    |   |
|----------------------------------------------------------------------------------------------------|---|
|                                                                                                    |   |
| Направи национални податак<br>Критериктер техниктер                                                                                                    |   |
| Илея националися уклинатија                                                                                                    |   |
| Националия тип *                                                                                                    |   |
| Одабери типологију                                                                                                    | • |
| Com<br>$\left[ + \left[ + \left[ + \frac{1}{2} + \frac{1}{2} + \frac{1}{$ |   |
| Биергетски разред *                                                                                                    |   |
| A4                                                                                                    |   |
| Енергетска клась ИСО                                                                                                    |   |
| At .                                                                                                    |   |

Слика 116. Страница са приказаном формом за креирање новог податка (стања представника типа)

Након унесених података потребно је да се кликне на дугме како би се извршило креирање новог податка стања. Након успешног креирања биће приказана страна прегледа креираног податка стања (Слика 117).

| ሰ типа                          |                                                                                                    |
|---------------------------------|----------------------------------------------------------------------------------------------------|
| Почетна / Наци                  |                                                                                                    |
| К Населя Изме                   | ни Обрини Ваправи исеи 🔺 🕯                                                                                      |
| Идентификатор<br>типологије     | LI DA CALLA CALLA CALLA CALLA CALLA CALLA CALLA CALLA CALLA CALLA CALLA CALLA CALLA CALLA CALLA CALLA CALLA CAL |
| Име<br>нациожалие<br>типологија | Ai                                                                                                    |
| Опис                            |                                                                                                    |
| Енергетски<br>разред            | G.                                                                                                    |
| Енергетска<br>класа НСО         |                                                                                                    |
| Националии<br>тип               | Породична спободносторћа хућа                                                                                   |
| Фаза                            |                                                                                                    |
| Покација                        | Туприја                                                                                                    |
| Површина                        |                                                                                                    |
| Вентилисана<br>запремяна        | 149.00                                                                                                    |
| Повранина<br>описна             |                                                                                                    |

Слика 117. Страница приказа детаља податка представника типа

## 11.2.2. Измена података

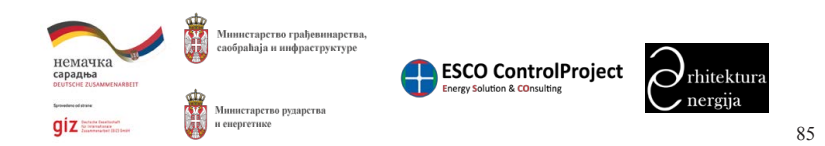

стамбених зграда Локалне самоуправе

МИНИСТАРСТВА

| П ТИПОЛОГИЈА                                                              |     |
|---------------------------------------------------------------------------|-----|
| Почетня / Поради в такования - Надовлания технологора / А120145 / «благож |     |
| Измени национални податак: A1,20,1,45<br>Контификина такжитар             |     |
| ALZEGA                                                                    |     |
| Al<br>Magnessene envision<br>1 Dispagement configure envision avita       |     |
| Cree<br>5                                                                 |     |
| м.                                                                        |     |
| Tangeeroon pages 1                                                        |     |
| Depende koo koo                                                           |     |
|                                                                           |     |
| Tanagé<br>Tangé                                                           | x * |
|                                                                           | *   |

података (Слика 119).

| Deserves / Deas                    | аре о типозина - Надионина типонскија / 41003 |
|------------------------------------|-----------------------------------------------|
| Const. Hart                        | 🗤 Oppmane Thatylane hanka 🎂 🛓                 |
| Идектефикатор<br>типлисије         |                                               |
| Има<br>националие<br>типоногија    | 44                                            |
| Omer                               |                                               |
| Багрентоки<br>разред               |                                               |
| Бигрентска<br>класо ИСО            |                                               |
| Haquesater<br>THE                  | Поредочная сполодиосторта куба                |
| data                               |                                               |
| Локидара                           | yALD+34                                       |
| Desperant                          |                                               |
| Berranseans<br>sorpescens          | 143.50                                        |
| Energemen<br>erinten               |                                               |
| Велтипатала<br>запремена<br>ослова | 154                                           |
| Disparks<br>contena                |                                               |
| Број жинева<br>надука на сит       | 1.00                                          |
|                                    |                                               |

## 11.2.3. Брисање податка

приказати прозор за потврду брисања податка (Слика 120).

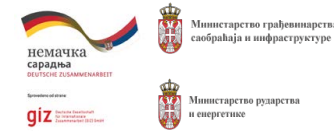

Прилог 7. Упутство за коришћење софтвера за калкулацију података из националних и локалних типологија

Упутство за коришћење софтвера "Типологија стамбених зграда Србије" -

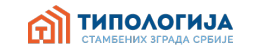

Измена података (стања) представника типа се извршава тако што се кликне на дугме измени након чега ће се приказати страница са формом за измену података (стања) (Слика 118).

Слика 118. Форма за измену података

Измени Након уноса измена у поља форме потребно је да се кликне на дугме како би се извршило чување измена. Након чувања измена података приказаће се страница за преглед

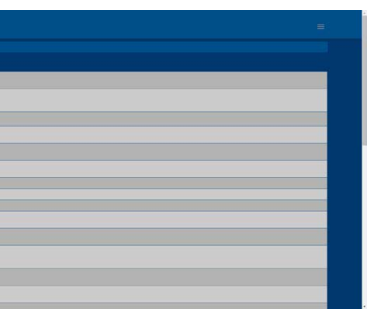

Слика 119. Страница прегледа детаља података

Брисање података се врши тако што се кликне на дугме обриши 🛄, након чега ће се

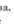

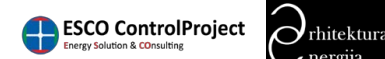

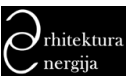

| Упутство за кориші<br>МИНИСТАРСТВА | вење софтвера "Типологија стамбених зграда Србије" - | СТАНБЕНИХ ЗГРАДА СРБИЈЕ |
|------------------------------------|------------------------------------------------------|-------------------------|
|                                    | Да ли сте сигурни да желите да обришете ову ставку?  |                         |
|                                    | ОК                                                   | Cancel                  |
|                                    | Слика 120. Прозор потврде брисања пода               | тка                     |

Након брисања податка, страница ће се освежити и биће приказана страница табеларног приказа података (Слика 115).

## 11.3. Склопови представника типа

У главном менију 📰 одабрати Шифрарници па затим одабрати Стање склопова – Национална (или Стање склопова - Локалне самоуправе) отвориће се страница са табеларним приказом постојећих склопова представника типова (Слика 121).

| Ĥ | типоло           | ГИЈА       |                    |                 |                                                       |                                    |            |             |
|---|------------------|------------|--------------------|-----------------|-------------------------------------------------------|------------------------------------|------------|-------------|
|   |                  |            |                    |                 |                                                       |                                    |            |             |
|   |                  |            |                    |                 |                                                       |                                    |            |             |
|   |                  |            |                    |                 | Направи Осае                                          | жи цоне 📕 - 🔮 Експортуј све -      | 4+         | *All        |
|   | Идентификатор    | Име склопа | Локаяна самоуправа | 0333            | Склон                                                 | Типологија                         | Статус     |             |
|   |                  |            |                    |                 |                                                       |                                    | . <b>*</b> |             |
|   |                  |            |                    |                 |                                                       |                                    | •          | 0/8<br>06.9 |
| 2 | A3,VrL5.5        | BP-1       | Није одабрана      | Постојеће стање | Улазна врата                                          | Стамбена спободностојећа<br>зграда | -          | 0/8         |
|   |                  |            |                    |                 |                                                       |                                    | •          | 0/8         |
| 4 | A3,Pr-krovni,4,4 | ПР-Кров    | Није одабрана      | Постојеће отање | Провори и балконска врата                             | Стамбена спобадностојећа<br>зграда | -          | */B         |
|   |                  |            |                    |                 |                                                       |                                    | •          | 0/8         |
| 6 | D2,Mul.3,325     | MH-1       | Није одабрана      | Постојеће стање | Међуспратна конструкција<br>испед негрејанот простора | Породична кућа у низу              | -          | 0/8         |
|   |                  |            |                    |                 |                                                       |                                    | •          | 810         |
| 8 | A2.Ptib.8.24     | 117-1      | Није одабрана      | Постојеће стање | Под на тлу                                            | Породична кућа у низу              | -          | 0/8         |

Слика 121. Страница табеларног приказа склопова представника типа

## 11.3.1. Креирање склопа

Креирање новог склопа за представника типа се може извршити кликом на дугме Направ , након чега ће се отовирит форма за креирање склопа (Слика 122).

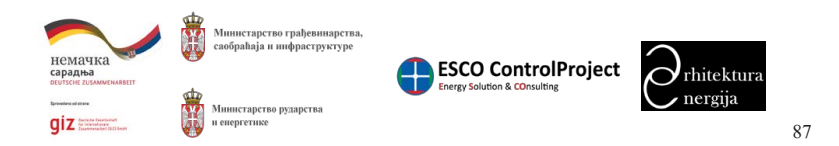

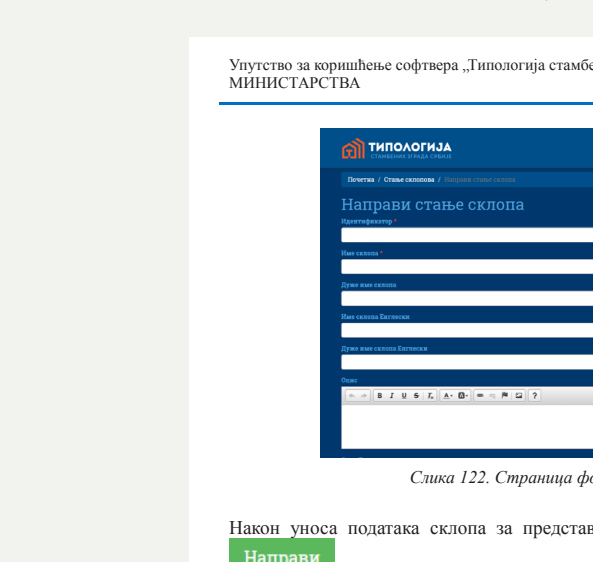

| -            | како    | би се  | изврши.  | 10 кре |
|--------------|---------|--------|----------|--------|
| приказаже се | е стран | ница г | прегледа | детал  |

| Почетна / Стање склопова / |                               |
|----------------------------|-------------------------------|
| К Назад Измени Обрини      | Направя новя 🔒 🔒              |
| Идентификатор              | ALMELA,795                    |
| Име склопа                 | MH-1                          |
| Дуже име склопа            |                               |
| Име склопа Енглески        | Floor Construction to Unheate |
| Дуже име склопа Енглески   | Description                   |
| Опжс                       | вабијена земља бот, дрвен     |
| Опис Биглески              |                               |
| Опис унапређења            |                               |
| Опис унапређења Енглески   |                               |
| Националии тип             | Породична спободностојећа     |
| Фаза                       | Постојеће стање               |
| Позиција свлопа            | Међуспратна конструкција      |
| A                          |                               |
| Ансток                     | 0.00                          |
| Ajyr                       |                               |

## 11.3.2. Измена склопа

Измена података склопа се може извршити тако што се кликне на дугме измени 🖍 жељеног склопа за измену, након чега ће се приказати форма за измену података склопа (Слика 124).

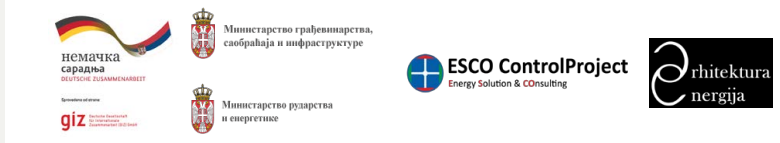

Прилог 7. Упутство за коришћење софтвера за калкулацију података из националних и локалних типологија стамбених зграда Локалне самоуправе

| ја стамбених зграда Србије" - | Стамбених зграда србије |
|-------------------------------|-------------------------|
|                               |                         |
|                               | =                       |
|                               |                         |
|                               |                         |
|                               |                         |
|                               |                         |
|                               |                         |
|                               |                         |
|                               |                         |
|                               |                         |
| ?                             |                         |
|                               |                         |
| 1                             |                         |
|                               |                         |

Слика 122. Страница форме за креирање новог склопа

Након уноса података склопа за представника типа потребно је да се кликне на дугме

еирање новог склопа. Након успешног креирања склопа ља склопа (Слика 123).

| Управљане делама Управљане споједима                                                |
|-------------------------------------------------------------------------------------|
|                                                                                     |
|                                                                                     |
| Attic                                                                               |
| тавањаче 10/12cm на 80cm / блато +дрвене летке + слој ваздуха, транчани плафон Som  |
| таваньзие 10/12cm на 80cm / блято +драеме петие + слој вездука, трагинке плафон 5cm |
|                                                                                     |
| sylta                                                                               |
|                                                                                     |
| onal an bilano shorada                                                              |
|                                                                                     |
|                                                                                     |

Слика 123. Страница детаља склопа

> Упутство за коришћење софтвера "Типологија стамбених зграда Србије" -П ТИПОЛОГИЈА МИНИСТАРСТВА

| Измени стање склопа: 1497<br><sub>Идиатафикатор</sub> :                                                       |  |
|----------------------------------------------------------------------------------------------------|--|
| ALM11.4.755                                                                                                   |  |
|                                                                                                    |  |
| M8-1                                                                                                    |  |
|                                                                                                    |  |
| Таваница 1                                                                                                    |  |
|                                                                                                    |  |
| Floor Construction to Unheated Attic                                                                          |  |
| Дуже име склопа Енглески                                                                                      |  |
| Description                                                                                                   |  |
| Ome                                                                                                    |  |
|                                                                                                    |  |
| набијена землиа бот, дреене тавањане 10/12cm на 80cm / блато ндреене летее + слој ваздуха, тршнани плафои бот |  |

Слика 124. Страница форме за измену података склопа

Измени Након уноса измене података у пољима форме потребно је да се кликне на дугме како би се извршило чување измена. Након чувања измена података склопа биће приказана страница за преглед података склопа (Слика 125).

| 🕅 типологиј              | <b>A</b>                                                                                                    |
|--------------------------|----------------------------------------------------------------------------------------------------|
|                          |                                                                                                    |
| КНарад Измения Обриши    | Ваправи нови 👗 🛐                                                                                              |
| Идентификатор            | AUMI,4795                                                                                                    |
| Име склопа               | MH-1                                                                                                    |
| Дуже име склопа          | Тавияхса і                                                                                                    |
| Име склопа Ентлески      | Floor Construction to Unheated Attic                                                                          |
| Дуже ные склопа Енглески | Description                                                                                                   |
| Отже                     | набијена земља бол, дрвене тавањаче 10/12cm на 80cm / блято +дрвене летке + слој ваздука, тршчани плафон Бст  |
| Опис Енглески            | побијени земља Бот, дрвене тавањаче 10/12cm на 80cm / болго +дрвене летее + слој ваздука, трачкик плафон Бот, |
| Опис унапређења          |                                                                                                    |
| Опис унапређења Енглески |                                                                                                    |
| Националии тип           | Породичка спободностојећа кућа                                                                                |
| фаза                     | Discrejele crane                                                                                              |
| Позиција еклопа          | Међуопратва конструкција вопод негрејаног простора                                                            |
| A                        | 7194                                                                                                    |
| Ансток                   | 0.00                                                                                                    |
| Ајуг                     | 800                                                                                                    |

Слика 125. Страница приказа детаља склопа

## 11.3.3. Брисање склопа

Брисање склопа се извршава тако што се кликне на дугме обриши 🔲, након чега ће се приказати прозор за потврду брисања склопа (Слика 126).

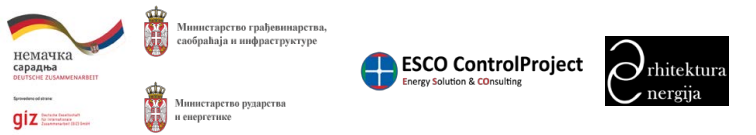

Прилог 7. Упутство за коришћење софтвера за калкулацију података из националних и локалних типологија стамбених зграда Локалне самоуправе

Упутство за коришћење софтвера "Типологија МИНИСТАРСТВА

Да ли сте сигурни да жел

Након брисања склопа страница табеларног приказа склопова ће се освежити и биће приказани склопови који постоје у систему.

склопа.

11.3.4. Рад са слојевима склопа

## 11.3.4.1. Додавање слоја склопу

слојева за одабрани склоп (Слика 127).

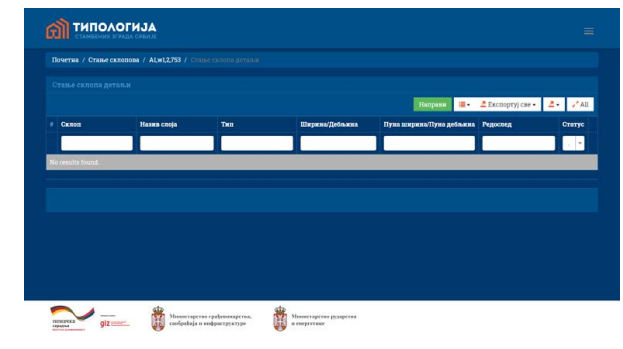

Слика 127. Страна табеларног приказа слојева одабраног склопа

Додавање слоја склопу се извршава тако што се кликне на дугме се приказати страница са формом за додавање слоја склопу (Слика 128).

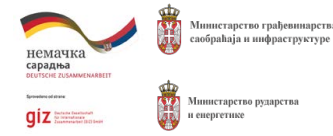

| стамбених зграда Србије" -  | СТАНБЕНИХ ЗГРАДА СРБИЈЕ |
|-----------------------------|-------------------------|
| ите да обришете ову ставку? |                         |
| ОК                          | Cancel                  |

Слика 126. Прозор за потврду брисања склопа

Брисање склопа неће бити могуће у случају да склоп садржи слојеве или цене унапређења. Потребно је да се прво обришу сви слојеви и цене унапређења како би се омогућило брисање

Како би се неком склопу додао слој потребно је да се одабере склоп којем желимо да додамо слој. Одабир склопа се врши тако што на страни табеларног приказа склопова кликнемо на дугме управљање слојевима 🧕, након чега ће се приказати страна табеларног приказа

након чега ће

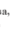

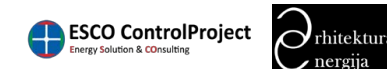

| Упутство за коришћење софтвера "Типологија стамбених зграда Србије" -<br>МИНИСТАРСТВА | Ŋ | ТИПОЛОГИЈА<br>СТАМБЕНИХ ЗГРАДА СРБИЈЕ |
|---------------------------------------------------------------------------------------|---|---------------------------------------|
|---------------------------------------------------------------------------------------|---|---------------------------------------|

| Benerin / Come evenens / Al Dil 1757 / Come evenes websy / Warning come evenes verses                           |   |
|----------------------------------------------------------------------------------------------------|---|
| ночетна / отапле склюшица / мартада / / отапле склюца детаки / Наприля сталя склюца детаки                      |   |
| Направи стање склопа детаљи                                                                                     |   |
| центификатор *                                                                                                  |   |
|                                                                                                    |   |
| зика слоја *                                                                                                    |   |
| Одаберите слој                                                                                                  | * |
| at the second second second second second second second second second second second second second second second |   |
| Одаберите тип                                                                                                   | × |
| мрина/Дебљина *                                                                                                 |   |
| 0.00                                                                                                    | * |
| уна ширика/Пуна дебљина                                                                                         |   |
| • 0.00                                                                                                    | * |
| gooneg *                                                                                                    |   |
| <b>«</b>                                                                                                    | * |
| aryc*                                                                                                    |   |
| Active                                                                                                    | • |
| Направи Одустани                                                                                                |   |

Слика 128. Страница форме за додавање слоја склопу

аправ

Након уноса података у форми за слој потребно је да се кликне дугме како би се извршило креирање слоја за склоп. Након успешног креирања слоја приказаће се страница прегледа детаља слоја (Слика 129).

| СНамад Измежи Обриции Настрави нови |                        |
|-------------------------------------|------------------------|
| Идентификатор                       | (наде поставлено)      |
| Canon                               | G-1                    |
| Назка споја                         |                        |
| Ten                                 | Једноспојни            |
| Ширина/Дебљяна                      |                        |
| Пуна ширика/Пуна дебљина            | 3.0000                 |
| Статус                              | ● Active               |
| Креправо                            | Oct 20, 2016 319:07 PM |
| Кренрао корисник                    |                        |
| Ажуриражо                           | (tiope mocramiento)    |
| Ажурирао корисция                   |                        |

Слика 129. Страница приказа детаља слоја склопа

## 11.3.4.2. Измена слоја склопа

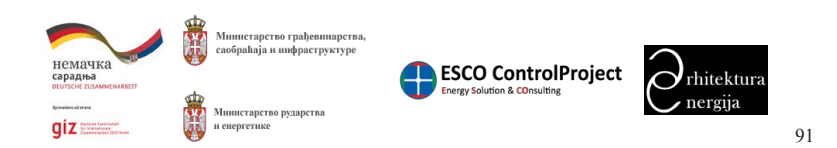

Прилог 7. Упутство за коришћење софтвера за калкулацију података из националних и локалних типологија стамбених зграда Локалне самоуправе

Упутство за коришћење софтвера "Типологија стамбених зграда Србије" -МИНИСТАРСТВА

приказати форма за измену података одабраног слоја (Слика 130).

| Почетна / Стање склопова / ALF2LL757 / Стање склопа детањи / 9471 / Измени |                                       |
|----------------------------------------------------------------------------|---------------------------------------|
| Измени стање склопа детаљи: 9471<br><sup>Кдентификатор</sup>               |                                       |
| Hasses cnoja "                                                             |                                       |
| Кречни малтер (Ма)                                                         | د                                     |
| Tum*                                                                       |                                       |
| Једноспојям                                                                | · · · · · · · · · · · · · · · · · · · |
| Ширина/Дебљика в                                                           |                                       |
| <b>4</b> 3.00                                                              |                                       |
| Пуна ширина/Пуна дебљина                                                   |                                       |
| <b>4</b> 3.00                                                              |                                       |
| Редослед *                                                                 |                                       |
| •                                                                          |                                       |
| Crarye *                                                                   |                                       |
| Active                                                                     |                                       |
| Измени Одустани                                                            |                                       |
|                                                                            |                                       |

Измени како би се извршило чување измена. Након успешног чувања измена слоја приказаће се страница за преглед детаља измењеног слоја (Слика 131).

|                        | The subject of the sub-   |
|------------------------|---------------------------|
| Идентификатор          |                           |
| Склоп                  |                           |
| Назив слеја            |                           |
| Tan                    |                           |
| Ширина/Дебљяна         |                           |
| Пуна ширина/Пуна дебњи | на                        |
| Статус                 |                           |
| Кренрано               |                           |
| Кренрао корисник       |                           |
| Ажурирако              |                           |
| Ажурирао корисник      |                           |
| giz une                | Manar rapr<br>cadpalaja s |

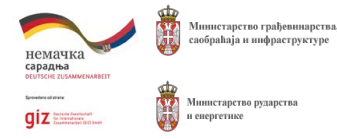

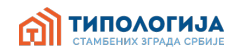

Измена података слоја се извршава тако што се кликне на дугме измени 🗾 након чега ће се

Слика 130. Страница приказа форме за измену слоја склопа

Након уноса измена у форму за измену података слоја потребно је да се кликне на дугме

| (наре поставльено)      |  |
|-------------------------|--|
| C3-1                    |  |
| Кречни маптер           |  |
| Једноспојян             |  |
| 3.000                   |  |
| 3.0000                  |  |
| e Active                |  |
| Oct 20, 2005 3 19:07 PM |  |
| ECP rs                  |  |
| (ваце госставльно)      |  |
|                         |  |

Страница прегледа детаља слоја

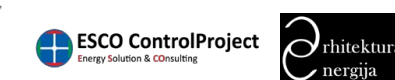

| Упутство за ко<br>МИНИСТАРС | ришћење софтвера "Типологија стамбених<br>ГВА                          | зграда Србије" - | СТАМБЕНИХ ЗГРАДА СРБИЈЕ      |
|-----------------------------|------------------------------------------------------------------------|------------------|------------------------------|
| 11.3.4.3.                   | Брисање слоја склопа                                                   |                  |                              |
| Брисање сло<br>прозор за по | ја се врши тако што се кликне на ,<br>гврду брисања слоја (Слика 132). | дугме обриши 📕   | 📕 након чега ће се приказати |
|                             | Да ли сте сигурни да желите да обри                                    | шете ову ставку? |                              |
|                             |                                                                        | ОК               | Cancel                       |

Слика 132. Прозор за потврду брисања слоја

Након брисања слоја, приказаће се страница са табеларним приказом слојева склопа који постоје у систему.

## 11.3.5. Рад са ценама унапређења склопа

У главном менију 📰 одабрати Шифрарници па затим одабрати Стање склопова – Национална (или Стање склопова - Локалне самоуправе) па је затим потребно одабрати склоп над којим желимо да вршимо управљање ценама 🧧 након чега ће се приказати страница са табеларним приказом унапређења склопа (Слика 133).

|   |                               |                     | Направи Оснежи цене 🔳 -                                                                                                    | 🖁 Ехспортуј све 🔹 | 2٠    | 2  |
|---|-------------------------------|---------------------|----------------------------------------------------------------------------------------------------|-------------------|-------|----|
|   | Идентификатор                 | Каталошин број мере | Отвераприја                                                                                                    | Цежа              | Crery | ye |
| F | G5.Sz2.2,2109<br>SZ-S-D-RW-10 | 52-5-D-RW-10        | Постављање терможкопицији од камене куме (пепак, терможопиција, лепак, мрежици).<br>Обрачун по та <sup>1</sup> , типпопање укључено у цепу Терможопиција дебљане. | 35.24             | •     |    |
| 2 | G5.Sz2.2.2109<br>SZ-S-D-O-2   | 52.9.D.0.2          | Демонтака постојећаса и монтака новаса прозорских симозва (прозорске клупице) од<br>поциниованог пима. Обрачун по па' зида (1 Sml /10m²) (допунски радови)        | 1.80              | -     |    |
|   | G5.Sz2,2,2109<br>SZ-S-D-O-3   | SZ-S-D-O-3          |                                                                                                    | 0.75              |       |    |

Слика 133. Страница табеларног приказа цена унапређења склопа

## 11.3.5.1. Креирање цене унапређења склопа

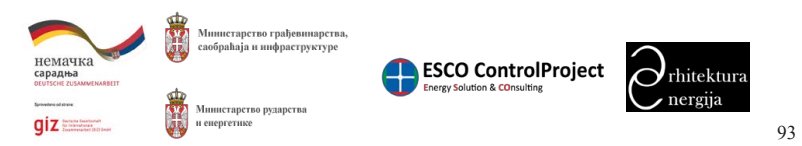

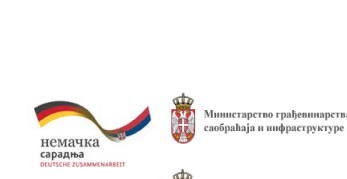

diz betere besteret

Прилог 7. Упутство за коришћење софтвера за калкулацију података из националних и локалних типологија стамбених зграда Локалне самоуправе

Упутство за коришћење софтвера "Типологија стамбених зграда Србије" -МИНИСТАРСТВА

134).

| почетна / Стање склопо | ва / G5,Sz2,2,2109 / Стање склопа цене |   |
|------------------------|----------------------------------------|---|
| Направи ц              | ену стања скло                         |   |
| Идентификатор •        | · ·                                    |   |
| G5,Sz2,2,2109          |                                        |   |
| Mepa *                 |                                        |   |
| Одаберяте меру         |                                        |   |
| Цена                   |                                        |   |
| <b>e</b> 0.00          |                                        | 0 |
| Статус*                |                                        |   |
| Active                 |                                        |   |
| Направи Одустани       |                                        |   |
|                        |                                        |   |
|                        |                                        |   |
|                        |                                        |   |

Слика 134. Страница са формом за додавање цене унапређења склопа

Направи додавања приказаће се страница прегледа детаља (Слика 135).

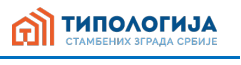

Додавање нове цене унапређења склопа се врши тако што се кликне на дугме након чега ће се приказати страница са формом за додавање цене унапређења склопа (Слика

Након уноса података у форму цена унапређења склопа потребно је да се кликне на дугме

како би се извршило додавање цене унапређења склопа. Након успешног

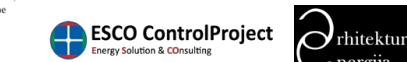

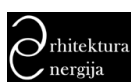

> Упутство за коришћење софтвера "Типологија стамбених зграда Србије" типологија МИНИСТАРСТВА

| Почетна / Стан          | e cxnonobaa / C5.St2222109 / Craise conona quere / 111111                                                                                                    |  |
|-------------------------|----------------------------------------------------------------------------------------------------|--|
| < Hosagi < Illia        | блов Измения Обриция Направи вови 🍊 着                                                                                                    |  |
| Идентификатор           | iuuu                                                                                                    |  |
| Идентификатор<br>склопа | 055:022109                                                                                                    |  |
| Фаза                    | Ymmpehene 2                                                                                                    |  |
| Познција<br>еклопа      | Спольня зяд                                                                                                    |  |
| Под елемент             | Термоказляција фесядног зида си спољне отране                                                                                                    |  |
| Цяњ                     | Термоязопована фасада са танкоспојяны маптером (систем типа "Демит" или сп.)                                                                                                    |  |
| Операција               | Постављење термовилиције од старопора (непак, термовкопација, пипак, мрежица). Обрачуа по 10 <sup>1</sup> типловање укључево у цену. Термовкопација од<br>стиропора (ПРБ), са прекидима од камене вуве у нивоу спратики серклики у вискика "Ом. Термовкопација дебљина |  |
| Каталошки број          | SZ-S-D-EPS+RW-5                                                                                                    |  |
| Цена                    | 2103                                                                                                    |  |
| Статус                  | e Active                                                                                                    |  |
| Кренрано                | Feb 27, 2017 41513 PM                                                                                                    |  |
| Кренрао<br>корисник     | gaz edator                                                                                                    |  |
| Ажуриражо               | (mge norranseno)                                                                                                    |  |
| Ажурирао<br>корисник    | (inge tour restoem)                                                                                                    |  |

Слика 135. Страница детаља цене унапређења склопа

## 11.3.5.2. Измена цене унапређења склопа

Измена цене унапређења склопа се извршава тако што се кликне на дугме измени 🗾 након чега ће се приказати форма за измену података (Слика 136).

| Почетна / Стање склоп      | ona / G5,Sz2,2,2109 / Crame extorna цел |                                                         |                                             |
|----------------------------|-----------------------------------------|---------------------------------------------------------|---------------------------------------------|
| Измени це                  | ену стања склог                         | ta: G5,Sz2,2,2109SZ-S-D                                 |                                             |
| G5,Sz2,2,2109SZ-S-D-RW-    | 10                                      |                                                         |                                             |
| Mepa *                     |                                         |                                                         |                                             |
| SZ-S-D-RW-10 -{ 10 cm }- П | остављање термоизолације од камене      | уне (пепак, термоизопација, лепак, мрежица). Обрачун по | m², типповање укључено у цену. Термоизопа × |
|                            |                                         |                                                         |                                             |
| <b>44</b> 35.24            |                                         |                                                         | S *                                         |
|                            |                                         |                                                         |                                             |
| Active                     |                                         |                                                         |                                             |
| Измения Одустания          |                                         |                                                         |                                             |
|                            |                                         |                                                         |                                             |
|                            |                                         |                                                         |                                             |
|                            |                                         |                                                         |                                             |

Слика 136. Страна са формом за измену цене унапређења склопа

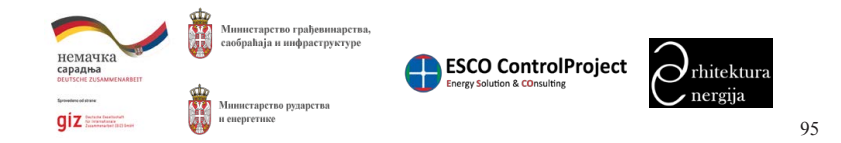

стамбених зграда Локалне самоуправе

Упутство за коришћење софтвера "Типологија стамбених зграда Србије" -МИНИСТАРСТВА

детаља цена унапређења слоја (Слика 137).

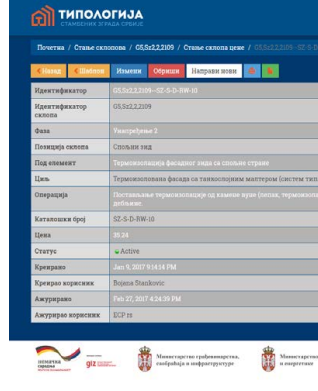

## 11.3.5.3. Брисање цене унапређења склопа

Брисање цене унапређења слоја се врш ће се приказати прозор за потврду брис

Да ли сте сигурни да жели

Слика 138. Приказ прозора за потврду брисања цене унапређења склопа

Након брисања цене унапређења приказаће се страница са табеларним приказом цена унапређења склопа.

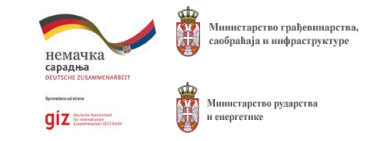

Прилог 7. Упутство за коришћење софтвера за калкулацију података из националних и локалних типологија

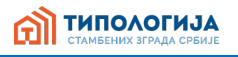

Након уноса измена у поља форме потребно је да се кликне на дугме Измени како би се извршило чување измена. Након успешног чувања измена приказаће се страна за преглед

| љне стране                                                                                                    |
|----------------------------------------------------------------------------------------------------|
| им маптером (систем типа "Демит" или сл.)                                                                              |
| ые вуше (лепак, термонзопација, лепак, мрежнца). Обрачун по т <sup>3</sup> , типловање укључено у цену. Термонзопација |
|                                                                                                    |
|                                                                                                    |
|                                                                                                    |
|                                                                                                    |
|                                                                                                    |
|                                                                                                    |
|                                                                                                    |
| a. 💮 Maaseraprus pragrus                                                                                               |

Слика 137. Страница приказа детаља цена унапређења склопа

| и тако што се кликне на дугме обриши    | Ш, I | након | чега |
|-----------------------------------------|------|-------|------|
| сања цене унапређења склопа (Слика 138) |      |       |      |

| ите да обришете ову ставку? |    |        |  |  |  |  |  |  |
|-----------------------------|----|--------|--|--|--|--|--|--|
|                             | ОК | Cancel |  |  |  |  |  |  |

## 11.3.5.4. Копирање цена унапређења склопа из шаблона

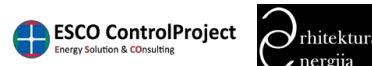

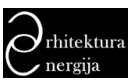

96

типологија

Упутство за коришћење софтвера "Типологија стамбених зграда Србије" -МИНИСТАРСТВА

Опција копирања цена унапређења склопа из шаблона омогућава да се на једноставнији начин додају цене унапређења склопа за она унапређења која су типског карактера. Унапређења типског карактера потребно је прво направити (видети креирање шаблона).

Додавање цена унапређења уз помоћ шаблона се извршава тако што се на страници табеларног приказа склопова одабере дугме копирај из шаблона 📓, након ћега че се отворити страница са табеларним приказом цена унапређења склопа (Слика 141).

|   |               |                     | Направи из цаблова Обрици | и све Ослании цене 📑 - 🔮 Екопо | otyj cae • 🛃 - 📝 All |
|---|---------------|---------------------|---------------------------|--------------------------------|----------------------|
| • | (дентификатор | Каталошки број мере | Операција                 | Цена                           | Craryc               |
| ſ |               |                     |                           |                                |                      |
|   |               |                     |                           |                                |                      |
|   |               |                     |                           |                                |                      |
|   |               |                     |                           |                                |                      |

Слика 139. Страница табеларног приказа цена унапређења склопа

За додавање цена из шаблона потребно је да се кликне на дугме како би се приказала страница са формом за одабир шаблона из којег копирамо (Слика 140).

| Креирањ<br><sup>Изабари шабион</sup> | е цена стања скл | опа из шаблона |   |
|--------------------------------------|------------------|----------------|---|
| Изабери шабтон                       |                  |                | • |
| Копирај Одустани                     |                  |                |   |
|                                      |                  |                |   |
|                                      |                  |                |   |
|                                      |                  |                |   |
|                                      |                  |                |   |
|                                      |                  |                |   |
|                                      |                  |                |   |
|                                      |                  |                |   |

Слика 140. Страница форме за одабир шаблона из којег се копирају цене унапређења склопа

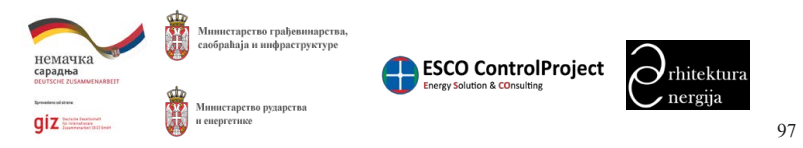

Прилог 7. Упутство за коришћење софтвера за калкулацију података из националних и локалних типологија стамбених зграда Локалне самоуправе

Упутство за коришћење софтвера "Типологија стамбених зграда Србије" -МИНИСТАРСТВА

Сопира Након одабира шаблона потребно је да се кликне на дугме како би се извршило копирање цена унапређења склопа. Након успешног копирања приказаће се страница са табеларним приказом цена унапређења за склоп у који је извршено копирање (Слика 141).

|   |                              |                     | Напраля на шаблона 🛛 Обриция све 🛛 Освежня цене 📒 -                                                                                                    | 🚨 Експортуј све 🔹 | Z• .  |
|---|------------------------------|---------------------|----------------------------------------------------------------------------------------------------|-------------------|-------|
|   | Идентификатор                | Каталошин број мере | Onspacysja                                                                                                    | Цена              | Crary |
| 1 | G2.F±3.2.88252-<br>S-D-0-2   | 52.5-D-0-2          | Демонтыжа постоўевня и монтажи кових проворсяня симсова (проворсяе клупице) од<br>поцинновання пима. Обрачум по пе <sup>н</sup> анда (1 Sml /10m <sup>9</sup> ) (допунски радови) | 1.80              | •     |
| 2 | 62.Fr3.2.882-52-<br>8-D-0-3  |                     | Демонтака постојећих опучних вертикала, постављање вових дистанцера и поновно<br>фиксирање вертикала. Обрачун по m² зида (imi/10m²) (допунски радови)                             | 0.75              | -     |
| 3 | 02,Fz3,2,88252-<br>S-D-RW-12 |                     | Постлапалье термонлопације од кличкие кули (пепак, термонлопација, лепак, мрежица)<br>Обрачун по m², типловиње укључено у цеку. Термонлопација дебљиже                            | 38.62             | •     |

## 11.3.5.5. Освежавање цена унапређења склопа

Освежавање цена унапређења омогућава да се вредности цене унапређења освеже са оним ценама које су дефинисане у шифрарнику каталога цена мера. Освежавање цена се може извршити на два начина: појединачно за сваки склоп и збирно за све склопове.

## 11.3.5.5.1. Освежавање цена унапређења појединачно за склоп

На страници табеларног приказа цена унапређења (Слика 133) приказано је дугме Освежи цене

Када се кликне на дугме извршиће се освежавање вредности цена са ценама из каталога цена унапређења. Након успешног освежавања цена приказаће се порука да су цене успешно освежене (Слика 142).

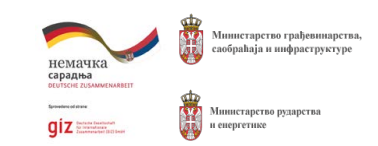

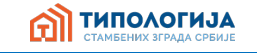

Слика 141. Страница табеларног приказа цена унапређења склопа копираних из шаблона

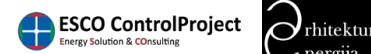

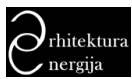

> Упутство за коришћење софтвера "Типологија стамбених зграда Србије" -П ТИПОЛОГИЈА МИНИСТАРСТВА

| ц | еле освежение                |                     |                                                                                                    |                   |                 | ×    |
|---|------------------------------|---------------------|----------------------------------------------------------------------------------------------------|-------------------|-----------------|------|
| c | тање склопа цен              | re - Унапређење 2   |                                                                                                    | Приказа           | ио 1-3 од 3 ста | BROK |
|   |                              |                     | Напрани Освеки цене 🔳 -                                                                                                    | 🛃 Експортуј све • | 21 1            | All  |
|   | Идентификатор                | Каталошжи број мере | Отерација                                                                                                    | Llenn             | Стетус          |      |
|   | 65.5722.2109                 | 57.5.0.0.2          | Пемаличана полтојаћим и илистана плани праностички симала (пракорлек клепона) ак                                                                                               | 1.00              |                 |      |
|   |                              |                     |                                                                                                    |                   |                 | N.   |
| 2 | G5.Sz2.2.2109…<br>SZ-S-D-O-3 |                     | Демонтажа постојећик окучних вертикала, постављање новик дистанцера и поновио<br>фиконрање вертикала. Обрачун по т <sup>2</sup> зада (1m1/10m <sup>2</sup> ) (десумски радови) | 0.75              | -               | 010  |
|   |                              |                     |                                                                                                    |                   | •               | 018  |

Слика 142. Страница са приказаном поруком да су цене успешно освежене

## 11.3.5.5.2. Освежавање цена унапређења за све склопове

На страници табеларног приказа склопова представника типа (Слика 121) приказано је дугме

Кликом на дугме освежи цене приказаће се прозор за потврду акције освежавања цена (Слика 143).

| Да ли сте сигурни? |    |       |
|--------------------|----|-------|
|                    | ОК | Cance |

Слика 143. Прозор за потврду акције освежавања свих цена унапређења склопа

Након успешног освежавања цена унапређења приказаће се прозор са обавештењем да су цене освежене (Слика 144).

| Цене ост | ежене       |             |           |             |      |  |
|----------|-------------|-------------|-----------|-------------|------|--|
|          |             |             |           |             | ОК   |  |
| Сли      | ка 144. Про | зор обавешт | пења да с | у цене осве | жене |  |

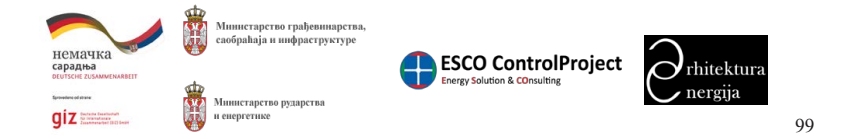

Прилог 8. Образац документа ЛАПЕЕ-а

#### 1. Резиме (Сажетак)

Ово поглавље треба дефинисати након завршетка осталих делова ЛАПЕЕ-а.

Резиме (сажетак) треба да садржи основне информације о ЛАПЕЕ-у са кратким и специфичним информацијама о циљевима плана и мерама које се планирају спроводити.

Максимално једна страница. Резиме се пише на крају, после израде целокупног Акционог плана.

### 2. Увод

### Максимално 1/3 странице.

## 2.1. Сврха израде Локалног акционог плана за унапређење енергетску ефикасност у стамбеном сектору (ЛАПЕЕ)

Свака јединица локалне самоуправе (општина) треба да наведе разлоге за израду ЛАПЕЕ-а, почевши од оквира за енергетску ефикасност дефинисаног домаћим законодавством, локалних потреба за ефикасним спровођењем политике енергетске ефикасности у смислу друштвених, економских користи и утицаја на животну средину, ЕУ стандардима и друго.

Нпр. Сврха израде Локалног акционог плана енергетске ефикасности за стамбени сектор јединице локалне самоуправе је одрживи развој локалне заједнице кроз изналажење могућности за ефикасније кориштење енергије у стамбеном сектору.

#### 2.2. Визија

Визија је далекосежна замисао о жељеном и предвидљивом развоју догађаја или подухвата. У овом случају треба написати визију ЛАПЕЕ-а која представља жељено стање у будућности.

Нпр. Општина ефикасно користи енергију у стамбеном сектору кроз постизање смањења потрошње енергије, смањења трошкова, побољшаних услова комфора, смањења загађења и продужетка животног века зграда, кућа и других стамбених објеката.

#### Максимално 2 реченице.

### 3.1. Укратко о ЈЛС

#### Општи текст о ЈЛС – максимално 1/3 странице

### 3.2. Географске карактеристике

урбаног дела; и сл.

Максимално 1/3 странице

3. Опште карактеристике јединице локалне самоуправе (ЈЛС)

Навести укратко основне географске карактеристике. Нпр. подручје у којем се налази ЈЛС; надморска висина; географске коте ЈЛС; површина ЈЛС; површина руралног дела; површина

Прилог 8. Образац документа ЛАПЕЕ-а

### 3.3. Климатске карактеристике

Навести укратко нпр. врста климе, климатска регија; средња годишња температура; средња спољашња температура у сезони грејања; и остали климатски подаци уколико су доступни.

### Максимално 1/3 странице

#### Нпр.

Табела XX. Климатски показатељи

| Температура                                 |    |  |  |  |  |
|---------------------------------------------|----|--|--|--|--|
| Просечна температура ваздуха – јануар (ºC)  |    |  |  |  |  |
| Просечна температура ваздуха — јул (ºC)     |    |  |  |  |  |
| Просечна температура ваздуха – годишња (⁰С) |    |  |  |  |  |
| Влажност ваздуха                            |    |  |  |  |  |
| Просечна влажност ваздуха – годишња (%)     |    |  |  |  |  |
| Број сунчаних дан                           | la |  |  |  |  |
| Просечан број сунчаних дана – годишње       |    |  |  |  |  |
| Падавине                                    |    |  |  |  |  |
| Просечан број падавина – годишње (mm)       |    |  |  |  |  |

### 3.4. Демографске карактеристике

Навести укратко основне демографске каракетристике и трендове на основу доступних података. нпр. укратко описати насељеност ЈЛС, кретање становништва, однос становништва у урбаним и руралним дијеловима, старосна доб становништва, исељавање, процена повећања односно смањења броја становника за будући период, број домаћинстава, просечан број становника по домаћинству, у урбаним и руралним насељима.

#### Максимално 1/3 странице

Нпр.

#### Табела броја становника:

|                                  | 1991            |   | 2015            |   |
|----------------------------------|-----------------|---|-----------------|---|
|                                  | Број становника | % | Број становника | % |
| Рурално подручје                 |                 |   |                 |   |
| Урбано подручје                  |                 |   |                 |   |
| Укупан број становника           |                 |   |                 |   |
| Број становника/ км <sup>2</sup> |                 |   |                 |   |

#### 3.5. Социо-економске карактеристике

Укратко описати развијеност ЈЛС. Нпр. које привредне активности се налазе у ЈЛС према врстама (дијаграм) укупан број предузећа, укупан приход ЈЛС (биланс прихода), укупан број запослених, стопа незапослености у %, просечна плата, индекс развијености, кретање БДП по годинама.

## Максимално 1/3 странице

По потреби убацити табелу буџета ЈЛС: Табела буџета ЈЛС

| Буџет ЈЛС за период од 5 година | 2011 | 2012 | 2013 | 2014 | 2015 |
|---------------------------------|------|------|------|------|------|
| Планирани буџет ЈЛС             |      |      |      |      |      |
| Остварени буџет ЈЛС             |      |      |      |      |      |
| Остварени буџет ЈЛС %           |      |      |      |      |      |

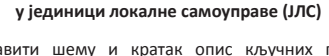

Направити шему и кратак опис кључних позиција (нпр. енергетски менаџер, начелник одељења, чланови радне групе...) – максимално 1 страница.

Пример организационе шеме:

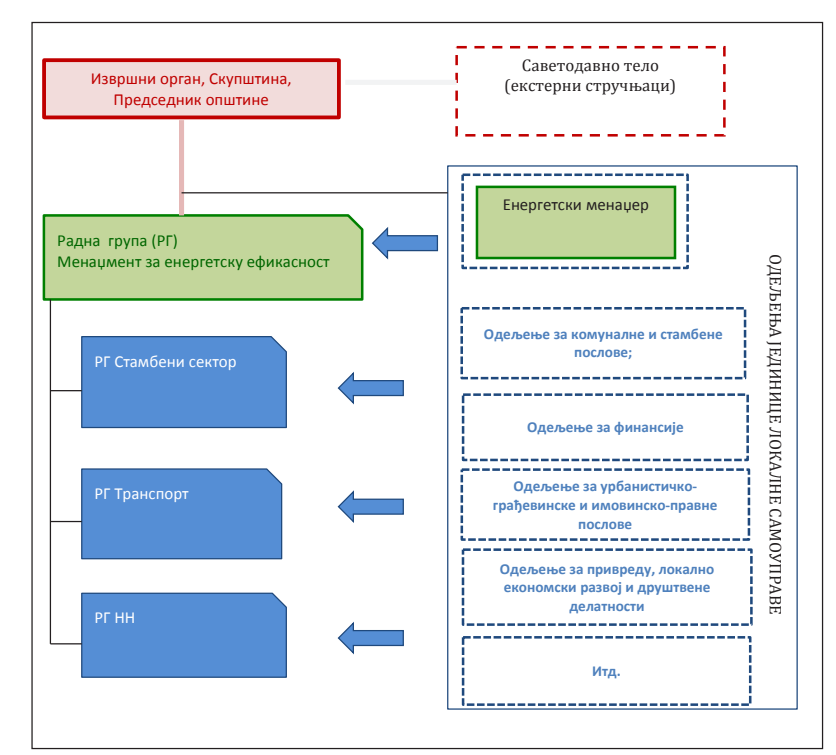

### Организациона структура и управљање енергијом у јединици локалне самоуправе (ЈЛС)

## 5. Правни оквир и политике у области енергетске ефикасности у стамбеном сектору

Објаснити основни законски оквир у којем је израђен ЛАПЕЕ.

#### Укратко 1/4 странице

## 5.1. Закони и подзаконски акти релевантни за област енергетске ефикасности у Републици Србији и ЛАПЕЕ

Укратко навести релевантни закон или подзаконски акт, сврху закона (подзаконског акта) и везу ЛАПЕЕ са релевантним законским и/или подзаконским актом.

#### Закони:

| ЗАКОН               | Сврха закона                                                        |
|---------------------|---------------------------------------------------------------------|
| Закон о енергетици  | Овим законом уређују се циљеви енергетске политике и начин њеног    |
| ("Службени гласник  | остваривања, услови за поуздану, сигурну и квалитетну испоруку      |
| РС", број 145/2014) | енергије и енергената и услови за сигурно снабдевање купаца,        |
|                     | заштита купаца енергије и енергената, услови и начин обављања       |
|                     | енергетских делатности, услови за изградњу нових енергетских        |
|                     | Собије, коришћење обновљивих извора енергије, подстицајне мере и    |
|                     | гаранција порекла, начин организовања и функционисања тржишта       |
|                     | електричне енергије, природног гаса и нафте и деривата нафте, права |
|                     | и обавезе учесника на тржишту, успостављање својине на мрежама      |
|                     | оператора система, као и надзор над спровођењем овог закона. Овим   |
|                     | законом уређују се производња, дистрибуција и снабдевање            |
|                     | топлотном енергијом као енергетске делатности.                      |
|                     | Веза закона са ЛАПЕЕ                                                |
|                     | Закон о енергетици је кровни закон којим је уређена област          |
|                     | енергетике у Републици Србији. Један од циљева енергетске политике  |
|                     | дефинисаним чланом 3. овог закона је обезбеђивање услова за         |
|                     | унапређење енергетске ефикасности у обављању енергетских            |
|                     | делатности и потрошњи енергије. У складу са чланом 15. закона       |
|                     | јединице локалне самоуправе дужне су да у својим плановима развоја  |
|                     | планирају потребе за енергијом на свом подручју, као и начин и      |
|                     | обезбеђивање неопходних енергетских капацитета у складу са          |
|                     | стратегијом развоја енергетике и програмом њеног остваривања. У     |
|                     | складу са члановима 354366. овог закона прописи којима се           |
|                     | регулише дистрибуција и снабдевање топлотном енергијом, као и       |
|                     | лиценцирање ових енергетских делатности у надлежности је јединице   |
|                     | локалне самоуправе. Члан 365. дефинише повлашћеног произвођача      |
|                     | топлотне енергије као произвођача који у процесу производње         |
|                     | користи обновљиве изворе енергије и испуњава услове у погледу       |
|                     | енергетске ефикасности. Јединице локалне самоуправе прописују       |
|                     | подстицајне мере и услове за стицање статуса повлашћеног            |
|                     | произвођача топлотне енергије, критеријуме за стицање тих           |
|                     | испуњености и начин и поступак стицања тог статуса.                 |

Прилог 8. Образац документа ЛАПЕЕ-а

| ЗАКОН            |               |
|------------------|---------------|
| юн о ефикасном   | Овим законо   |
| оишћењу          | енергије и ен |
| ергије           | потрошње ен   |
| лужбени гласник  | енергетског и |
| " finoi 25/2013) | производа к   |
| , 000) 23/2013/  | енергетске е  |
|                  | електричне    |
|                  | финансирање   |
|                  | питања од зн  |
|                  | са ефикасним  |
|                  |               |
|                  | Јединице ло   |
|                  | обвезници с   |
|                  | механизама    |
|                  | подстицајних  |
|                  | произлази ни  |
|                  | ставом 4. чла |
|                  | са више од 20 |
|                  | •             |
| 24//01/          |               |
| SAKUH            |               |

| Закон о планирању и Овим зако<br>уређивањо<br>објеката, о<br>објеката, о<br>објеката, о<br>инспекцијо<br>испр., 64/2010-<br>одлука УС, 24/2011,<br>121/2012, 42/2013-<br>одлука УС, 50/2013-<br>одлука УС, 50/2013-<br>одлука УС, 98/2013-<br>одлука УС, 98/2013-<br>одлука УС, 132/2014<br>и 145/2014) Овим зако<br>уређивањо<br>објеката.   инспекцијо<br>уређивањо<br>објеката. чинспекцијо<br>уређивањо<br>објеката.   инспекцијо<br>уређивањо<br>објеката. чинспекцијо<br>и<br>уређивањо<br>објеката.   инспекцијо<br>уређивањо<br>објеката. чинстекцијо<br>и<br>уређивањо<br>објеката.   инспекцијо<br>уређивањо<br>објеката. чинстекцијо<br>и<br>уређивањо<br>објеката.   инспекцијо<br>и<br>одлука УС, 24/2014, чинстекцијо<br>и<br>уређивањо<br>објеката.   инспекцијо<br>и<br>одлука УС, 24/2013- чинстекцијо<br>и<br>уређивањо<br>објеката.   инспекцијо<br>и<br>одлука УС, 24/2014, чинстекцијо<br>и<br>уређивањо<br>објеката.   инспекцијо<br>и<br>одлука УС, 24/2013- чинстекцијо<br>и<br>уређивањо<br>објеката.   инспекцијо<br>и<br>и<br>и<br>и<br>и<br>и<br>и<br>и<br>и<br>и<br>и<br>и<br>и<br>и<br>и<br>и<br>и<br>и | ЗАКОН                                                                                                    |                                                                                                    |
|----------------------------------------------------------------------------------------------------|----------------------------------------------------------------------------------------------------|----------------------------------------------------------------------------------------------------|
| изградњи ("Сл. уређивања<br>гласник РС", бр. објеката; а<br>инспекцијо<br>испр., 64/2010 –<br>одлука УС, 24/2011,<br>121/2012, 42/2013 -<br>одлука УС, 50/2013 -<br>одлука УС, 98/2013 -<br>одлука УС, 98/2013 -<br>одлука УС, 132/2014<br>и 145/2014) својствима<br>дозволе.                                                                                                    | Закон о планирању и                                                                                                    | Овим зак                                                                                               |
| одлука УС, 132/2014 прописане<br>и 145/2014) својствима<br>документа<br>дозволе.                                                                                                    | Закон о планирању и<br>изградњи ("Сл.<br>гласник РС", бр.<br>72/2009, 81/2009 -<br>испр., 64/2010 –<br>одлука УС, 24/2011,<br>121/2012, 42/2013 -<br>одлука УС, 98/2013 - | Овим зак<br>уређивање<br>објеката; и<br>инспекцијо<br>уређивање<br>објеката.<br>Чланом 4<br>(зграда) к |
|                                                                                                    | одлука УС, 98/2013 -<br>одлука УС, 132/2014<br>и 145/2014)                                                                                                    | својствима<br>прописане<br>својствима<br>документа<br>дозволе.                                         |

#### Сврха закона

ом се уређују услови и начин ефикасног коришћења нергената у сектору производње, преноса, дистрибуције и нергије; политика ефикасног коришћења енергије; систем менаџмента; означавање нивоа енергетске ефикасности юји утичу на потрошњу енергије; минимални захтеви ефикасности у производњи, преносу и дистрибуцији и топлотне енергије и испоруци природног гаса; е, подстицајне и друге мере у овој области, као и друга начаја за права и обавезе физичких и правних лица у вези и коришћењем енергије.

#### Веза закона са ЛАПЕЕ

экалне самоуправе су овим законом дефинисане као система енергетског менаџмента, затим као корисници енергетске ефикасности, као и обвезници финасирања и других мера енергетске ефикасности. Из овог закона из обавеза за јединице локалне самоуправе. У складу са ана 16. овог закона органи јединице локалне самоуправе 0000 становника су обавезници енергетског менаџмента.

#### Сврха закона

коном уређују се: услови и начин уређења простора, е и коришћење грађевинског земљишта и изградња вршење надзора над применом одредаба овог закона и ски надзор; друга питања од значаја за уређење простора, ье и коришћење грађевинског земљишта и за изградњу

#### Веза закона са ЛАПЕЕ

 закона дефинисана су енергетска својства објеката која се утврђују издавањем сертификата о енергетским і зграда од стране овлашћене организације која испуњава услове за издавање сертификата о енергетским објеката. Овај сертификат чини саставни део техничке ације која се прилаже уз захтев за издавање употребне

Прилог 8. Образац документа ЛАПЕЕ-а

Србији и ЛАПЕЕ

ефикасности

## Уредбе

| Уредба              | Сврха уредбе                                                |
|---------------------|-------------------------------------------------------------|
| Уредба о утврђивању | Овом уредбом утврђује се Методологија за одређивање цене    |
| методологије за     | снабдевања крајњег купца топлотном енергијом, која чини њен |
| одређивање цене     | саставни део.                                               |
| снабдевања крајњег  | Веза Уредбе са ЛАПЕЕ                                        |
| купца топлотном     | · · · · · · · · · · · · · · · · · · ·                       |
| енергијом           |                                                             |
| ("Службени гласник  |                                                             |
| РС", бр. 63/15)     |                                                             |
|                     |                                                             |

#### <u>Правилници</u>

| Правилник          | Сврха Правилника                                                   |
|--------------------|--------------------------------------------------------------------|
| Правилник о        | Овим правилником ближе се прописују: енергетска својства и начин   |
| енергетској        | израчунавања топлотних својстава објеката високоградње, као и      |
| ефикасности зграда | енергетски захтеви за нове и постојеће                             |
| ("Службени гласник | објекте.                                                           |
| РС", број 61/2011) | Веза Правилника са ЛАПЕЕ                                           |
|                    | Прописивање мера које предвиђа ЛАПЕЕ и њихово остваривање          |
|                    | мора се кретати у оквирима које предвиђају подзаконска акта донета |
|                    | на основу Закона о планирању и изградњи.                           |
| Правилник          | Сврха Правилника                                                   |
| Правилник о        | Овим правилником ближе се прописују услови, садржина и начин       |
| условима, садржини | издавања сертификата о енергетским својствима зграда. Сертификат   |
| и начину издавања  | је документ који садржи израчунате вредности потрошње енергије у   |
| сертификата о      | оквиру одређене категорије зграда, енергетски разред и препоруке   |
| енергетским        | за побољшање енергетских својства зграде (енергетски пасош).       |
| својствима зграда  |                                                                    |
| ("Службени гласник | Веза Правилника са ЛАПЕЕ                                           |
| РС", број 69/2012) | Прописивање мера које предвиђа ЛАПЕЕ и њихово оставривање          |
|                    | мора се кретати у оквирима које предвиђају подзаконска акта донета |
|                    | на основу Закона о планирању и изградњи.                           |

| Стратегије и акциони планови |           |  |
|------------------------------|-----------|--|
| Стретегија/Акциони           |           |  |
| план                         |           |  |
| Стратегија развоја           | Стратеги  |  |
| енергетике Републике         | тржишно   |  |
| Србије до 2025.              | енергети  |  |
| године са                    | период р  |  |
| пројекцијама до 2030.        | одрживо   |  |
| године ("Службени            | одговара  |  |
| гласник РС", број            | остварен  |  |
| 101/2015);                   |           |  |
|                              | Један од  |  |
|                              | повећањ   |  |
|                              | Једна од  |  |
|                              | енергетс  |  |
|                              | да је им  |  |
|                              | унапређе  |  |
|                              | више ра   |  |
|                              | самоупра  |  |
|                              | чланом 1  |  |
|                              | локалне   |  |
|                              | планирај  |  |
|                              | начин об  |  |
|                              | са Страте |  |
| Стретегија/Акциони           |           |  |
| план                         |           |  |
| Национални акциони           | НАПОИЕ    |  |
| план за коришћење            | до 2020.  |  |
| обновљивих извора            |           |  |
| енергије (НАПОИЕ)            | Како је   |  |
| ("Службени гласник           | садржим   |  |
| РС", број 53/2013)           | обновљи   |  |
|                              | покрајин  |  |

### 5.2. Стратешки документи релевантне за област енергетске ефикасности у Републици

5.2.1. Стратешки документи Републике Србије релевантни за област енергетске

### Сврха Стратегије

ијом развоја енергетике Републике Србије предлаже се пут ог рестурктурирања и технолошке модернизације ике Републике Србије, како би се боље припремила за раста опште тражње добара и услуга. Стратегија препознаје ост као главни изазов енергетског развоја, као и неопходност ајућег правног оквира како би се испунили захтеви за ње одрживости.

### Веза Стратегије са ЛАПЕЕ

д стратешких циљева дефинисаних овим документом је ье енергетске ефикасности у свим секторима потрошње. д приоритетних активности поменутог стратешког циља је ска реконструкција у сектору зградарства. Стратегија наводи мајући у виду мултидисципларност активности и мера за јење енергетске ефикасности, неопходан координирани рад азличитих државних институција и организација, локалних рава, различитих привредних субјеката и грађана. У складу са 15. Закона о енергетици, аутономна покрајина и јединице с самоуправе дужне су да у својим плановима развоја вју потребе за енергијом на свом подручју, као и услове и безбеђивања неопходних енергетских капацитета у складу егијом развоја енергетике.

#### Сврха Стратегије

утврђује циљеве коришћења обновљивих извора енергије . године и начин њиховог оставрења.

#### Веза Стратегије са ЛАПЕЕ

предвиђено чланом 65. Закона о енергетици, НАПОИЕ мере за остварење планираних удела енергије из ивих извора које поред осталог укључују сарадњу локалних, нских и републичких органа.

| Стретегија/Акциони<br>план | Сврха Стратегије                                                 |  |  |  |  |  |
|----------------------------|------------------------------------------------------------------|--|--|--|--|--|
| Други акциони план         | АПЕЕ је стратешки документ којим се у области унапређења         |  |  |  |  |  |
| за енергетску              | енергетске ефикасности у Републици Србији задају специфични      |  |  |  |  |  |
| ефикасност                 | квантитативни циљеви енергетских уштеда, а који су у складу са   |  |  |  |  |  |
| Републике Србије за        | општим циљевима других стратешких докумената из ове области.     |  |  |  |  |  |
| период од                  | Други АПЕЕ обухвата: 1) анализу и оцену успешности спровођења    |  |  |  |  |  |
| 2013. до 2015. године      | Првог АПЕЕ и кључне параметре Другог АПЕЕ; 2) предлог мера за    |  |  |  |  |  |
| ("Службени гласник         | повећање енергетске ефикасности, тј. мера за смањење потрошње    |  |  |  |  |  |
| РС", број 98/2013)         | финалне енергије и задате индикативне циљеве за други извештајни |  |  |  |  |  |
|                            | период 2013-2015. године; 3) преглед хоризонталних мера, као и   |  |  |  |  |  |
|                            | институционални и финансијски оквир за спровођење мера УЕЕ       |  |  |  |  |  |
|                            | којима ће се унапредити спровођење, мониторинг и евалуација      |  |  |  |  |  |
|                            | реализованих уштеда.                                             |  |  |  |  |  |
|                            | Веза Стратегије са ЛАПЕЕ                                         |  |  |  |  |  |
|                            | Мере унапређења енергетске ефикасности предвиђене Другим         |  |  |  |  |  |
|                            | АПЕЕ подразумевају укљученост јединица локалне самоуправе како   |  |  |  |  |  |
|                            | са аспекта увођења и спровођења прописаних мера, тако и са       |  |  |  |  |  |
|                            | аспекта пружања подршке и релевантних информација надлежном      |  |  |  |  |  |

5.2.2. Стратешки документи на нивоу ЈЛС релевантни за област енергетске ефикасности у стамбеном сектору

## Стратегије и акциони планови

| Стретегија | Сврха Стретегије         |
|------------|--------------------------|
|            |                          |
|            | Веза Стретегије са ЛАПЕЕ |
|            |                          |

## 6. Подаци и анализа стања потрошње енергије на подручју ЈЛС

6.1. Типологија стамбених објеката на подручју ЈЛС (анекс)

министарству.

Објаснити основне аспекте методологије израде локалне типологије стамбених објеката и поређења са националном типологијом. Анализирати најбројније типове једнопородичних и вишепородичних зграда и прорачуне потребне енергије за грејање. Представити синтезни приказ стамбених објеката са бројем објеката и процентуалним уделом у укупном стамбеном фонду.

## 6.2. Анализа потрошње енергије у стамбеним зградама (анекс)

Прикупити и аналаизирати потрошњу енергената и енергије за грејање у стамбеном сектору и дефинисати базну (почетну) потрошњу. Уколико подаци о потрошњи енргената и енергије нису доступни, дефинисати базну потрошњу као потребну енергију за грејање у стамбеним објектима, а према прорачуну из локалне типологије стамбених објеката. Прилог 8. Образац документа ЛАПЕЕ-а

## 6.3. Потребна енергија за грејање у стамбеном сектору јединице локалне самоуправе

| <i>(табеларни прико</i><br>Табела 9. Потроши              | <i>аз)</i><br>ње енерги                | је у ст                           |
|-----------------------------------------------------------|----------------------------------------|-----------------------------------|
| Тип објекта                                               | Нето<br>грејана<br>површина<br>објекта | Енері<br>потре<br>за греј<br>по г |
|                                                           | m²                                     | мм                                |
| Једнопородични об                                         | јекат                                  |                                   |
| А1<br>Слободностојећи<br>објекат изграђене<br>пре 1945    |                                        |                                   |
| Б1<br>Слободностојећи<br>објекат изграђене<br>1945 - 1960 |                                        |                                   |
| Ц1<br>Слободностојећи<br>објекат изграђене<br>1961 - 1970 |                                        |                                   |
| Д1<br>Слободностојећи<br>објекат изграђене<br>1971 - 1980 |                                        |                                   |
| E1<br>Слободностојећи<br>објекат изграђене<br>1981 - 1990 |                                        |                                   |
| Ф1<br>Слободностојећи<br>објекат изграђене<br>1991 - 2011 |                                        |                                   |

## тамбеним објектима

| ја<br>на<br>ње | Укупна<br>енергија<br>потребна<br>за грејање | Врста<br>енергента | Тип<br>котла/пећ<br>и за<br>грејање | Ефика-<br>сност:<br>котао/<br>цевовод/<br>регулација | Укупна<br>примарна<br>енергија | Емисије<br>CO <sub>2</sub> |
|----------------|----------------------------------------------|--------------------|-------------------------------------|------------------------------------------------------|--------------------------------|----------------------------|
| 1              | MWh                                          | -                  | -                                   |                                                      | MWh                            | kg/год                     |

Приручник за израду локалног акционог плана за унапређење енергетске ефикасности у стамбеном сектору – ЛАПЕЕ

## Прилог 8. Образац документа ЛАПЕЕ-а

Прилог 8. Образац документа ЛАПЕЕ-а

| Вишепородичне зг               | Вишепородичне зграде |  |  |  |  |   |   |   |
|--------------------------------|----------------------|--|--|--|--|---|---|---|
| A2                             |                      |  |  |  |  |   |   |   |
| Зграде у низу изграђене пре    |                      |  |  |  |  |   |   |   |
| 1945                           |                      |  |  |  |  |   |   |   |
| Б2                             |                      |  |  |  |  |   |   |   |
| Зграде у низу                  |                      |  |  |  |  |   |   |   |
| 1960                           |                      |  |  |  |  |   |   |   |
| Ц2                             |                      |  |  |  |  |   |   |   |
| Зграде у низу                  |                      |  |  |  |  |   |   |   |
| изграђене 1961 -<br>1970       |                      |  |  |  |  |   |   |   |
| Д2                             |                      |  |  |  |  |   |   |   |
| Зграде у низу                  |                      |  |  |  |  |   |   |   |
| изграђене 1971 -<br>1980       |                      |  |  |  |  |   |   |   |
| E2                             |                      |  |  |  |  |   |   |   |
| Зграде у низу                  |                      |  |  |  |  |   |   |   |
| изграђене 1981 -<br>1990       |                      |  |  |  |  |   |   |   |
| Ф2                             |                      |  |  |  |  |   |   |   |
| Зграде у низу                  |                      |  |  |  |  |   |   |   |
| 2011                           |                      |  |  |  |  |   |   |   |
| Једнопородични                 |                      |  |  |  |  |   |   | - |
| објекат - Укупно               |                      |  |  |  |  | 1 |   |   |
| ЦЗ                             |                      |  |  |  |  |   |   |   |
| зграде изграђене               |                      |  |  |  |  |   |   |   |
| 1961-1970                      |                      |  |  |  |  |   |   |   |
| ДЗ                             |                      |  |  |  |  |   |   |   |
| самосталне<br>зграле изграђене |                      |  |  |  |  |   |   |   |
| 1971 - 1980                    |                      |  |  |  |  |   |   |   |
| Ф3                             |                      |  |  |  |  |   |   |   |
| Самосталне                     |                      |  |  |  |  |   |   |   |
| 1991-2011                      |                      |  |  |  |  |   |   |   |
| Укупно                         |                      |  |  |  |  |   |   |   |
| вишепородичне                  |                      |  |  |  |  |   |   |   |
| зграде                         |                      |  |  |  |  |   | _ | _ |
| JKYIIHO                        |                      |  |  |  |  |   |   |   |

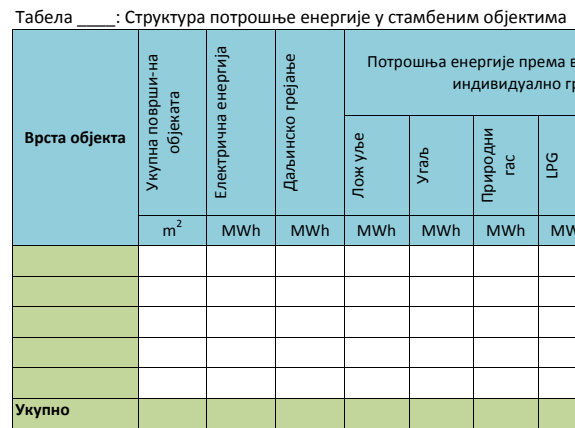

\* ОИЕ – обновљиви извори енергије

## Могу се користити и друге табеле које су прилагођене стању у ЈЛС. Нпр.

|    | Потрошња енергије према врсти енергента за<br>индивидуално грејање      |     |     |     |     |     |                    |
|----|-------------------------------------------------------------------------|-----|-----|-----|-----|-----|--------------------|
|    | Лож улье<br>Угаљ<br>Природни<br>гас<br>LPG<br>Биомаса -<br>дрво<br>ОИЕ* |     |     |     |     |     | Укупна по<br>енерг |
| Wh | MWh                                                                     | MWh | MWh | MWh | MWh | MWh | MWh                |
|    |                                                                         |     |     |     |     |     |                    |
|    |                                                                         |     |     |     |     |     |                    |
|    |                                                                         |     |     |     |     |     |                    |
|    |                                                                         |     |     |     |     |     |                    |
|    |                                                                         |     |     |     |     |     |                    |
|    |                                                                         |     |     |     |     |     |                    |

#### 6.4. Анализа потенцијала унапређење енергетске ефикасности у стамбеном сектору

У овом делу треба анализирати потенцијале за смањење потрошње енергије и потенцијале (процене) смањења трошкова, а базирано на анализи потрошње и стања објеката, процењеним или израчунатим трошковима енергије и потребној енергији и трошковима испуњавања прописаног комфора у стамбеним објектима. Према могућностима дефинисати потенцијалне сценарије унапређења енергетске ефикасноти у стамбеном сектору са предложеним акцијама. Нпр.

|  | Табела | . Опис мера | унапређења елемената термичког омотача |  |
|--|--------|-------------|----------------------------------------|--|
|--|--------|-------------|----------------------------------------|--|

|                                                | Унапређење 1 (Сценарио 2020)                                                  | Унапређење 2 (Сценарио 2030)                                                  |
|------------------------------------------------|-------------------------------------------------------------------------------|-------------------------------------------------------------------------------|
| Фасадни зид                                    | Додаје се 10 цм термоизолације                                                | Додаје се 20цм термоизолације                                                 |
| Зидови ка негрејаном<br>простору               | Додаје се 10 цм термоизолације<br>(ако је могуће, ако није додаје се<br>5 цм) | Додаје се 20цм термоизолације<br>(ако је могуће, ако није додаје се<br>10 цм) |
| Таванице ка тавану (не<br>грејаном)            | Додаје се 10 цм термоизолације                                                | Додаје се 20цм термоизолације                                                 |
| Таванице изнад негрејаног<br>простора (подрум) | Додаје се 10цм термоизолације                                                 | Додаје се 20цм термоизолације                                                 |
| Таванице изнад отвореног<br>простора           | Додаје се 10цм термоизолације                                                 | Додаје се 20цм термоизолације<br>(ако је могуће, ако није додаје се<br>10 цм) |
| Раван кров                                     | Додаје се 15цм термоизолације                                                 | Додаје се 25цм термоизолације<br>(ако је могуће)                              |
| Кос кров                                       | Додаје се 10цм термоизолације                                                 | Додаје се 20цм термоизолације                                                 |
| Под на тлу                                     | Додаје се 5цм термоизолације<br>(ако је могуће, ако није додаје се<br>3 цм)   | Додаје се 10цм термоизолације<br>(ако је могуће, ако није додаје се<br>5 цм)  |
| Прозори                                        | 1.5 W/m <sup>2</sup> K                                                        | 1.1 W/m <sup>2</sup> K                                                        |
| Врата                                          | 1.5 W/m <sup>2</sup> K                                                        | 1.5 W/m <sup>2</sup> K                                                        |

### 7. Емисиони фактори и емисије CO<sub>2</sub>

Анализа емисија СО2еq је извршена на основу претходних табела потрошње и емисионих фактора за поједине врсте енергената.

Емисија СО2 може бити директна и индиректна. Директне емисије настају на локацији непосредне потрошње енергије (нпр. стамбени и нестамбени објекти), као последица сагоревања фосилних горива у стационарним енергетским постројењима (нпр. котлови). У случају кориштења електричне енергије или топлоте из јавних топлана или котларница до емисије не долази на локацији непосредне потрошње енергије, па је потребно израчунати индиректну емисију која настаје при производњи електричне или топлотне енергије. Током

Прилог 8. Образац документа ЛАПЕЕ-а

сагоревања већина угљеника оксидира и емитује се у атмосферу у облику СО2. Део угљеника који се ослобађа као СО, СН<sub>4</sub> или NMVOC, такође оксидира у СО<sub>2</sub>, у атмосфери у периоду од неколико дана до око 12 година, део угљеника из горива који не оксидира, већ се везује у честицама, шљаци или пепелу се искључује из прорачуна. За прорачун емисије СО<sub>2</sub> примењује се следећа формула:

### $EM = EF \times H_d \times B$

 $EM - емисије CO_2$  (t)

Емисија CO<sub>2</sub> зависи од количине и врсте сагорелог горива. Специфична емисија по енергији горива је највећа услед сагоревања угља, затим течних горива и природног гаса. Груби однос специфичних емисија при сагоревању фосилних горива је 1:0.75:0,55 (угаљ: течна горива: природни гас). До емисије CO2 долази и сагоревањем биомасе. Међутим, емисија CO2 из биомасе, не улази у укупни биланс емисија гасова стаклене баште на државном нивоу јер је емитовани CO<sub>2</sub> претходно апсорбован за раст и развој биомасе. За лакши прорачун емисије CO<sub>2</sub> у наредној табели приказани су фактори емисије по енергетској јединици горива. Табела 13: Табела емисионих фактора

| Euconour               | Емисион | и фактори |
|------------------------|---------|-----------|
| снергент               | t/TJ    | t/MWh     |
| Кокс                   | 107     | 0,385     |
| Камени угаљ            | 94,6    | 0,341     |
| Мрки угаљ              | 96      | 0,346     |
| Лигнит                 | 101     | 0,364     |
| Екстра лако лож уље    | 73,3    | 0,264     |
| Лож уље                | 77,4    | 0,279     |
| Моторно дизел гориво   | 74,1    | 0,267     |
| Моторни бензин         | 69,3    | 0,249     |
| Течни нафтни гас (LPG) | 63,1    | 0,227     |
| Природни гас           | 56,1    | 0,202     |
| Биомаса-Огрјевно дрво  | 0       | 0         |
| Електрична енергија    |         | 0,800     |

За потребе прорачуна емисије СО2 услед потрошње електричне и/или топлотне енергије сагледава се индиректна емисија која настаје на локацији производње енергије (нпр. термоелектране). При прорачуну индиректних емисија СО<sub>2</sub> користи се следећа формула:

#### EM = AD × EF , гдје су:

EM – емисија CO<sub>2</sub> [kg],

Препорука је користити измерене вредности потрошње електричне енергије или користити вредности исказане у рачунима за електричну енергију. За потребе одређивања емисија CO<sub>2</sub> на годишњем нивоу уз податак о количини потрошене енергије, потребно је познавати и

EF – емисиони фактор израчунат на основу садржаја С у гориву (kg/TJ) H<sub>d</sub> – доња калорична вредност горива (TJ/kt) В - количина сагорелог горива (kt, m<sup>3</sup>)

AD – количина потрошене електричне енергије [kWh],

EF – специфични фактор емисије CO<sub>2</sub> за електричну енергију [kg CO<sub>2</sub>/kWh]

специфичну емисију CO2 по количини потрошене електричне енергије. Специфични фактор емисије СО<sub>2</sub> варира од године до године у зависности од хидрометеоролошке ситуације, односно од количине произведене електричне енергије из хидроелектрана, као и од структуре фосилних горива коришћених у термоелектранама.

Емисију СО<sub>2</sub> приказати према доступним прорачунима. Нпр.

Табела . Емисија СО<sub>2</sub> за различите врсте стамбених објеката у ЈЛС

| Укупна СО₂ емисија у објектима | CO₂ емисије, kg/a |
|--------------------------------|-------------------|
| Једнопородична зграда Тип А1   |                   |
| Једнопородична зграда Тип А2   |                   |
| Једнопородична зграда Тип Б1   |                   |
| Једнопородична зграда Тип Б2   |                   |
| Једнопородична зграда Тип Ц1   |                   |
| Једнопородична зграда Тип Ц2   |                   |
| Једнопородична зграда Тип Д1   |                   |
| Једнопородична зграда Тип Д2   |                   |
| Једнопородична зграда Тип Е1   |                   |
| Једнопородична зграда Тип Е2   |                   |
| Једнопородична зграда Тип Ф1   |                   |
| Једнопородична зграда Тип Ф2   |                   |
| Вишепородична зграда Тип ЦЗ    |                   |
| Вишепородична зграда Тип ДЗ    |                   |
| Вишепородична зграда Тип ФЗ    |                   |

Табела . Просечне емисије СО<sub>2</sub> према врсти енергента у ЈЛС

| Укупне емисије у 2015. год | CO <sub>2</sub> емисије, tCO <sub>2</sub> |
|----------------------------|-------------------------------------------|
| Електрична енергија        |                                           |
| Даљинско гријање           |                                           |
| Природни гас               |                                           |
| Угаљ                       |                                           |
| Нафта и нафтни деривати    |                                           |
| Биомаса                    |                                           |
| Укупно                     |                                           |

### 8. Преглед могућих извора финансирања акција (пројеката) за побољшање енерегетске ефикасности у ЈЛС

Направити преглед извора финасирања за предложене пројектне активности.

Могући извори финасирања су:

- Приватне инвестиције власника стамбених објеката
- Буџет јединице локалне самоуправе,
- Буџет Републике Србије
- Фондови: Фонд за енергетску ефикасност
- Кредити
- Јавно-приватно партнерство (нпр. ESCO)

Прилог 8. Образац документа ЛАПЕЕ-а

 Донације Описати могућности комбиновања различитих извора финансирања акција (пројеката) за побољшање енергетске ефикасности у стамбеним зградама.

# сектору ЈЛС

Циљеви се дефинишу зависно од потенцијала локалне заједнице тј. могућностима да се постигну највеће уштеде енергије мерама енергетске ефикасности у објектима. Циљеви морају бити јасно дефинисани и квантитативно изражени. Како би се пратила реализација циљева неопходно је дефинисати одговарајуће индикаторе. Нпр. потрошња енергије по глави становника, потрошња енергије по грејаној површини у стамбеним зградама, потрошња енергије по јединици друштвеног производа (фактор интензивности), по учешћу трошкова енергије у укупном друштвеном производу, годишња количина продатих фосилних и алтернативних горива на одабраним бензинским станицама у различитим деловима ЈЛС, укупна енергетска потрошња у зградама, укупна потрошња електричне енергије у домаћинствима, број предузећа регистрованих за различите енергетске делатности, штедна расветна тела у зградама.

Овде, такође, треба дефинисати период који покрива ЛАПЕЕ. Нпр. ЛАПЕЕ је припремњен за период трајања од три године и то Почетак: 20... године Краі: 20., године

#### 10. Акције (пројекти) за унапређење енергестке ефикасности у стамбеном сектору

Акције (пројекти) за повећање енергетске ефикасности представљају активности које ће се проводити у стамбеним зградама са циљем унапређења енергетске ефикасности. Акције (пројекти) повећања енергетске ефикасности у ЈЛС су подељене у две групе:

- опрему и инсталације; и

Примери акција (пројеката) унапређења енергетске ефикасности у ЈЛС:

- Комуникација и информисање

Овом акцијом потребно је направити преглед могућности промовисања ЛАПЕЕ-а и посебно пројектних активности и мера. Сврха промотивних активности треба да буде подстицај брзој имплементацији пројектних активности, и јачања свести кључних заинтересованих група. Такође треба предложити организациону јединицу која ће у свом оквиру имати службеника за информисање и комуникацију.

- Успостављање саветодавне канцеларије за власнике стамбених објеката.

### 9. Циљ Локалног акционог плана за унапређење енергетске ефикасности у стамбеном

• Неинвестиционе акције (пројекти) унапређења енергетске ефикасности у стамбеном сектору које садрже активности без финансијских инвестиција у инфраструктуру,

• Инвестиционе акције (пројекти) унапређења енергетске ефикасности у сектору зградарства које садрже активности са инвестирањем у инфраструктуру, реконструкцију, набавку и инсталисање опреме и инсталација.

# • Акције (пројекти) унапређење енергетске ефикасности – неивестиционе

- Успостављање фонда за енергетску ефикасност ЈЛС

- Обука и информисање власника стамбених јединица у управљању енергијом
- Спровођење детаљних енергетских прегледа (ревизија) стамбених објеката

- Успостављње уговорног односа са добављачима енергије базираном на плаћању по потрошеној топлотној енергији
- Доношење одлуке ЈЛС о субевенционисању унапређења енергетских перформанси у стамбеном сектору
- Успостављање фонда за енергетску ефикасност ЈЛС
- Успостављање саветодавне канцеларије за власнике стамбених објеката.
- Спровести 10 детаљних енергетских прегледа стамбених зграда
- ...
- Мере за унапређење енергетске ефикасности инвестиционе

#### Примери:

- Изолација зидова
- Изолација кровова (раван кров, кос кров)
- Изолација таваница (таванице ка негрејаном тавану, таванице изнад отвореног простора)
- Изолација подова на тлу
- Промена прозора и спољашњих врата
- Уградња мерача потрошње топлотне енергије
- Промена извора енергије за грејање (геотермална енергија ниске енталпије топлотне пумпе, биомаса, соларна енергија, комбиновани извори енергије)
- Уградња термостатских вентила на радијаторе у стамбеним јединицима
- Уградња сензора за прозоре и спољашња врата
- Комплетна енергетска санација једнопородичних зграда

#### Још неки примери пројеката унапређења енергетске ефикасности

- Сарадња са околним општинама на развоју заједничких стратегија (канцеларија за енергетско саветовање, канцеларија за енергетски менаџмент, понуђачи услуга у енергетици)
- Јединствени корпоративни дизајн
- Састављање резидецијалних концепта за одабране области: релевантно испитивање енергетских санација објеката и енергетске ефикасности/когенарације за грејање
- Оптимизавање планирање урбаног земљишта и план зонирања
- Отварање канцеларије за пружање информација у вези са енергетским саветовањем у скупштини града
- Годишње утвриђивање статуса имплементације мера и актуелизовање плана мера
- Издавање одговарајућег будџета за акције релевантне за заштиту климе у општинском будџету
- Новине о заштити климе
- Подршка сарадњи између општина у циљу одређивања потенцијала за уштеду
- Успостављање концепта енергетског саветовања
- Годишњи семинар о старој градњи
- Спровођење санације непокретности као и повећања удела обновљиве енергије
- Увођење енергетског менаџмента

дијалог

Прилог 8. Образац документа ЛАПЕЕ-а

- Оснивање енергетске задруге
- Формирање радне групе за енергетску санацију
- Термографија
- Креирање мрежа стручњака
- ...

# форми следеће табеле:

- Кампање за промену имиџа, конкурси за прикупљање идеја., укључивање грађана у

- Првих 100 соларних кровова – мобилисање на основу соларног катастра - Станари са online порталом на мобилном телефону

Развој алтернативних облика финансирања

Подстцаји за санацију целокупних заједница

За сваку акцију (пројекта) посебно треба припремити опис са основним инфомацијама и у

Назив акције/пројекта Дефинисати циљ акције или пројекта који треба да буде специфичан, мерљив, Циљ достижан, релевантан и временски одређен Укратко описати акцију/пројекат Кратак опис Временски оквир Почетак: акције (пројекта) Kpai: Циљни корисници Циљни корисници су нпр. власници индивидуалних објеката, скупштине станара, пројекта грађани, итд. Уколико је потребно, овде се може нагласити у којим се подручјима акција Подручіе (пројекат) намерава примењивати (нпр.само на нивоу урбаних месних заједница, у спровођења руралним срединама, и сл.) Уписати очекиване резултате нпр. процентуално смањење потрошње енергије, Очекивани резултати смањење трошкова, промена процедура и праксе итд. Циљна непосредна Циљна непосредна потрошња су нпр. нове зграде, постојеће зграде, уређаји, итд. потрошња Акција/пројекат се састоји од низа активности које је потребно спровести да би Попис и опис се она у потпуности остварила. Све те активности треба набројати и описати. активности за Препоручује се коришћење нумерације сваке активности, како би се касније свакој спровођење активности могла доделити одговорна институција/одељење/запосленик и акције/пројекта процењена финансијска средства Потребна За сваку акцију потребно је дефинисати или проценити износ и извор финансирања. Износе је пожељно исказивати на годишњем нивоу, а ако то није финансијска средства и извори могуће онда дати процену за целокупан трошак акције финансирања Потребна матери-Нпр. Опрема јална средства Потребни људски Потребни стручњаци унутар општине или спољна експертиза ресурси Тело за За акцију (пројекат) потребно је дефинисати одговорну спровођење институцију/одељење/одсек за спровођење Спровођење ових активности у склопу пројекта треба надгледати за то Тело за праћење одређена (најбоље постојећа) институција/одељење/одсек, које треба да (надзор) извештава председника/скупштину (нпр. квартално) Објективно Показатељи достигнутих циљева и постигнутих резултата мерљиви индикатори Средства Докази потврде – верификације достигнутих циљева и постигнутих резултата верификације Приликом дефинисања акције (пројекта), треба увек водити рачуна о томе како "мерити" њене учинке односно остварене резултате у смислу смањења Метода потрошње енергије. Ова метода треба бити јасно описана (детаље је могуће праћења/мерења дати у прилогу), а посебно је битно одредити улазне податке који се требају уштеда енергије пратити како би се на крају могле израчунати уштеде енергије и упоредити са очекиваним резултатима Очекиване Применом горе описане методе мерења уштеда енергије, потребно је израчунати годишње уштеде могуће годишње уштеде енергије. енергије Остварене уштеде Овде се могу уписати остварене уштеде у претходној години (ако је примењиво) енергије Ово треба да је усклађено са стратешким циљевима унапређења управљања Очекиване уштеде у непосредноі енергиіом потрошњи енергије до краја планског периода Очекивана смање-Израчунати и приказати смањења емисија на основу уштеда енергије ња емисија CO<sub>2eq</sub>

Прилог 8. Образац документа ЛАПЕЕ-а

| Сектори   | Назив<br>акције              | Кратак опис | Одговорно<br>тело | Почетак -<br>- Завршетак<br>акције | Финансијска<br>средства<br>(EBPO) | Уштеда<br>енергије<br>kWh/год | Смањење<br>емисија<br>CO <sub>2</sub> t/год |  |
|-----------|------------------------------|-------------|-------------------|------------------------------------|-----------------------------------|-------------------------------|---------------------------------------------|--|
| Неивестиц | еивестиционе акције/пројекти |             |                   |                                    |                                   |                               |                                             |  |
| 1         |                              |             |                   |                                    |                                   |                               |                                             |  |
| 2         |                              |             |                   |                                    |                                   |                               |                                             |  |
| 3         |                              |             |                   |                                    |                                   |                               |                                             |  |
| 4         |                              |             |                   |                                    |                                   |                               |                                             |  |
| Инвестици | Инвестиционе акције/пројекти |             |                   |                                    |                                   |                               |                                             |  |
| 5         |                              |             |                   |                                    |                                   |                               |                                             |  |
| 6         |                              |             |                   |                                    |                                   |                               |                                             |  |
|           |                              |             |                   |                                    |                                   |                               |                                             |  |
| укупно    |                              |             |                   |                                    |                                   |                               |                                             |  |

#### 11. Мониторинг и извештавање

Дефинисати начин праћења реализације акција/пројеката и њихов ефекат на постављени циљ, надлежне особе у локалној самоуправи за мониторинг активности, успоставити базу података о енергетској потрошњи и акцијама за унапређење енергетске ефикасности, начин прикупљања информација о реализованим акцијама, информације о изменама појединих акција за побољшање енергетске ефикасности дефинисаних ЛАПЕЕ-ом, нове акције које нису дефинисане у ЛАПЕЕ-у, и дефинисати индикаторе праћења.

#### Збирна табела предлога акција/пројеката унапређења енергетске ефикасности у ЈЛС